# brother

## Bedienungsanleitung Sticken

Stick- und Nähmaschine

Product Code (Produktcode): 882-W30

Lesen Sie dieses Dokument, bevor Sie die Maschine verwenden. Es wird empfohlen, dieses Dokument griffbereit aufzubewahren, damit Sie jederzeit darin nachschlagen können.

## **BENUTZUNG DIESES HANDBUCHS**

Die Bedienungsanleitungen für diese Maschine bestehen aus der Bedienungsanleitung (Nähen) und der Bedienungsanleitung (Sticken). Schlagen Sie je nach Bedarf in der entsprechenden Bedienungsanleitung nach. Grundlegende Informationen, z. B. über das mitgelieferte Zubehör oder den Einstellungsbildschirm, finden Sie in Kapitel 1 der Bedienungsanleitung (Nähen).

In den schrittweisen Anleitungen sind Bildschirme abgebildet, in denen die erwähnten Teile mit markiert sind. Vergleichen Sie die Anweisungen mit der aktuellen Anzeige und führen Sie die Funktion aus.

Wenn Sie während der Bedienung etwas nicht verstehen oder über eine bestimmte Funktion mehr wissen möchten, nehmen Sie den Index hinten in der Bedienungsanleitung und das Inhaltsverzeichnis zu Hilfe, um den betreffenden Abschnitt in der Bedienungsanleitung zu finden.

## INHALT

| BENUTZUNG DIESES HANDBUCHS 1                               |
|------------------------------------------------------------|
| Kapitel 1Sticken Schritt für Schritt5                      |
| BEVOR SIE MIT DEM STICKEN BEGINNEN                         |
| Verwenden der Einstellungstaste                            |
| Stickeinstellungen                                         |
| AUSWECHSELN DES NÄHFUSSES                                  |
| Abnehmen des Nähfußes 9                                    |
| Setzen Sie den Stickfuß "W" ein 10                         |
| AUSWECHSELN DER NADEL 11                                   |
| ANBRINGEN DER STICKEINHEIT 13                              |
| Näheres zur Stickeinheit                                   |
| Abnehmen der Stickeinheit                                  |
| EINFADELN DES UNTEKFADENS                                  |
| Aufspulen des Unterfadens                                  |
| FINEÄDELN DES OBEREADENS 22                                |
| Einfädeln des Oberfadens 22                                |
| Verwendung des Garnrollenständers                          |
| Verwenden von Garn, das sich schnell abwickelt             |
| VORBEREITEN DES STOFFES 28                                 |
| Anbringen von Aufbügelvlies (Unterlegmaterial) am Stoff 28 |
| Einspannen des Stoffes in den Stickrahmen 29               |
| Sticken von kleinen Stoffteilen oder von Ecken             |
| EINSETZEN DES STICKRAHMENS 34                              |
| STICKBILDSCHIRME 36                                        |
| TASTENFUNKTIONEN 38                                        |
| Editieren von Mustern                                      |
| Buchstaben bearbeiten                                      |
| ALISWAHI VON STICKMUSTERN 43                               |
| Auswählen von Stickmustern/Dekor-Buchstabenmustern/        |
| Nutzstich-Stickmustern                                     |
| Auswahl von Umrandungen 45                                 |
| BESTIMMEN DER STICKPOSITION 46                             |
| Überprüfen des Stickmusters mit dem Projektor              |
| Überprüfen des Nadeleinstichpunktes mit dem Projektor 47   |
| Einstellung der Stickposition mit Hilfe der eingebauten    |
| Kamera                                                     |
| Kamera                                                     |
| Überprüfen der Stickposition                               |
| STICKEN EINES MUSTERS 53                                   |
| Sticken eines schönen Abschlusses 53                       |
| Stickmuster                                                |
| EINSTELLUNGEN WAHREND DES STICKENS 56                      |
| Wenn die Spule leer wird 56                                |
| Wenn der Faden wahrend des Stickens reißt                  |
| Fortsetzen eines Musters nach einer Stromunterbrechung 58  |
| Kanital 2. Councils and a Dearth site of a                 |
| CRUNDLECENDE REARPETTUNC                                   |
| UKUNDLEGENDE BEAKBEITUNG                                   |
| Vorschieben des Musters 63                                 |
|                                                            |

| GRONDLEGENDE DEARDEITONG               |
|----------------------------------------|
| Vorschau des Stickmusters 62           |
| Verschieben des Musters 63             |
| Drehen des Musters 63                  |
| Ändern der Mustergröße 64              |
| Ändern der Dichte 66                   |
| Horizontale Spiegelung des Stickbildes |
| Entwerfen von wiederholten Mustern 67  |
| Wiederholtes Sticken eines Musters     |
| Muster duplizieren 73                  |
| Löschen von Mustern 73                 |
| Vergrößern von Mustern im Bildschirm   |
| BUCHSTABEN BEARBEITEN75                |
| Auswahl von Buchstabenmustern          |
|                                        |

|                                             | -              |
|---------------------------------------------|----------------|
| Zeichenausrichtung                          | 6              |
| Ändern der Schriftart 7                     | 76             |
| Ändern der Buchstabengröße7                 | 77             |
| Ändern der Anordnung des Buchstabenmusters  | 78             |
| Ändern der Buchstabenzwischenräume 7        | 79             |
| Buchstabenmuster neu bearbeiten             | 30             |
| ÄNDERN DER FARBEN 8                         | 1              |
| Ändern der Garnfarbe                        | 31             |
| Mit der Funktion Color Shuffling (Zufällige |                |
| Farbkombinationen) neue Farbschemen finden  | 31             |
| Garnfarbensortierung 8                      | 34             |
| KOMBINIEREN VON MUSTERN 8                   | 5              |
| Editieren von kombinierten Stickmustern     | 35             |
| Gleichzeitiges Auswählen mehrerer Muster    | 37             |
| Gruppierung mehrerer ausgewählter Muster    | 38             |
| Ausrichten der Stickmuster 8                | 39             |
| Sticken von kombinierten Mustern 9          | <del>)</del> 0 |

#### Kapitel 3 Erweiterte Bearbeitung 91

| piter 9 Li menter te bear sertang                   |       |
|-----------------------------------------------------|-------|
| VERSCHIEDENE STICKFUNKTIONEN                        | 92    |
| Ununterbrochenes Sticken (einfarbig: Monochrom)     | 92    |
| Anzeige des Stoffes während der Ausrichtung der     |       |
| Stickposition                                       | 92    |
| Stickvorbereitung mit Heftstich                     | 96    |
| DRUCKEN UND STICKEN (KOMBINIEREN VO                 | DN    |
| STICKMUSTERN UND GEDRUCKTEN                         |       |
| DESIGNS)                                            | . 97  |
| Auswahl eines Musters                               | 98    |
| Ausgabe von Hintergrundbild und Positionierungshild | 98    |
| Drucken von Hintergrund und Musterpositionierblatt  | 99    |
| Stickmuster                                         | 100   |
| ÄNDFRUNGEN AN DER STICKERFL                         | 102   |
| Einstellen der Fadenspannung                        | 102   |
| Einstellen der zweiten Spulenkapsel (ohne           |       |
| Schraubenmarkierung)                                | 104   |
| Automatisches Fadenabschneiden                      |       |
| (Farbenende abschneiden)                            | 105   |
| Automatisches Fadentrimmen                          |       |
| (Sprungstiche abschneiden)                          | 106   |
| Einstellen der Stickgeschwindigkeit                 | 107   |
| Ändern der Garnfarben-Anzeige                       | . 107 |
| Ändern der Stickrahmen-Anzeige                      | . 108 |
| Stickmuster und Nadel ausrichten                    | 108   |
| Sticken von verbundenen Buchstaben                  | 109   |
| VERWENDEN DER SPEICHERFUNKTION                      | 112   |
| Vorsichtsmaßnahmen bei der Verwendung von           |       |
| Stickdaten                                          | . 112 |
| Speichern von Stichmustern in den Speicher der      |       |
| Maschine                                            | 114   |
| Laden von Stickmustern aus dem Speicher der         |       |
| Maschine                                            | 115   |
| Speichern von Stickdaten auf USB-Medien/SD-Karte    | . 110 |
| Laden von USB-Medien/SD-Karle                       | 117   |
| Stickmuster übertragen                              | . 115 |
| Empfangen von Stickmustern auf der Maschine         | . 115 |
| STICKANWENDUNGEN                                    | 120   |
| Erstellen einer Applikation                         | 121   |
| Verwonden von Applikation                           | 126   |
| Applicationen unter Verwendung eines                | . 120 |
| Rahmenmusters (1)                                   | 129   |
| Applikationen unter Verwendung eines                |       |
| Rahmenmusters (2)                                   | . 130 |
| Automatisches Erstellen von Punktier- oder          |       |
| Echomustern                                         | 131   |
| Sticken von Quiltbordürenmustern                    | 132   |
| Sticken von geteilten Stickmustern                  | . 134 |
|                                                     |       |

| VERBINDEN VON MUSTERN MIT HILFE DER                     |
|---------------------------------------------------------|
| KAMERA 136                                              |
| Verbinden von drei Mustern 136                          |
| Ändern der Position eines Aufklebers 142                |
| Verbinden von großformatigen geteilten Stickmustern 144 |
| Die Funktion "Fortsetzen" 145                           |
| Kapitel 4Mein Design Center147                          |
| ÜBER MEIN DESIGN CENTER 148                             |
| BILDSCHIRM "MUSTER ZEICHNEN" 149                        |
| Vor dem Kreieren von Designs 151                        |
| Zeichnen von Linien 151                                 |
| Zeichnen von Flächen 153                                |
| Verwenden der Umrandungstaste 154                       |
| Verwenden der Radierertaste 155                         |
| Verwenden der Auswahltaste 156                          |
| BILDSCHIRM "STICHEINSTELLUNGEN" 157                     |
| Festlegen von individuellen Sticheinstellungen 157      |
| Festlegen von globalen Sticheinstellungen 159           |
| MEIN DESIGN CENTER UND SCANNEN 160                      |
| Verwenden des Scan-Rahmens 160                          |
| Scannen als Hintergrundbild für eine Vorlage            |
| LINIEN-SCAN165                                          |
| Verwenden des Scan-Rahmens zum Erstellen von Mustern    |
| mit Linien-Scan 165                                     |
| FARBBILDER-SCAN 168                                     |
| Verwenden des Scan-Rahmens zum Kreieren von Mustern     |
| mit Farbbilder-Scan 168                                 |
| PUNKTIEREN 171                                          |
| Grundpunktierung mit Mein Design Center 171             |
| Scannen von Zeichnungen zum Erstellen von               |
| Punktierstichmustern 173                                |
| Scannen von Stoff und Punktieren 177                    |
| Dekorative Nähte um ein Stickmuster (Quiltfunktion) 181 |
| Kapitel 5Anhang185                                      |

| FEHLERDIAGNOSE  |     |
|-----------------|-----|
| Problemliste    | 186 |
| FEHLERMELDUNGEN | 192 |
| INDEX           |     |

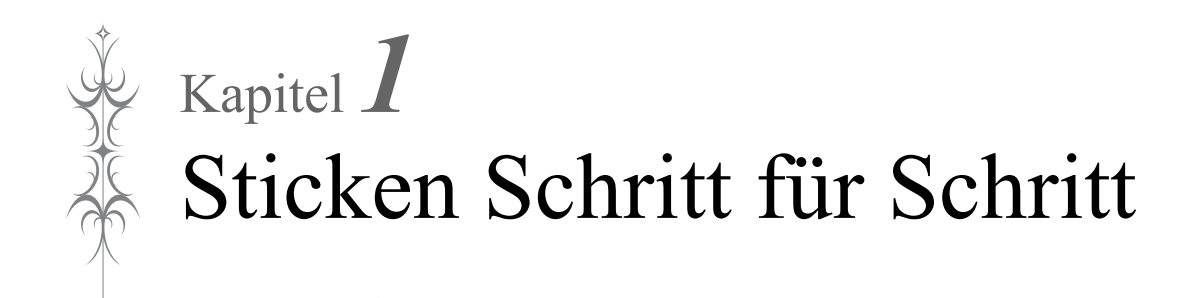

## **BEVOR SIE MIT DEM STICKEN BEGINNEN**

Führen Sie die nachfolgenden Schritte aus, um die Maschine für das Sticken vorzubereiten.

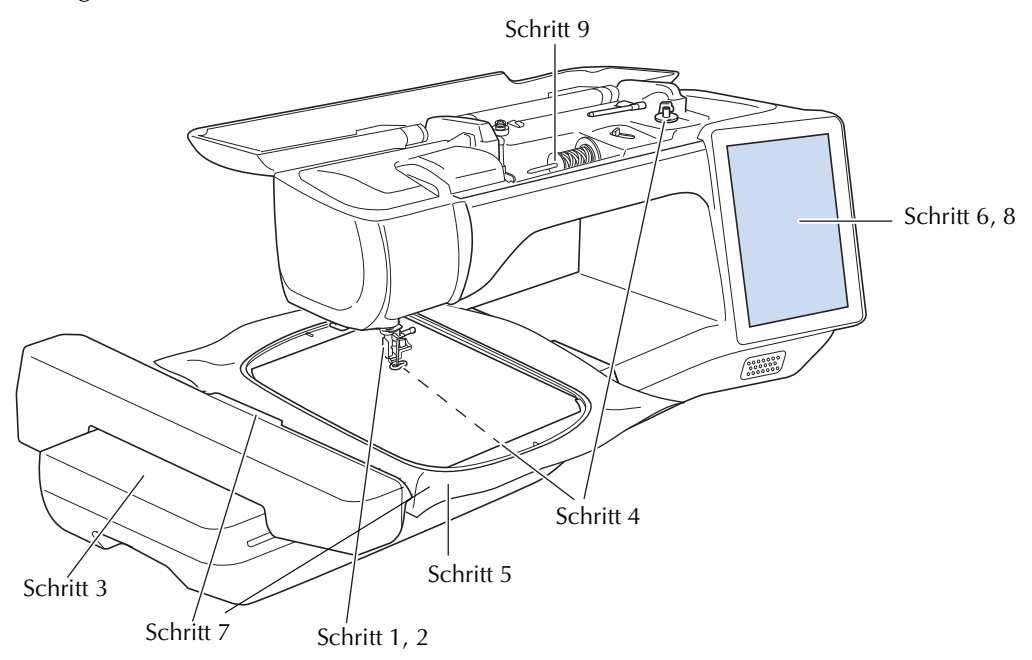

| Schritt # | Ziel                   | Aktion                                                                                            |    |
|-----------|------------------------|---------------------------------------------------------------------------------------------------|----|
| 1         | Nähfuß einsetzen       | Setzen Sie den Stickfuß "W" ein.                                                                  |    |
| 2         | Überprüfen der Nadel   | Verwenden Sie zum Sticken eine Nadel 75/11. *                                                     | -  |
| 3         | Stickeinheit anbringen | Bringen Sie die Stickeinheit an.                                                                  | 13 |
| 4         | Unterfaden einrichten  | Spulen Sie für den Unterfaden Stick-Unterfaden auf und setzen Sie ihn ein.                        |    |
| 5         | Stoff vorbereiten      | Bringen Sie ein Stickunterlegvlies am Stoff an und legen Sie das Material in den Stickrahmen ein. | 28 |
| 6         | Muster auswählen       | Schalten Sie die Nähmaschine ein und wählen Sie ein Stickmuster.                                  | 36 |
| 7         | Stickrahmen anbringen  | Bringen Sie den Stickrahmen an der Stickeinheit an.                                               | 34 |
| 8         | Layout überprüfen      | Prüfen Sie Größe und Position der Stickerei und passen Sie diese an.                              | 46 |
| 9         | Stickgarn einlegen     | Legen Sie das Stickgarn entsprechend dem Muster ein.                                              | 22 |

\* Zum Sticken auf schweren Stoffen oder Unterlegmaterial (z. B. Jeansstoff, Schaumstoff usw.) sollte eine Nadel der Größe 90/14 benutzt werden. Die goldfarbene Nadel 90/14 ist zum Sticken nicht geeignet.

## Verwenden der Einstellungstaste

Drücken Sie 📄 zur Änderung der Standardeinstellungen (Nadelstopp-Position, Stickgeschwindigkeit, Eröffnungs-Display usw.). Drücken Sie zur Anzeige der verschiedenen Einstellungsbildschirme 🔟 für "Näheinstellungen", 🝙 für "Allgemeine Einstellungen", 🝙 für "Stickeinstellungen" oder 🔝 für "Wireless-LAN-Einstellungen". Einzelheiten zu den Einstellungen für das Nähen von Nutzstichen, zu den allgemeinen Einstellungen und zu den Wireless-Einstellungen finden Sie in der Bedienungsanleitung (Nähen).

#### Anmerkung

• Drücken Sie < oder > zur Anzeige eines anderen Einstellungsbildschirms.

## Stickeinstellungen

#### Seite 8

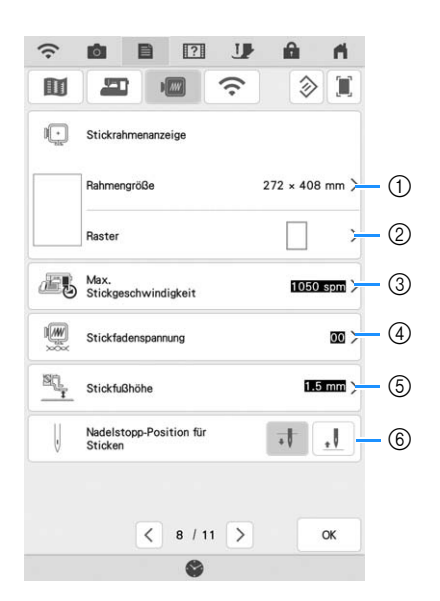

- ① Auswahl aus 12 Stickrahmenanzeigen (Seite 108).
- Ändern der Mittelpunktmarkierung oder der Gitterlinien (Seite 108).
- ③ Einstellung der maximalen Stickgeschwindigkeit (Seite 107).
- ④ Einstellung der Oberfadenspannung zum Sticken (Seite 103).
- (5) Einstellung der Höhe des Stickfußes während des Stickens.
- 6 Einstellung der Nadelposition zum Sticken.

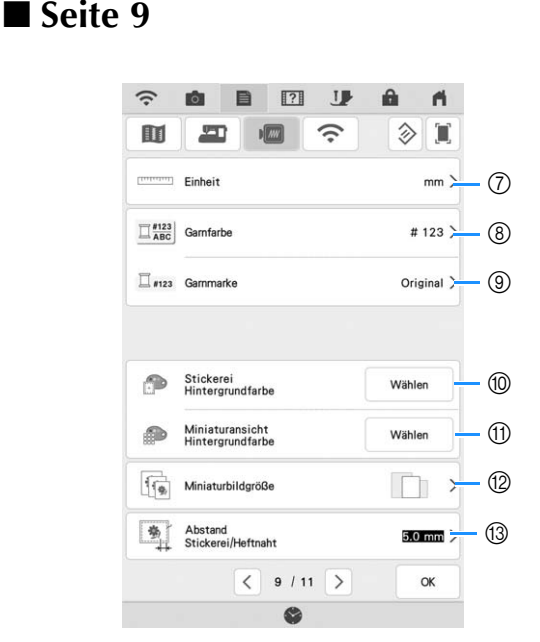

- ⑦ Ändern der Anzeigeeinheiten (mm/Zoll).
- ③ Ändern der Garnfarben-Anzeige im Bildschirm "Sticken";Garnnummer, Farbname (Seite 107).
- ④ Auswählen der Garnmarke, mit der ein Muster angezeigt wird, wenn es geöffnet wird. (Seite 107).
- ⑦ Ändern der Hintergrundfarbe für den Stickbereichbildschirm.
- Ändern der Hintergrundfarbe f
  ür den Miniaturansichtbereich.
- Drücken zur Eingabe der Größe von Stickmuster-Miniaturbildern.
- (3) Einstellung des Abstandes zwischen Muster und Heftnaht (Seite 96).

#### Seite 10

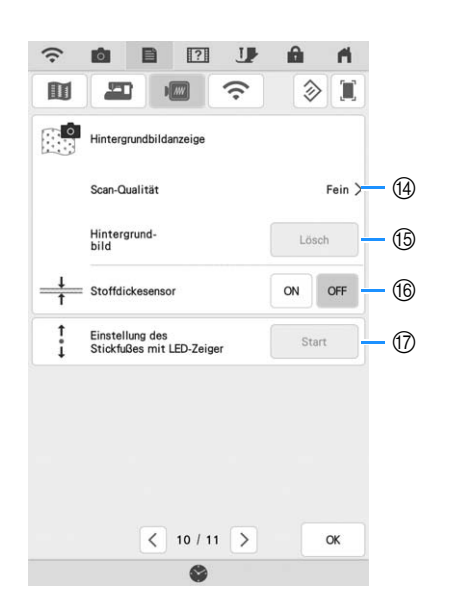

- Auswählen der Qualität für die Anzeige des Stoffes auf dem Bildschirm (Seite 94).
- (5) Löschen des gescannten Bildes (Seite 94).
- (6) Wählen Sie "ON", wenn Sie das Muster auf dickem Stoff mit Hilfe der eingebauten Kamera positionieren (Seite 95).
- Einstellung von Position und Helligkeit des Stickfußes "W+" mit LED-Zeiger (separat erhältlich). (Diese Einstellungen sind nur verfügbar, wenn der Stickfuß "W+" mit LED-Zeiger an der Maschine installiert ist.)

## AUSWECHSELN DES NÄHFUSSES

## **A** VORSICHT

- Drücken Sie vor dem Wechseln eines Nähfußes stets **J** auf dem Bildschirm zum Sperren aller Tasten. Wird **J** nicht vor dem Drücken der Taste "Start/Stopp" oder einer anderen Bedientaste gedrückt, beginnt die Maschine zu nähen und kann Verletzungen verursachen.
- Verwenden Sie nur Nähfüße, die für diese Maschine hergestellt sind. Die Verwendung anderer Nähfüße kann Unfälle und Verletzungen zur Folge haben.

## Abnehmen des Nähfußes

Drücken Sie die Taste "Nadelposition", um die Nadel anzuheben.

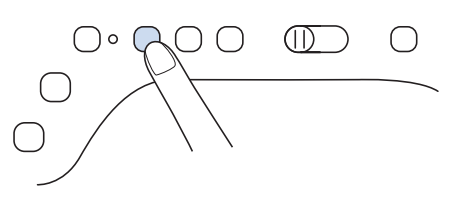

2

## Drücken Sie **J**, um alle Tasten zu sperren.

\* Wenn die Meldung "Soll der Nähfuß automatisch abgesenkt werden?" im LCD-Bildschirm erscheint, drücken Sie <u>x</u>, um fortzufahren.

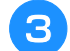

Heben Sie den Nähfußhebel an.

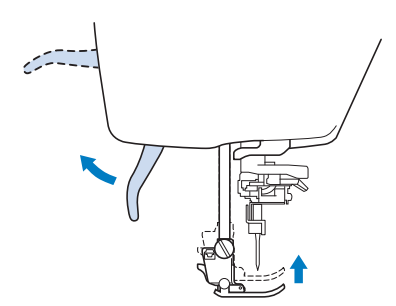

**4** Drücken Sie zum Lösen des Nähfußes den schwarzen Knopf, der sich am Nähfußhalter befindet.

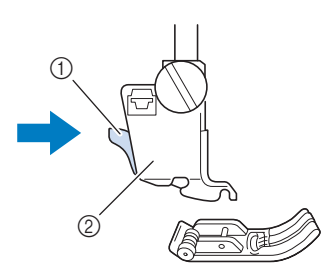

- ① Schwarzer Knopf
- ② Nähfußhalter

5 Lösen Sie die Schraube am Nähfußhalter und nehmen Sie ihn ab.

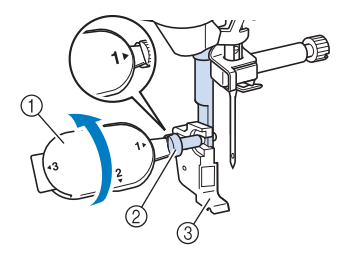

- ① Mehrzweck-Schraubendreher
- ② Nähfußhalterschraube
- ③ Nähfußhalter

## 6 Entfernen Sie die Nähfußschraube vollständig vom Nähfußschaft.

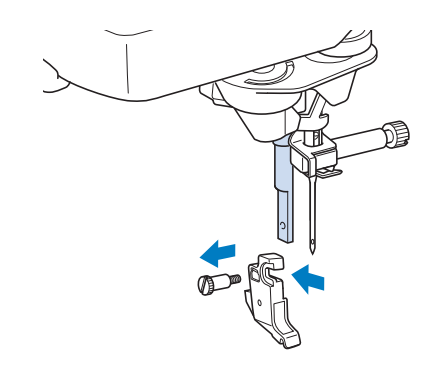

## Setzen Sie den Stickfuß "W" ein

## **VORSICHT**

- Drücken Sie beim Einsetzen eines Stickfußes immer **Up** am Bildschirm. Wenn Sie versehentlich die Taste "Start/Stopp" drücken, könnten Sie sich verletzen.
- Achten Sie darauf, dass Sie beim Sticken den Stickfuß "W" (optional) verwenden. Wenn Sie einen anderen Stickfuß verwenden, könnte die Nadel auf den Stickfuß treffen, sich verbiegen oder abbrechen und Verletzungen verursachen.

Entfernen Sie den Nähfuß und den Nähfußhalter. Weitere Informationen dazu, siehe "Abnehmen des Nähfußes" auf Seite 9.

Setzen Sie den Stickfuß "W" mit der Kerbe an der großen Schraube der Nähfußstange ein.

Seitenansicht

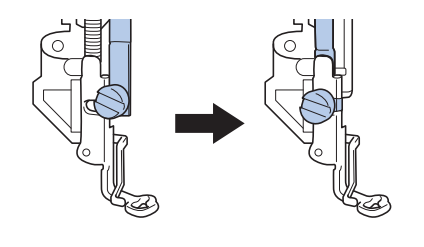

Halten Sie den Stickfuß mit der rechten Hand fest und ziehen Sie mit der linken Hand die Nähfußhalterschraube mit dem beiliegenden Mehrzweck-Schraubendreher fest.

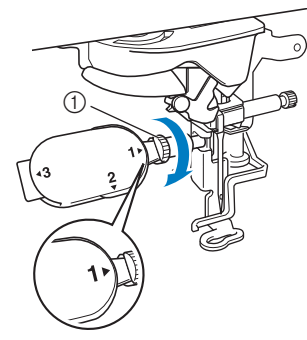

① Nähfußhalterschraube

## ▲ VORSICHT

- Verwenden Sie den mitgelieferten Mehrzweck-Schraubendreher, um die Schraube des Nähfußhalters fest anzuziehen. Ist die Schraube locker, kann die Nadel auf den Stickfuß treffen und Verletzungen verursachen.
- **4** Drücken Sie **UP**, um alle Tasten zu entriegeln.
  - → Alle Bildschirm- und Funktionstasten werden freigegeben und der vorherige Bildschirm wird angezeigt.

## AUSWECHSELN DER NADEL

## **A** VORSICHT

- Drücken Sie vor dem Wechseln der Nadel stets **J** auf dem Bildschirm zum Sperren aller Tasten. Wird **J** nicht vor dem versehentlichen Drücken der Taste "Start/Stopp" oder einer anderen Bedientaste gedrückt, beginnt die Maschine zu nähen und kann Verletzungen verursachen.
- Benutzen Sie nur Haushaltsnähmaschinennadeln für den Hausgebrauch. Andere Nadeln können abbrechen und Verletzungen verursachen.
- Verwenden Sie zum Sticken keine verbogenen Nadeln. Verbogene Nadeln können leicht abbrechen und Verletzungen verursachen.

## Anmerkung

• Um die Nadel richtig zu überprüfen, legen Sie sie mit der abgeflachten Seite auf eine plane Oberfläche. Überprüfen Sie die Nadel von oben und an allen Seiten. Verbogene Nadeln entsorgen und keinesfalls verwenden.

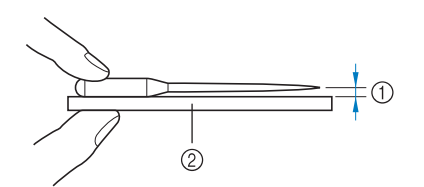

- ① Paralleler Abstand
- ② Plane Oberfläche (Spulenfachabdeckung, Glas usw.)
- Drücken Sie die Taste "Nadelposition", um die Nadel anzuheben.

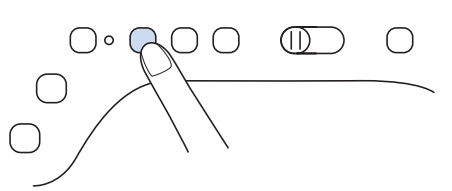

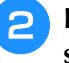

Drücken Sie **UP**, um alle Tasten zu sperren.

- \* Wenn die Meldung "Soll der Nähfuß automatisch abgesenkt werden?" im LCD-Bildschirm erscheint,
  - drücken Sie or , um fortzufahren.

#### 🖌 Hinweis

 Decken Sie vor dem Auswechseln der Nadel das Loch in der Stichplatte mit Stoff oder Papier ab, damit die Nadel nicht in die Maschine fallen kann. 3 Lösen Sie die Nadelklemmschraube an der Vorderseite der Maschine mit Hilfe eines Schraubendrehers. Nehmen Sie die Nadel heraus.

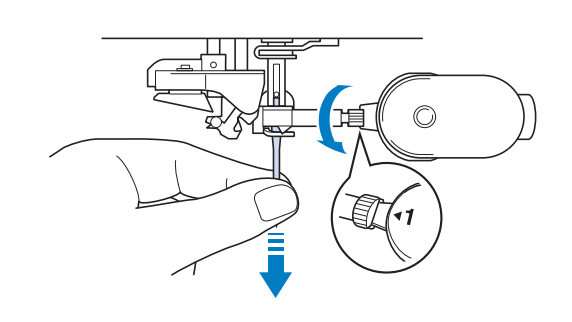

#### မှု Hinweis

• Lösen oder befestigen Sie die Nadelklemmschraube nicht mit zu hoher Kraft. Dies könnte zu einer Beschädigung der Nadel oder der Maschine führen.

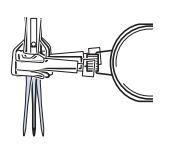

**4** Stecken Sie die Nadel mit der abgeflachten Seite nach hinten bis zum Nadelanschlag (siehe Teilansicht) in die Nadelklemme hinein. Ziehen Sie die Nadelklemmschraube mit Hilfe eines Schraubendrehers fest an.

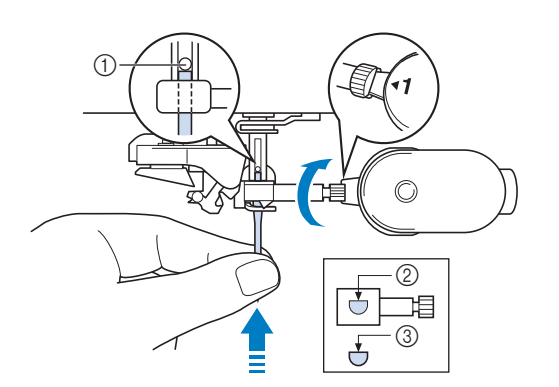

① Nadelanschlag

5

- 2 Nadeleinführloch
- ③ Abgeflachte Seite der Nadel

## **A** VORSICHT

• Achten Sie darauf, dass Sie die Nadel bis zum Anschlag eingeführt und die Nadelklemmschraube fest mit einem Schraubendreher angezogen haben. Wurde die Nadel nicht richtig eingeführt oder die Nadelklemmschraube nicht fest genug angezogen, kann die Nadel abbrechen oder die Maschine beschädigt werden.

Drücken Sie **J**, um alle Tasten zu entsperren.

## ANBRINGEN DER STICKEINHEIT

## Näheres zur Stickeinheit

## **VORSICHT**

- Bewegen Sie die Maschine nicht, wenn die Stickeinheit installiert ist. Die Stickeinheit könnte sich von der Maschine lösen und Verletzungen verursachen.
- Halten Sie Hände und Fremdkörper von Stickwagen und Rahmen fern, wenn Sie mit der Maschine sticken. Es könnte sonst zu Verletzungen kommen.
- Um Verzerrungen des Stickmusters zu vermeiden, berühren Sie nicht den Stickwagen und den Stickrahmen, solange die Maschine stickt.
- Schalten Sie die Maschine in jedem Fall aus, bevor Sie die Stickeinheit installieren. Die Maschine könnte sonst beschädigt werden.
- Berühren Sie nicht die innere Anschlussbuchse der Stickeinheit. Die Stifte in dem Anschluss für Stickeinheit könnten sonst beschädigt werden.
- Behandeln Sie den Wagen der Stickeinheit nicht mit Gewalt und heben Sie die Maschine nie an dem Stickwagen auf. Die Stickeinheit könnte sonst beschädigt werden.
- Um die Stickeinheit vor Beschädigungen zu schützen, bewahren Sie sie an einem sicheren Ort auf.
- Drücken Sie den Wagen nicht gegen die Maschine, wenn Sie die Stickeinheit installieren. Dies könnte eine Beschädigung der Stickeinheit zur Folge haben.
- Sorgen Sie um die Stickeinheit herum f
  ür ausreichend Freiraum. Andernfalls k
  önnte sich die Stickeinheit vom Fremdk
  örper l
  ösen und Verletzungen verursachen.
- Berühren Sie den Stickwagen erst, wenn die Initialisierung abgeschlossen ist.

#### **Hinweis**

• Sie können auch mit installierter Stickeinheit Nutz- oder Dekorstiche nähen. Tippen Sie

auf nud . Der Transporteur wird zum Nähen von Nutz- und Dekorstichen automatisch angehoben. Schalten Sie den Netzschalter aus und entfernen Sie das Zubehörfach.

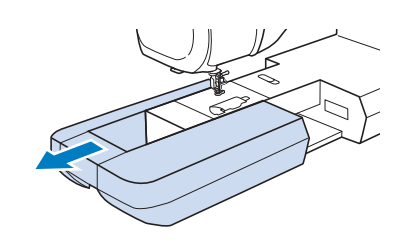

Stecken Sie den Anschluss für Stickeinheit in die Anschlussbuchse an der Maschine. Drücken Sie leicht an der Anschlussabdeckung bis die Einheit hörbar einrastet.

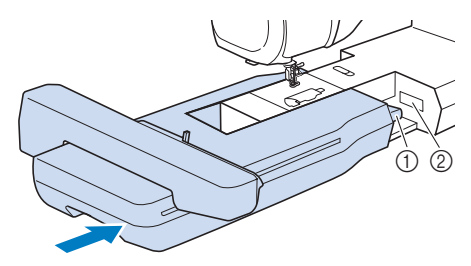

① Anschluss für Stickeinheit

② Anschlussbuchse für die Maschine

#### Hinweis

 Zwischen Maschine und Stickeinheit darf kein Zwischenraum sein. Wenn ein Zwischenraum vorhanden ist, können die Stickmuster nicht mit der richtigen Registrierung gestickt werden.

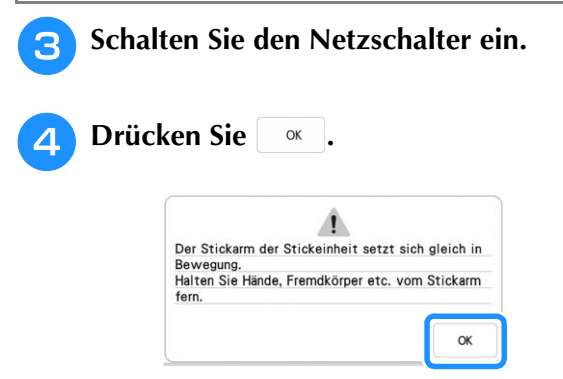

→ Der Stickwagen bewegt sich in die Initialisierungsposition.

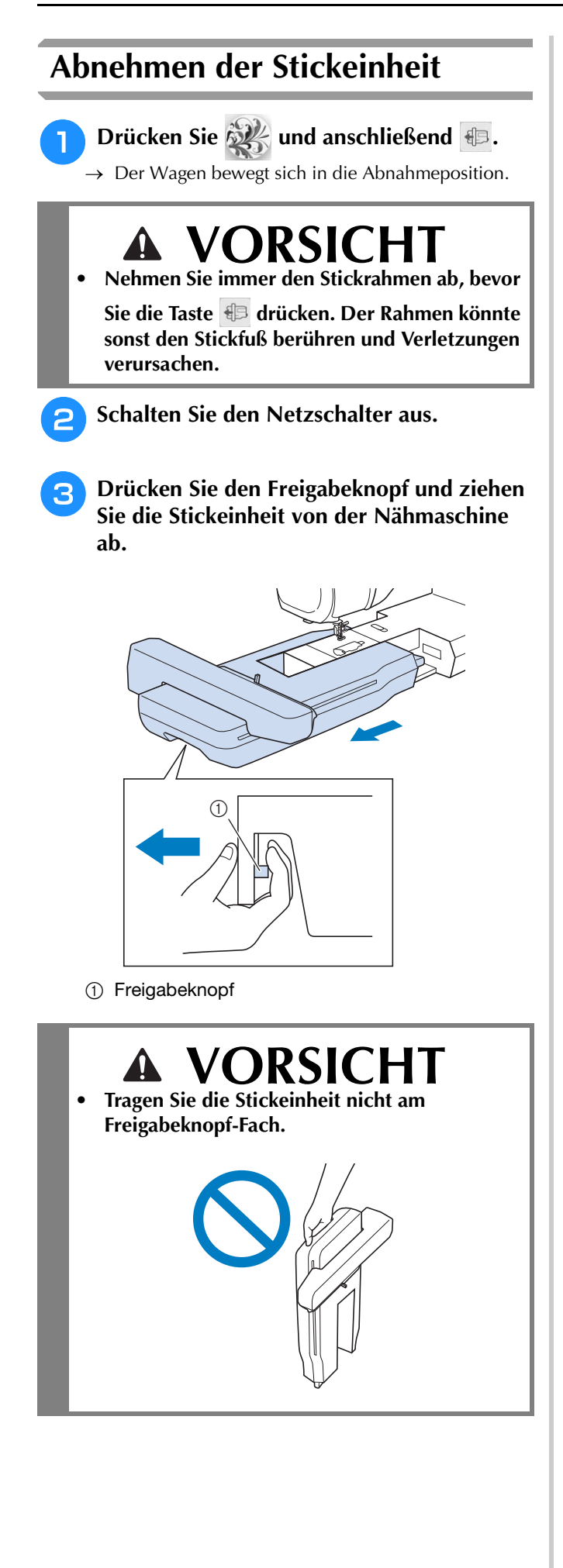

## EINFÄDELN DES UNTERFADENS

## Aufspulen des Unterfadens

## **VORSICHT**

 Die im Lieferumfang enthaltene Spule wurde speziell für diese Maschine entwickelt. Wenn Sie Spulen von anderen Modellen verwenden, funktioniert die Maschine nicht einwandfrei. Verwenden Sie daher nur die im Lieferumfang enthaltene Spule oder Spulen desselben Typs (Bestellnummer: SA156, (SFB: XA5539-151 / 115J05E0001)). SA156 ist eine Class 15-Spule.

## Verwendung des zusätzlichen Garnrollenstifts

Mit dieser Maschine können Sie den Unterfaden auch während des Stickens aufspulen. Während der Hauptgarnrollenstift zum Sticken verwendet wird, können Sie mit dem zusätzlichen Garnrollenstift eine Spule aufwickeln.

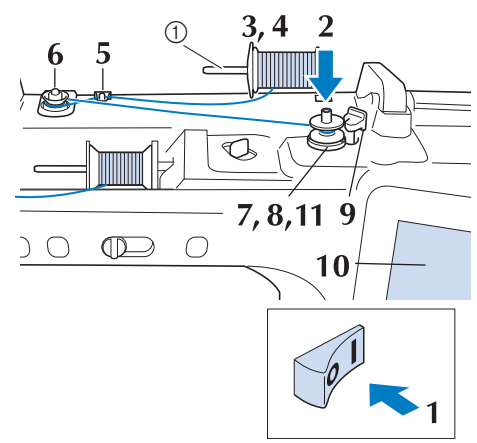

① Zusätzlicher Garnrollenstift

Schalten Sie den Netzschalter ein und öffnen Sie die obere Abdeckung.

**P** Richten Sie die Kerbe in der Spule auf die Feder an der Welle der Aufspulvorrichtung aus und setzen Sie die Spule auf die Welle.

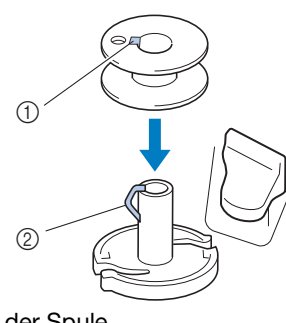

- ① Nut in der Spule
- ② Feder an der Spulerwelle

Stellen Sie den zusätzlichen Garnrollenstift in die Position "Oben".

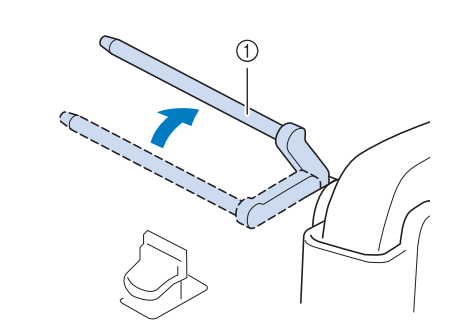

- ① Zusätzlicher Garnrollenstift
- Platzieren Sie die Garnrolle so auf dem zusätzlichen Garnrollenstift, dass der Faden sich von der Vorderseite der Garnrolle abwickelt. Drücken Sie die Garnrollenkappe so weit wie möglich auf den Garnrollenstift, damit die Garnrolle fest sitzt.

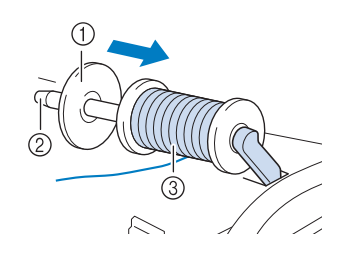

- ① Garnrollenkappe
- ② Garnrollenstift
- ③ Garnrolle

## **VORSICHT**

- Falsches Einsetzen der Garnrolle und/oder Garnrollenkappe kann dazu führen, dass sich der Faden auf dem Garnrollenstift verwickelt und die Nadel dadurch abbricht.
- Verwenden Sie eine Garnrollenkappe (groß, mittel oder klein), die in ihrer Größe am besten zur Garnrolle passt. Ist die Garnrollenkappe kleiner als die Garnrolle, kann der Faden sich in dem Schlitz am Rand der Garnrolle verfangen und die Nadel dadurch abbrechen.

#### Anmerkung

Wenn Sie zum Sticken einen sehr feinen, kreuzweise aufgespulten Faden verwenden, benutzen Sie die kleine Garnrolle und lassen Sie etwas Abstand zwischen der Garnrollenkappe und der Garnrolle.

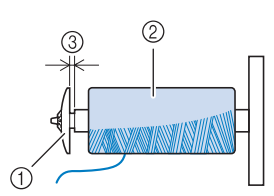

- ① Garnrollenkappe (klein)
- ② Garnrolle (kreuzweise aufgespulter Faden)
- ③ Lücke
- Wenn Sie eine Garnrolle mit einem Kern von 12 mm (1/2 Zoll) Durchmesser und 75 mm (3 Zoll) Höhe auf den Garnrollenstift setzen, verwenden Sie die Mini-Garnrollenkappe.

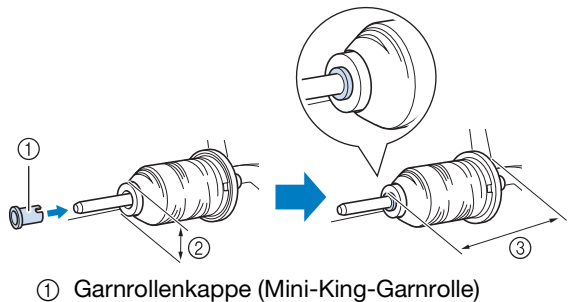

- ② 12 mm (1/2 Zoll)
- ③ 75 mm (3 Zoll)

Halten Sie den Faden mit der rechten Hand 5 in der Nähe der Garnrolle. Halten Sie das Fadenende in der linken Hand und ziehen Sie den Faden mit beiden Händen um die Fadenführung.

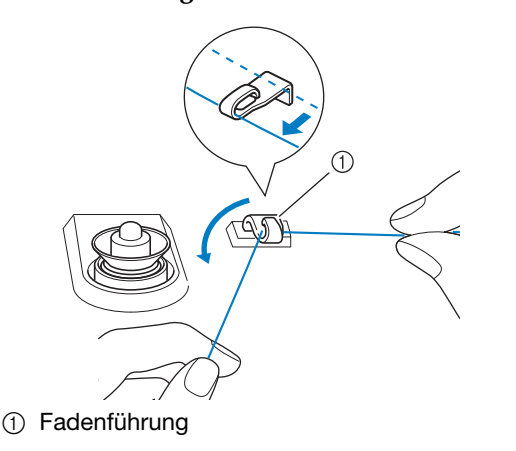

Führen Sie den Faden um die Vorspannung 6 herum und stellen Sie sicher, dass sich der Faden unter der Vorspannung befindet.

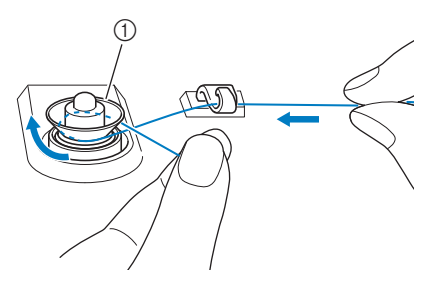

- ① Vorspannung
- Achten Sie darauf, dass der Faden unter der Vorspannung entlang läuft.

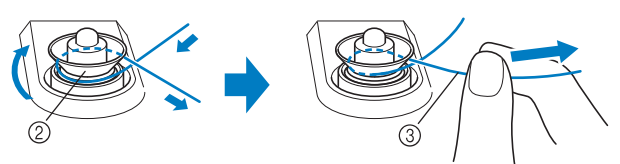

- ② Vorspannung
- ③ So weit wie möglich einziehen.
- Nochmals prüfen und sicherstellen, dass der Faden sicher zwischen den Vorspannungen sitzt.

Wickeln Sie den Faden 5 bis 6 Mal im Uhrzeigersinn um die Spule.

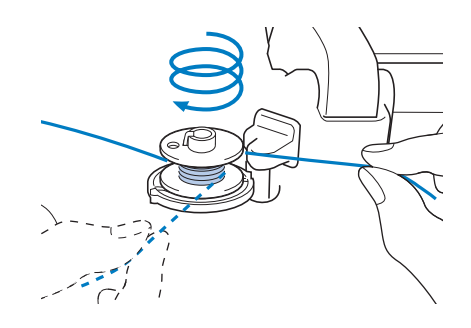

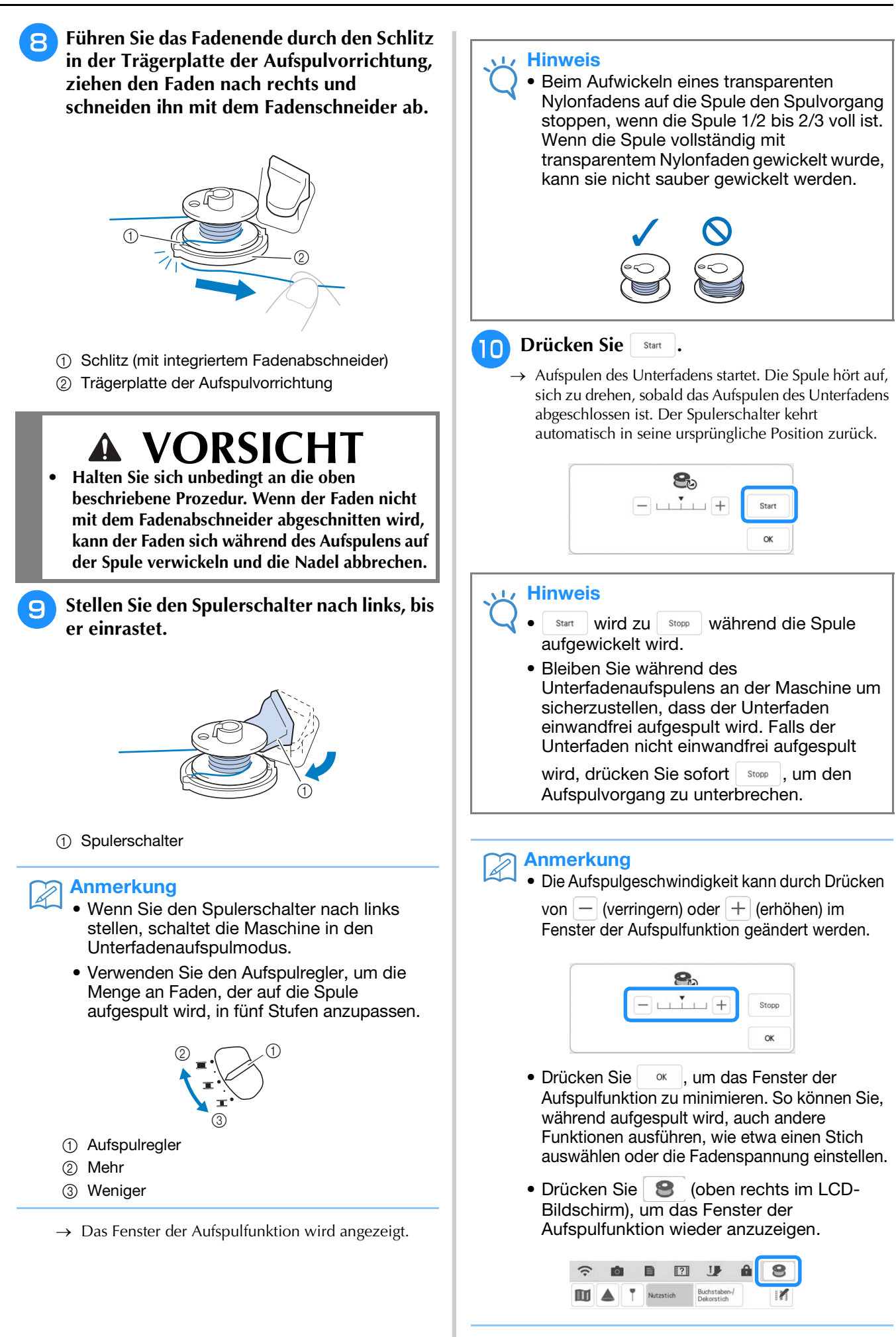

ŵ

Schneiden Sie den Faden mit dem Fadenschneider ab und entfernen Sie die Spule.

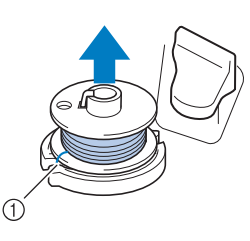

1) Fadenabschneider

#### Contraction Anmerkung

 Ziehen Sie beim Abnehmen der Spule nicht zu fest an der Trägerplatte der Aufspulvorrichtung. Die Trägerplatte der Aufspulvorrichtung könnte sich lösen und die Maschine dabei beschädigt werden.

## VORSICHT

• Durch fehlerhaftes Einsetzen der Spule kann die Fadenspannung zu locker werden, die Nadel dadurch abbrechen und Verletzungen verursachen.

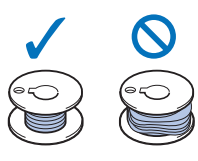

## Verwendung des Garnrollenstifts

Sie können vor dem Sticken den

Hauptgarnrollenstift zum Aufspulen des Unterfadens benutzen. Sie können diesen Garnrollenstift nicht während des Stickens zum Aufspulen des Unterfadens verwenden.

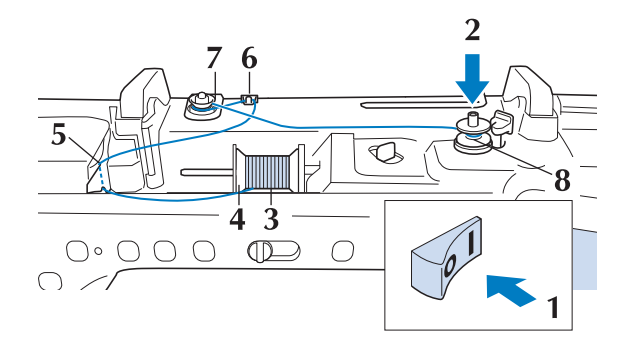

Schalten Sie den Netzschalter ein und öffnen Sie die obere Abdeckung.

**2** Richten Sie die Kerbe in der Spule auf die Feder an der Welle der Aufspulvorrichtung aus und setzen Sie die Spule auf die Welle.

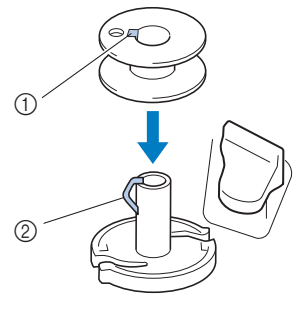

- ① Nut in der Spule
- ② Feder an der Spulerwelle
- 3 Drehen Sie den Garnrollenstift nach oben. Setzen Sie die Garnrolle so auf den Garnrollenstift, dass der Faden nach vorn abgewickelt wird.

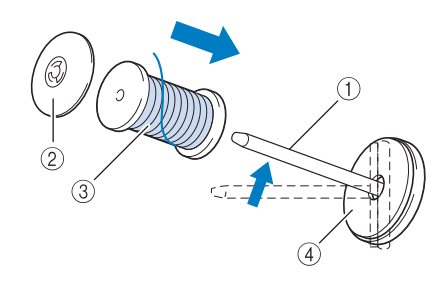

- ① Garnrollenstift
- ② Garnrollenkappe
- ③ Garnrolle
- ④ Garnrollenfilz
- **4** Drücken Sie die Garnrollenkappe so weit wie möglich auf den Garnrollenstift und bringen Sie den Garnrollenstift wieder in seine Ausgangsposition.
- 5 Halten Sie den Faden der Garnrolle mit beiden Händen fest und ziehen Sie ihn von unterhalb der Fadenführungsplatte nach oben.

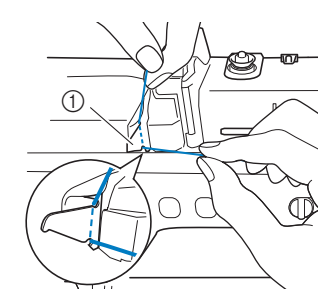

① Fadenführungsplatte

#### Führen Sie den Faden durch die Fadenführung.

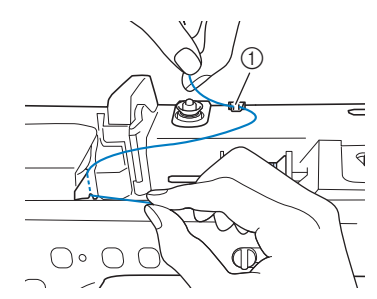

Fadenführung

Führen Sie den Faden um die Vorspannung herum und stellen Sie sicher, dass sich der Faden unter der Vorspannung befindet.

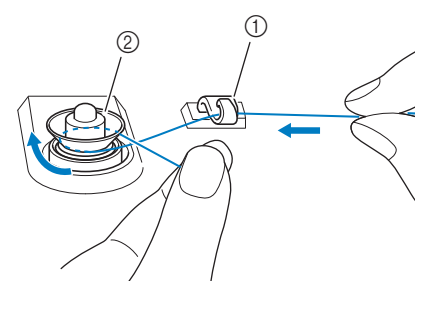

- Fadenführung
- ② Vorspannung

Führen Sie die Schritte 🔽 bis 🕦 auf Seite 16 bis 18 aus.

## Verwendung des Garnrollenständers

Wenn Sie Faden aufspulen möchten, während der Garnrollenständer installiert ist, führen Sie den Faden von der Garnrolle durch die ausziehbare Fadenführung und spulen Sie dann den Unterfaden wie in den Schritten **5** bis **11** unter "Verwendung des zusätzlichen Garnrollenstifts" auf Seite 16 bis Seite 18 beschrieben auf.

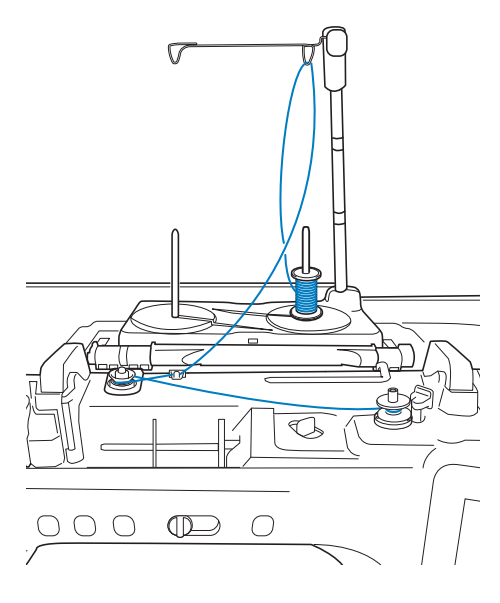

#### Anmerkung

- Siehe Bedienungsanleitung (Nähen) zur Montage des Garnrollenständers.
- Zum Einfädeln der Maschine bei Verwendung des Garnrollenständers, siehe Seite 25.

## VORSICHT

Überkreuzen Sie beim Aufspulen des Unterfadens nicht den Unterfaden mit dem Oberfaden in den Fadenführungen.

## Entfernen von unter der Trägerplatte der Aufspulvorrichtung verwickeltem Faden

Wenn das Aufspulen des Unterfadens startet und der Faden nicht richtig durch die Vorspannung hindurchgeführt worden ist, kann sich der Faden unter der Trägerplatte der Aufspulvorrichtung verwickeln. Wickeln Sie den Faden entsprechend der folgenden Prozedur ab.

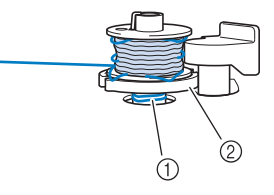

- ① Faden
- ② Trägerplatte der Aufspulvorrichtung

## **DRSICHT**

- Entfernen Sie die Trägerplatte der Aufspulvorrichtung nicht, selbst wenn sich der Faden darunter verwickelt hat. Sie könnten sich verletzen.
- Wenn sich der Faden unter der Trägerplatte der 1 Aufspulvorrichtung verwickelt hat, drücken Sie einmal stopp , um den Aufspulvorgang des Unterfadens zu unterbrechen.

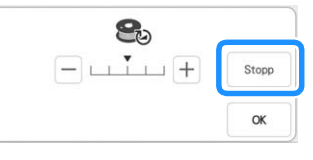

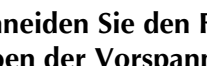

Schneiden Sie den Faden mit einer Schere neben der Vorspannung durch.

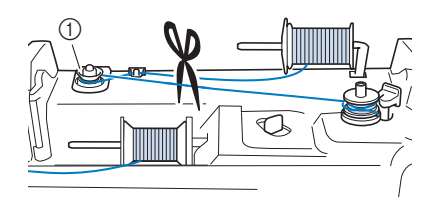

Vorspannung

Sticken Schritt für Schritt

3 Drücken Sie den Schalter der Aufspulvorrichtung nach rechts und heben Sie die Spule mindestens 100 mm (4 Zoll) von der Welle ab.

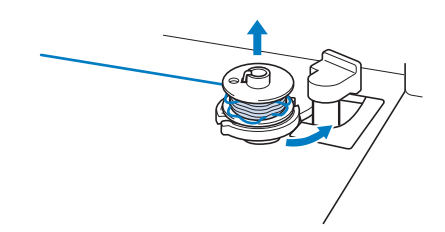

**4** Schneiden Sie den Faden an der Spule ab und halten Sie das Fadenende der Garnrolle mit der linken Hand. Wickeln Sie den Faden mit der rechten Hand im Uhrzeigersinn an der Trägerplatte der Aufspulvorrichtung ab (siehe Abbildung unten).

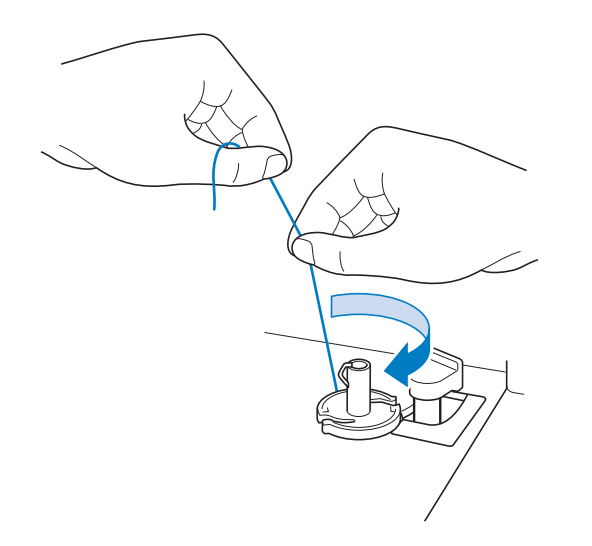

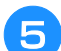

Spulen Sie den Unterfaden erneut auf.

#### **Hinweis**

• Achten Sie darauf, dass der Faden richtig durch die Vorspannung läuft (Seite 16).

## Einsetzen der Spule

## 

• Verwenden Sie eine einwandfrei aufgewickelte Unterfadenspule. Andernfalls kann die Nadel abbrechen oder die Fadenspannung falsch sein.

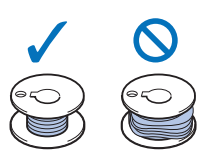

- Die im Lieferumfang enthaltene Spule wurde speziell für diese Maschine entwickelt. Wenn Sie Spulen von anderen Modellen verwenden, funktioniert die Maschine nicht einwandfrei. Verwenden Sie daher nur die im Lieferumfang enthaltene Spule oder Spulen desselben Typs (Bestellnummer: SA156, (SFB: XA5539-151 / 115J05E0001)). SA156 ist eine Class 15-Spule.
- Achten Sie darauf, vor Einsetzen oder

Austauschen der Spule **J** zum Sperren aller Tasten auf dem LCD-Bildschirm zu drücken, da Sie sich sonst verletzen könnten, wenn die Taste "Start/Stopp" oder irgendeine andere Taste gedrückt wird und die Maschine zu sticken beginnt.

Drücken Sie Up, um alle Tasten zu sperren und den Stickfuß anzuheben.

\* Wenn die Meldung "Soll der Nähfuß automatisch abgesenkt werden?" im LCD-Bildschirm erscheint, drücken Sie or um fortzufahren

drücken Sie \_\_\_\_, um fortzufahren.

Schieben Sie die Verriegelung der Spulenfachabdeckung nach rechts.

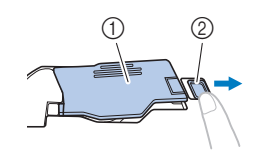

- 1) Spulenfachabdeckung
- ② Verriegelung

1

2

 $\rightarrow$  Die Spulenfachabdeckung wird geöffnet.

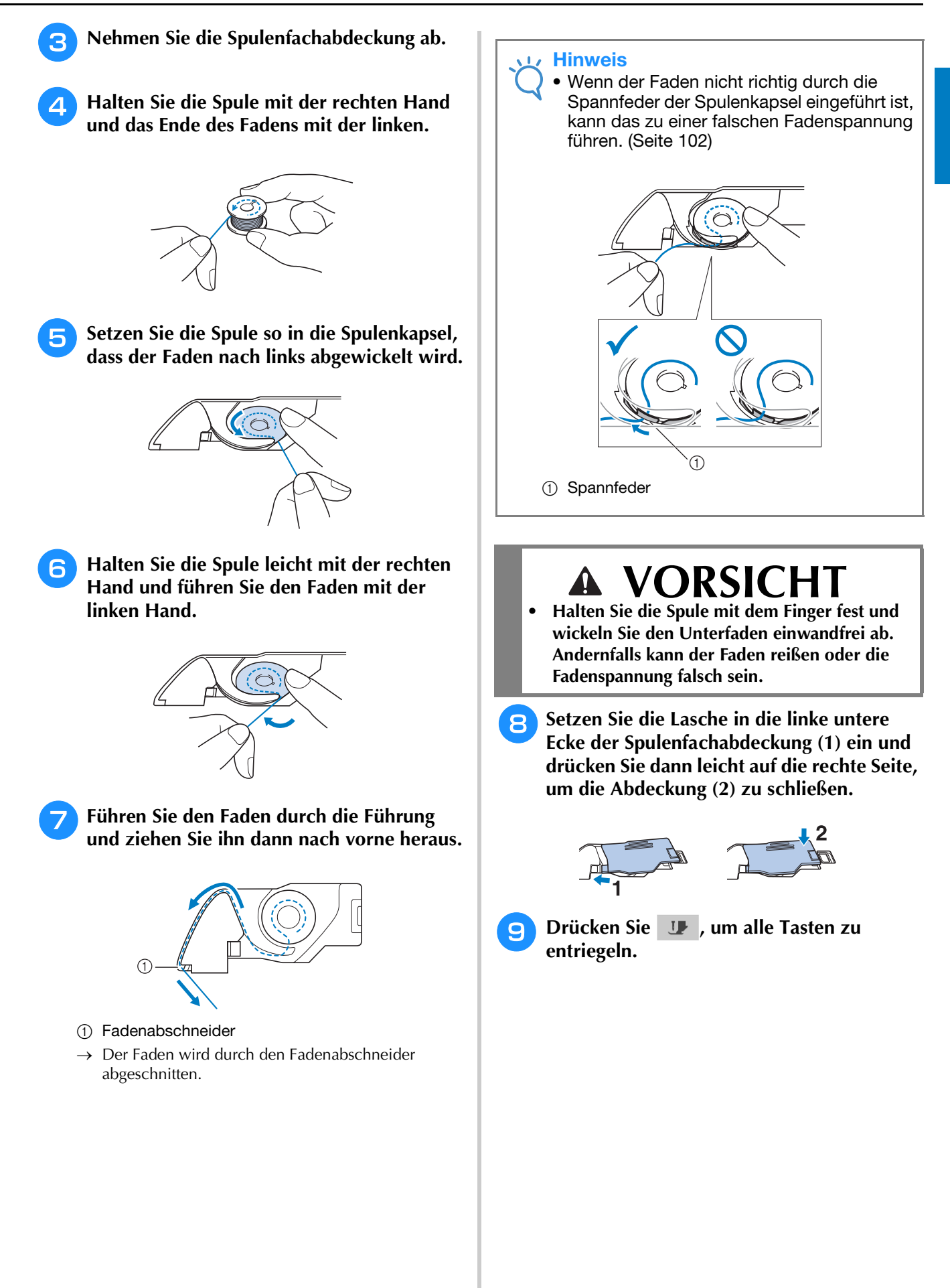

## EINFÄDELN DES OBERFADENS

## Einfädeln des Oberfadens

## **VORSICHT**

• Achten Sie darauf, dass der Faden richtig eingefädelt ist. Eine fehlerhafte Fadenführung kann dazu führen, dass sich der Faden verwickelt, die Nadel abbricht und Verletzungen verursacht.

#### Anmerkung

- Die automatische Einfädelfunktion eignet sich für Haushaltsnähmaschinennadelgrößen 75/11 bis 100/16.
- Bei Verwendung von Spezialgarn, wie z. B. transparentem Nylongarn, wird empfohlen, den Nadeleinfädler nicht zu verwenden.

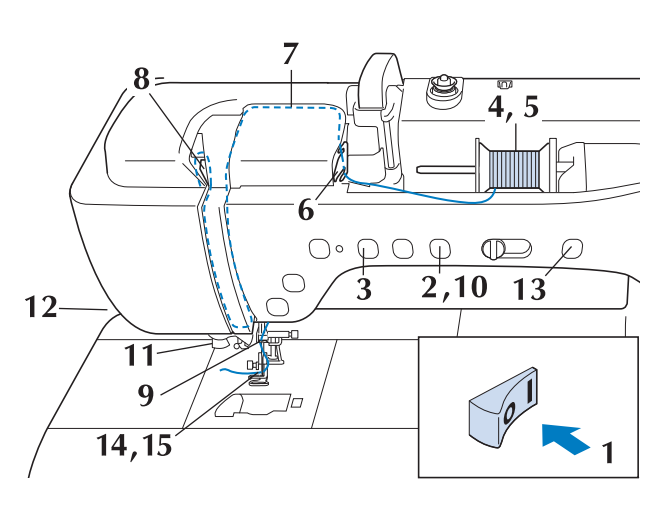

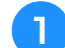

Schalten Sie den Netzschalter ein.

Drücken Sie die Taste "Nähfußhebel", um den Stickfuß anzuheben.

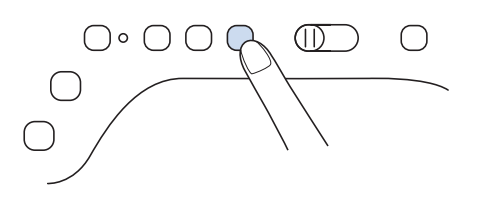

→ Damit die Maschine eingefädelt werden kann, wird die Oberfadenverriegelung gelöst.

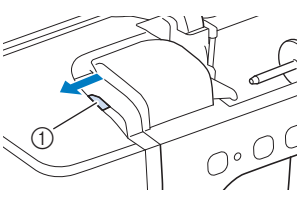

① Oberfadenverriegelung

#### Anmerkung

- Diese Maschine ist mit einer Oberfadenverriegelung ausgestattet, mit der Sie prüfen können, ob der Oberfaden korrekt eingefädelt ist.
- **3** Drücken Sie die Taste *"*Nadelposition", um die Nadel anzuheben.

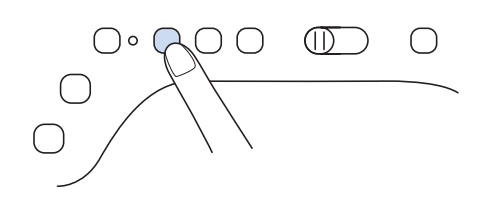

#### Hinweis

4

- Wenn Sie versuchen, die Nadel ohne Anheben der Nadel automatisch einzufädeln, wird der Faden möglicherweise nicht korrekt eingefädelt.
- Drehen Sie den Garnrollenstift nach oben. Setzen Sie die Garnrolle so auf den Garnrollenstift, dass der Faden nach vorn abgewickelt wird.

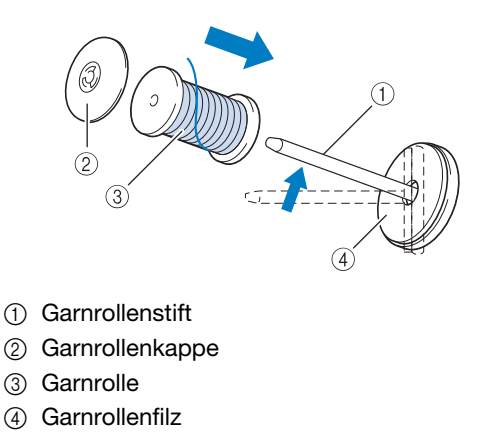

Drücken Sie die Garnrollenkappe so weit wie möglich auf den Garnrollenstift und bringen Sie den Garnrollenstift wieder in seine Ausgangsposition.

## **VORSICHT**

- Falsches Einsetzen der Garnrolle und/oder Garnrollenkappe kann dazu führen, dass sich der Faden auf dem Garnrollenstift verwickelt und die Nadel dadurch abbricht.
- Verwenden Sie die Garnrollenkappe (groß oder mittel) oder den Garnrolleneinsatz (Mini-King-Garnrolle), der in der Größe am besten zur Garnrolle passt. Ist die Garnrollenkappe kleiner als die Garnrolle, kann der Faden sich in dem Schlitz am Rand der Garnrolle verfangen und die Nadel dadurch abbrechen.

#### Anmerkung

• Wenn Sie zum Sticken einen sehr feinen, kreuzweise aufgespulten Faden verwenden, benutzen Sie die kleine Garnrolle und lassen Sie etwas Abstand zwischen der Garnrollenkappe und der Garnrolle.

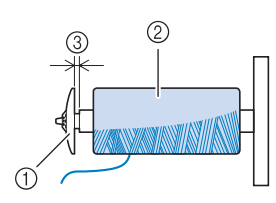

- ① Garnrollenkappe (klein)
- ② Garnrolle (kreuzweise aufgespulter Faden)
- ③ Lücke
- Wenn Sie eine Garnrolle mit einem Kern von 12 mm (1/2 Zoll) Durchmesser und 75 mm (3 Zoll) Höhe auf den Garnrollenstift setzen, verwenden Sie den Garnrolleneinsatz (Mini-King-Garnrolle).

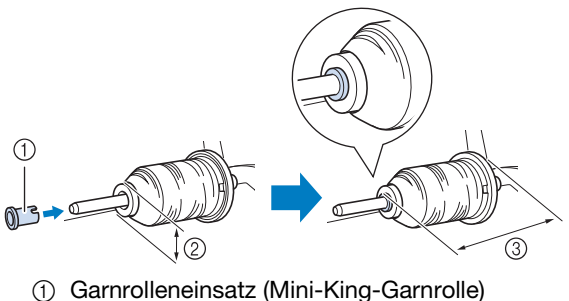

- 12 mm (1/2 Zoll)
- ③ 75 mm (3 Zoll)

6 Halten Sie den Faden der Garnrolle mit beiden Händen fest und ziehen Sie ihn von unterhalb der Fadenführungsplatte nach oben.

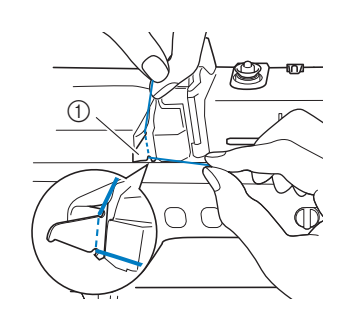

(1) Fadenführungsplatte

7 Halten Sie den Faden in der rechten Hand und führen Sie den Faden in der dargestellten Richtung durch die Fadenführung.

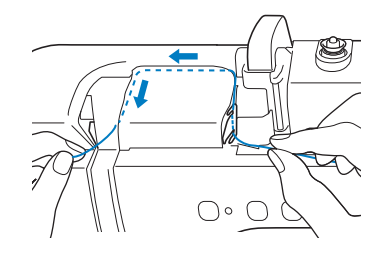

B Führen Sie den Faden nach unten, oben, dann wieder nach unten durch die Nut (siehe Abbildung).

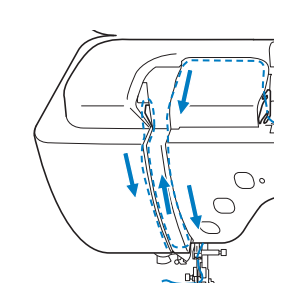

## Anmerkung

 Sehen Sie in den oberen Nutbereich und pr
üfen Sie, ob der im oberen Bereich sichtbare Fadenhebel den Faden aufgenommen hat.

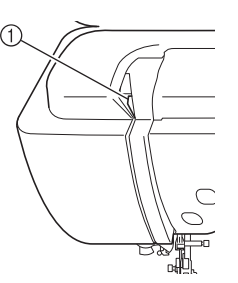

① Sehen Sie in den oberen Nutbereich

Sticken Schritt für Schritt

Führen Sie den Faden durch die 9 Fadenführung an der Nadelstange **Hinweis** Wenn Sie ein schnell abwickelndes Garn, (Markierung "6"), indem Sie den Faden mit wie z. B. Metallic-Faden, verwenden, kann beiden Händen führen (siehe Abbildung das Einfädeln nach dem Abschneiden des unten). Fadens schwierig sein. Verwenden Sie daher nicht den Fadenabschneider, sondern ziehen Sie stattdessen ca. 80 mm (ca. 3 Zoll) Faden heraus, nachdem Sie ihn durch die Fadenführungsscheiben (Markierung "7") geführt haben. ∩ 1) Fadenführung an der Nadelstange Drücken Sie die Taste "Nähfußhebel", um 10den Stickfuß abzusenken.  $(\Pi)$  $\bigcirc$ 1 80 mm (ca. 3 Zoll) oder mehr Drücken Sie die Taste "Automatisches 13 Einfädeln", um die Nadel automatisch von der Maschine einfädeln zu lassen. Führen Sie den Faden durch die Fadenführungsscheiben (Markierung "7").  $\bigcirc \circ \bigcirc \bigcirc \bigcirc$  $\bigcirc$ Stellen Sie sicher, dass der Faden durch die Kerbe in der Fadenführung führt.  $\rightarrow$  Der Faden wird durch das Nadelöhr gezogen. Anmerkung Beim Drücken der Taste "Automatisches Einfädeln" wird der Stickfuß automatisch ① Kerbe in der Fadenführung abgesenkt. Nach dem Einfädeln bewegt sich der Stickfuß zurück in die Position, in Ziehen Sie den Faden hoch durch den der er sich vor Drücken der Taste Fadenabschneider, um den Faden "Automatisches Einfädeln" befand. abzuschneiden (siehe Abbildung). Ziehen Sie vorsichtig an dem durch das Nadelöhr geführte Fadenende. Wenn sich in dem durch das Nadelöhr geführten Faden eine Schlaufe gebildet hat, ziehen Sie diese Schlaufe vorsichtig nach hinten durch. (1) Fadenabschneider **Hinweis** Durch vorsichtiges Ziehen der Fadenschlaufe wird vermieden, dass die Nadel abbricht.

#### 15 Ziehen Sie den Faden etwa 100-150 mm (ca. 4-6 Zoll) heraus und führen Sie ihn dann unter dem Stickfuß entlang zum hinteren Teil der Maschine.

→ Heben Sie den Stickfußhebel an, falls er abgesenkt ist.

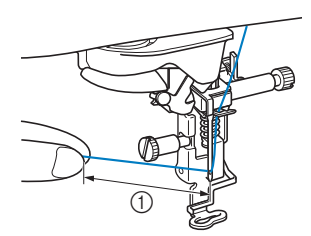

ca. 100-150 mm (ca. 4-6 Zoll)

#### Anmerkung

 Konnte die Nadel nicht eingefädelt werden oder der Faden wurde nicht durch die Führungen an der Nadelstange geführt, wiederholen Sie die Prozedur ab Schritt 3. Führen Sie dann den Faden durch das Nadelöhr nach Schritt 9.

#### Hinweis

Es gibt Nadeln, die nicht mit dem Nadeleinfädler eingefädelt werden können. Verwenden Sie in diesem Fall nicht den Nadeleinfädler, nachdem Sie den Faden durch die Fadenführung an der Nadelstange (Markierung "6") geführt haben, sondern fädeln Sie den Faden manuell von vorne in die Nadel ein.

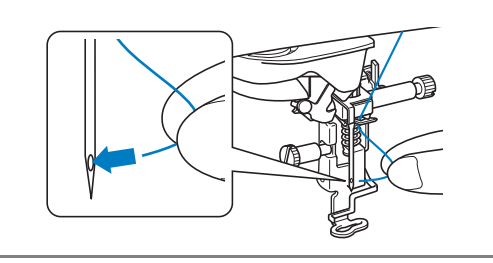

## Verwendung des Garnrollenständers

Der mitgelieferte Garnrollenständer ist nützlich bei der Verwendung von Garnrollen mit großem Durchmesser (kreuzweise aufgespulter Faden). Dieser Garnrollenständer kann zwei Garnrollen aufnehmen.

#### Anmerkung

- Siehe Bedienungsanleitung (Nähen) zur Montage des Garnrollenständers.
- Zum Aufspulen des Unterfadens bei Verwendung des Garnrollenständers, siehe Seite 19.

## Verwendung des Garnrollenständers

Verwenden Sie eine Garnrollenkappe, die etwas größer als die Garnrolle ist. Wenn die Garnrollenkappe kleiner oder deutlich größer als die Garnrolle ist, kann sich der Faden verfangen und die Stickqualität leiden.

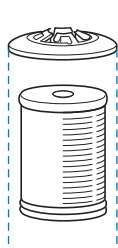

Wenn Sie eine dünne Garnrolle verwenden, setzen Sie den beiliegenden Garnrollenfilz auf den Garnrollenstift, setzen Sie die Garnrolle auf den Garnrollenstift, so dass die Mitte der Garnrolle über das Loch in der Mitte des Garnrollenfilzes passt, und setzen Sie dann die Garnrollenkappe auf den Garnrollenstift.

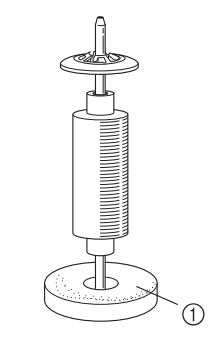

1 Garnrollenfilz

Wenn Sie eine konische Garnrolle verwenden möchten, verwenden Sie die Garnrollenhalterung. Bei konusförmigen Garnrollen mit anderem Garn als Baumwolle ist eine Garnrollenkappe nicht erforderlich.

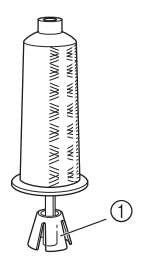

(1) Garnrollenhalterung

Wählen Sie je nach Garnrollengröße oder Garnrestmenge eine Garnrollenkappe in der geeigneten Größe (groß oder mittel). Garnrollenkappe (klein) kann nicht mit dem Garnrollenkappenfuß verwendet werden.

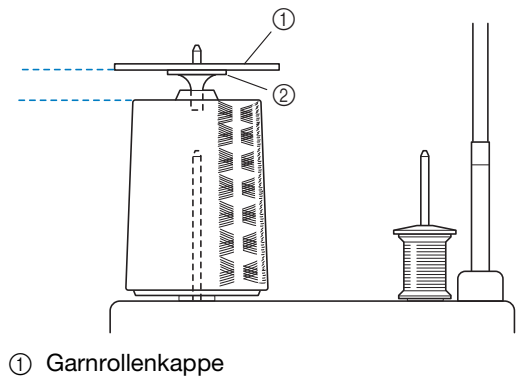

- ② Garnrollenkappenfuß

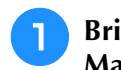

#### Bringen Sie den Garnrollenständer an der Maschine an.

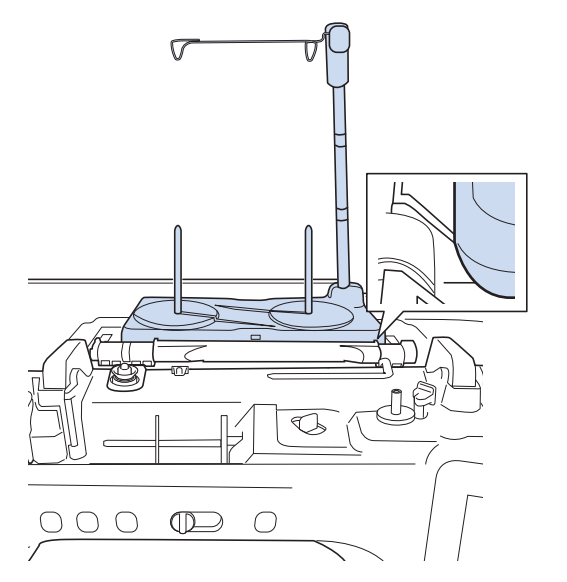

Setzen Sie die Garnrolle so auf den Garnrollenstift, dass der Faden im Uhrzeigersinn von der Garnrolle abwickelt. Setzen Sie die Garnrollenkappe fest auf den Garnrollenstift.

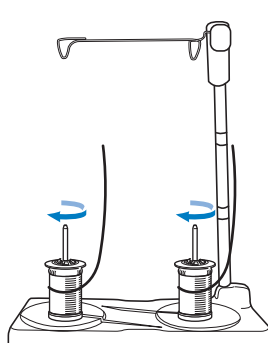

#### **Hinweis**

- Wenn Sie 2 Garnrollen verwenden, stellen Sie sicher, dass sich beide Rollen in die gleiche Richtung drehen.
- Achten Sie darauf, dass sich die Garnrollen nicht berühren, da sich der Faden ansonsten nicht leichtgängig transportieren lässt, die Nadel abbrechen oder der Faden reißen oder sich verwickeln könnte. Achten Sie außerdem darauf, dass die Garnrollen nicht die ausziehbare Fadenführung in der Mitte berühren.
- Achten Sie darauf, dass sich der Faden nicht unter der Garnrolle verklemmt.

#### Ziehen Sie den Faden von der Garnrolle. 3 Führen Sie den Faden oben durch die Fadenführungen von hinten nach vorne.

Wenn Sie Garn einsetzen, das schnell von der Spule abwickelt, wie z. B. Metallfaden, verwenden Sie den mitgelieferten Ring, um ein Verwickeln des Fadens zu vermeiden.

Einfädelfolge: Ziehen Sie den Faden von der Garnrolle, führen Sie ihn von unten durch den Ring (1) in die Fadenführung (2) und von oben nach unten durch den Ring (). Wenn Sie den Ring verwenden, lassen Sie den Garnrollenkappenfuß weg.

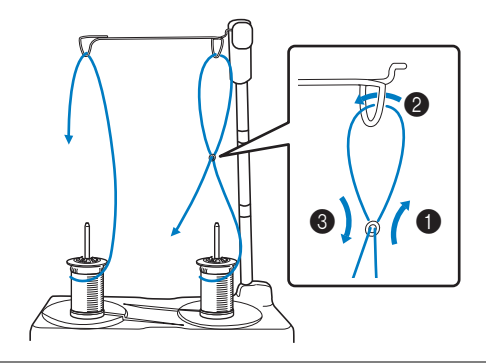

#### **Hinweis**

- Führen Sie den Faden so, dass er sich nicht mit dem anderen Faden verheddert.
  - Nachdem Sie den Faden nach Anweisung transportiert haben, spulen Sie den überschüssigen Faden zurück auf die Rolle, damit er sich nicht verwickelt.
- Führen Sie den Faden von rechts nach links 4 durch die Fadenführung der Maschine.

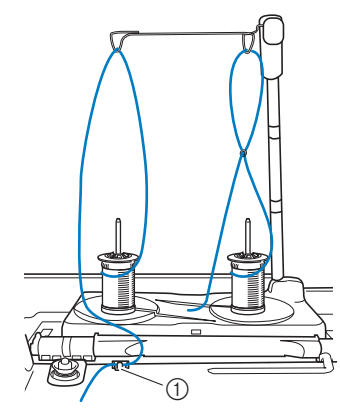

1) Fadenführung

5

Fädeln Sie die Maschine entsprechend der Schritte 🙃 bis 🕕 in "Einfädeln des Oberfadens" auf Seite 22 ein.

## Verwenden von Garn, das sich schnell abwickelt

## ■ Verwendung des Spulennetzes

Wenn Sie mit transparentem Nylon-Monofilamentfaden, Metallicfaden oder anderen starken Fäden nähen, sollten Sie vor Beginn der Arbeit das im Lieferumfang enthaltene Spulennetz über die Spule legen. Bei diesen Spezialfäden muss manuell eingefädelt werden.

Ist das Spulennetz zu lang, falten Sie es zur Anpassung an die Spulengröße einmal, bevor Sie es über die Spule legen.

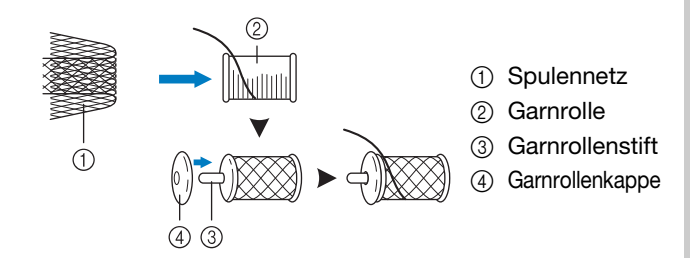

## Anmerkung

- Wenn Sie die Garnrolle mit aufgesetztem Spulennetz verwenden, achten Sie darauf, dass mindestens 50-60 mm (ca. 2 -2-1/2 Zoll) Faden herausgezogen sind.
- Verwenden Sie das Spulennetz, ist unter Umständen auch eine Einstellung der Fadenspannung erforderlich.

## **VORBEREITEN DES STOFFES**

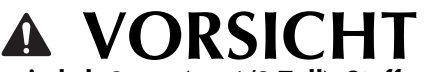

• Verwenden Sie Stoffe, die dünner sind als 3 mm (ca. 1/8 Zoll). Stoffe dicker als 3 mm (ca. 1/8 Zoll) können dazu führen, dass die Nadel abbricht.

#### Hinweis

• Beim Besticken von Stofflagen, die z. B. mit dicker Watte gefüllt sind, kann ein besseres Ergebnis erzielt werden, durch Einstellen der Stickfußhöhe im Einstellungsbildschirm "Sticken".

Drücken Sie ), und wählen Sie Seite 8. Tippen Sie die Nummer neben "Stickfußhöhe" in den Stickeinstellungen an. Stellen Sie die Stickfußhöhe auf dicke oder Schaumstoffe ein.

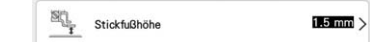

- Um den Abstand zwischen Stickfuß und Stichplatte zu vergrößern, stellen Sie die "Stickfußhöhe" auf einen größeren Wert ein.
- Bei Frotteetüchern empfehlen wir, ein Stück wasserlösliche Stickfolie auf den Frottee zu legen. Dadurch wird der Flor des Frottees nach unten gedrückt und die Stickerei wird schöner.

## Anbringen von Aufbügelvlies (Unterlegmaterial) am Stoff

## VORSICHT

- Verwenden Sie zum Besticken von Stretchgeweben, dünnen und grob gewebten Stoffen und solchen, die sich leicht zusammenziehen, immer ein Stickunterlegvlies. Die Nadel könnte sonst abbrechen und Sie könnten sich dadurch verletzen. Wenn Sie kein Stickunterlegvlies verwenden, wird möglicherweise kein optimales Ergebnis erzielt.
- Verwenden Sie ein Stück Unterlegmaterial, das größer ist als der Stickrahmen.

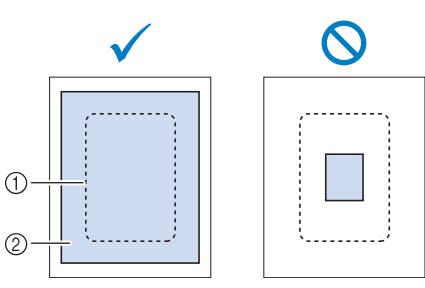

- ① Größe des Stickrahmens
- ② Aufbügelvlies (Unterlegmaterial)

## Bügeln Sie das Stickunterlegvlies auf die linke Stoffseite.

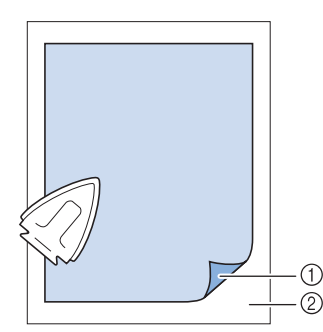

- ① Verbindungsseite des Unterlegmaterials
- ② Stoff (linke Seite)

#### Anmerkung

 Benutzen Sie zum Besticken von dünnen Stoffen wie Organdy und Batist und von florigen Stoffen wie Frottee und Kord eine wasserlösliche Stickfolie (separat erhältlich), um ein optimales Ergebnis zu erzielen. Das wasserlösliche Stickunterlegvlies löst sich in Wasser vollständig auf und gibt Ihrer Stickerei so ein schöneres Aussehen.

## Einspannen des Stoffes in den Stickrahmen

## ■ Stickrahmentypen

|                             |                               | The same              |                       |
|-----------------------------|-------------------------------|-----------------------|-----------------------|
| Stickbereich                | Stickbereich                  | Stickbereich          | Stickbereich          |
| 408 mm × 272 mm             | 240 mm × 240 mm               | 180 mm × 130 mm       | 100 mm × 100 mm       |
| (ca. 16 Zoll × 10-5/8 Zoll) | (ca. 9-1/2 Zoll × 9-1/2 Zoll) | (ca. 7 Zoll × 5 Zoll) | (ca. 4 Zoll × 4 Zoll) |

Es können auch andere optionale Stickrahmen verwendet werden. Wenn Sie Rahmen wählen, die nicht im Bildschirm angezeigt werden, achten Sie darauf, die Stickbereichsgröße des optionalen Rahmens zu prüfen. Wenden Sie sich bei Fragen zur Rahmenkompatibilität an Ihren Brother-Vertragshändler. Wählen Sie einen der Mustergröße entsprechenden Rahmen. Die zur Auswahl stehenden Rahmen werden im Bildschirm angezeigt.

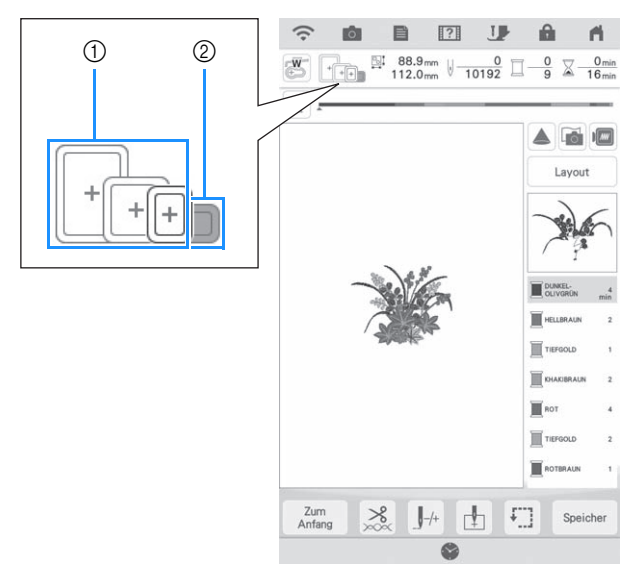

- ① Hervorgehoben: Kann verwendet werden
- Schattiert: Kann nicht verwendet werden

## Einspannen des Stoffes

#### **Hinweis**

• Wenn der Stoff nicht sicher im Stickrahmen gehalten wird, kann das Stickmuster nicht richtig gestickt werden. Am besten spannen Sie den Stoff auf einer flachen Oberfläche ein und ziehen den Stoff unter leichtem Dehnen straff. Führen Sie die untenstehenden Schritte aus, um den Stoff richtig einzuspannen.

#### Heben und lösen Sie die Rahmeneinstellschraube und nehmen Sie den inneren Rahmen heraus.

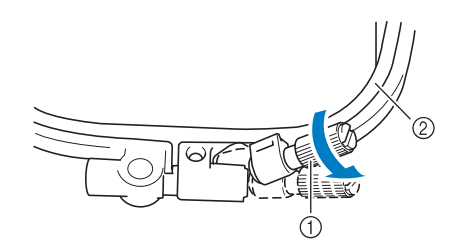

- ① Rahmeneinstellschraube
- 2 Innenrahmen

2 Legen Sie den Stoff mit der rechten Seite nach oben auf den Außenrahmen.

3 Setzen Sie den Innenrahmen wieder ein und achten Sie dabei darauf, dass die Markierung △ am Innenrahmen mit der Markierung ▽ am Außenrahmen ausgerichtet ist.

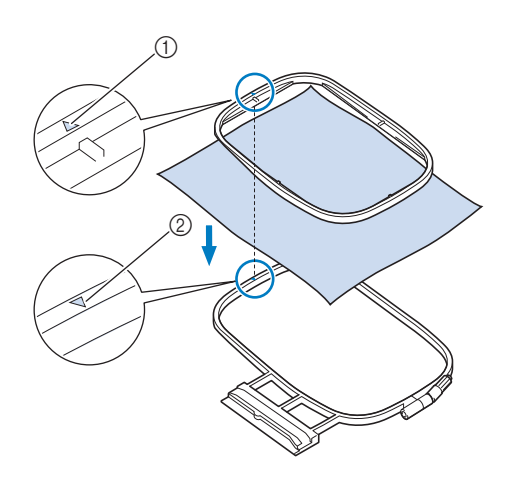

() Innenrahmen  $\triangle$ 

② Außenrahmen  $\bigtriangledown$ 

**4** Ziehen Sie die Einstellschraube leicht an und achten Sie darauf, dass der Stoff stramm eingespannt ist, indem Sie ihn an den Ecken und Kanten fest in den Rahmen ziehen.

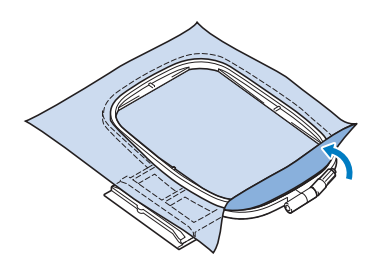

5

Ziehen Sie den Stoff vorsichtig stramm, damit sich der Stoff nach dem Dehnen nicht wieder lockern kann.

\* Stellen Sie sicher, dass der Stoff nach dem Dehnen fest eingespannt ist.

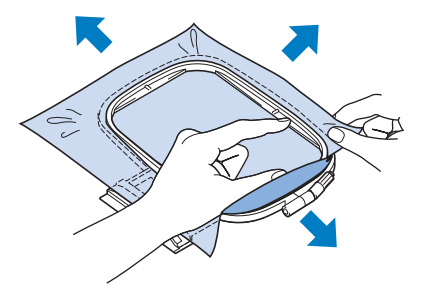

<sup>6</sup> Achten Sie darauf, dass sich der innere und der äußere Rahmen auf gleicher Höhe befinden, bevor Sie mit dem Sticken beginnen.

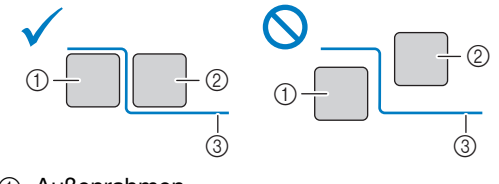

- 1 Außenrahmen
- ② Innenrahmen
- ③ Stoff

Rahmeneinstellschraube anziehen.

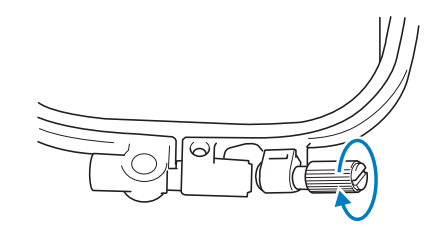

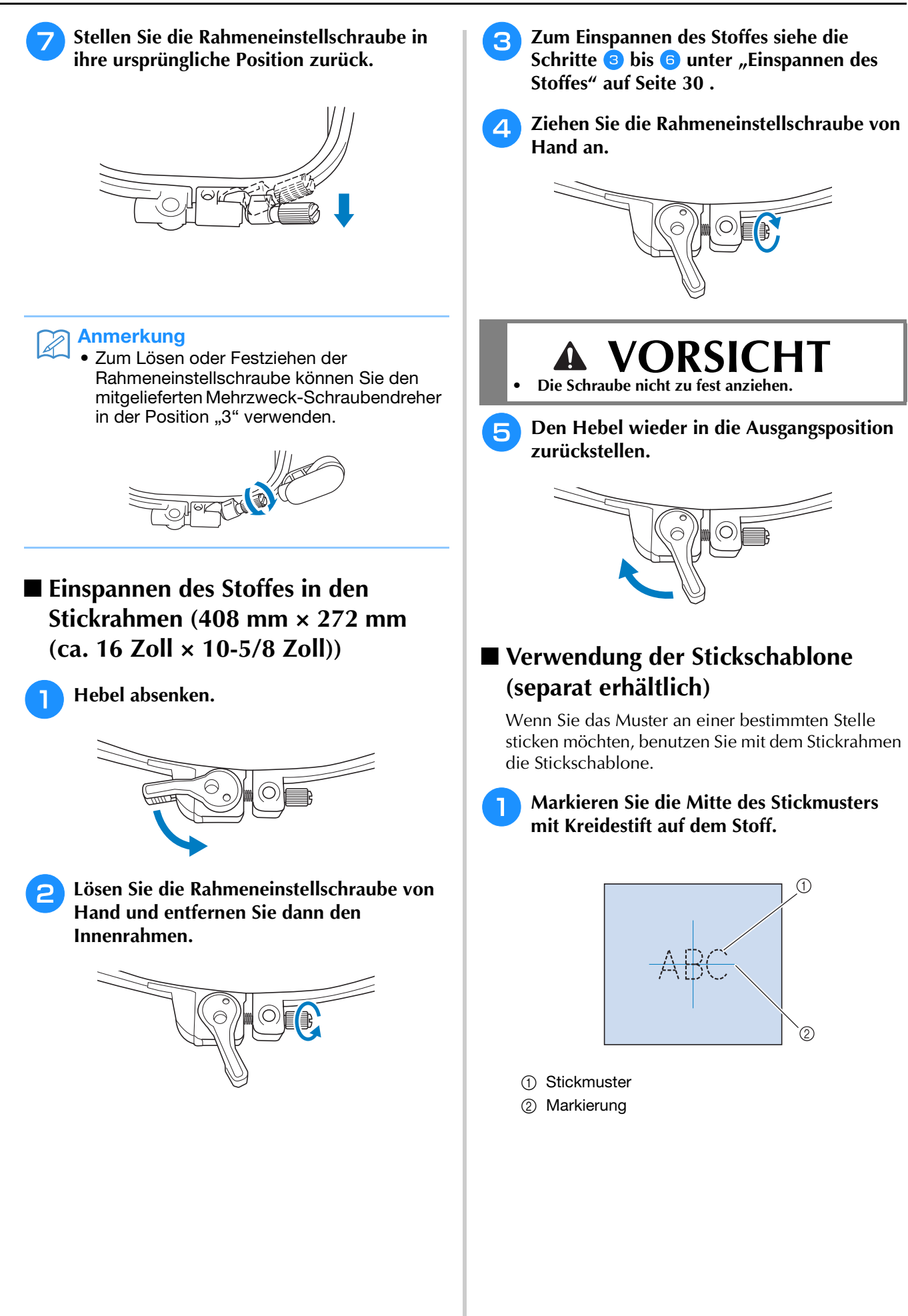

2 Legen Sie die Stickschablone auf den inneren Rahmen. Richten Sie die Linien auf der Stickschablone mit den Stoffmarkierungen aus.

# 

- 1 Innenrahmen
- ② Linie

3 Straffen Sie den Stoff vorsichtig, bis er keine Falten mehr wirft, und setzen Sie den Innenrahmen in den Außenrahmen hinein.

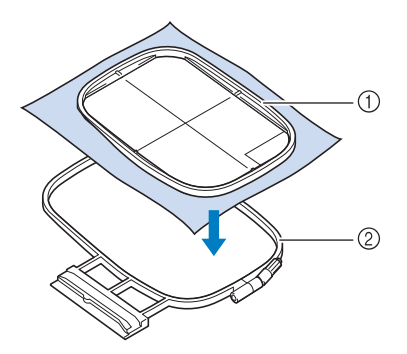

① Innenrahmen

② Außenrahmen

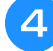

Entfernen Sie die Stickschablone.

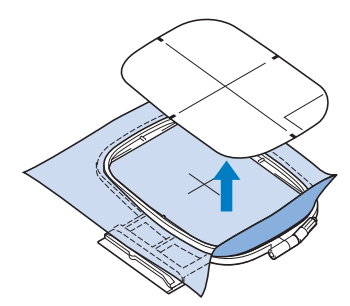

## Stick-Stichplattenabdeckung

Je nach Art des Stoffes, des Unterlegmaterials und des Stickgarnes kann es unter bestimmten Bedingungen zu einer Verschlingung des Oberfadens kommen. Decken Sie in diesem Fall die Stichplatte mit der mitgelieferten Stick-Stichplattenabdeckung ab. Führen Sie dazu die beiden Nasen auf der Unterseite der Abdeckung in die Kerben auf der Stichplatte ein (siehe Abbildung unten).

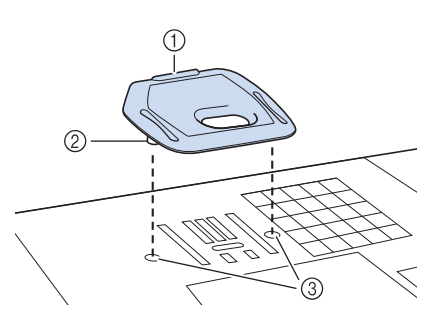

- ① Nut
- ② Nase
- ③ Kerbe

Zum Entfernen der Stick-Stichplattenabdeckung, stecken Sie Ihren Fingernagel in die Kerbe und heben Sie die Platte heraus.

## VORSICHT

• Drücken Sie die Stick-Stichplattenabdeckung zum Anbringen so weit wie möglich hinein. Wenn die Stick-Stichplattenabdeckung nicht sicher und fest angebracht ist, kann dies zum Brechen der Nadel führen.

#### ပ္ Hinweis

 Benutzen Sie die Stick-Stichplattenabdeckung f
ür keine andere Anwendung als zum Sticken.

## Sticken von kleinen Stoffteilen oder von Ecken

Benutzen Sie zum Sticken ein Stickunterlegvlies, um dem Stoff mehr Halt zu geben. Wir empfehlen ein Unterlegmaterial, das speziell zum Sticken bestimmt ist. Entfernen Sie das Unterlegmaterial nach dem Sticken vorsichtig. Befestigen Sie das Unterlegmaterial wie in den Beispielen unten dargestellt.

## ■ Sticken von kleinen Stoffteilen

Befestigen Sie das kleine Stück Stoff mit einem Kurzzeit-Sprühkleber auf dem größeren Stück Stoff im Rahmen.

Wenn Sie keinen Sprühkleber benutzen wollen, können Sie das Unterlegmaterial mit einer Heftnaht befestigen.

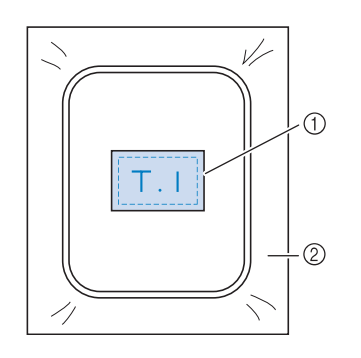

① Stoff

② Unterlegmaterial

## Sticken von Ecken und Kanten

Verwenden Sie temporären Sprühkleber, um das Gewebe am Stabilisator zu befestigen, und spannen Sie den Stoff dann ein.

Wenn Sie keinen Sprühkleber benutzen wollen, können Sie das Unterlegmaterial mit einer Heftnaht befestigen.

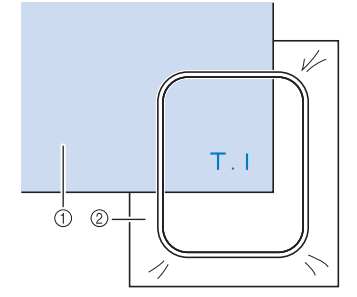

- ① Stoff
- ② Unterlegmaterial

## Sticken von Borten und Bändern

Mit Doppelklebeband oder Kurzzeit-Sprühkleber befestigen.

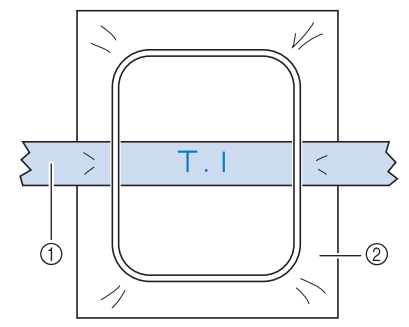

- ① Borten oder Bänder
- ② Unterlegmaterial

## EINSETZEN DES STICKRAHMENS

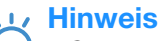

• Spulen Sie den Unterfaden auf die Spule und setzen Sie diese ein, bevor Sie den Stickrahmen einsetzen.

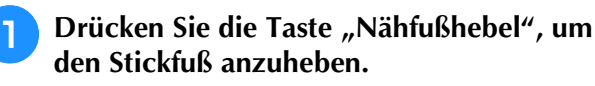

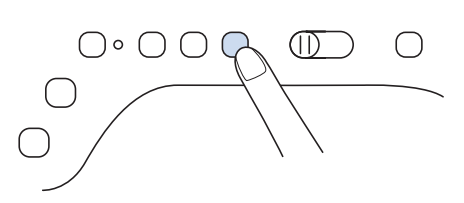

Richten Sie die Stickrahmenführung mit der rechten Kante des Stickrahmenhalters aus.

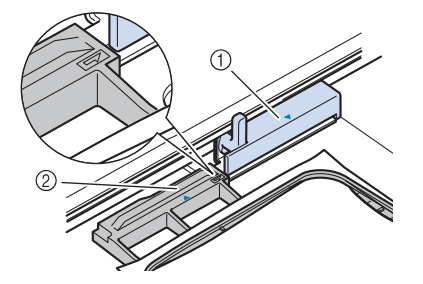

- ① Stickrahmenhalter
- ② Stickrahmenführung
- Schieben Sie den Stickrahmen in den Halter und achten Sie dabei darauf, die Markierung △ des Stickrahmens mit der Markierung ▽ des Halters auszurichten.

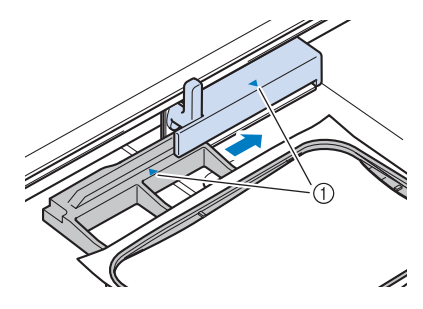

① Pfeilmarkierung

Senken Sie den Rahmensicherungshebel auf Rahmenhöhe, um den Stickrahmen im Stickrahmenhalter zu sichern.

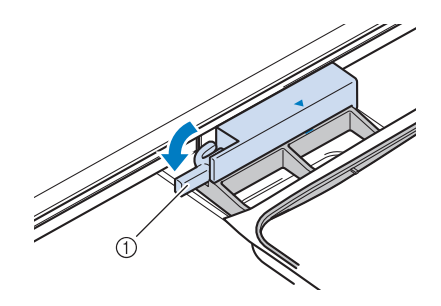

① Rahmensicherungshebel

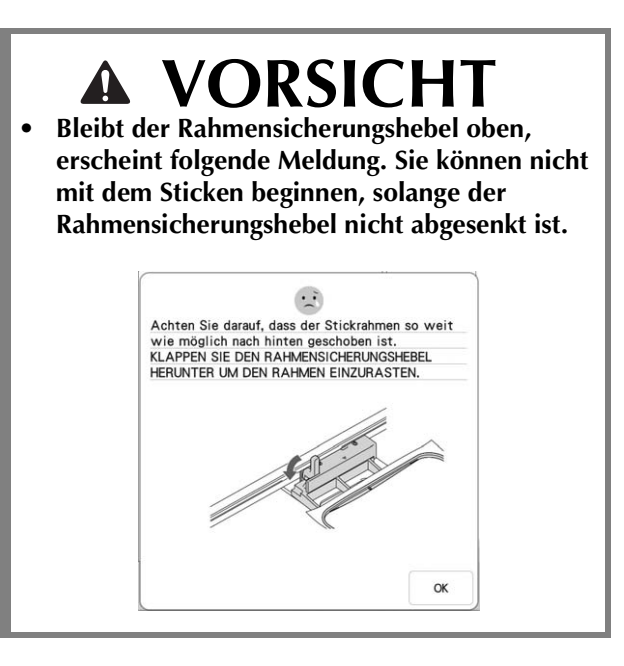

- Abnehmen des Stickrahmens
  - Heben Sie den Rahmensicherungshebel an.

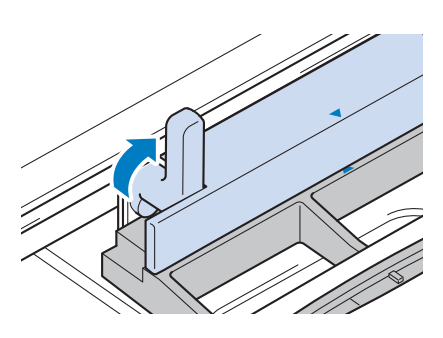
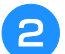

Ziehen Sie den Stickrahmen zu sich heran.

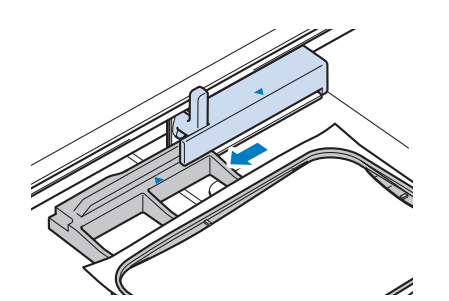

# **STICKBILDSCHIRME**

## ■ Urheberrechtliche Information

Die in der Maschine und separat erhältlichen Stickmuster sind nur für den privaten Gebrauch bestimmt. Jede öffentliche oder kommerzielle Nutzung von urheberrechtlich geschützten Mustern verstößt gegen das Urheberrecht und ist strengstens untersagt.

Im Speicher der Maschine sind viele Buchstaben- und Dekor-Stickmuster gespeichert. Sie können auch separat erhältliche Stickmuster verwenden.

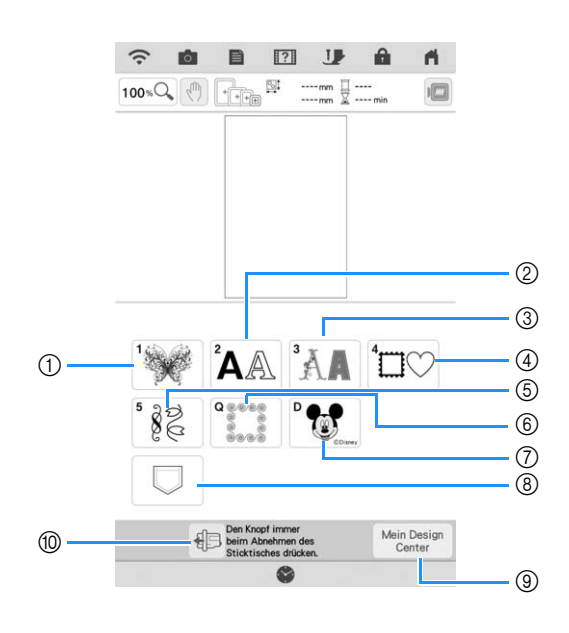

- ① Stickmuster
- ② Buchstabenmuster
- ③ Dekor-Buchstabenmuster
- ④ Umrandungen
- (5) Nutzstich-Stickmuster
- 6 Quilt-Streifen (Seite 132)
- ⑦ Disney-Muster
- ⑧ In Ihren Favoriten gespeicherte Muster
- (9) Mein Design Center (Seite 148)
- O Drücken Sie diese Taste, um die Stickeinheit zum Abnehmen zu positionieren

## Stickmuster-Auswahlbildschirme

Diese Maschine hat 7 Stickmuster-Kategorien.

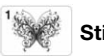

Stickmuster

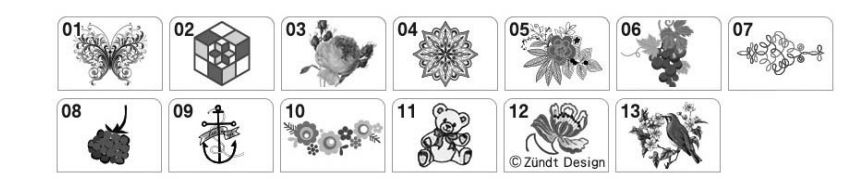

## <sup>2</sup>AA Buchstabenmuster

| ABC               | ABC                      | <sup>°3</sup> <b>ABC</b> | ABC               |
|-------------------|--------------------------|--------------------------|-------------------|
| os ABC            | °ABC                     | "ABC                     | ABC               |
| <sup>™</sup> ABC  | <sup>10</sup> ABC        | "ABC                     | <sup>12</sup> ABC |
| <sup>13</sup> ABC | <sup>14</sup> <b>ABC</b> | <sup>15</sup> ABC        | <sup>16</sup> ABG |
| "ABC              | <sup>18</sup> ABC        | "ABC                     | <sup>20</sup> ABC |
| ABCDE             | 51<br>ABCDE              |                          |                   |
| ™АБВ              | <sup>71</sup> АБВ        |                          |                   |

3 Dekor-Buchstabenmuster

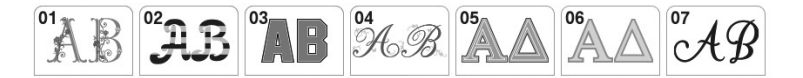

<sup>⁴</sup>⊡♡ Umrandungen

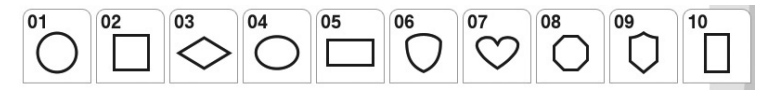

## <sup>5</sup> & Nutzstich-Stickmuster

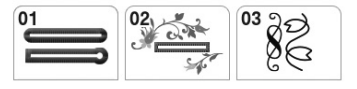

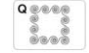

Quiltbordürenmuster

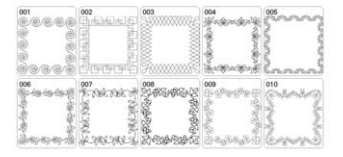

Disney-Muster

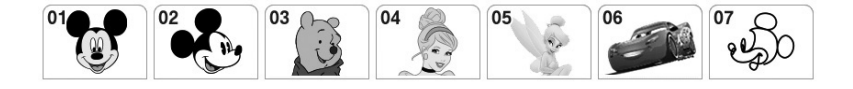

1

# TASTENFUNKTIONEN

## Editieren von Mustern

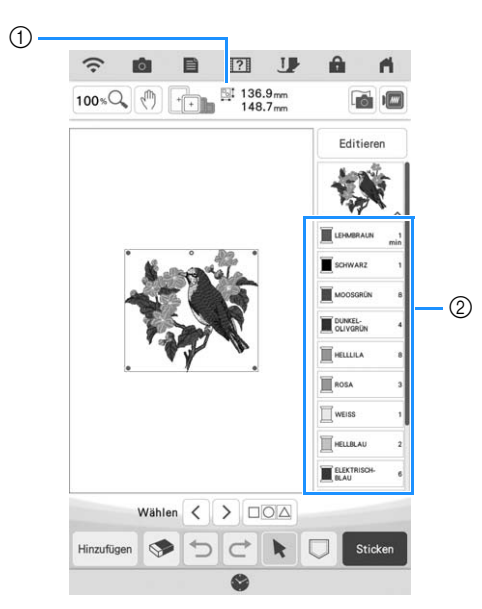

- ① Zeigt die Größe der gesamten Musterkombination an.
- ② Zeigt die Farbfolge und die Stickzeiten für jeden Schritt des gerade gewählten Musters.

#### Anmerkung

• Wenn eine Taste ausgeblendet ist, können Sie diese Funktion für das aktuelle Stickmuster nicht verwenden.

Mit diesen Tasten können Sie das Muster nach Belieben bearbeiten. Rufen Sie mit Editieren den Editierbildschirm auf.

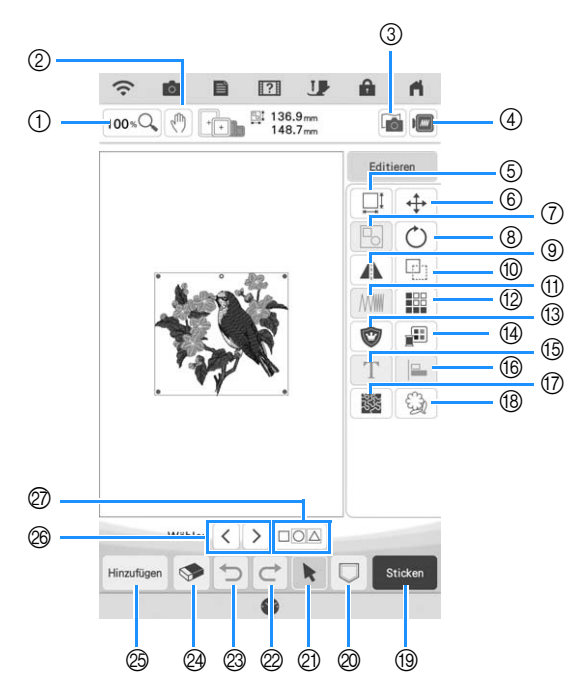

| Nr. | Anzeige    | Tastenname                                                                                        | Erläuterung                                                                                                    | Seite    |
|-----|------------|---------------------------------------------------------------------------------------------------|----------------------------------------------------------------------------------------------------|----------|
| 1   | 100 %Q     | Taste "Vergrößern"                                                                                | Drücken Sie diese Taste, um die Funktion "Vergrößerungsverhältnis" auszuwählen.                                                                                                    | 73       |
| 2   | (LU)       | Handtaste                                                                                         | Drücken Sie diese Taste, um die Vorlage zu verschieben, wenn sie vergrößert ist.                                                                                                    | -        |
| 3   |            | Stoff-Scantaste                                                                                   | Drücken Sie diese Taste, um den Stoff zur Ausrichtung der Stickposition abzutasten.                                                                                                    | 92       |
| 4   |            | Bildtaste                                                                                         | Drücken Sie diese Taste, um eine Vorschau auf das fertig gestickte Bild zu sehen.                                                                                                    | 62       |
| 5   |            | Größen-Auswahltaste                                                                               | Drücken Sie diese Taste, um die Größe des Musters zu ändern. Stickmuster können vergrößert oder verkleinert werden.                                                                                                    | 64       |
| 6   | 4          | Taste "Verschieben"                                                                               | Drücken Sie diese Taste, um das Fenster zum Verschieben eines Musters anzuzeigen.                                                                                                    | 63       |
| 7   |            | Taste "Gruppieren"                                                                                | Drücken Sie diese Taste, um mehrere Muster auf dem Bildschirm gleichzeitig auszuwählen.                                                                                                    | 88       |
| 8   | Č          | Taste "Drehen"                                                                                    | Drücken Sie diese Taste, um das Muster zu drehen.                                                                                                    | 63       |
| 9   |            | Horizontales Spiegeln                                                                             | Drücken Sie diese Taste, um das Muster horizontal zu spiegeln.                                                                                                    | 67       |
| 10  |            | Taste "Duplizieren"                                                                               | Drücken Sie diese Taste, um das Muster zu duplizieren.                                                                                                    | 73       |
| 1   | <b>WWW</b> | Stichdichte                                                                                       | Drücken Sie diese Taste, um die Stichdichte von Buchstabenmustern oder<br>Umrandungen zu ändern.                                                                                                    | 66       |
| 12  |            | Taste<br>"Umrandungsfunktion"                                                                     | Drücken Sie diese Taste, um ein Wiederholmuster zu erstellen und zu editieren.                                                                                                    | 67       |
| 13  | 1          | Applikationsstücktaste                                                                            | stücktaste Drücken Sie diese Taste, um ein Applikationsstück zu erstellen, indem Sie eine Kontur um das ausgewählte Muster nähen.                                                                                                   |          |
| 14  |            | Farbenpalettentaste                                                                               | Drücken Sie diese Taste, um die Farben des angezeigten Musters zu ändern.                                                                                                    | 81       |
| 15  | Τ          | Taste "Buchstaben<br>bearbeiten"                                                                  | Drücken Sie diese Taste, um ein Buchstabenmuster zu bearbeiten.                                                                                                    | 40       |
| 16  |            | Ausrichtungstaste                                                                                 | Drücken Sie diese Taste, um mehrere Muster auf einer Linie anzuordnen.                                                                                                    | 89       |
| 17  | ***        | Punktiertaste                                                                                     | Drücken Sie diese Taste, um einen Punktiereffekt um ein Muster zu erstellen.                                                                                                    | 131      |
| 18  | -          | Umrisstaste                                                                                       | Drücken Sie diese Taste, um eine Umrandung um ein Muster zu erstellen. Das extrahierte Muster kann mit Mein Design Center verwendet werden.                                                                                         | 181      |
| (19 | Sticken    | Sticktaste                                                                                        | Drücken Sie diese Taste zum Aufrufen des Stickbildschirms.                                                                                                    | -        |
| 20  |            | Speichertaste                                                                                     | Drücken Sie diese Taste, um ein Muster im Speicher der Maschine, auf ein<br>USB-Medium oder auf eine SD-Karte zu speichern. Das Muster kann auch<br>über eine drahtlose Netzwerkverbindung auf einen Computer übertragen<br>werden. | 114, 116 |
| 2)  | k          | Stickmusterauswahl                                                                                | Wenn eine Musterkombination gewählt wurde, benutzen Sie diese Tasten, um einen Teil des Musters zum bearbeiten auszuwählen.                                                                                                    | -        |
| 2   | ¢          | Wiederholen-Taste                                                                                 | Drücken Sie diese Taste, um den letzten rückgängig gemachten Vorgang zu wiederholen.                                                                                                    | -        |
| 3   | C          | Taste "Rückgängig"                                                                                | Drücken Sie diese Taste, um den letzten Vorgang rückgängig zu machen.                                                                                                    | -        |
| 24  |            | Löschen Drücken Sie diese Taste, um das aktuelle Muster zu löschen (das rot<br>umrandete Muster). |                                                                                                    | 73       |
| 25  | Hinzufügen | Hinzufügen                                                                                        | Drücken Sie diese Taste, um ein weiteres Muster zum Editieren hinzuzufügen.                                                                                                    | -        |
| 26  | <>         | Auswahltaste                                                                                      | Drücken Sie diese Taste, um ein ausgewähltes Muster zu ändern, wenn sich mehrere Muster auf dem Bildschirm befinden.                                                                                                    | 87       |
| Ø   |            | Taste "Gruppieren"/<br>Mehrfachauswahltaste                                                       | Drücken Sie diese Taste, um mehrere Muster gleichzeitig auf dem Bildschirm auszuwählen oder zu gruppieren.                                                                                                    | 87, 88   |

## Buchstaben bearbeiten

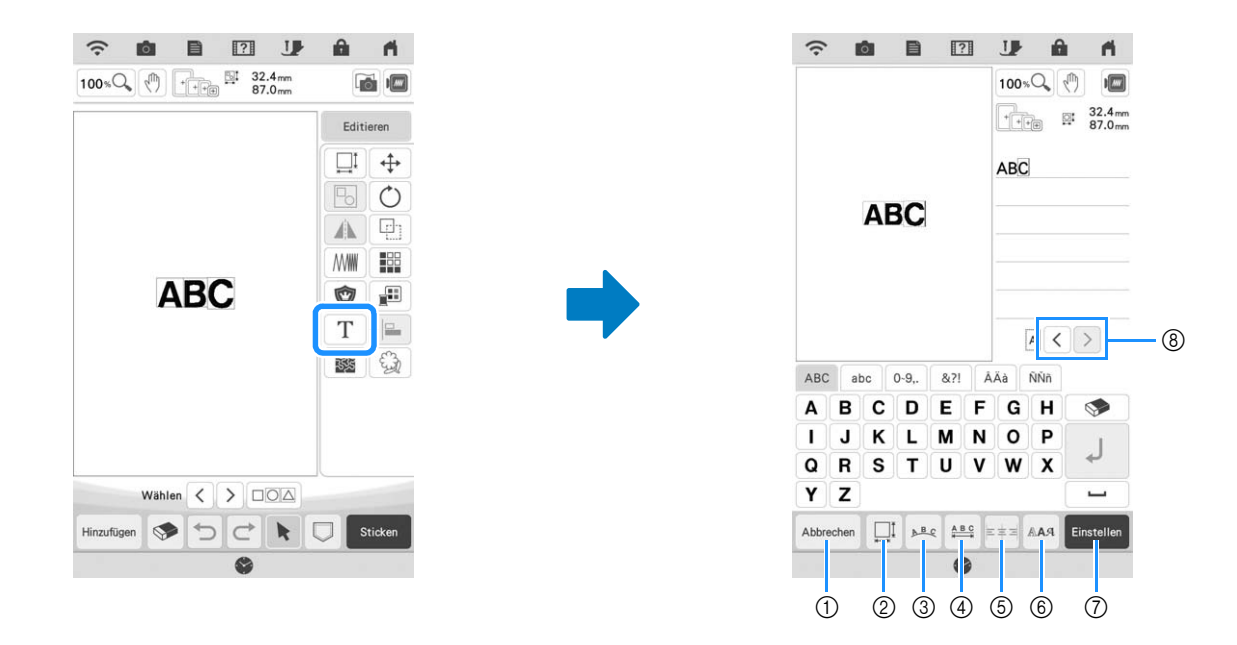

| Nr. | Anzeige    | Tastenname                             | Erläuterung                                                                                  | Seite |
|-----|------------|----------------------------------------|----------------------------------------------------------------------------------------------|-------|
| 1   | Abbrechen  | Taste "Abbrechen"                      | Drücken Sie diese Taste, um den Bildschirm zum Editieren von Buchstabenmustern zu verlassen. | -     |
| 2   |            | Größen-Auswahltaste                    | Drücken Sie diese Taste, um die Größe des Buchstabenmusters zu ändern.                       | 77    |
| 3   | D.B.C.     | Anordnungstaste                        | Drücken Sie diese Taste, um die Konfiguration eines<br>Buchstabenmusters zu ändern.          | 78    |
| 4   | A B C      | Taste<br>"Buchstabenabstand<br>ändern" | Drücken Sie diese Taste, um den Zwischenraum in einem<br>Buchstabenmuster zu ändern.         | 79    |
| 5   | 三年戸        | Ausrichtungstaste                      | Drücken Sie diese Taste, um die Buchstaben rechts, links oder in der Mitte auszurichten.     | 76    |
| 6   | RAA        | Taste "Schriftart"                     | Drücken Sie diese Taste, um die Schriftart zu ändern.                                        | 76    |
| 0   | Einstellen | Setzen-Taste                           | Drücken Sie diese Taste, um die Textbearbeitung zu übernehmen.                               | _     |
| 8   | <>         | Taste<br>"Buchstabenauswahl"           | Drücken Sie diese Tasten, um den Cursor zu bewegen und einen Buchstaben auszuwählen.         | -     |

## Stickbildschirme

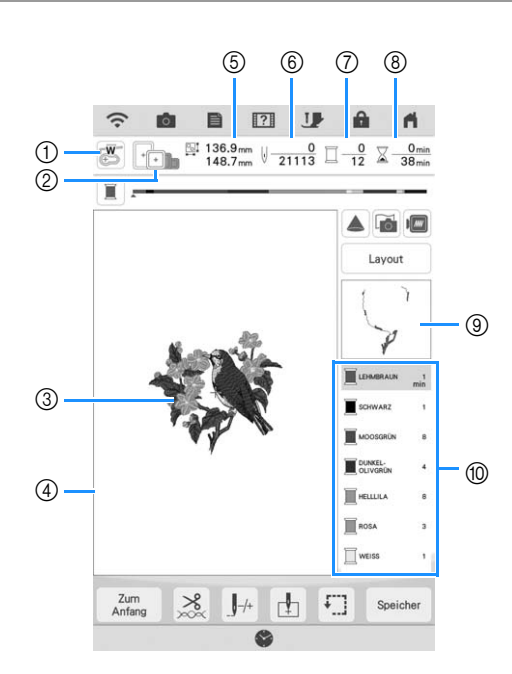

🖓 Sticken Schritt für Schritt 🖏

① Anzeige des Stickfußcodes.

Setzen Sie den Stickfuß "W" für alle Stickprojekte ein. Wenn das Stickfußsymbol im Bildschirm erscheint, können Sie sticken.

- ② Zeigt die Stickrahmen an, die f
  ür das gew
  ählte Muster geeignet sind. Achten Sie darauf, dass Sie den geeigneten Rahmen verwenden. (Seite 29)
- ③ Zeigt eine Vorschau des ausgewählten Stickmusters an.
- ④ Anzeige der Stickgrenze für den im Einstellungsbildschirm ausgewählten Stickrahmen. (Seite 108)
- ⑤ Zeigt die Größe des ausgewählten Musters an.
- (6) Zeigt an, wieviel Stiche im ausgewählten Muster vorhanden sind und wieviel Stiche bisher gestickt wurden.
- ⑦ Zeigt die Anzahl der Farben des betreffenden Musters an und die Nummer der Farbe, mit der gerade gestickt wird.
- ⑧ Zeigt an, wieviel Zeit zum Sticken des Musters erforderlich ist und wieviel Zeit bereits f
  ür das Sticken des Musters ben
  ötigt wurde (ohne die Zeit f
  ür Garnwechsel und automatisches Fadenabschneiden).
- (9) Zeigt den Teil der Stickerei, der mit der ersten Garnfarbe gestickt wird.
- 1 Zeigt die Reihenfolge der Garnfarbenwechsel und die Stickzeit für jede Garnfarbe.
- \* Die angezeigte Zeit ist die ungefähre Zeit, die benötigt wird. Je nach verwendetem Stickrahmen kann die tatsächliche Stickzeit länger als die angezeigte Zeit sein. Außerdem ist die zum Wechseln der Garnfarben erforderliche Zeit nicht enthalten.

#### 🟒 Hinweis

• Eine Erläuterung weiterer Tastenfunktionen finden Sie auf der nächsten Seite.

Mit diesen Tasten können Sie ein Muster verschieben oder drehen, usw. Drücken Sie Layout zur Anzeige des Editierfensters.

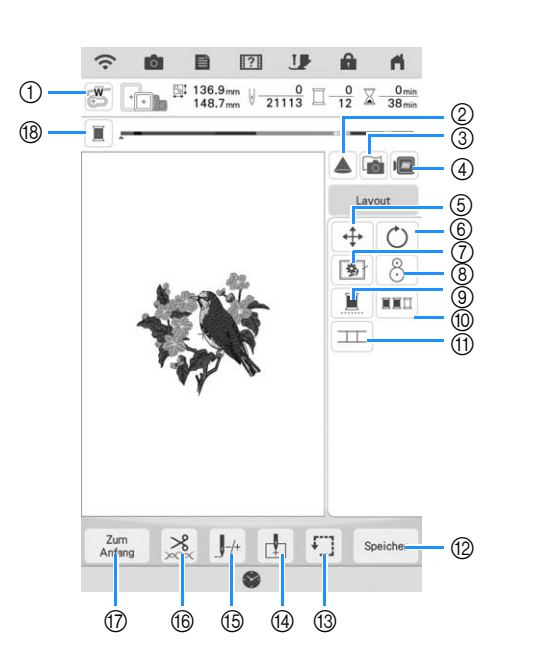

#### Hinweis

• Einige Vorgänge und Funktionen sind nur bei bestimmten Mustern möglich. Wenn die Tastenanzeige abgeblendet ist, können Sie diese Funktion oder diesen Vorgang für das aktuelle Stickmuster nicht verwenden.

| Nr. | Anzeige       | Tastenname                           | Erläuterung                                                                                                    | Seite     |
|-----|---------------|--------------------------------------|----------------------------------------------------------------------------------------------------|-----------|
| 1   |               | Prüftaste für<br>Nadeleinstichpunkt  | Drücken Sie diese Taste, um den Nadeleinstichpunkt mit dem Projektor zu prüfen.                                                                                                    | 47        |
| 2   |               | Projektortaste                       | Drücken Sie diese Taste, um das Muster mit dem Projektor zu projizieren.                                                                                                    | 46        |
| 3   |               | Stoff-Scantaste                      | Drücken Sie diese Taste, um den Stoff zur Ausrichtung der Stickposition abzutasten.                                                                                                    | 92        |
| 4   |               | Bildtaste                            | Drücken Sie diese Taste, um eine Vorschau auf das fertig gestickte Bild zu sehen.                                                                                                    | 62        |
| 5   | <b>+</b>      | Taste "Verschieben"                  | Drücken Sie diese Taste, um das Fenster zum Verschieben eines Musters anzuzeigen.                                                                                                    | 63        |
| 6   | Ŏ             | Taste "Drehen"                       | Drücken Sie diese Taste, um das Muster zu drehen. Sie können ein Muster mit einem Tastendruck um 0,1 Grad, 1 Grad, 10 Grad oder 90 Grad drehen.                                                                                   | 63        |
| 0   |               | Taste "Heften"                       | Drücken Sie diese Taste, um eine Heftnaht zum Muster hinzuzufügen. Sie können den gewünschten Heftabstand einstellen.                                                                                                    | 96        |
| 8   | 8             | Stickpositionstaste                  | Mit dieser Taste können Sie die Stickposition unter Verwendung der<br>eingebauten Kamera ausrichten.                                                                                                    | 49        |
| 9   |               | Taste "Ununterbrochenes<br>Sticken"  | Drücken Sie diese Taste, um das ausgewählte Muster mit einer einzigen Farbe (monochrom) zu sticken.                                                                                                    | 92        |
| 10  | XXI           | Farbsortiertaste                     | Drücken Sie diese Taste, um die Anzahl der Garnfarbenwechsel zu verringern,<br>indem Sie die Stickreihenfolge für das ausgewählte Muster neu anordnen, um<br>Teile der gleichen Garnfarbe zu kombinieren.                         | 84        |
| 1   |               | Taste "Muster<br>verbinden"          | Drücken Sie diese Taste, um das Verbinden von Stickmustern zu starten. Mit der eingebauten Kamera können Sie die Muster präzise miteinander verbinden.                                                                            | 136       |
| 12  | Speicher      | Speichertaste                        | Drücken Sie diese Taste, um ein Muster im Speicher der Maschine, auf ein USB-<br>Medium oder auf eine SD-Karte zu speichern. Das Muster kann auch über eine<br>drahtlose Netzwerkverbindung auf einen Computer übertragen werden. | 114, 116  |
| 13  | <b>F</b> .]   | Probetaste                           | Drücken Sie diese Taste, um zu überprüfen, ob genügend Platz zum Sticken des Musters vorhanden ist. Der Stickwagen bewegt sich zur gewünschten Position.                                                                          | 52        |
| 14  | ₽.            | Musteranfangstaste                   | Drücken Sie diese Taste, um die Nadelstartposition entsprechend der Musterposition auszurichten.                                                                                                    | 108, 109  |
| 15  | <b>J</b> -/+  | Taste "Vorwärts"/<br>"Zurück"        | Drücken Sie diese Taste, um die Nadel im Muster vor- oder rückwärts zu<br>bewegen; das ist praktisch, wenn der Faden beim Nähen reißt oder wenn Sie<br>wieder von vorne anfangen wollen.                                          | 57, 58    |
| 16  | ×××           | Schneiden/<br>Fadenspannungstaste    | Drücken Sie diese Taste für das automatische Fadenabschneiden,<br>Fadentrimmen oder zum Einstellen der Fadenspannung. Zum Sticken werden<br>diese Funktionen automatisch eingestellt.                                             | 102 - 103 |
| 1   | Zum<br>Anfang | Zurück                               | Drücken Sie die Taste, um wieder den Musterauswahl-Bildschirm aufzurufen.                                                                                                    | -         |
| 18  |               | Fortschrittsbalken-<br>Umschalttaste | Drücken Sie diese Taste, um den Fortschrittsbalken (der den Stickvorgang anzeigt) zwischen nur einer Farbe und allen Farben umzuschalten.                                                                                         | -         |

# AUSWAHL VON STICKMUSTERN

## Auswählen von Stickmustern/ Dekor-Buchstabenmustern/ Nutzstich-Stickmustern

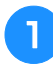

Drücken Sie die Registerkarte mit der Kategorie, die Sie sticken möchten.

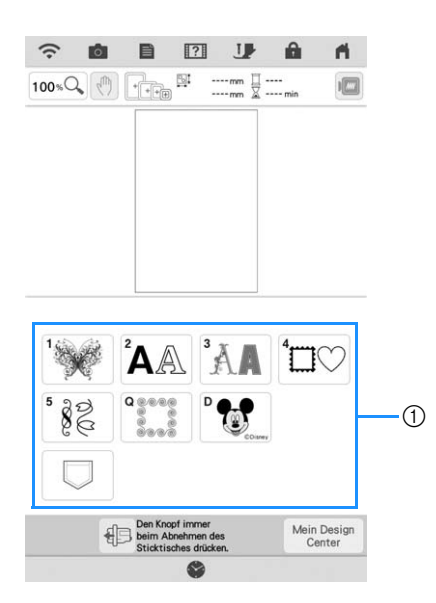

① Registerkarte "Musterkategorie"

Wählen Sie die Unterkategorie und dann das Muster aus, das Sie sticken möchten.

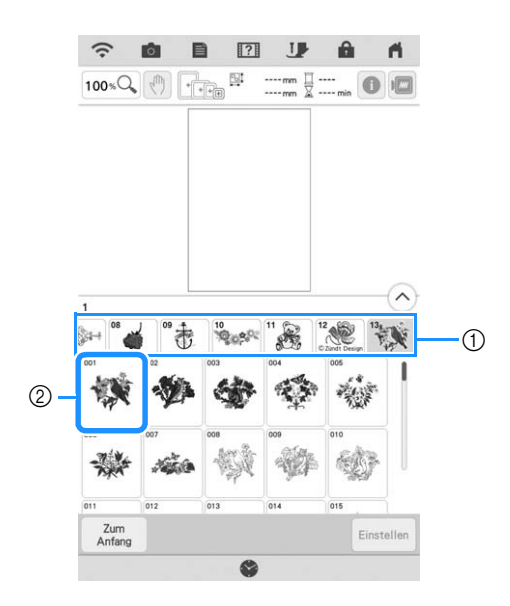

① Unterkategorie

② Stickmuster

**3** Drücken Sie Einstellen

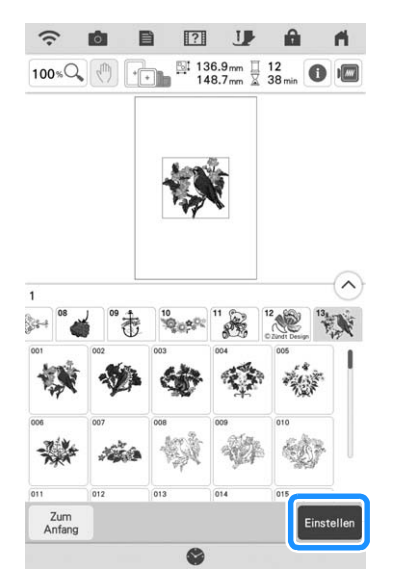

→ Das ausgewählte Muster ist im Bildschirm "Editieren" rot umrandet.

## Anmerkung

• Wenn Sie auf ① drücken, erhalten Sie ausführliche Informationen zum Muster.

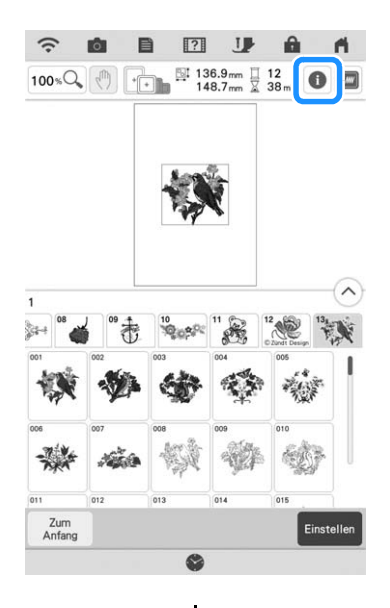

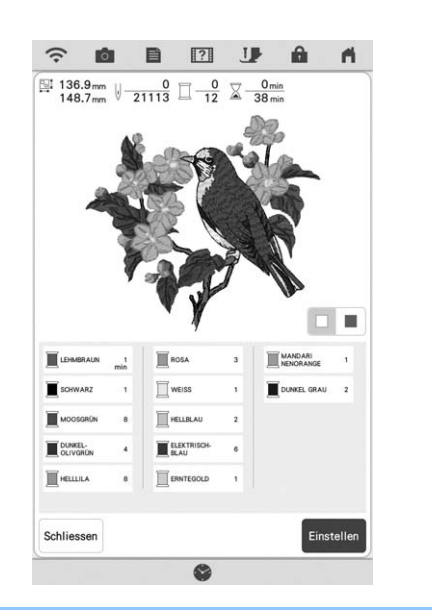

4

### Drücken Sie Editieren, um das gewählte Muster zu editieren.

\* Informationen zum Bildschirm "Editieren" finden Sie unter "Editieren von Mustern" auf Seite 38.

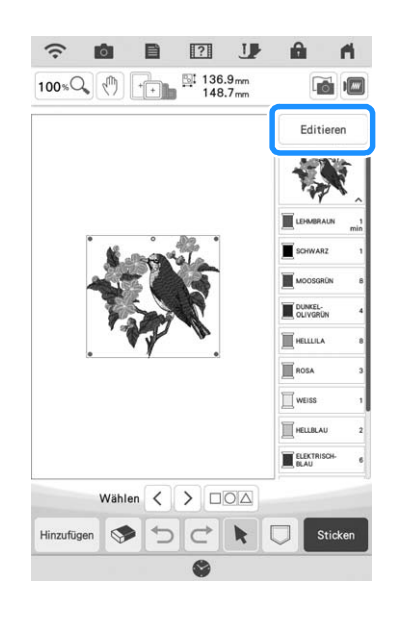

- 5 Drücken Sie Sticken.
  - → Der Stickbildschirm wird angezeigt.
- **6** Um das Muster vor dem Sticken auf dem Stickbildschirm neu zu positionieren, drücken Sie Layout .
  - \* Siehe "Stickbildschirme" auf Seite 41.

\* Um zur Auswahl eines anderen Stickmusters den vorhergehenden Bildschirm aufzurufen, drücken Sie
 Zum Arang

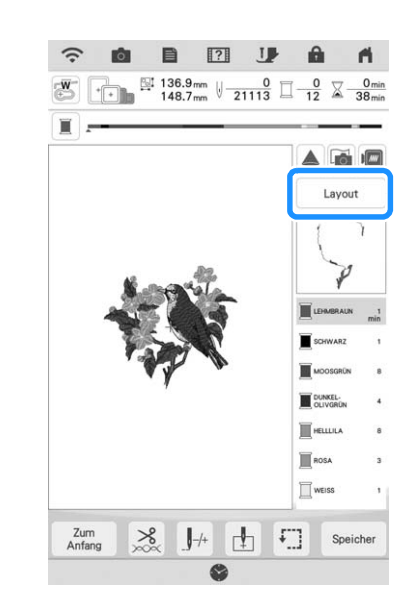

7

Drücken Sie die Taste "Start/Stopp", um mit dem Stickvorgang zu beginnen.

\* Siehe "Stickmuster" auf Seite 54.

## Auswahl von Umrandungen

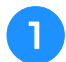

Drücken Sie <sup>⁴</sup>□♡.

Drücken Sie zur Auswahl der gewünschten Umrandung die Taste mit dem betreffenden Stickmuster im oberen Teil des Bildschirms.

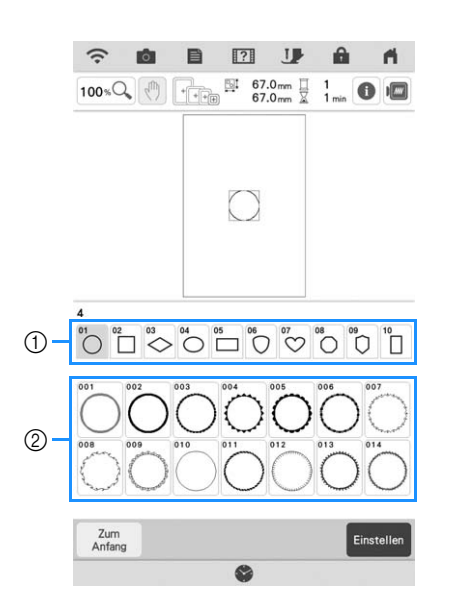

- ① Rahmenformen
- 2 Umrandungen
- → Im unteren Teil des Bildschirms werden verschiedene Umrandungen angezeigt.

# **3** Drücken Sie die Taste mit der Umrandung, die Sie sticken möchten.

- \* Wenn Sie bei der Auswahl des Musters einen Fehler machen, drücken Sie die Taste mit dem Muster, das Sie sticken möchten.
- → Das ausgewählte Muster wird am Bildschirm angezeigt.
- Folgen Sie den Schritten 4 bis 7 unter "Auswählen von Stickmustern/Dekor-Buchstabenmustern/Nutzstich-Stickmustern" auf Seite 43.

# **BESTIMMEN DER STICKPOSITION**

Das Muster wird in der Regel in der Mitte des Stickrahmens positioniert. Wenn die Position des Musters zur besseren Platzierung auf der Kleidung geändert werden muss, können Sie vor dem Sticken das Layout prüfen.

## Überprüfen des Stickmusters mit dem Projektor

Mit dem Projektor kann das gewählte Stickmuster auf den Stoff projiziert werden.

## Drücken Sie 🔺 im Stickbildschirm.

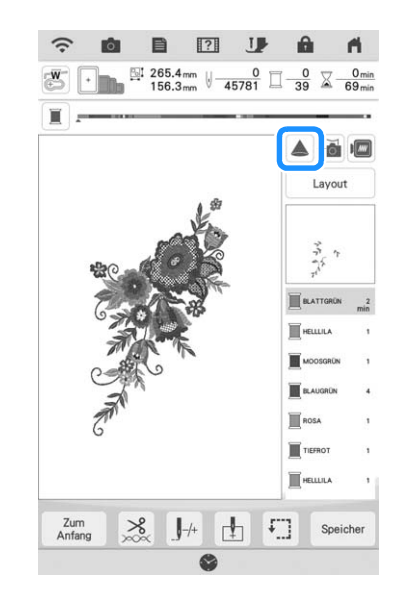

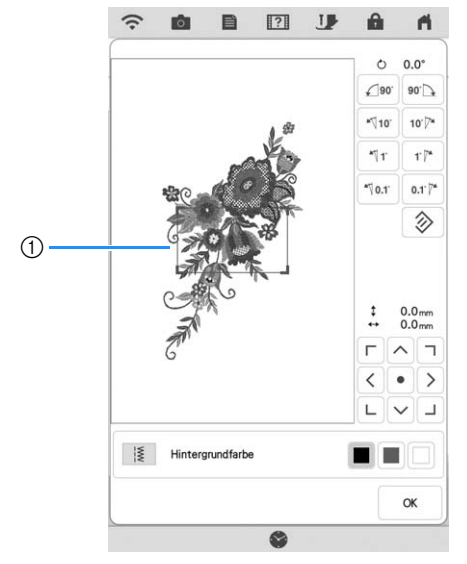

① Anzeigebereich

→ Der Teil des Musters innerhalb der Anzeigefläche wird auf den Stoff projiziert.

### **2** Prüfen Sie das Stickmuster.

Während der Anzeigebereich an Ort und Stelle bleibt, kann das Muster verschoben werden.

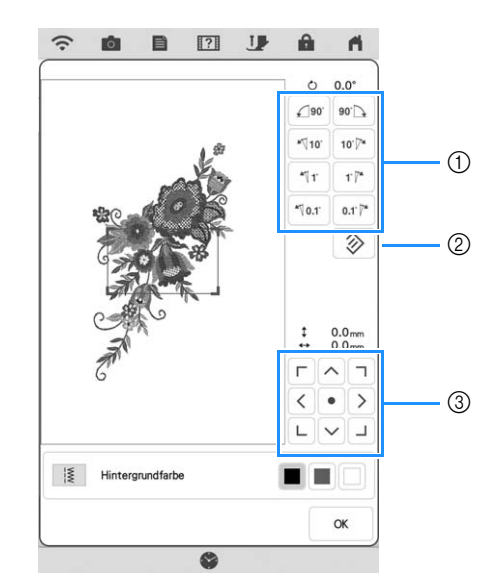

- ① Drücken, um den Winkel zu ändern.
- ② Drücken zum Zurücksetzen des Musters auf dessen ursprünglichen Winkel.
- ③ Drücken zum Verschieben des Musters.

### Anmerkung

• Um die Position des Anzeigebereichs zu ändern, ziehen Sie den Anzeigebereich mit dem Finger. Gleichzeitig wird der Stickrahmen bewegt.

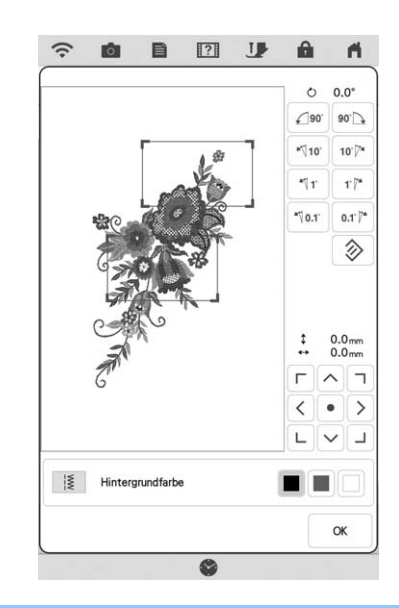

## Überprüfen des Nadeleinstichpunktes mit dem Projektor

Mit dem Projektorzeiger können Sie den Nadeleinstichpunkt vor dem Sticken prüfen.

→ Der Projektorzeiger kennzeichnet den Nadeleinstichpunkt.

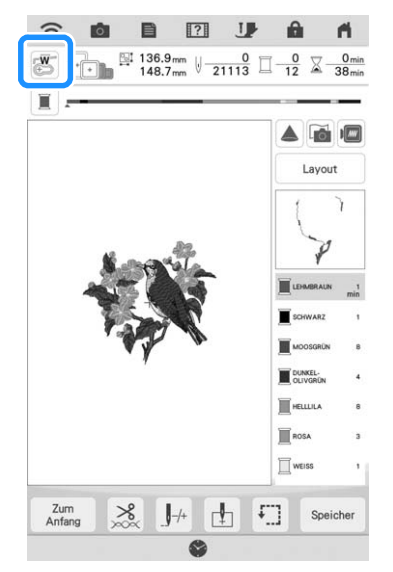

### Anmerkung

- Bei eingeschaltetem Projektorzeiger wird die Stickfußhöhe automatisch entsprechend der Stoffdicke angepasst.
- Wenn der Stickfuß "W+" mit LED-Zeiger (separat erhältlich) montiert ist, wird der LED-Zeiger eingeschaltet.
- <sup>6</sup> Der Projektorzeiger wird automatisch deaktiviert, wenn der Stickfuß abgesenkt oder die vorhergehende Seite aufgerufen wird.

## பூ Hinweis

• Bei Stoffen mit stark unebenen Oberflächen, wie z. B. dicken Stoffen oder Quilts, wird die Stoffdicke möglicherweise nicht richtig gemessen. Die Zeigerkennzeichnung sollte in diesem Fall nur als Referenz verwendet werden.

## Einstellung der Stickposition mit Hilfe der eingebauten Kamera

Mit Hilfe der in die Maschine eingebauten Kamera lässt sich die Stickposition leicht einstellen. Dies ist nützlich, wenn ein Muster an einer bestimmten Position aufgestickt werden soll, wie unten gezeigt.

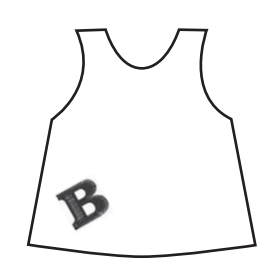

Markieren Sie mit einem Kreidestift den gewünschten Punkt für die Stickerei mit einem Kreuz.

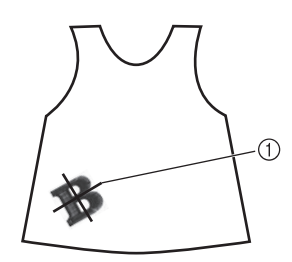

① Kreidestift-Markierung

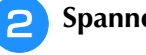

Spannen Sie den Stoff ein.

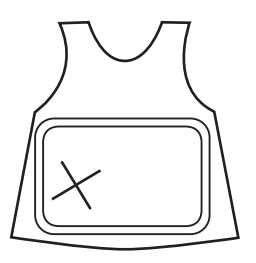

3

Wählen Sie an der Maschine das gewünschte Muster aus und drücken Sie Stuten.

📘 Drücken Sie ⊡ im Stickbildschirm.

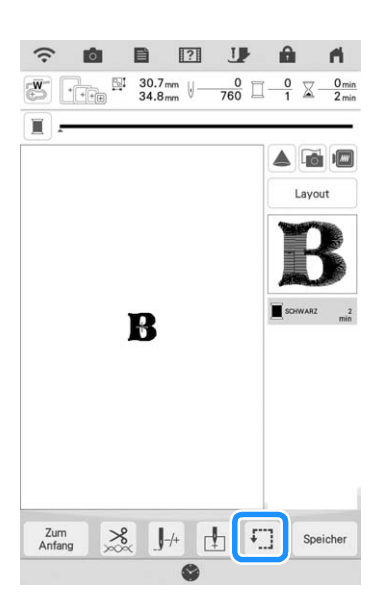

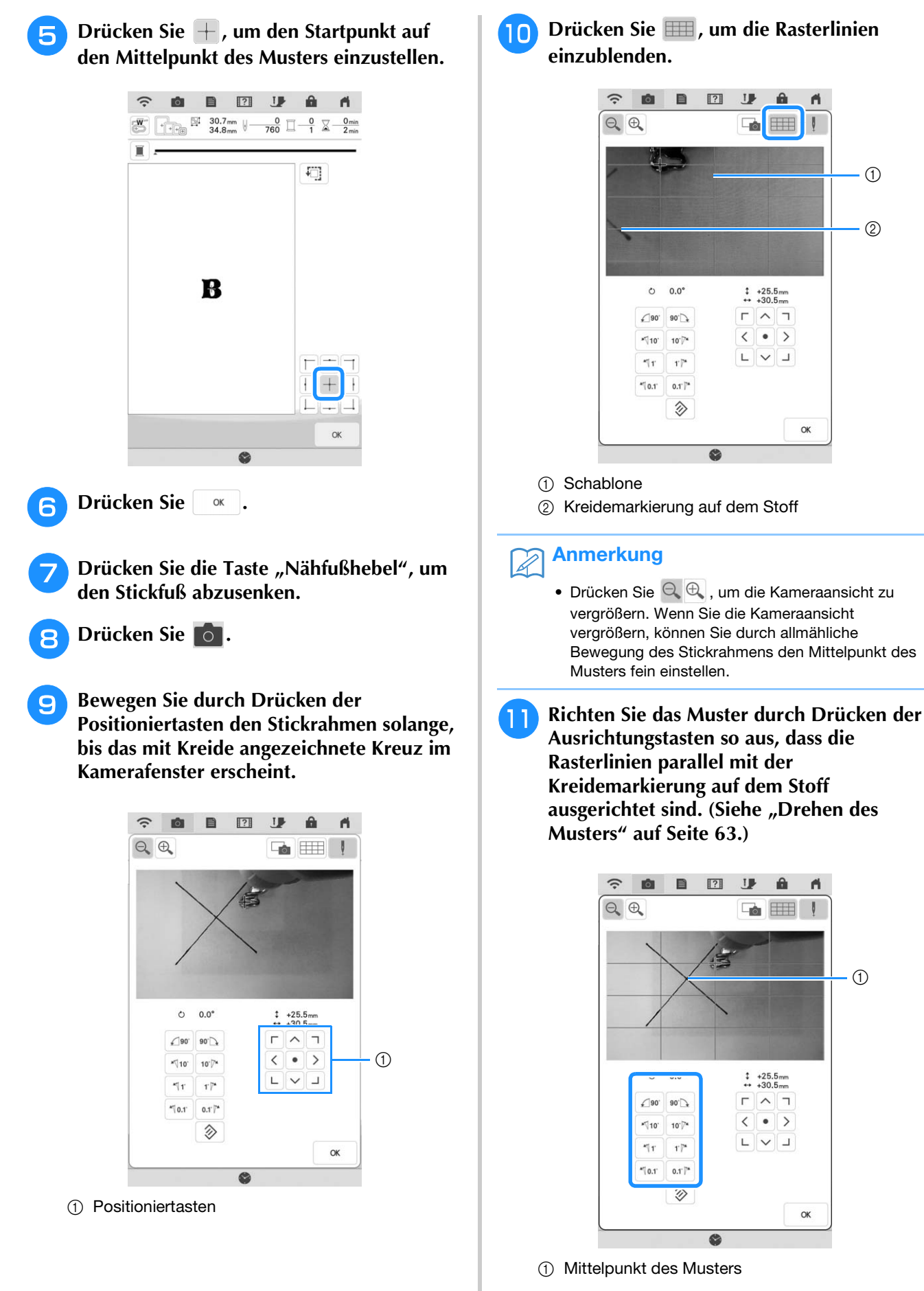

A.

ri,

(1)

1

2

Bewegen Sie durch Drücken der Positioniertasten den Stickrahmen so lange, bis der Mittelpunkt des Musters im Kamerafenster an der Kreidemarkierung auf dem Stoff ausgerichtet ist.

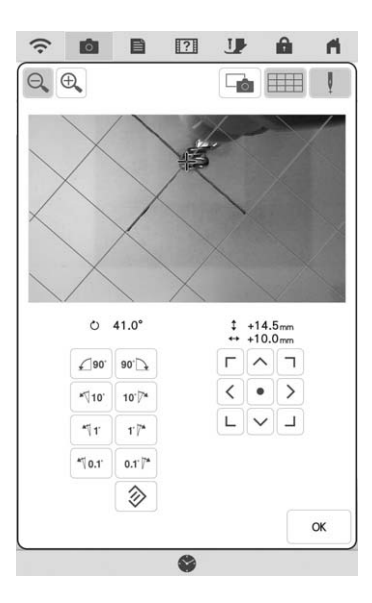

14 Drücken Sie die Taste "Start/Stopp", um mit dem Stickvorgang zu beginnen.

\* Siehe "Stickmuster" auf Seite 54.

## Einstellen der Stickposition mit Hilfe der eingebauten Kamera

Die Stickposition kann leicht mit Hilfe der in der Maschine eingebauten Kamera und dem mitgelieferten Stickpositions-Aufkleber eingestellt werden.

### 🟒 Hinweis

• Je nach verwendetem Stoff kann es sein, dass der Stickpositions-Aufkleber beim Abziehen teilweise am Stoff haften bleibt. Prüfen Sie deshalb auf einem Stück des verwendeten Stoffes, dass der Aufkleber sauber vom Stoff entfernt werden kann, bevor Sie den Stickpositions-Aufkleber verwenden.

Rufen Sie mit Layout

Editierbildschirm auf und drücken Sie dann 💍 .

den

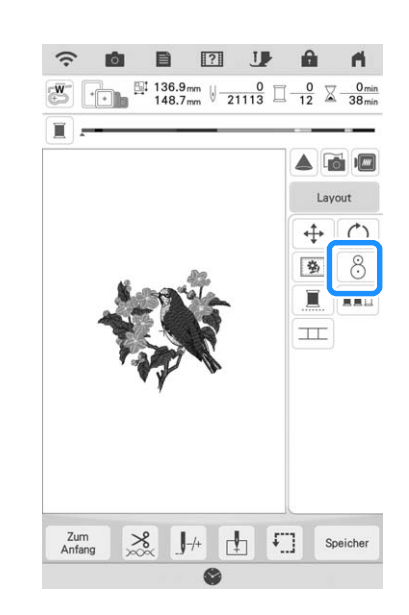

### Die folgende Meldung wird angezeigt. Drücken Sie or .

| Jrsprungliche Winkelstellt | ing und/oder Position |
|----------------------------|-----------------------|
| wirklich wiederherstellen  | ?                     |
|                            |                       |
|                            |                       |
|                            |                       |
|                            |                       |
|                            |                       |

→ Die Stickposition kehrt zur ursprünglichen Position zurück, auch wenn Sie sie vorher verändert haben.

# **3** Wählen Sie die Position, die als Referenzpunkt dienen soll.

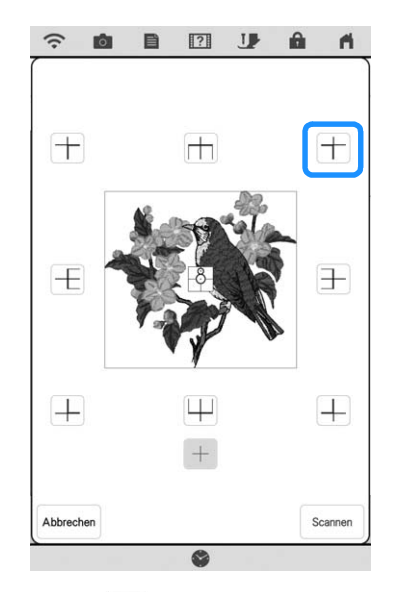

- \* Wählen Sie + , wenn der Stickpositions-Aufkleber die Mitte des Musters beim Sticken kennzeichnen soll.
- 4 Heften Sie den Stickpositions-Aufkleber an die Stelle des Stoffes an, die bestickt werden soll. Positionieren Sie den Stickpositions-Aufkleber so, dass der Mittelpunkt des größeren Kreises mit dem Mittelpunkt oder der Kante des Stickmusters übereinstimmt.

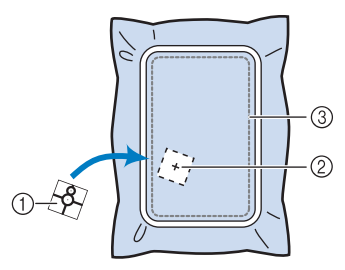

- ① Stickpositions-Aufkleber
- ② Mittelpunkt oder Kante des Stickmusters
- ③ Stickbereich

Drücken Sie Scannen .

fi.

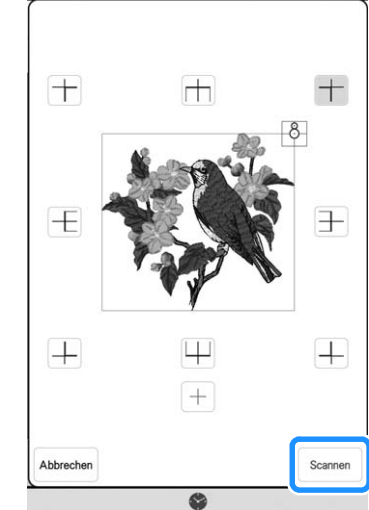

### **Hinweis**

• Setzen Sie den Stickfuß "W" ein und drücken Sie erst dann seren . Der Stickfuß "W" wird abgesenkt und die Dicke des Stoffes geprüft, um die eingebaute Kamera bei der Erkennung des Stickpositions-Aufklebers zu unterstützen.

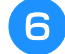

5

Die folgende Meldung wird angezeigt. Drücken Sie

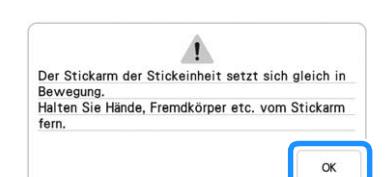

→ Die eingebaute Kamera sucht zunächst automatisch nach dem Stickpositions-Aufkleber, dann wird der Stickwagen so ausgerichtet, dass der gewählte Referenzpunkt des Stickmusters mit dem Stickpositions-Aufkleber übereinstimmt.

### **Hinweis**

| $\bigcirc$ | <ul> <li>Wenn die folgende Warnmeldung erscheint,</li> </ul>                                                                                |
|------------|----------------------------------------------------------------------------------------------------|
|            | tippen Sie auf, umspannen Sie den<br>Stoff so, dass er sich innerhalb des<br>Stickbereiches befindet, und drücken Sie                       |
|            | dann erneut Scannen .                                                                                                    |
|            | Das Muster ragt über den Rand des Musterbereichs<br>hinaus.<br>Passen Sie die Position des Musters an und<br>scannen Sie den neuen Bereich. |
|            |                                                                                                    |

OK

### Es wird ein Erinnerungshinweis angezeigt. Entfernen Sie den Stickpositions-Aufkleber vom Stoff und drücken Sie dann

\* Um den Stickpositions-Aufkleber leichter entfernen

zu können, drücken Sie Đ, damit sich der Stickwagen etwas nach vorne und von der Nadel weg bewegt. Wenn Sie den Stickpositions-Aufkleber

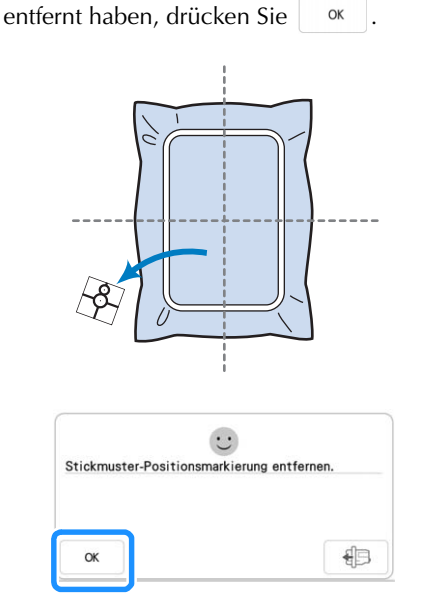

# B Drücken Sie die Taste "Start/Stopp", um mit dem Stickvorgang zu beginnen.

\* Siehe "Stickmuster" auf Seite 54.

#### Hinweis

 Wenn die mitgelieferten Stickpositions-Aufkleber verbraucht sind, können weitere Aufkleber bezogen werden. Weitere Informationen dazu finden Sie in der Bedienungsanleitung (Nähen).

## Überprüfen der Stickposition

Der Wagen bewegt sich und zeigt die Musterposition. Beobachten Sie den Stickrahmen genau, um sicherzugehen, dass das Muster an der richtigen Stelle gestickt wird.

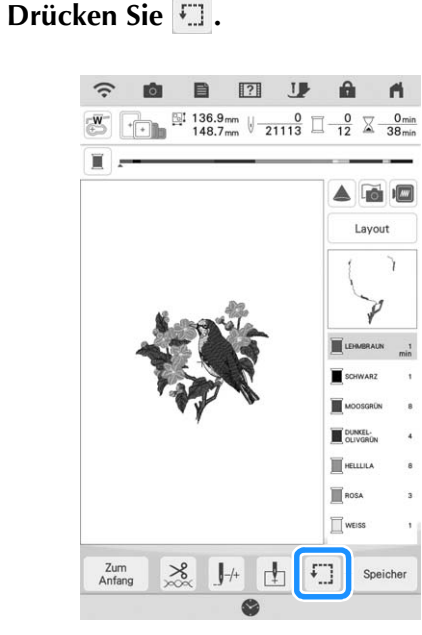

→ Der folgende Bildschirm wird angezeigt.

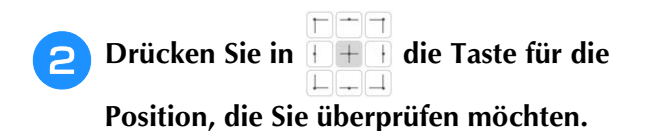

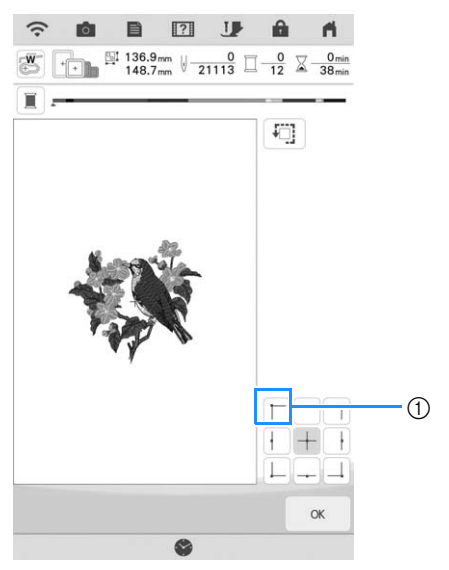

- ① Gewählte Position
- → Der Wagen bewegt sich auf die gewählte Position im Muster.

### Anmerkung

 Zur Anzeige des ganzen Stickbereichs drücken Sie . Der Wagen bewegt sich und zeigt den Stickbereich.

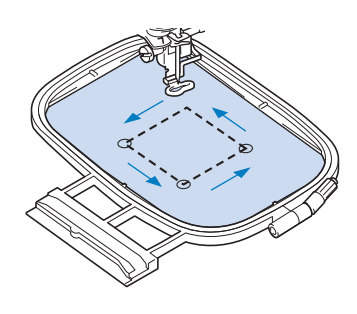

# **VORSICHT**

 Achten Sie darauf, dass die Nadel oben ist, wenn der Wagen sich bewegt. Wenn die Nadel unten ist, könnte sie abbrechen und Verletzungen verursachen.

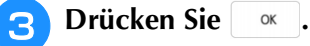

# **STICKEN EINES MUSTERS**

## Sticken eines schönen Abschlusses

Um ein schönes Stickergebnis zu erreichen, sind viele Faktoren ausschlaggebend. Zwei wichtige, bereits erwähnte Faktoren sind ein geeignetes Unterlegmaterial (Seite 28) und das Einspannen des Stoffes in den Rahmen (Seite 29). Ein weiterer wichtiger Punkt ist die Auswahl der richtigen Nadel- und Fadenkombination. Siehe Erklärung der Garnqualitäten unten. Im Lieferumfang dieser Maschine sind zwei Spulenkapseln enthalten. Folgen Sie der untenstehenden Erläuterung.

| Faden | Oberfaden  | Verwenden Sie ausschließlich<br>Stickgarn, das zur Benutzung mit<br>dieser Nähmaschine bestimmt ist.<br>Mit anderen Stickgarnen erzielen<br>Sie möglicherweise keine optimalen<br>Ergebnisse. |
|-------|------------|----------------------------------------------------------------------------------------------------|
|       | Unterfaden | Verwenden Sie ausschließlich<br>Stick-Unterfäden, die zur<br>Benutzung mit dieser Nähmaschine<br>bestimmt sind.                                                                               |

### Anmerkung

 Wenn Sie andere Garne als die oben angegebenen benutzen, kann es sein, dass das Stickmuster nicht richtig gestickt wird.

Spulenkapsel (empfohlen zum Nähen und Sticken mit dem mitgelieferten Unterfaden der Gewichtsklasse 60)

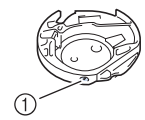

 Standard-Spulenkapsel (grüne Schraubenmarkierung)

Die werksseitig installierte Standard-Spulenkapsel hat eine grüne Schraubenmarkierung. Es wird empfohlen, mit dieser Spulenkapsel den mitgelieferten Stick-Unterfaden zu verwenden. Die Schraube für die Spannungseinstellung an dieser Spulenkapsel mit der grün markierten Schraube nicht verstellen. Spulenkapsel (für vorgewickelte oder andere Stickunterfäden)

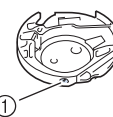

① Spulenkapsel (ohne Schraubenmarkierung)

Die Spulenkapsel ohne Schraubenmarkierung wird für eine höhere Spannung beim Sticken mit unterschiedlichen Unterfadenstärken und für verschiedene Sticktechniken eingesetzt. Diese Spulenkapsel ist innen im Spulenhohlraum mit einer dunkelfarbigen Markierung gekennzeichnet. Die Schraube für die Spannung an dieser Kapsel kann bei Bedarf eingestellt werden.

# 

 Lassen Sie beim Besticken großer Teile (besonders Jacken oder andere schwere Stoffe) den Stoff nicht über die Tischkante hängen. Die Stickeinheit kann sich sonst nicht frei bewegen und der Stickrahmen kann die Nadel treffen, wodurch die Nadel sich verbiegen oder abbrechen und möglicherweise Verletzungen verursachen kann. Legen Sie den Stoff so ein, dass er nicht vom Tisch herunterhängt (oder halten Sie ihn fest, damit er nicht nach unten zieht).

### 🟒 Hinweis

- Bevor Sie mit dem Sticken anfangen, überprüfen Sie, ob genügend Garn auf der Spule ist. Wenn Sie das Stickprojekt mit zu wenig Unterfaden in der Spule beginnen, müssen Sie den Unterfaden während des Stickvorgangs neu aufspulen.
  - Lassen Sie keine Gegenstände im Bewegungsumfeld des Stickrahmens liegen. Der Rahmen könnte den Gegenstand berühren, was zu einem Misslingen des Stickmusters führen kann.
  - Lassen Sie beim Besticken großer Teile (besonders Jacken oder andere schwere Stoffe) den Stoff nicht über die Tischkante hängen. Die Stickeinheit kann sich sonst nicht frei bewegen, was zu einem Misslingen der Stickerei führen kann.

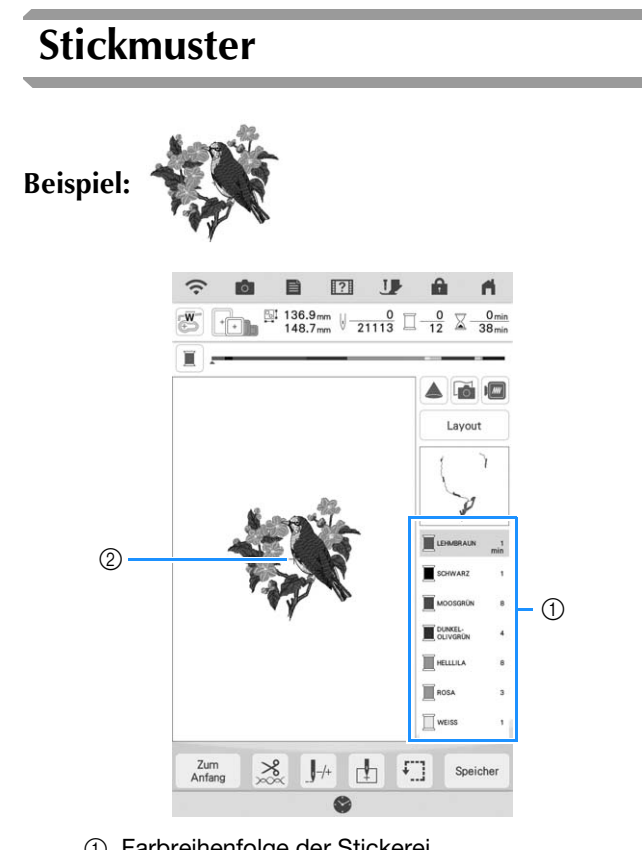

- ① Farbreihenfolge der Stickerei
- ② Cursor

### Anmerkung

• Der Cursor [+] bewegt sich über das Muster und zeigt an, welcher Teil des Musters gerade gestickt wird.

Fädeln Sie die Maschine mit dem automatischen Nadeleinfädler für die erste Farbe ein.

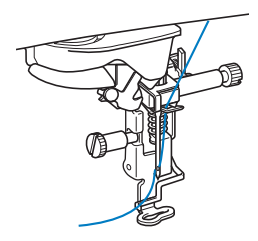

### Senken Sie den Stickfuß und drücken Sie die Taste "Start/Stopp", um die Maschine zu starten.

 $\rightarrow$  Wenn die erste Farbe ganz verarbeitet ist, stoppt die Maschine automatisch und die Fäden werden abgeschnitten. Der Stickfuß wird dann automatisch angehoben.

Im Anzeigebereich der Stickfarbreihenfolge rückt die nächste Farbe an die erste Stelle.

#### Anmerkung

- Wenn Sie noch schönere Abschlüsse erreichen möchten, versuchen Sie die folgenden Prozeduren:
  - Drücken Sie nach 5-6 Stichen die Taste "Start/Stopp" nochmals, um die Maschine zu stoppen.
  - Schneiden Sie überschüssige Fäden am Ende der Naht ab. Befindet sich das Nahtende unter dem Stickfuß, heben Sie den Stickfuß an und schneiden Sie die Fäden ab.

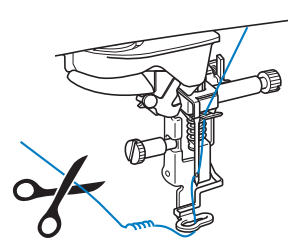

- Wenn F\u00e4den vom Anfang des Stickens übrig sind, können diese beim weiteren Sticken des Musters überstickt werden, was es sehr schwierig macht, die Fäden nach Fertigstellung des Musters zu verarbeiten. Schneiden Sie die Fäden am Anfang eines jeden Garnwechsels ab.
- Nehmen Sie den Faden für die erste Farbe З aus der Maschine. Fädeln Sie die Maschine mit der nächsten Farbe ein.

# Wiederholen Sie bei der Verarbeitung aller weiteren Farben diese Schritte.

Δ

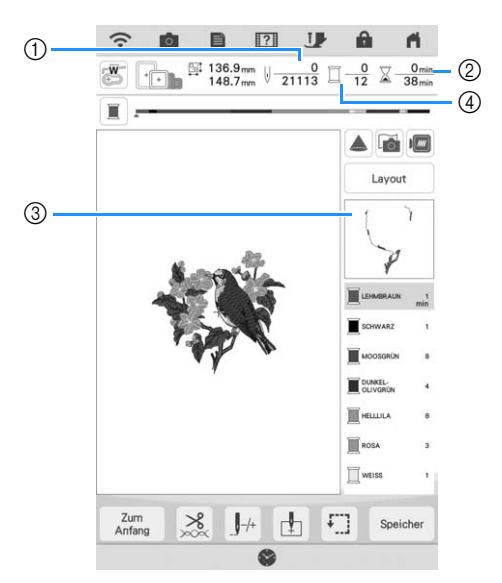

- ① Aktuelle Stichanzahl/Gesamtanzahl der Stiche
- ② Aktuelle Zeit/Gesamtzeit
- ③ Der nächste zu stickende Musterteil
- ④ Gestickte Farben/Gesamtfarben
- → Wenn die letzte Farbe gestickt ist, wird die Meldung "Sticken abgeschlossen" angezeigt. Drücken Sie

um zum Ausgangsbildschirm zurückzukehren.

#### Anmerkung

• Die Fadentrimmfunktion ist standardmäßig aktiviert, um die Fadensprünge (die Fäden, die Teile des Musters miteinander verbinden usw.) abzuschneiden. Je nach Art des verwendeten Garns und Stoffes, kann das Ende eines Oberfadens am Anfang des Stichs auf der Oberseite des Stoffes verbleiben. Schneiden Sie diesen überschüssigen Faden nach Beendigung des Stickens ab. Ist diese Funktion deaktiviert, schneiden Sie die überschüssigen Fadensprünge mit einer Schere ab, wenn das Muster fertig ist. Weitere Informationen zur Fadentrimmfunktion finden Sie auf Seite 106.

# EINSTELLUNGEN WÄHREND DES STICKENS

Hinweis

 Achten Sie darauf, dass Sie beim Abnehmen oder Einsetzen des Stickrahmens nicht gegen den Stickwagen oder den Stickfuß der Stickeinheit stoßen. Sonst kann es sein, dass das Muster nicht richtig gestickt wird.

## Wenn die Spule leer wird

Wenn die Spule während des Stickens fast leer ist, hält die Maschine an und die unten abgebildete

Meldung wird angezeigt. Drücken Sie 🚯 und folgen Sie den nachfolgenden Hinweisen zum Austauschen der Spule.

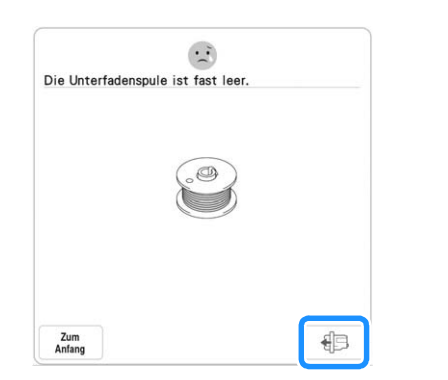

### 🗸 Hinweis

- Wenn "Ober- und Unter- fadensensor" im allgemeinen Einstellungsbildschirm des Maschineneinstellmodus auf "OFF" eingestellt ist, wird die oben dargestellte Meldung nicht angezeigt.
  - Sie können 10 Endstiche sticken, ohne die Spule auszutauschen Zum .

📘 Drücken Sie 🗔 🛛 .

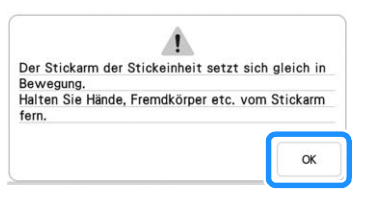

→ Nachdem der Faden automatisch abgeschnitten wurde, setzt sich der Stickwagen in Bewegung.

### 2 Entriegeln Sie den Rahmensicherungshebel und nehmen Sie den Stickrahmen ab.

\* Achten Sie darauf, dass Sie den Stoff nicht mit Gewalt behandeln. Der Stoff könnte sich sonst im Rahmen lockern.

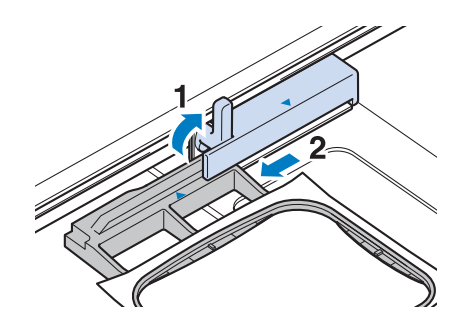

Setzen Sie eine aufgewickelte Unterfadenspule in die Maschine ein. (Siehe "Einsetzen der Spule" auf Seite 20.)

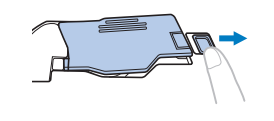

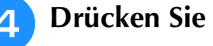

5

Setzen Sie den Stickrahmen ein.

6 Um zu der Position zurückzukehren, an der Sie mit dem Sticken aufgehört haben, führen Sie die Schritte (2) bis (3) im Abschnitt "Wenn der Faden während des Stickens reißt" auf Seite 57 aus.

## Wenn der Faden während des Stickens reißt

 Wenn der Oberfaden gerissen ist, f\u00e4deln Sie ihn erneut ein. Ist der Unterfaden gerissen, dr\u00fccken Sie
 und folgen Sie den Hinweisen der Schritte
 bis
 im Abschnitt "Wenn die Spule leer wird" auf Seite 56.

### Drücken Sie J++.

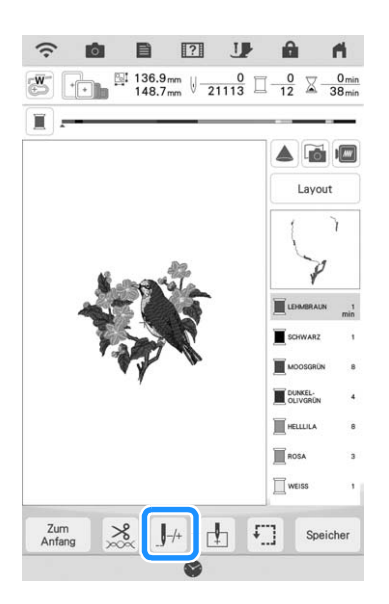

- Drücken Sie die Taste "Nähfußhebel", um den Stickfuß abzusenken.
  - Drücken Sie 🚺

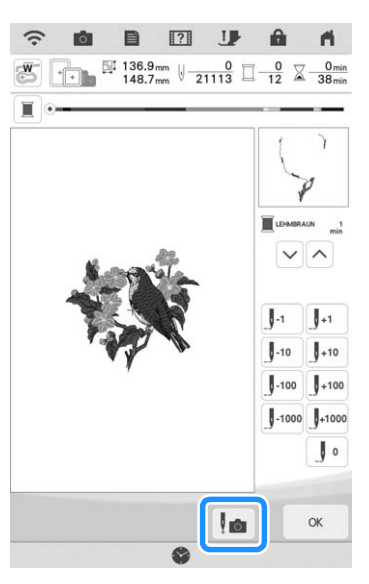

 $\rightarrow$  Das Kamerafenster wird angezeigt.

### **5** Drücken Sie [1] oder [1], um die Nadel die entsprechenden Stiche vor den Punkt, an dem der Faden gerissen ist, zurückzusetzen.

- Wenn Sie die Nadel nicht an den Punkt, an dem der Faden gerissen ist, zurücksetzen können, drücken
  - Sie die Taste voll oder , um die Farbe auszuwählen und zum Anfangspunkt dieser Farbe zu gelangen, und setzen Sie dann die Nadel mit

**J**<sup>+1</sup> oder **J**<sup>+10</sup> kurz vor die Stelle, an der der Faden gerissen ist.

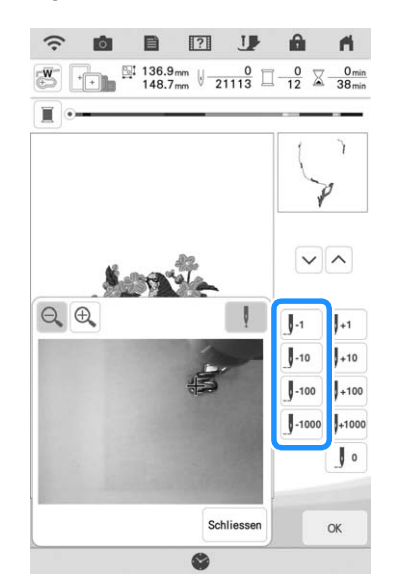

- \* Drücken Sie 🔍 🕀 , um das Bild im Bildschirm zu vergrößern.
- \* Drücken Sie , um " + " vom Bildschirm zu löschen.
- **6** Drücken Sie **schliessen**, um das Kamerafenster zu schließen.
- 7 Drücken Sie <u>,</u> um zum Ausgangsbildschirm zurückzukehren.
- B Drücken Sie die Taste "Start/Stopp", um mit dem Sticken fortzufahren.

## Wieder von vorne beginnen

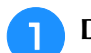

Drücken Sie J-+.

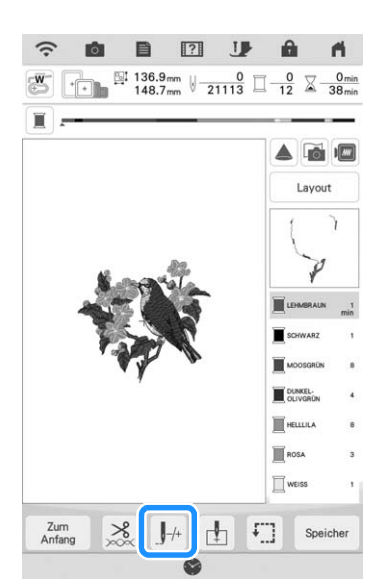

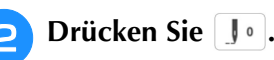

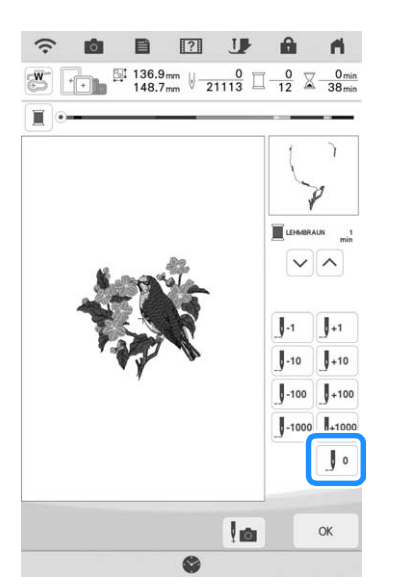

- → Der Wagen bewegt sich, um die Nadel in die Ausgangsposition des Musters zurückzubringen.
- Orücken Sie die Taste "Nähfußhebel", um den Stickfuß abzusenken und beginnen Sie mit dem Sticken.

## Fortsetzen eines Musters nach einer Stromunterbrechung

Wird das Sticken angehalten, werden aktuelle Farbe und Stichnummer gespeichert. Beim nächsten Einschalten der Maschine können Sie dann auswählen, ob Sie das Muster weitersticken oder das Muster löschen möchten.

#### Anmerkung

 Selbst wenn während des Stickens des Strom ausfällt, kehrt die Maschine beim nächsten Einschalten an den Punkt zurück, an dem das Sticken unterbrochen wurde.

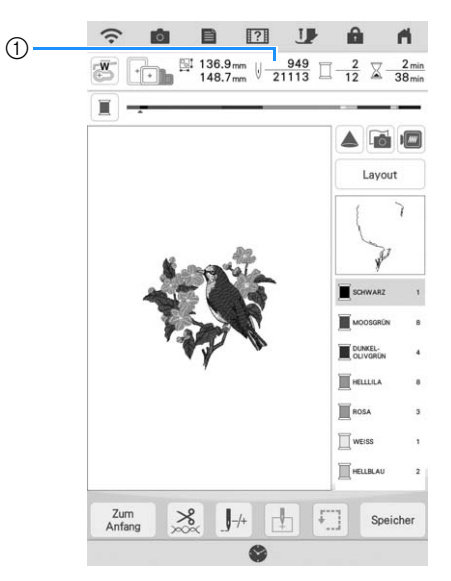

① Aktuelle Stichnummer beim Anhalten des Stickens

#### W Hinweis

1

2

 Nehmen Sie nicht die Stickeinheit ab, weil das Design damit aus dem Speicher gelöscht wird.

Schalten Sie den Netzschalter ein.

### Folgen Sie den Anweisungen am Bildschirm und nehmen Sie den Stickrahmen ab.

 $\rightarrow$  Die folgende Meldung wird angezeigt.

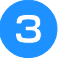

# Setzen Sie den Stickrahmen ein und drücken Sie

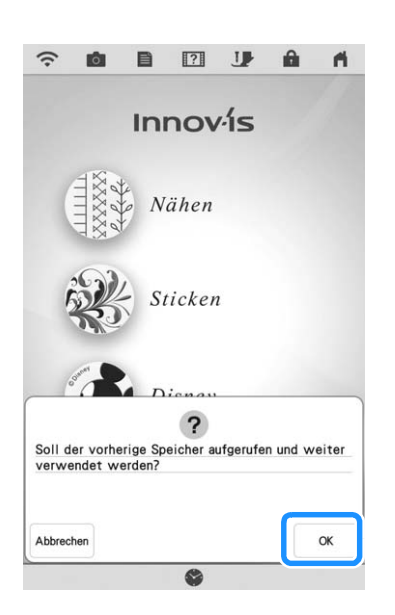

→ Der Stickbildschirm, der vor dem Abschalten der Maschine angezeigt wurde, erscheint.

#### Anmerkung

• Wenn Sie ein neues Stickmuster beginnen möchten, drücken Sie Abbrechen, damit der Musterauswahl-Bildschirm angezeigt wird.

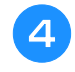

A

### Fahren Sie mit dem Sticken fort.

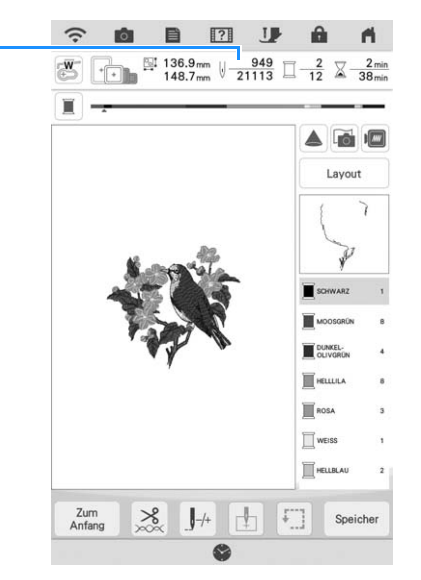

① Stichnummer beim Fortfahren des Stickens

Sticken Schritt für Schritt

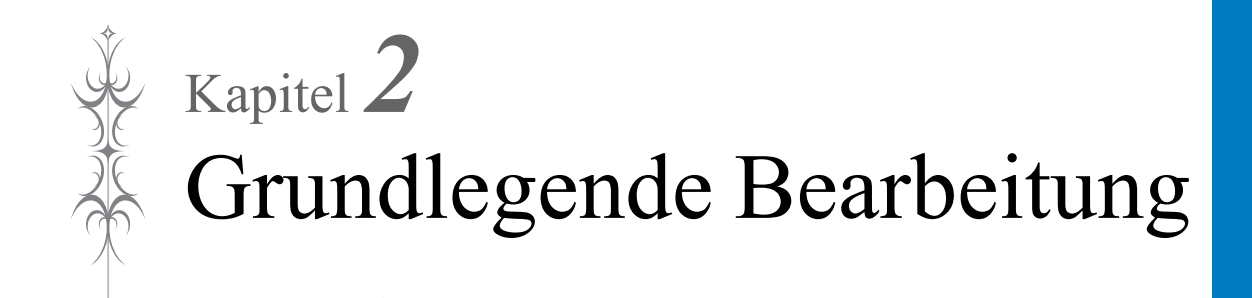

# **GRUNDLEGENDE BEARBEITUNG**

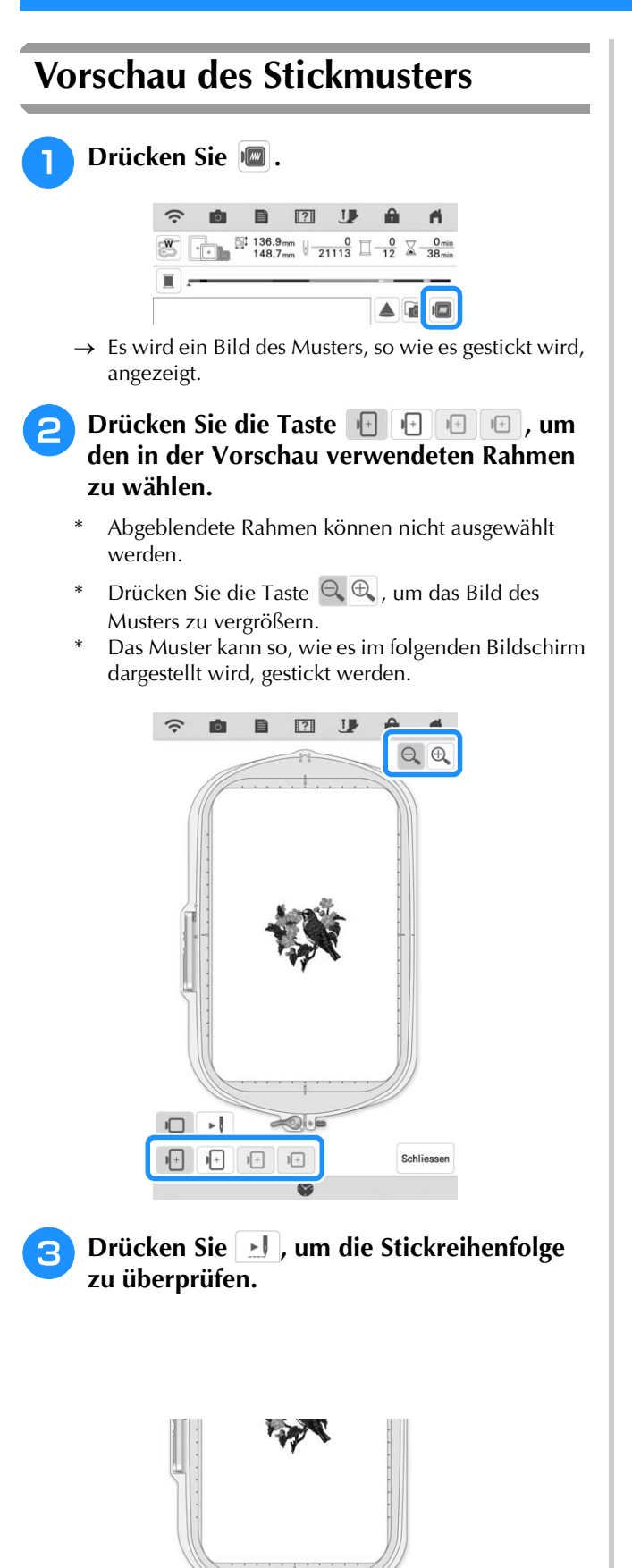

 $\rightarrow$  Der Stichsimulatorbildschirm erscheint.

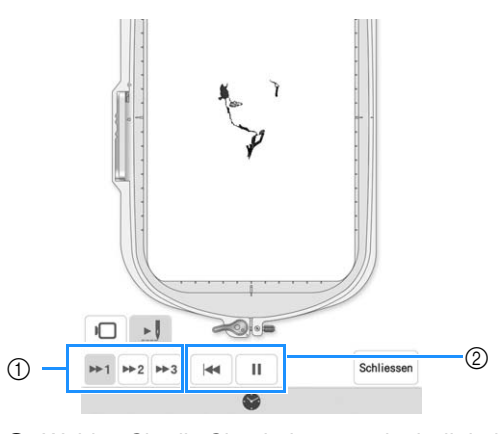

- Wählen Sie die Simulationsgeschwindigkeit. Drücken Sie \*1, \*2 oder 3, um die Geschwindigkeit zu verschieben. Die Geschwindigkeit kann auch während der Simulation geändert werden.
- ② Bedientasten

▶ : Drücken Sie, um die Simulation mit der eingestellten Geschwindigkeit zu starten. Beim

Drücken von II ändert sich das Symbol in 🕨.

• Drücken Sie 🔲, um zum Auswahlbildschirm für den Stickrahmenhalter/Stickrahmen zurückzukehren.

Drücken Sie Schliessen .

4

•

1+ 1+

1+

Schliessen

## Verschieben des Musters

- Drücken Sie Editieren und dann +, um das Fenster zum Verschieben eines Musters anzuzeigen.
- Wählen Sie das gewünschte Muster mit 
   , wenn mehrere Muster auf dem Bildschirm sind.
- **3** Verwenden Sie <>, um das Muster in die von dem Pfeil angezeigte Richtung zu

bewegen. Mit der Taste • können Sie das Muster zentrieren.

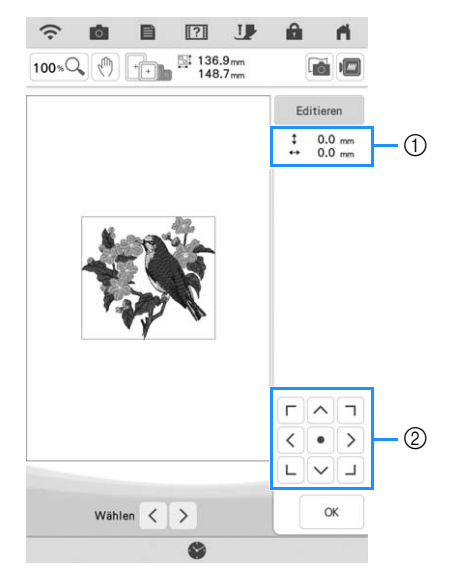

- ① Abstand von der Mitte
- ② Stickmusterauswahl

Falls eine USB-Maus angeschlossen ist, setzen Sie den Mauszeiger auf das jeweilige Muster, wählen Sie es aus und ziehen Sie es an die gewünschte Position. Außerdem können Muster ausgewählt werden, indem der Bildschirm direkt mit den Fingern oder dem Stift mit Doppelfunktion berührt wird.

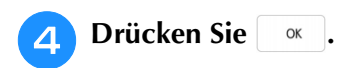

## **Drehen des Musters**

2

Drücken Sie Editieren und dann 🔿.

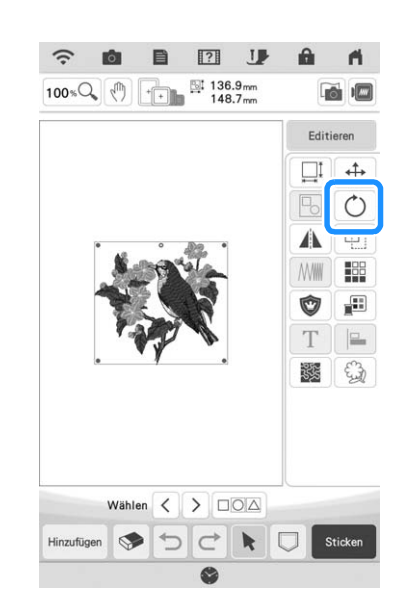

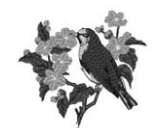

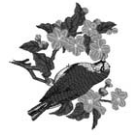

0°

90. <u>]</u>

\* Drücken Sie die Taste , um die ursprüngliche Ausrichtung des Musters wiederherzustellen.

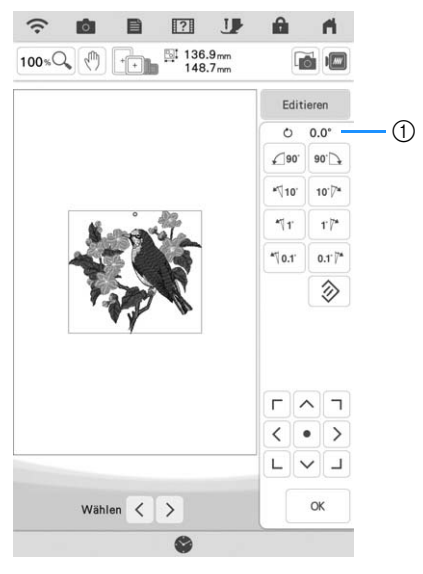

1 Drehwinkel

#### A Anmerkung

- Wenn die USB-Maus angeschlossen ist, können Sie das Muster durch Drehen des Mausrades drehen. Drehen Sie das Mausrad von sich weg, um das Muster um 10 Grad nach links zu drehen. Drehen Sie das Mausrad zu sich hin, um das Muster um 10 Grad nach rechts zu drehen.
- Mit den Bildschirmtasten < 
   Können

LVJ

Sie Muster verschieben.

- Sie können Muster auch drehen, indem Sie
  - am oberen Rand des Musters ziehen.

Drücken Sie or .

З

Ändern der Mustergröße Drücken Sie Editieren und dann  $[\Box]$ . ? JP A 1 3 P 100% (1) +++ 136.9mm 148.7mm Editieren \_1 \$ 0 NWW 88 Ô ..... Т 35 83 Wählen < > DOA 50 Hinzufügen Wählen Sie die Richtung, in der das 2 Stickmuster vergrößert werden soll. **Beispiel:** ••

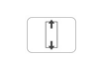

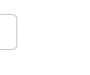

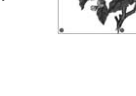

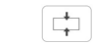

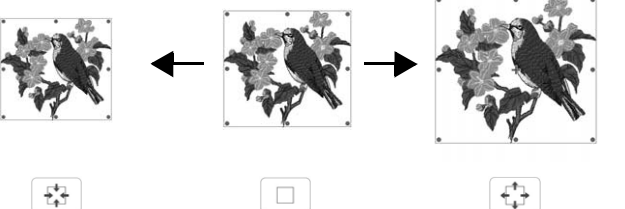

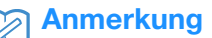

• Drücken Sie 🔲, um das ursprüngliche Format des Musters wiederherzustellen.

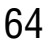

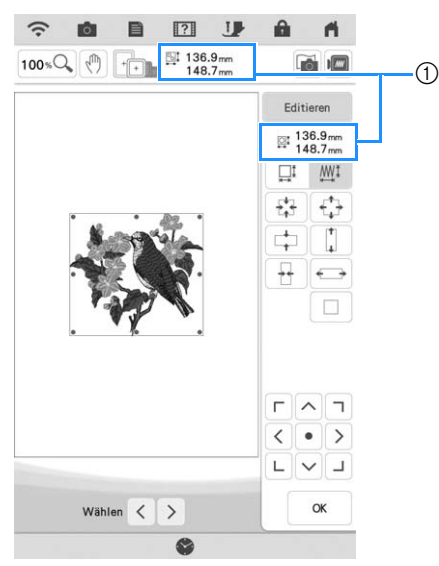

Größe des Stickmusters

#### Anmerkung

- Um die Stickqualität zu erhalten, bestehen Grenzen, wie stark das Stickmuster vergrößert oder verkleinert werden kann.
- Einige Muster oder Buchstaben können stärker vergrößert werden, wenn sie um 90 Grad gedreht werden.
- · Wenn die USB-Maus angeschlossen ist, können Sie die Größe des Musters ändern, indem Sie das Mausrad drehen. Drehen Sie das Mausrad von sich weg, um das Muster zu verkleinern. Drehen Sie das Mausrad zu sich hin, um das Muster zu vergrößern.
- Mit den Bildschirmtasten < >> können

LVJ

Sie Muster verschieben.

Drücken Sie ок

Wählen < > OK **Hinweis** oder mehreren Fingern. normalen Mustergrößenänderung. **Hinweis**  Diese Funktion kann nicht mit Anmerkung Drücken Sie 🔤 🖄 im Größenfenster. : Wenn Sie die Stichdichte des Designs

Ändern der Größe durch Ziehen Sie können die Mustergröße auch durch Ziehen des roten Punktes im Musterbild ändern.

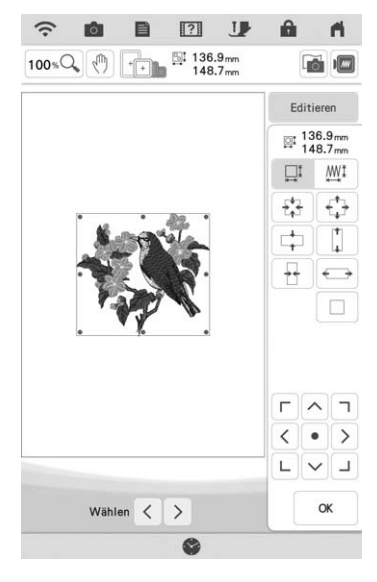

Sie können die Mustergröße mit einem Finger ändern. Es funktioniert nicht mit zwei

## Andern der Größe und Dichte von Mustern

Sie können die Mustergröße unter Beibehaltung der gewünschten Stichdichte ändern. Die Maschine berechnet die Stichdichte automatisch neu. Mit dieser Funktion wird das Muster in einem größeren Verhältnis vergrößert bzw. verkleinert als mit der

- Prüfen Sie das Stickergebnis auf jeden Fall vorher durch Sticken einer Probestickerei mit einem Ihrem Projekt entsprechenden Garn und Stoff.
- Buchstabenmustern, Umrandungen oder Randmustern verwendet werden. Ein Rahmenmuster kann nach der Anwendung dieser Funktion jedoch bearbeitet werden.
- Die Größe von Mustern mit einer hohen Stichanzahl kann nicht unter Beibehaltung der Stickdichte verändert werden.

 Je nach Muster erhöht sich die Größe des Musters um bis zu 200% oder reduziert sich auf 60%.

Grundlegende Bearbeitung

ŚĆ

\* 🛛 : Wenn Sie die Größe ändern, behält das Muster die ursprüngliche Stichdichte. Die Stichanzahl wird neu berechnet.

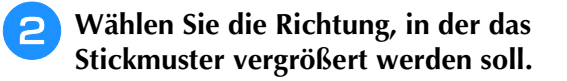

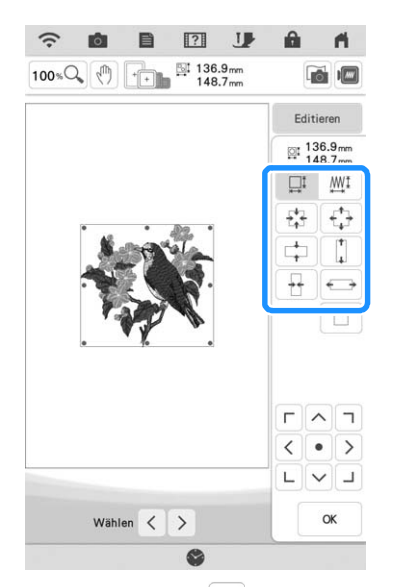

- <sup>a</sup> Drücken Sie die Taste —, um die Stichdichte des Musters zu verringern.
- \* Drücken Sie die Taste +, um die Stichdichte des Musters zu vergrößern.

#### 🟒 Hinweis

- Wenn das Muster vergrößert wird und ein Leerraum zwischen den Stichen bleibt, können Sie durch Erhöhung der Stickdichte einen besseren Effekt erzielen.
- Wenn das Muster verkleinert wird und die Naht dadurch zu dick wird, können Sie durch Verringerung der Stickdichte einen besseren Effekt erzielen.

Drücken Sie or .

## Ändern der Dichte

Die Fadendichte kann verändert werden. Sie ist in 5%-Schritten zwischen 80% und 120% einstellbar.

Diese Einstellung ist für einige Buchstabenmuster, Rahmenmuster usw. verfügbar. Andere Muster sind verfügbar, nachdem die Muster zum Ändern der Dichte aktiviert wurden. Weitere Informationen dazu, siehe "Ändern der Größe und Dichte von Mustern" auf Seite 65.

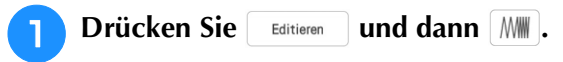

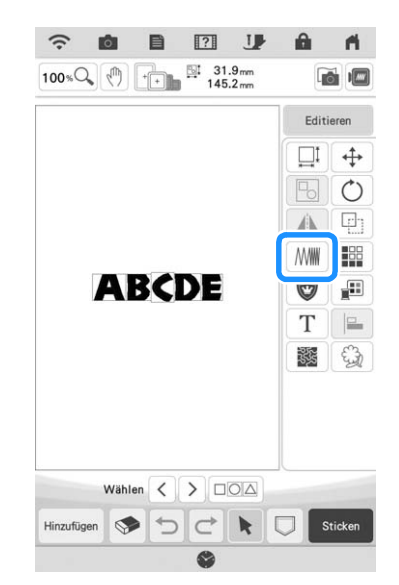

### Ändern Sie die Stichdichte.

- \* Drücken Sie die Taste —, um die Stichdichte des Musters zu verringern.
- \* Drücken Sie die Taste +, um die Stichdichte des Musters zu vergrößern.

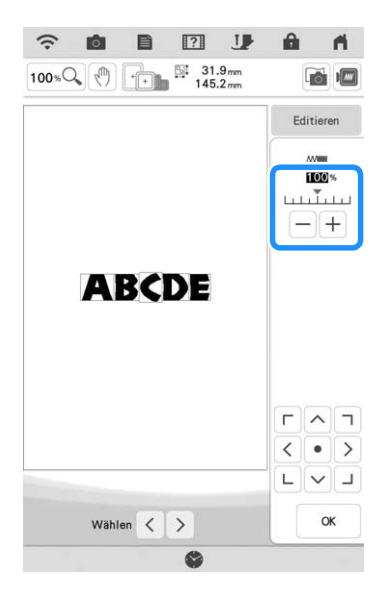

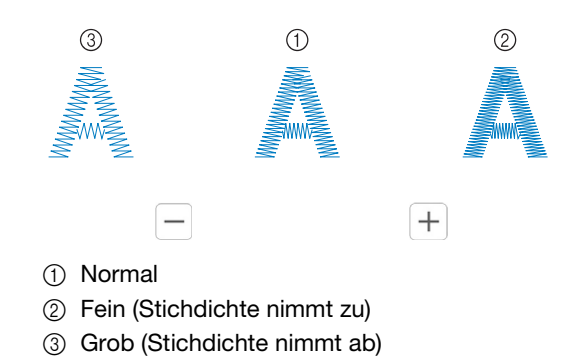

→ Die Stichdichte des Musters ändert sich mit jedem Tastendruck.

Drücken Sie 🛛 🛚 🛛 .

## Horizontale Spiegelung des Stickbildes

Drücken Sie Editieren, und dann 🗥 um ein horizontales Spiegelbild des ausgewählten Musters zu erstellen.

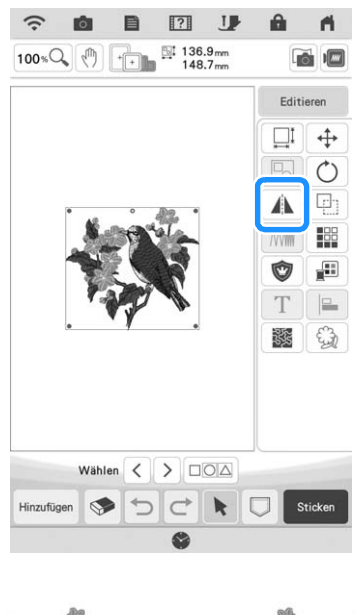

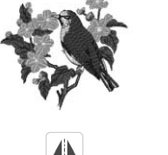

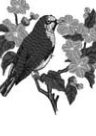

## Entwerfen von wiederholten Mustern

## Sticken von wiederholten Mustern

Mit der Randfunktion können Sie wiederholte Muster erstellen. Dabei können Sie auch den Abstand der Muster einstellen.

Drücken Sie Editieren und dann 🔛 . -0 B ? J ri. 100%Q Editieren ⊒! ↔ 0 N/W 216 Ô 112 Т **X** Wählen < > Hinzufügen 50 

- 2 Wählen Sie die Richtung, in der das Stickmuster wiederholt werden soll. Verwenden Sie 👫 zur Wiederholung des Musters oben und 👫 zur Wiederholung des Musters unten.
  - \* Um das obere Muster zu löschen, drücken Sie
  - \* Um das untere Muster zu löschen, drücken Sie

### Vertikal 📳

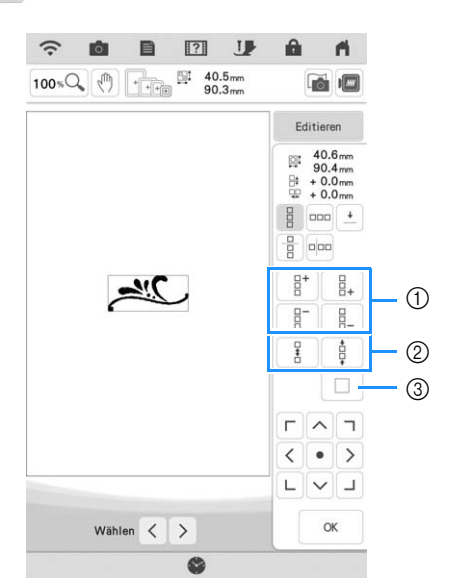

- ① Wiederhol- und Löschtasten
- ② Abstandstasten
- ③ Taste zum Abbrechen der Musterwiederholung

### Horizontal 🚥

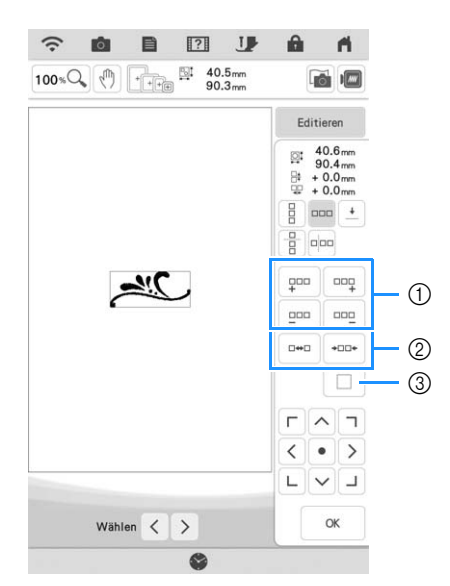

- ① Wiederhol- und Löschtasten
- ② Abstandstasten
- ③ Taste zum Abbrechen der Musterwiederholung
- → Je nach ausgewählter Richtung ändert sich die Anzeige für die Musterwiederholrichtung.

# **3** Stellen Sie den Abstand der wiederholten Muster ein.

- \* Um den Abstand zu vergrößern, drücken Sie
- \* Um den Abstand zu verringern, drücken Sie \*\*\*\* .

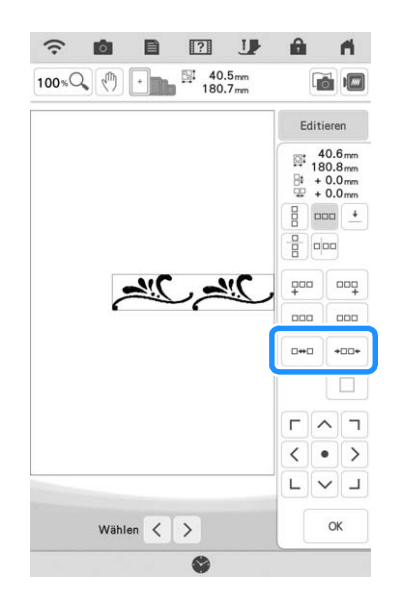

4

Stellen Sie die wiederholten Muster fertig, indem Sie die Schritte <sup>2</sup> bis <sup>3</sup> wiederholen.

ок

5 Drücken Sie

#### 

 Bei zwei oder mehr Mustern werden alle Muster zu einem Muster im roten Rahmen zusammengefasst.

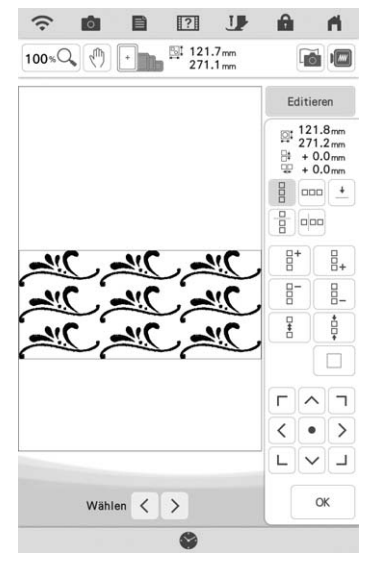

 Wenn Sie die Richtung der Musterwiederholung ändern, werden alle Muster im roten Rahmen automatisch zu einem Wiederholmuster zusammengefasst. Wie Sie ein Element eines Wiederholmusters wiederholen können, finden Sie im nächsten Abschnitt.

## Wiederholen von Elementen eines Wiederholmusters

Mit der Funktion "Ausschneiden" können Sie ein Element eines Wiederholmusters auswählen und nur dieses eine Element wiederholen. So ermöglicht Ihnen diese Funktion das Entwerfen von komplexen Wiederholmustern.

Drücken Sie 🔢 .

### Wählen Sie die Richtung, in der das Wiederholmuster ausgeschnitten werden soll.

- \* Drücken Sie 吨, um vertikal auszuschneiden.
- \* Drücken Sie 📳, um horizontal auszuschneiden.

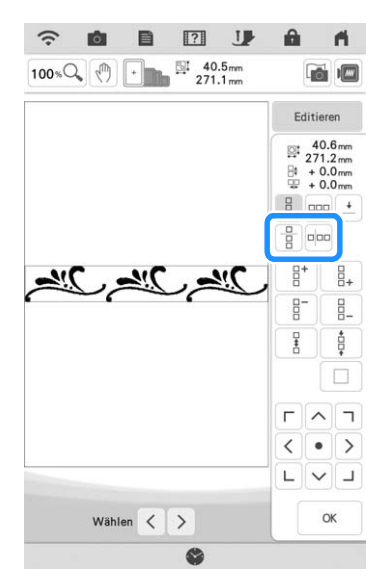

→ Je nach ausgewählter Richtung ändert sich die Anzeige für die Musterwiederholrichtung.

| wani<br>Schni | en S<br>ttlin | ie mit<br>ie. | 4           | unc            |      | ► ai                                   |
|---------------|---------------|---------------|-------------|----------------|------|----------------------------------------|
|               | (;            | <b>6</b>      | ?           | J              | ŵ    | n                                      |
|               | 100%          |               | ► 40<br>271 | .5 mm<br>.1 mm | 9    | ă 📼                                    |
|               |               |               |             |                | Edit | ieren                                  |
|               |               | 1             |             |                |      | 40.6 mm<br>71.2 mm<br>0.0 mm<br>0.0 mm |
|               | -11           | اللح ر        | م<br>م      | <u>"C</u>      | 4.   | •••                                    |
|               | -             | 1             | •           |                |      | 8                                      |
|               |               |               |             |                |      | ~ 7                                    |
|               |               |               |             |                | 1    | • •                                    |

LVJ

OK

З

 $\rightarrow$  Die Schnittlinie bewegt sich.

Wählen < >

8

👍 Drücken Sie 📝 .

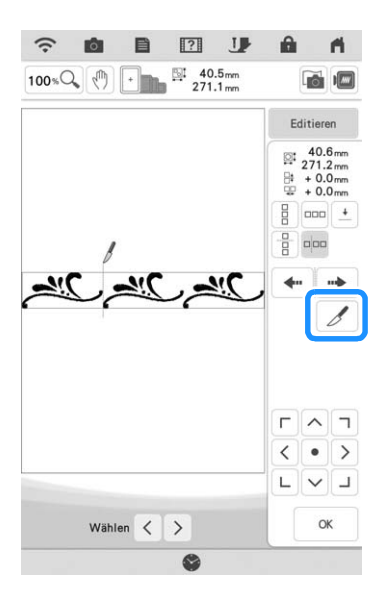

- → Das Wiederholmuster wird in separate Elemente zerlegt.
- 🕤 Drücken Sie 📳.
- **6** Verwenden Sie < und > zur Auswahl des Elements, das wiederholt werden soll.

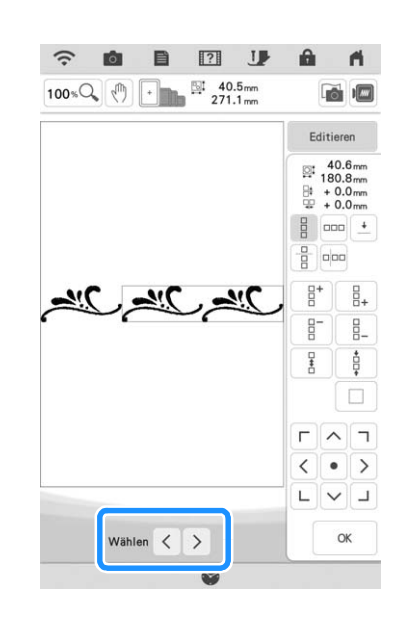

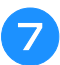

Wiederholen Sie das ausgewählte Element.

😑 Drücken Sie 🛛 🛛 .

S.

#### **Hinweis**

- Wenn Sie ein Wiederholmuster einmal in separate Elemente aufgeteilt haben, ist das ursprüngliche Wiederholmuster nicht mehr herstellbar.
- Jedes Element kann separat im Editierbildschirm bearbeitet werden. Siehe "Auswahl von Stickmusterkombinationen" auf Seite 87.
- Drücken Sie **Sticken**, um die Stickreihenfolge zu ändern und die Anzahl der Garnfarbenwechsel zu minimieren.

### Setzen von Garnmarkierungen

Durch Sticken von Garnmarkierungen können Sie beim Sticken von Serien die Muster ganz einfach ausrichten. Wenn das Nähen eines Musters beendet ist, wird mit dem letzten Garn eine Garnmarkierung in Form eines Pfeils gestickt. Beim Sticken von Serienmustern verwenden Sie die Spitze dieses Pfeils, um die folgenden Stickmuster zu positionieren.

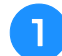

Drücken Sie Editieren und dann 🔢.

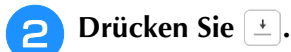

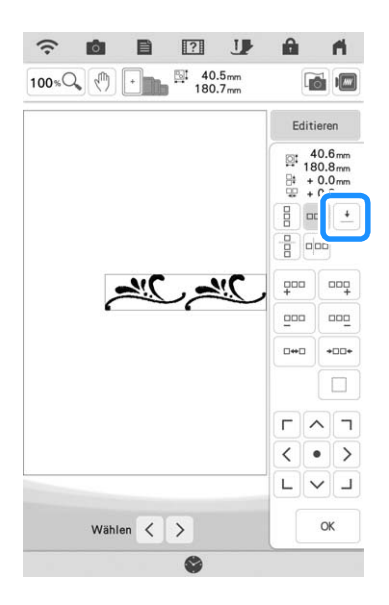

3 Drücken Sie Garnmarkierung, die genäht werden soll.

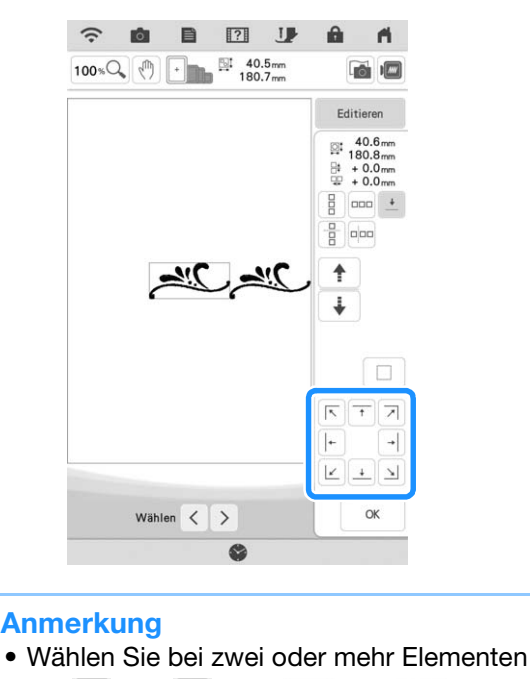

mit  $\leq$  und  $\geq$  oder  $\uparrow$  und  $\downarrow$  ein Muster, dem Sie eine oder mehrere Garnmarkierungen zuordnen möchten.

4 Drücken Sie \_ ∞ .

## Wiederholtes Sticken eines Musters

Bespannen Sie den Stickrahmen nach dem Erstellen des Wiederholmusters neu und setzen Sie den Stickvorgang mit dem nächsten Muster fort.

### Anmerkung

 Mit dem optionalen Randmuster-Stickrahmen können Sie den Stoff ganz einfach neu einspannen, ohne den Stickrahmen von der Maschine abzunehmen.

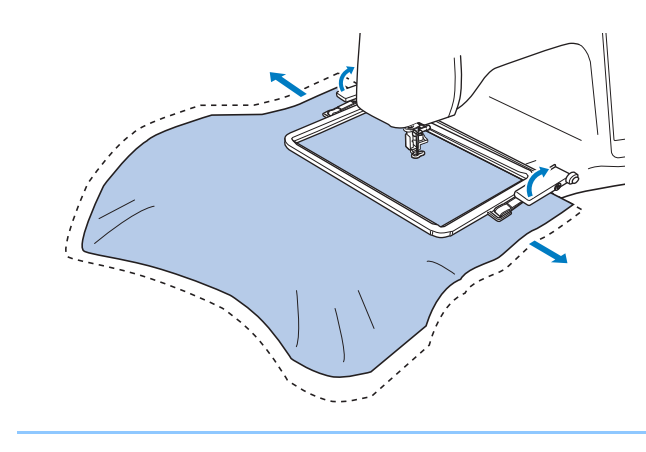
#### Wählen Sie das Randmuster mit der Garnmarkierung am Ende des Musters in der Mitte.

\* Siehe "Setzen von Garnmarkierungen" auf Seite 70.

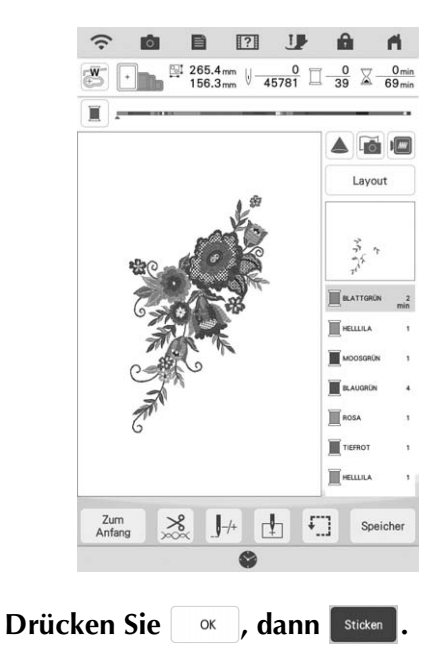

### Drücken Sie die Taste "Start/Stopp", um mit dem Stickvorgang zu beginnen.

 $\rightarrow$  Nach dem Sticken wird die Garnmarkierung mit der zuletzt verwendeten Garnfarbe genäht.

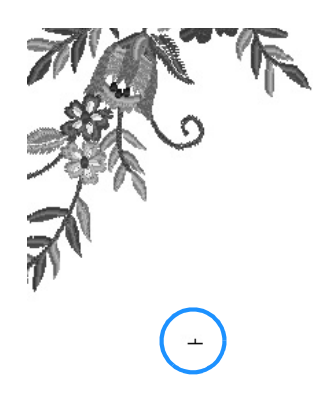

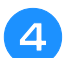

Entfernen Sie den Stickrahmen.

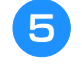

Spannen Sie den Stoff erneut in den Stickrahmen ein.

### **Hinweis**

2

Stellen Sie die Position des Stoffs so ein, dass sich der Stickbereich für das nächste Muster innerhalb des Stickbereichs der Stickschablone befindet.

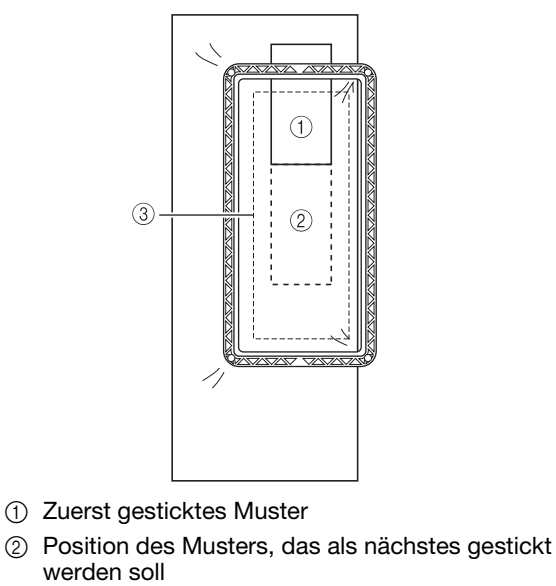

③ Stickbereich der Stickschablone

#### Setzen Sie den Stickrahmen in die Maschine 6 ein und tippen Sie dann auf 🚹.

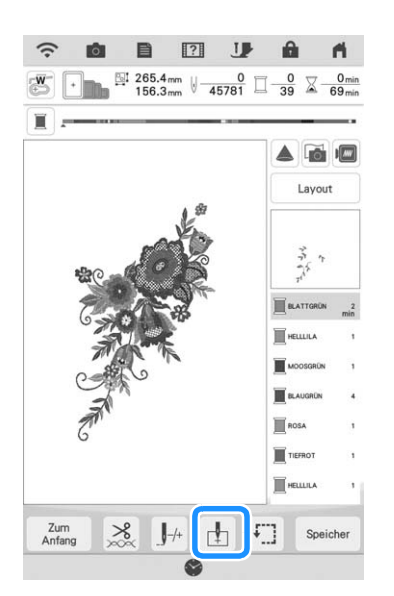

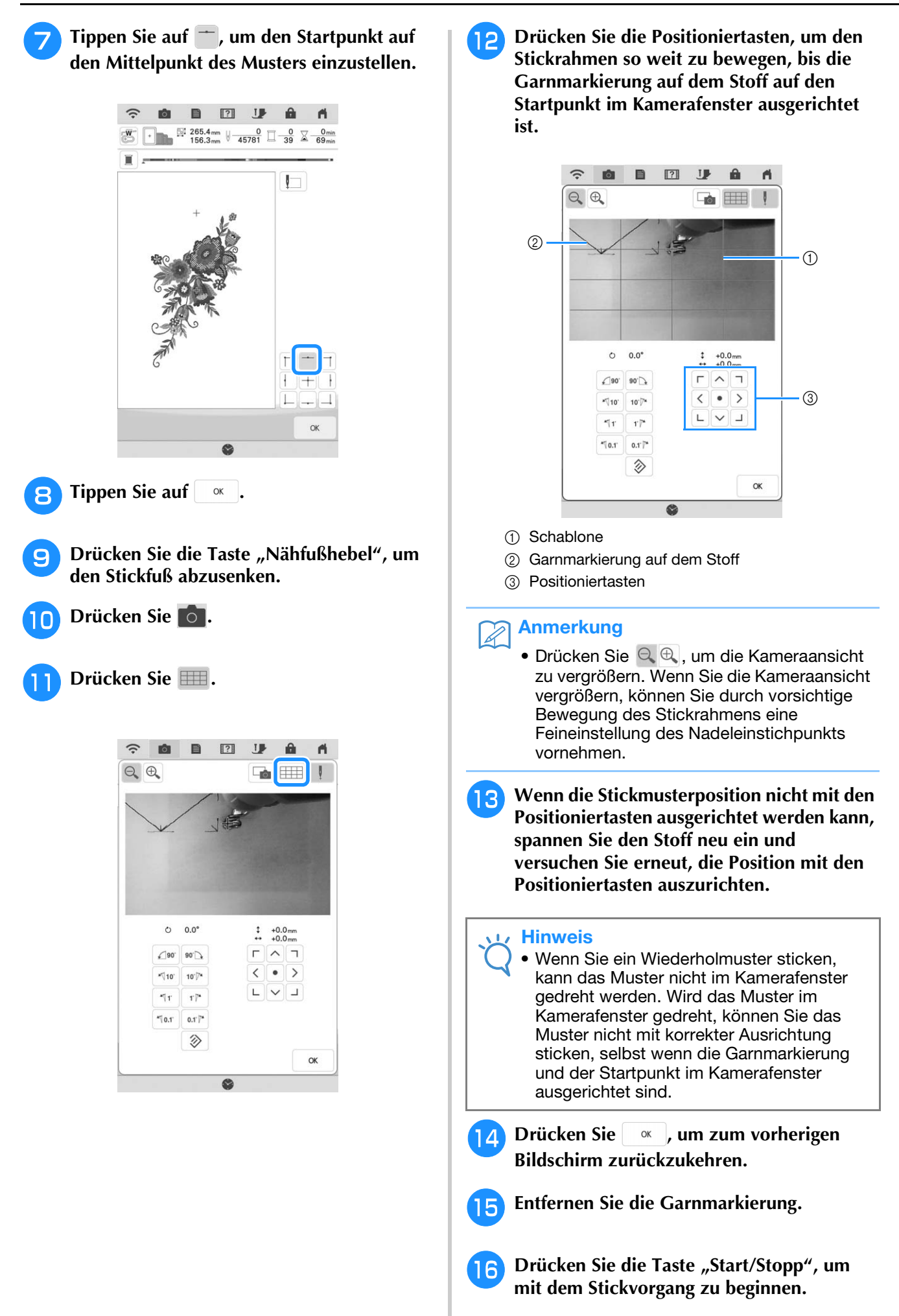

### Muster duplizieren

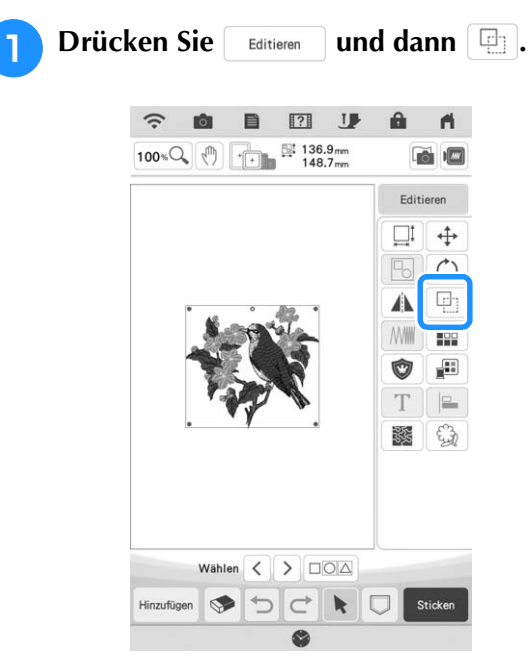

 $\rightarrow$  Das Duplikat wird positioniert.

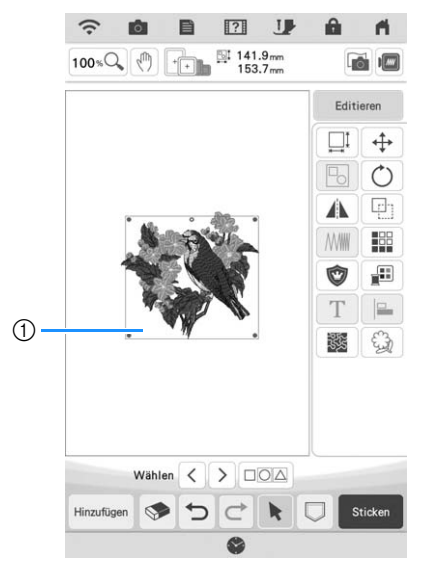

① Dupliziertes Muster

#### Hinweis

- Falls mehrere Muster auf dem Bildschirm angezeigt werden, wird nur das Muster dupliziert, das mit < und > markiert worden ist.
- Bewegen und bearbeiten Sie jedes duplizierte Muster einzeln.

### Löschen von Mustern

Drücken Sie die Taste 🔊, um das Muster am Bildschirm zu löschen.

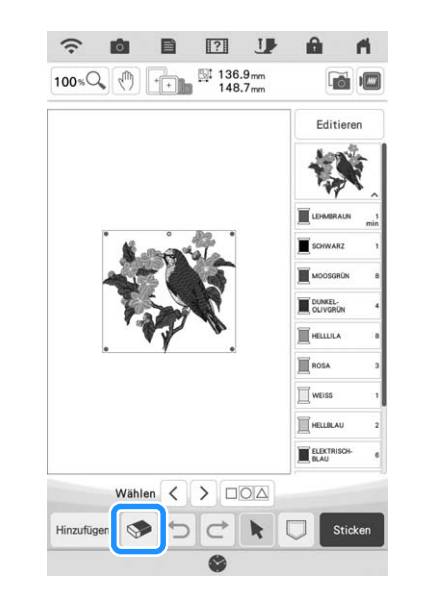

### Vergrößern von Mustern im Bildschirm

## Drücken Sie 100 KQ, um das Bild zu vergrößern.

\* Mit jedem Tastendruck auf 100 \* wird das Bild um 125%, 150% und 200% vergrößert.

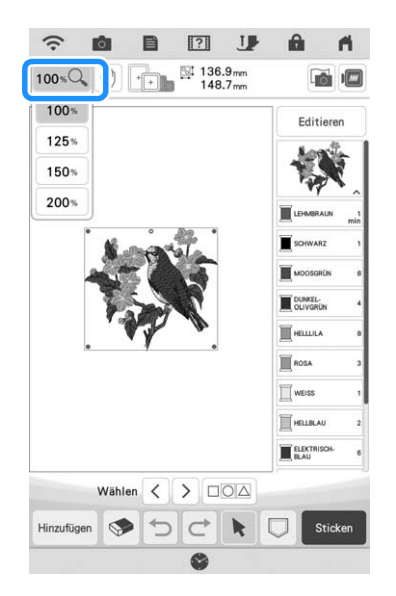

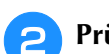

#### Prüfen Sie das angezeigte Muster.

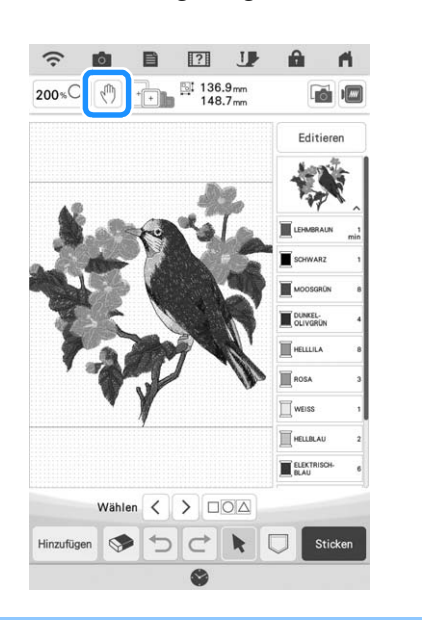

### Anmerkung

• Beim Vergrößern können Sie durch Drücken

von 🖑 den angezeigten Bereich verschieben. Zu diesem Zeitpunkt bewegt sich das Stickmuster an der Stelle im Stickbereich nicht.

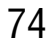

## **BUCHSTABEN BEARBEITEN**

### Auswahl von Buchstabenmustern

Beispiel: Eingabe von "The Sky is Blue".

Drücken Sie 🗛 .

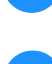

Drücken Sie die Taste mit der Schriftart, die Sie sticken möchten.

| ABC               | ABC                      | <sup>®</sup> <b>ABC</b> | ABC               |
|-------------------|--------------------------|-------------------------|-------------------|
| os ABC            | °<br>AB€                 | "ABC                    | ABC               |
| "ABC              | <sup>10</sup> ABC        | ABC                     | <sup>12</sup> ABC |
| <sup>13</sup> ABC | <sup>14</sup> <b>ABC</b> | <sup>15</sup> ABC       | <sup>16</sup> ABG |
| "ABC              | ABC                      | "ABC                    | <sup>20</sup> ABC |
| ABCDE             | ABCDE                    |                         |                   |
| <sup>70</sup> АБВ | <sup>71</sup> АБВ        |                         |                   |

**Orücken Sie die Registerkarte zur Auswahl** des Buchstabentyps.

|   | ŇŇñ | Äà I | Â | &?! | 0-9,.         | oc | al               | ABC |
|---|-----|------|---|-----|---------------|----|------------------|-----|
| ۲ | Н   | G    | F | £   | $\mathcal{D}$ | С  | В                | A   |
| T | Р   | 0    | N | М   | L             | K  | I                | I   |
| Ļ | X   | W    | V | U   | T             | S  | R                | Q   |
| _ |     |      |   |     |               |    | $\boldsymbol{z}$ | V   |

4

Drücken Sie ABC und geben Sie "T" ein.

\* Wenn Sie die Größe der Buchstaben ändern möchten, wählen Sie den betreffenden Buchstaben

und drücken Sie . Die Größe ändert sich mit jedem Tastendruck, von "Groß" über "Mittel" nach "Klein".

Wenn Sie einen Fehler machen, drücken Sie die

Taste 🔊 , um den Fehler zu löschen.

#### Anmerkung

• Die Buchstaben, die Sie eingeben, nachdem Sie die Größe geändert haben, erhalten alle die neue Größe. **5** Drücken Sie abc und geben Sie "he" ein.

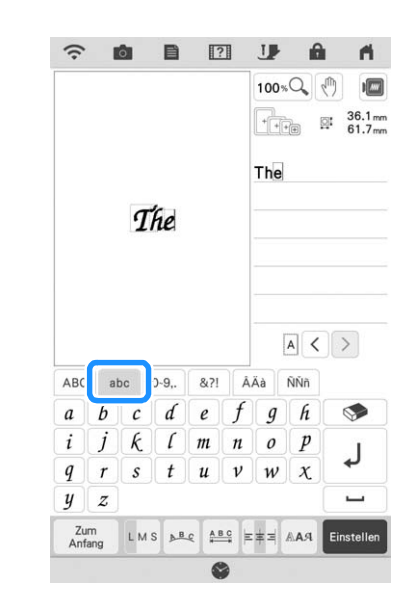

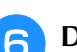

### Drücken Sie 🔄 für ein Leerzeichen.

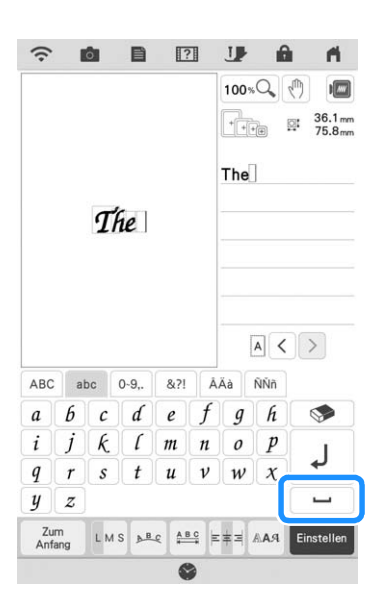

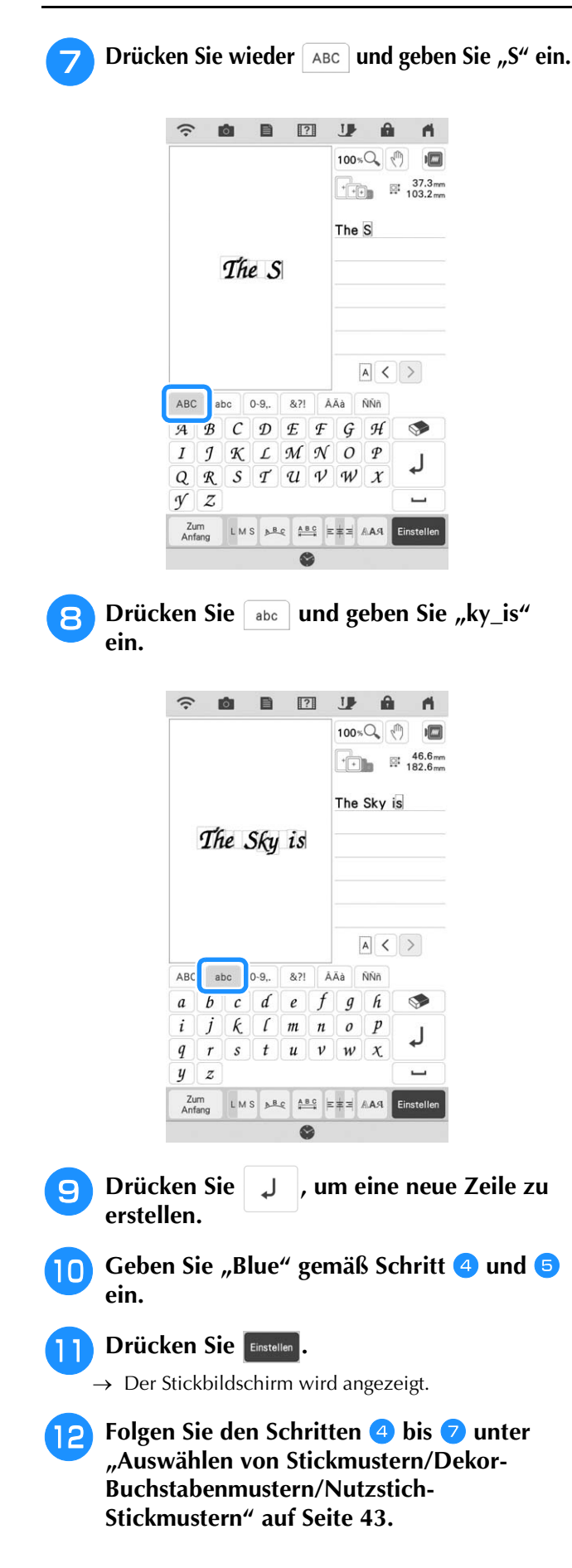

### Zeichenausrichtung

Bei jedem Drücken von Este wird in dieser Reihenfolge zwischen Rechts-, Links- und Mittenausrichtung umgeschaltet.

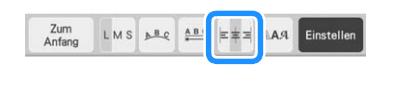

=== Rechtsausrichtung

=≠ Linksausrichtung

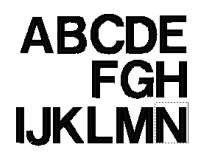

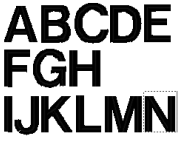

=≢ Mittenausrichtung

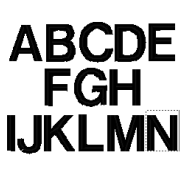

### Ändern der Schriftart

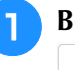

Bevor Sie die Schriftart ändern, drücken Sie Editieren, und drücken Sie dann T.

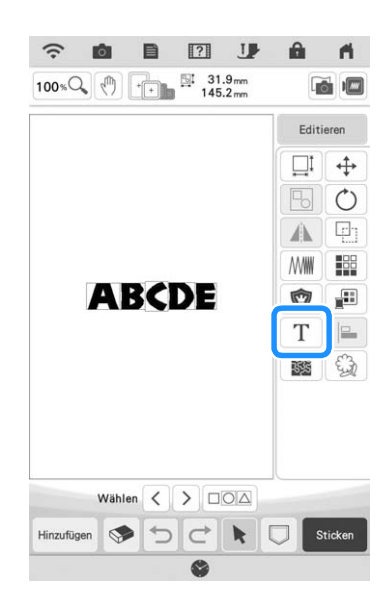

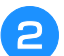

Drücken Sie 🗛.

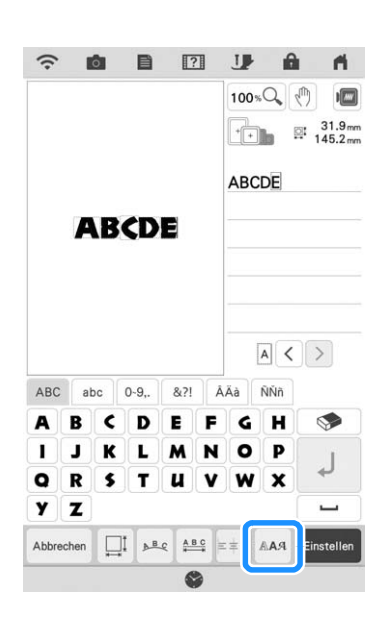

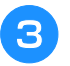

### Wählen Sie die Schriftart.

→ Alle Buchstaben im Bildschirm erhalten die gewählte Schriftart.

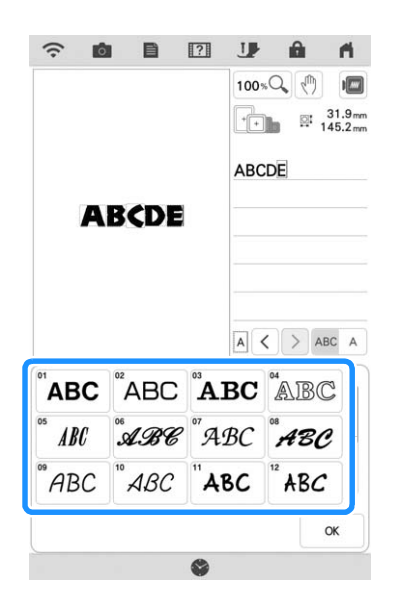

\* Blättern Sie in der Leiste zur Anzeige der Schriftart, die nicht auf dem Bildschirm angezeigt wird.

#### Anmerkung

Um die Schriftart nur für das ausgewählte

Zeichen zu ändern, drücken Sie ABC A. Die Schriftart auf der linken Seite des ausgewählten Zeichens wird geändert.

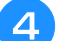

4

Drücken Sie 🛛 🕅 .

→ Die neue Schriftart ist ausgewählt.

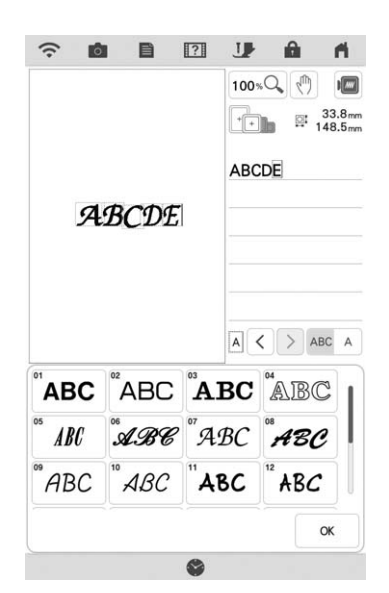

### Ändern der Buchstabengröße

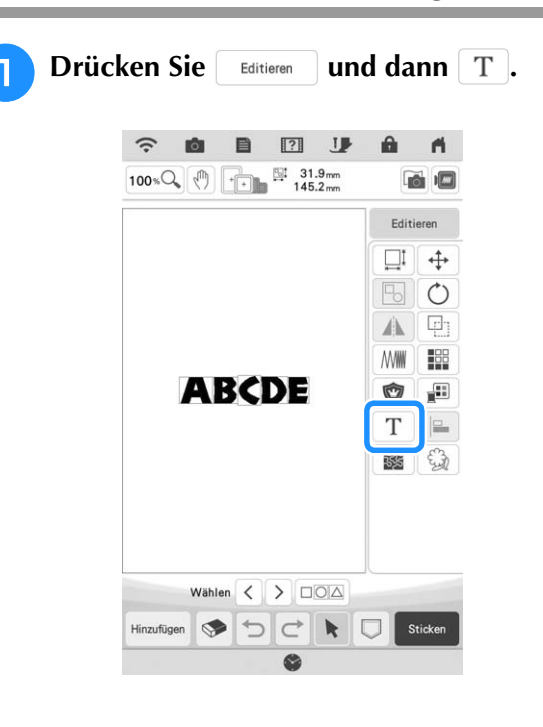

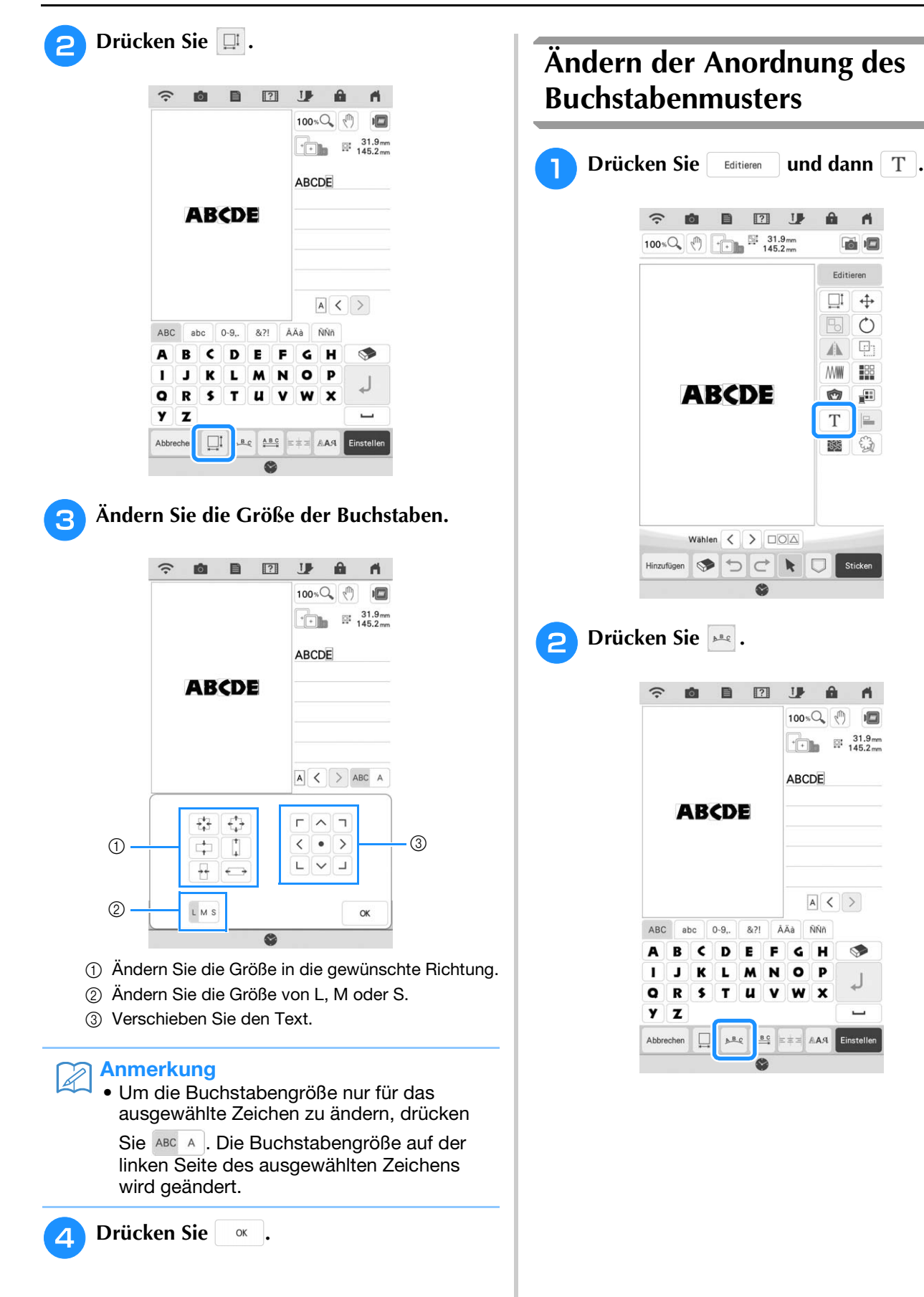

â 11

4 p1

**NVW** 

Ô

Т -

353S E

Stick

â 1

\_

Einstelle

6 Editieren □I +

0

Wählen Sie das Layout. (Beispiel: 👘) Wenn Sie einen Bogen gewählt haben, benutzen Sie die Tasten 💿 und 💿 , um den Grad des Bogens zu ändern.

- \* Drücken Sie die Taste , um den Bogen flacher zu machen.
- \* Drücken Sie die Taste 🐼 , um den Bogen stärker zu runden.

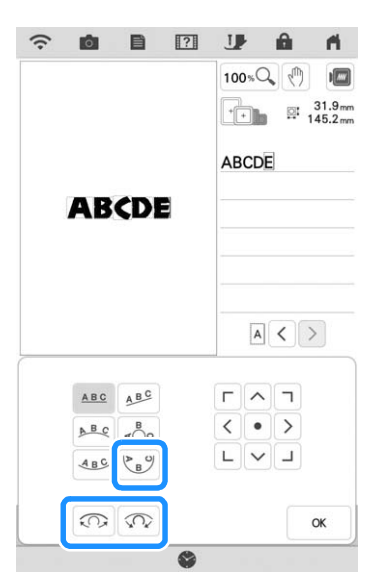

### Anmerkung

3

• Bei der Auswahl von 🚇 , ändern sich

). Dadurch können Sie die Schräge vergrößern oder verringern.

diese Tasten ( 💿 und 💿 ) zu ( 📐 und

Mit den Bildschirmtasten
 Können
 Sie Musterussekiehen

Sie Muster verschieben.

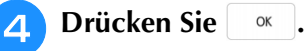

Ändern der Buchstabenzwischenräume

1

2

Drücken Sie Editieren und dann T . ŝ Ó A 11 100%Q Editieren []] ↔ 0 9 A MWW 88 ABCDE ŵ Т <u> 18</u>28 3 Wählen < > Hinzufügen 🤝 🕤 👉 🔭 💭 Sticke Drücken Sie 😬 .

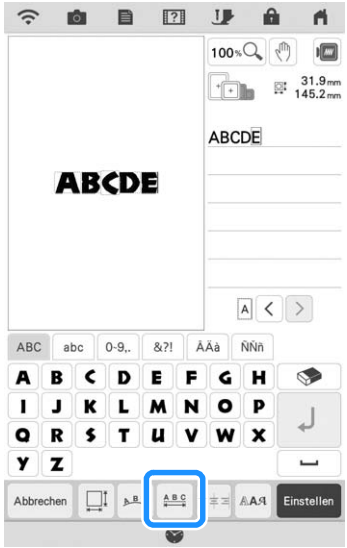

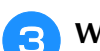

### Wählen Sie den Abstand.

- \* Drücken Sie die Taste \*ABC\* , um die Buchstabenzwischenräume zu vergrößern.
- \* Drücken Sie die Taste +ABC+ , um die Buchstabenzwischenräume zu verkleinern.
- \* Drücken Sie die Taste ABC, um das ursprüngliche Format des Musters wiederherzustellen.
- Drücken Sie <sup>AB</sup>/<sub>+</sub>, um den Text nach oben zu verschieben.
- \* Drücken Sie , um den Text nach unten zu verschieben.

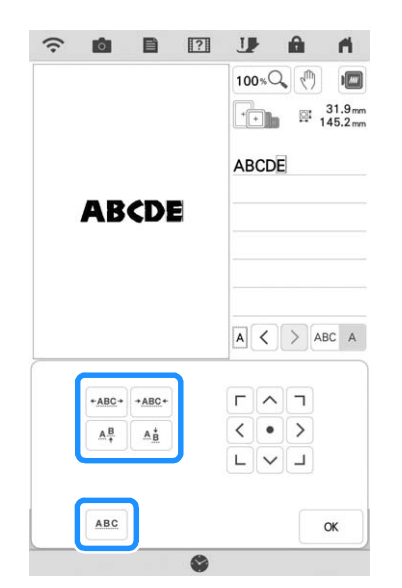

#### Anmerkung

• Mit den Bildschirmtasten

Sie Muster verschieben.

4 Drücken Sie \_ ∝ .

#### Hinweis

- Es wird nicht empfohlen, Daten zu bearbeiten und sie auf andere Maschinen oder Maschinen mit älteren Versionen zu übertragen. Auf anderen Maschinen sind einige Funktionen nicht anwendbar, so dass Probleme auftreten können.
  - Die Buchstabenzwischenräume können nur reduziert werden, wenn die Buchstaben normal auf einer geraden Linie angeordnet sind.

#### Anmerkung

 Der Buchstabenzwischenraum kann auf 50% des schmalsten Zeichens in der Gruppe reduziert werden.

# Buchstabenmuster neu bearbeiten

Auch nach der Texteingabe können die Zeichen noch einmal bearbeitet werden.

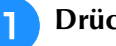

Drücken Sie Editieren und dann T.

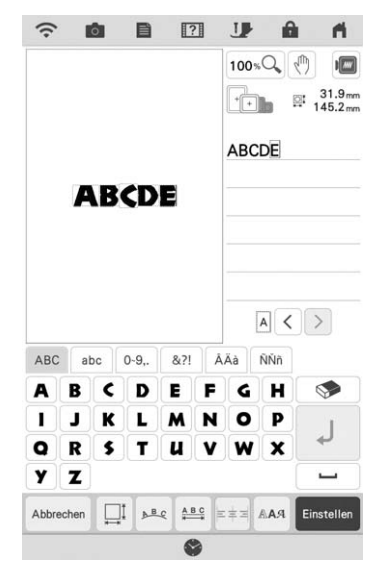

→ Das Buchstabenmuster kann nachbearbeitet werden.

#### 🕎 Hinweis

• Ein Zeilenvorschub kann beim Nachbearbeiten von Buchstabenmustern nicht hinzugefügt werden.

## ÄNDERN DER FARBEN

### Ändern der Garnfarbe

Die Garnfarbe können Sie ändern, indem Sie die Farbe, die geändert werden soll, an die erste Stelle der Stickreihenfolge bewegen und dann aus den Garnfarben der Maschine eine neue Farbe auswählen.

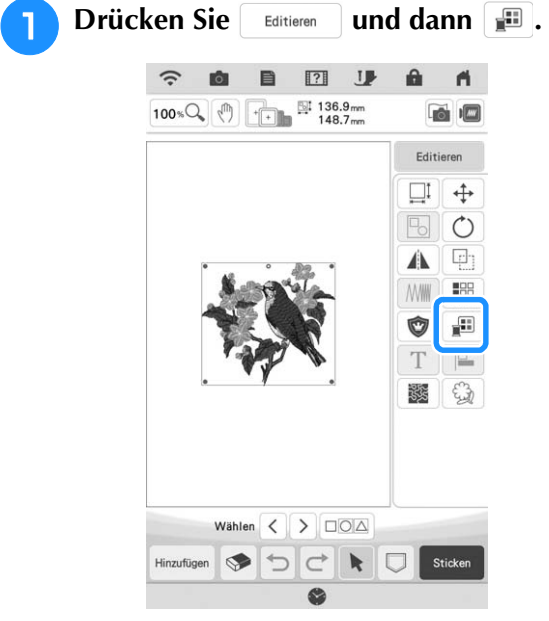

 $\rightarrow$  Die Garnfarbenpalette wird angezeigt.

## Drücken Sie die Farbe des zu ändernden Teils.

- Blättern Sie in der Farbpalette zur Anzeige der Garnfarbe, die nicht auf dem Bildschirm angezeigt wird.
- $\rightarrow$  Das gewählte Garnfarbenbild wird angezeigt.

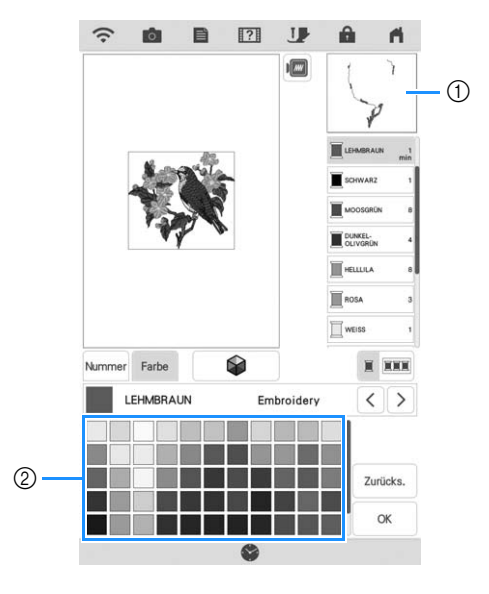

- Ausgewähltes Garnfarbenbild
   Ausgewähltes Garnfarbenbild
- ② 64 Stickgarnfarbenpalette

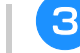

#### Wählen Sie eine neue Farbe aus der Farbpalette und drücken Sie dann 🔍.

- \* Um die ursprüngliche Farbe wiederherzustellen,
- drücken Sie Zurücks. . Wenn bereits mehrere Farben geändert worden sind, werden mit diesem Befehl alle ursprünglichen Farben wiederhergestellt.

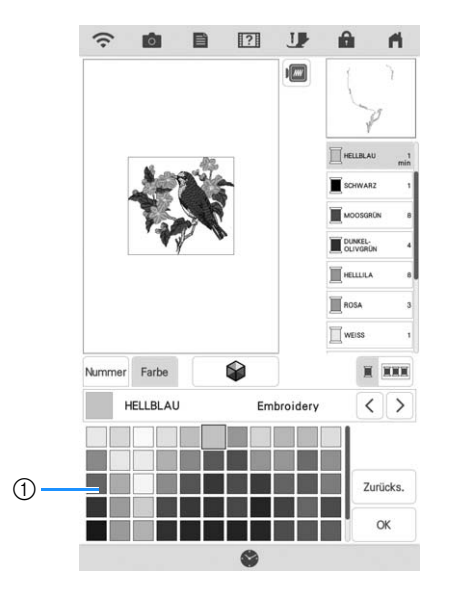

#### ① Farbpalette

- Die gewählte Farbe erscheint an erster Stelle der Stickreihenfolge.
- → Am Bildschirm werden die geänderten Farben angezeigt.

Drücken Sie 🛛 🛚 🛛 🛛

### Anmerkung

 Drücken Sie Minner, um eine Garnfarbe durch die Eingabe ihrer Nummer zu finden. Bei Eingabe der falschen Nummer drücken Sie

, und geben Sie dann die richtige Nummer ein. Nachdem Sie die Nummer

eingegeben haben, drücken Sie

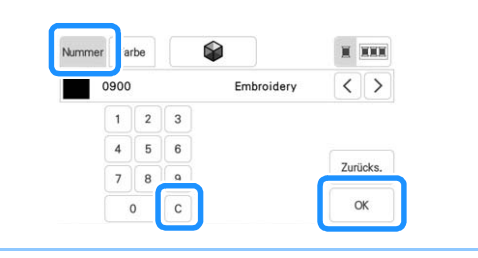

### Mit der Funktion Color Shuffling (Zufällige Farbkombinationen) neue Farbschemen finden

Mit der Funktion Color Shuffling (Zufällige Farbkombinationen) schlägt die Maschine für das gewählte Stickmuster neue Farbschemen vor. Wenn Sie den gewünschten Effekt aus einem der vier verfügbaren Farbschemen ("Beliebig", Grundlegende Bearbeitung

ŚČ

Drücken Sie

"Intensiv", "Abstufung" und "Weich") gewählt haben, werden Beispiel-Farbschemen des gewählten Effekts angezeigt.

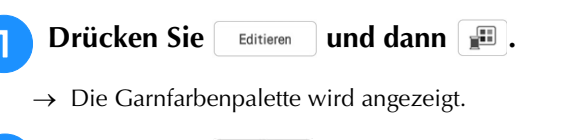

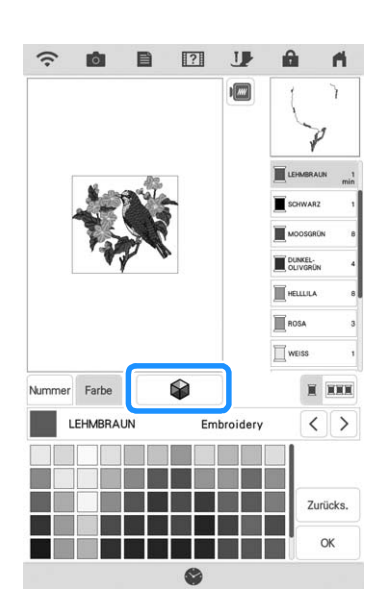

→ Der Color-Shuffling-Bildschirm wird angezeigt.

#### Hinweis

- Diese Funktion ist je nach gewähltem Muster möglicherweise nicht verfügbar (z. B. umrandete Stickmuster, lizensierte Muster).
- Wählen Sie die Garnmarke für die Farben und die Anzahl von Farben, mit der Sie das Muster erstellen möchten.

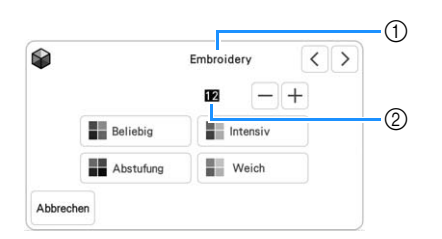

- ① Garnmarke für Farben
- ② Anzahl der verwendeten Farben.

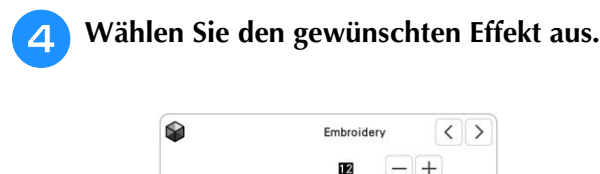

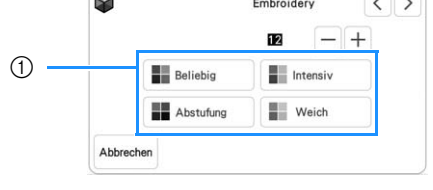

① Farbschema-Effekte

- → Wenn Sie "Beliebig" oder "Abstufung" wählen, erscheint der Bildschirm zur Festlegung der Farbe.
- \* Wenn Sie "Intensiv" oder "Weich" wählen, fahren Sie weiter mit Schritt 6.

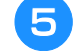

#### Drücken Sie Manuell und legen Sie die Garnfarbe für den gewünschten Effekt fest.

\* Wenn Sie die Garnfarbe nicht festlegen müssen, stellen Sie einfach Auto ein.

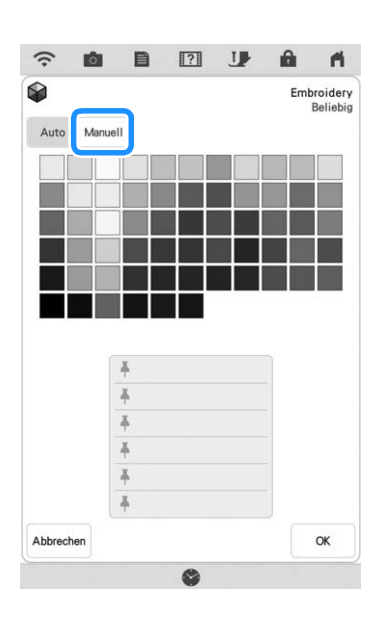

### Einstellung "Manuell" für "Beliebig"

Sie können bis zu 6 Farben für den Effekt "Beliebig" auswählen.

Der Effekt wird dann mit den gewählten Farben erzeugt.

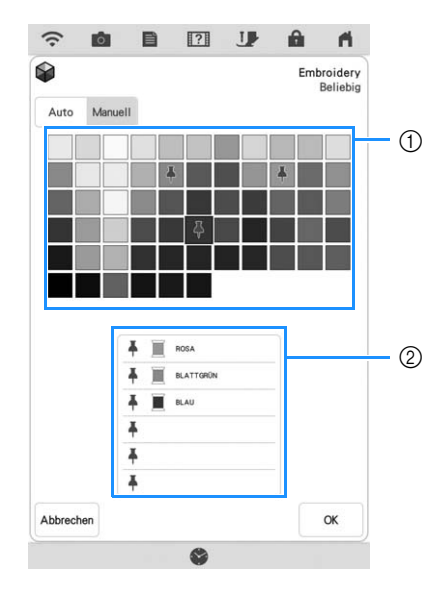

- ① Wählen Sie Farben aus der Palette.
- 0 Gewählte Farben sind aufgelistet.

### Einstellung "Manuell" für "Abstufung"

Sie können eine Farbe für den Effekt "Abstufung" auswählen.

Der Effekt wird mit der gewählten Farbe erzeugt.

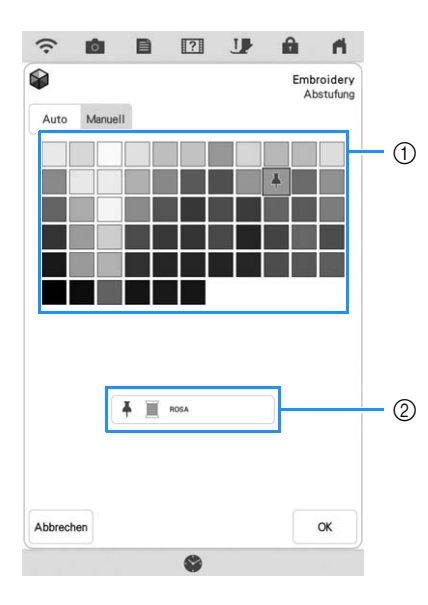

- ① Wählen Sie eine Farbe aus der Palette.
- ② Die gewählte Farbe wird angezeigt.

🔒 Drücken Sie 🛛 🛚 🖉 .

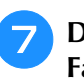

#### Drücken Sie auf das gewünschte Farbschema aus den Beispielen.

\* Drücken Sie Aktualianzuzeigen. , um die neuen Farbschemen

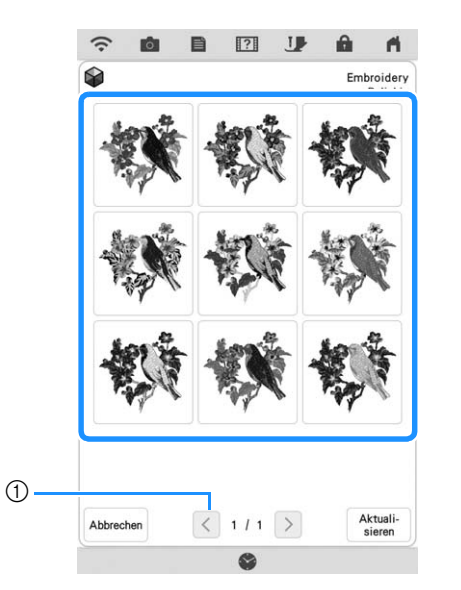

 Drücken zur Anzeige der vorherigen Farbschemata.

#### 🟒 Hinweis

 Es werden maximal 10 Seiten mit Schemen zur Auswahl angezeigt. Nach 10 Seiten mit Schemen wird die älteste Seite mit jedem Drücken von Attuitgelöscht.

B Drücken Sie Einstellen und wählen Sie dann das angezeigte Farbschema.

- \* Drücken Sie , um zum vorherigen Bildschirm zurückzukehren.
- \* Bevor Sie Einstellen drücken, können Sie mit der Auswahl von Farbschemen in der gewählten Seite fortfahren.

\* Drücken Sie 🔇 oder >, um die anderen Farbschemen anzuzeigen.

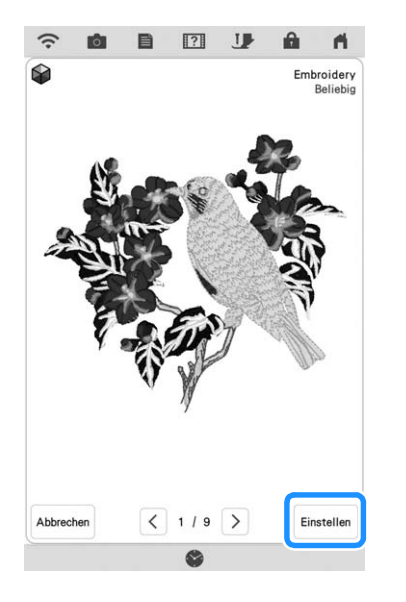

 $\rightarrow$  Die Garnfarbenpalette wird angezeigt.

### Garnfarbensortierung

Mit dieser Funktion können Sie beim Auswechseln der Garnrolle eine minimale Anzahl von Stickereien durchführen.

Bevor Sie mit dem Sticken beginnen, drücken Sie

im Stickbildschirm, um die Reihenfolge der Stickereien zu ändern und sie nach den Garnfarben zu sortieren.

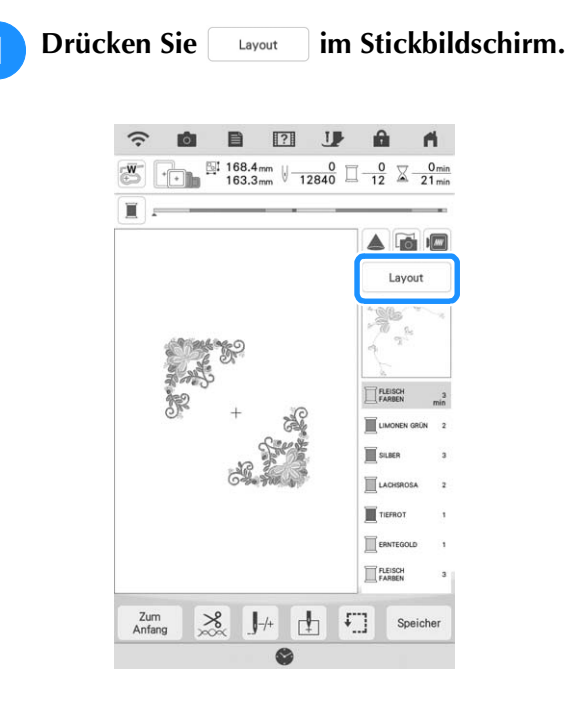

🔁 Drücken Sie 💷.

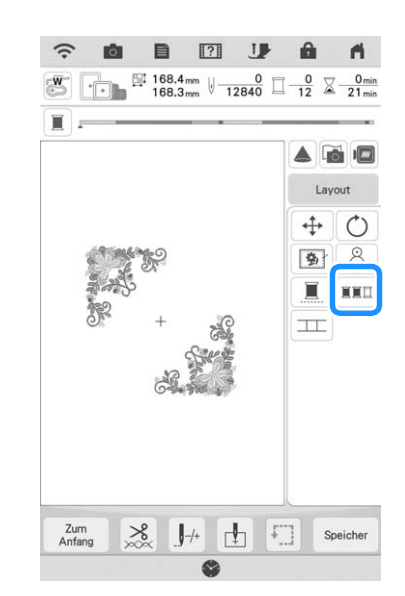

\* Drücken Sie Layout erneut, um die sortierten Garnfarben zu überprüfen.

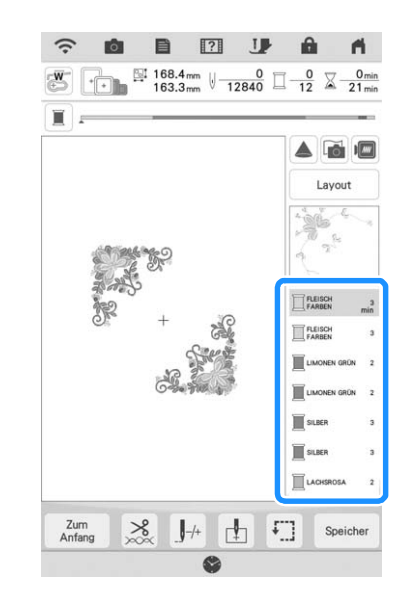

Die Reihenfolge der Stickfarben wird neu geordnet und nach Garnfarben sortiert.

Drücken Sie Lavout, dann Lavout, um die Farbsortierung abzubrechen und mit der ursprünglichen Reihenfolge der Stickfarben zu sticken.

#### **Hinweis**

 Diese Funktion funktioniert nicht bei überlappenden Designs.

## **KOMBINIEREN VON MUSTERN**

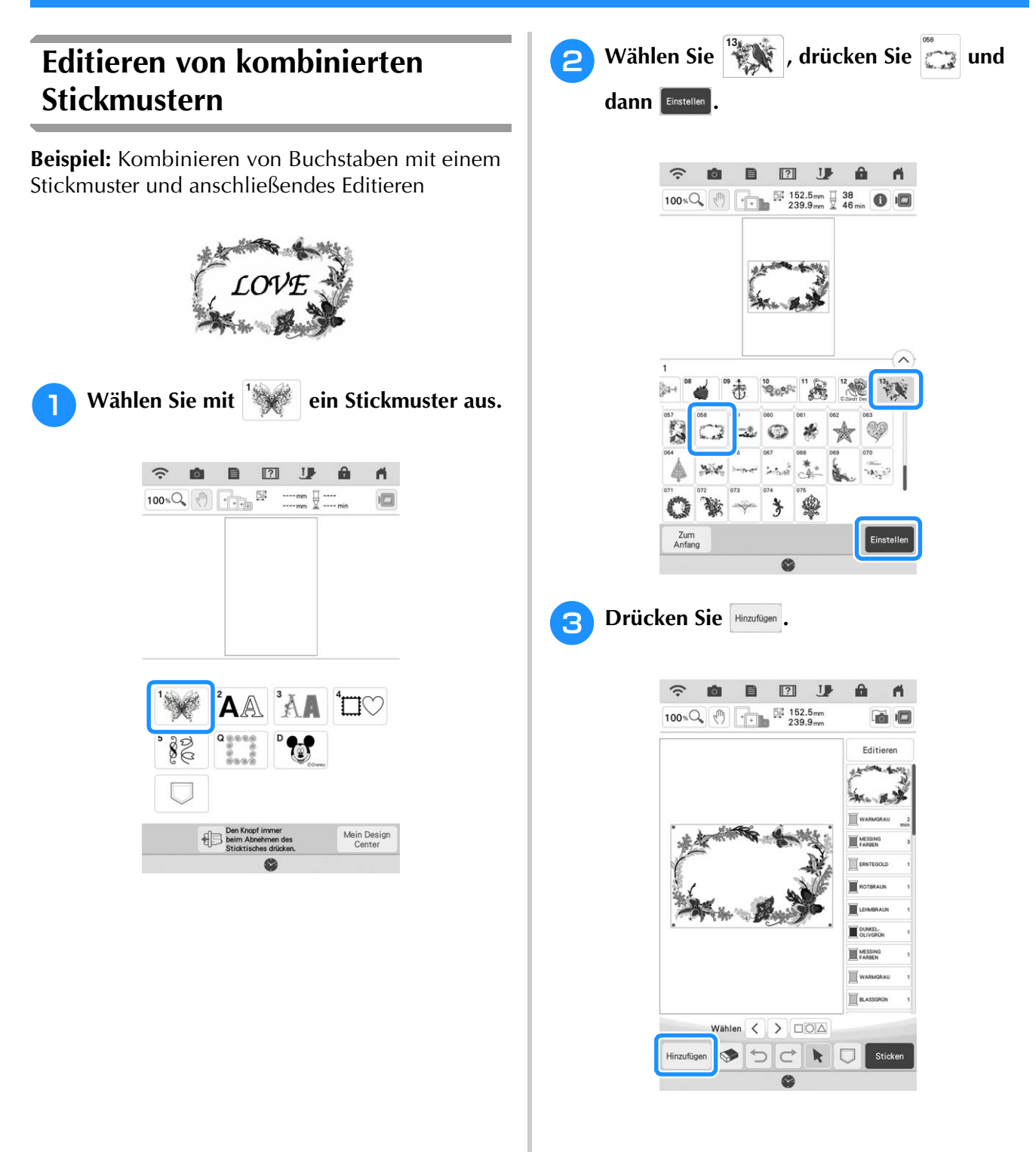

2

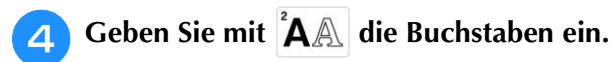

\* Drücken Sie Zum zurückzukehren.

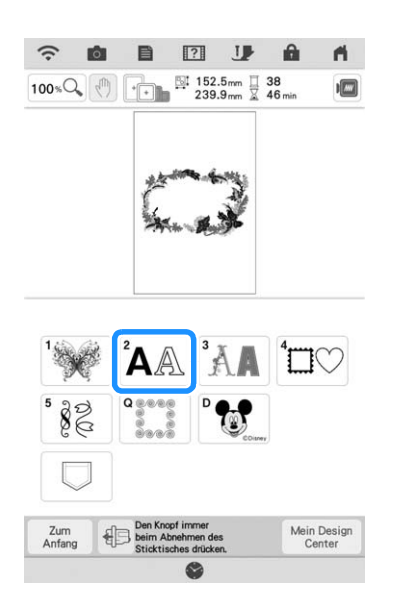

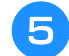

Wählen Sie <sup>"ABC</sup> und geben Sie "LOVE" ein.

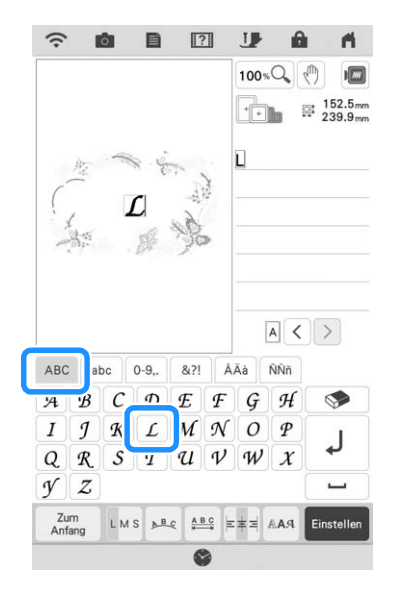

→ Die von Ihnen eingegebenen Buchstaben werden in der Mitte des Bildschirms angezeigt.

#### Drücken Sie e, um das Layout der Buchstaben zu ändern. Drücken Sie .

\* Weitere Informationen zum Ändern des Layouts finden Sie auf Seite 78.

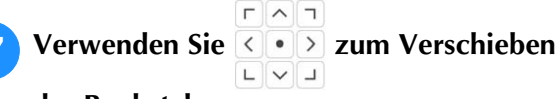

- der Buchstaben.
- \* Mit einer USB-Maus, mit dem Finger oder dem Stift mit Doppelfunktion können Sie die Zeichen ziehen und bewegen.

- B Drücken Sie Edition und dann III, um die Farbe der Buchstaben zu ändern.
  - \* Weitere Informationen zum Ändern des Layouts finden Sie auf Seite 81.

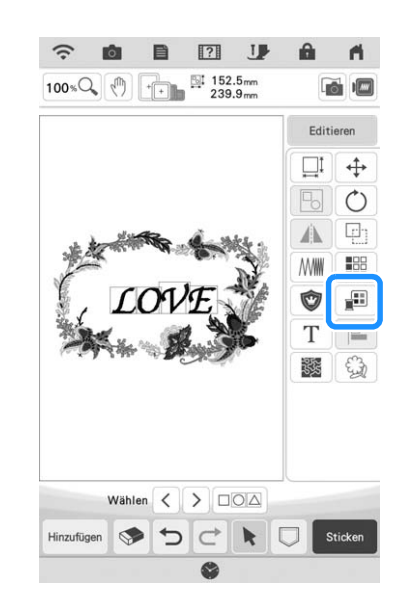

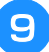

Wenn die gesamte Bearbeitung abgeschlossen ist, drücken Sie die Taste Sticken

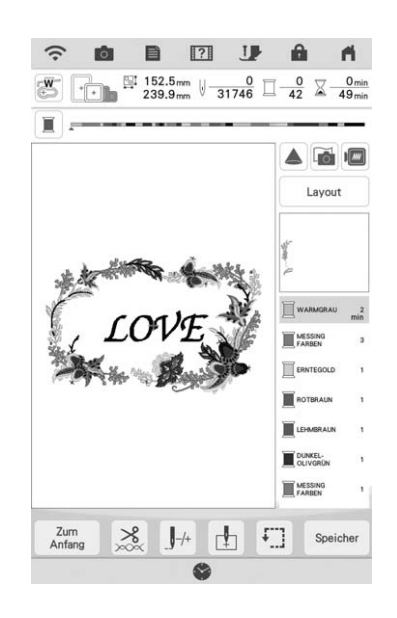

### Auswahl von Stickmusterkombinationen

Wenn mehrere Muster kombiniert wurden,

verwenden Sie  $\checkmark$  um das zu bearbeitende Muster auszuwählen. Falls eine USB-Maus angeschlossen ist, kann das Muster durch Mausklick ausgewählt werden. Bewegen Sie den Mauszeiger mit der Maus auf das gewünschte Muster und klicken Sie es mit der linken Maustaste an. Weiterhin können Muster ausgewählt werden, indem der Bildschirm direkt mit den Fingern oder dem Stift mit Doppelfunktion berührt wird.

### א<mark>ר Anmerkung</mark>

• Verwenden Sie <>, um überlappende Muster auszuwählen, bei denen die Auswahl durch Mausklick oder Berührung des Bildschirms nicht möglich ist.

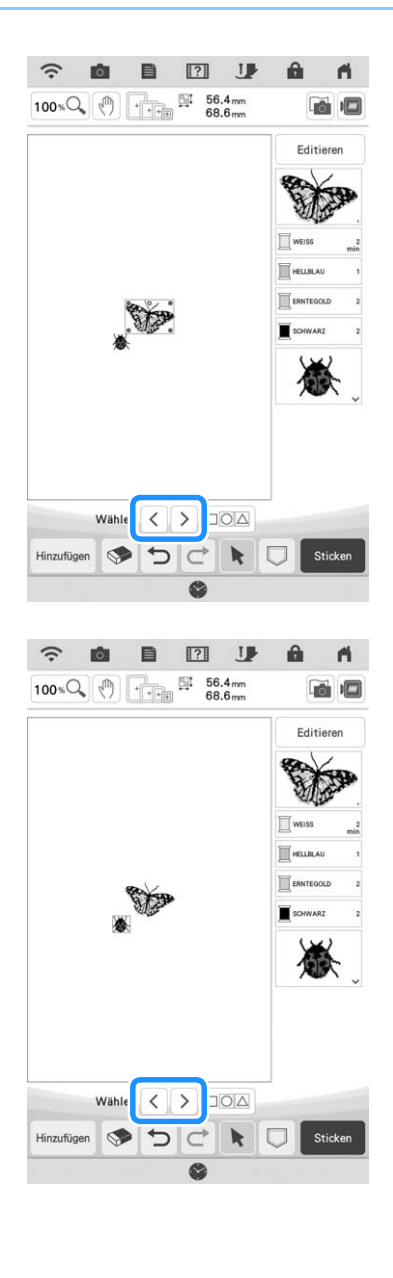

### Gleichzeitiges Auswählen mehrerer Muster

Mehrere Muster können einfach bearbeitet werden, z. B. beim Verschieben von kombinierten Mustern, wenn sie alle zusammen ausgewählt sind.

| 1 | Drücken Sie                  |
|---|------------------------------|
|   | Wählen < >                   |
|   | Hinzufügen 🗇 🔿 🔿 K 📿 Sticken |
|   | -                            |

 $\rightarrow$  Der Mehrfachauswahl-Bildschirm wird angezeigt.

Berühren Sie jedes Muster, um mehrere Muster auszuwählen.

2

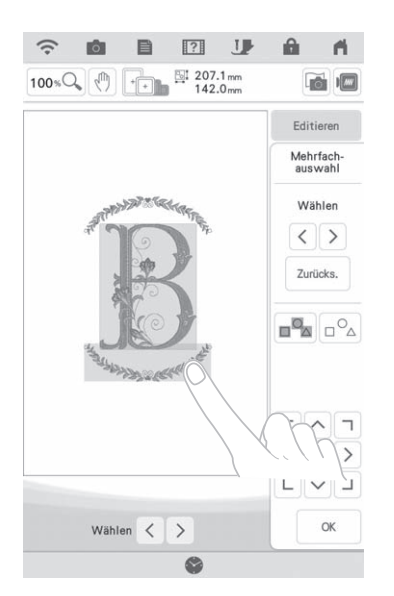

#### Anmerkung

- Mehrere Muster können auch durch Ziehen des Fingers auf dem Bildschirm ausgewählt werden.
- Auf dem Mehrfachauswahl-Bildschirm können mehrere Muster ausgewählt oder abgewählt werden. Drücken Sie < oder</li>
  - >, um die zu wählenden Muster zu

überprüfen, und drücken Sie dann Ein-

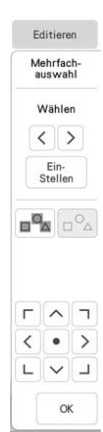

Die ausgewählten Muster sind mit einem roten Rahmen umrandet.

- Drücken Sie wum alle Muster im Musteranzeigebereich auszuwählen.
- Drücken Sie 
   Muster abzuwählen.
- Die Muster können auch durch Berühren auf dem Bildschirm ausgewählt werden.
- Während der Mehrfachauswahl-Bildschirm

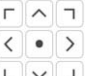

angezeigt wird, können Muster mit LVJ verschoben werden.

- Die folgenden Funktionen können nicht verwendet werden, wenn mehrere Muster ausgewählt sind.
  - Größenänderung
  - Drehen
  - Applikationen
  - Umrandung
  - Garnfarbenwechsel

#### Drücken Sie <u>«</u>, um zum Stickeditier-Bildschirm zurückzukehren.

\* Die ausgewählten Muster sind mit einem roten Rahmen umrandet.

### Gruppierung mehrerer ausgewählter Muster

Wenn die in "Gleichzeitiges Auswählen mehrerer Muster" auf Seite 87 ausgewählten Mehrfachmuster gruppiort sind, können sie als ein

Mehrfachmuster gruppiert sind, können sie als ein einziges Muster bearbeitet werden.

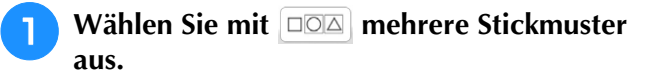

→ Die ausgewählten Muster werden gruppiert.

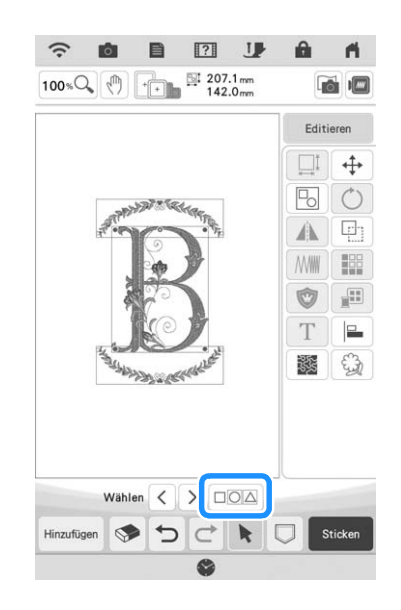

\* Drücken Sie 🕒, um die Gruppierung der Muster aufzuheben. Wenn mehrere gruppierte Muster vorhanden sind, wird die ausgewählte Mustergruppe aufgehoben.

#### Anmerkung

- Wenn Muster gruppiert werden, werden die folgenden Funktionen auf alle Muster in der Mustergruppe angewendet.
  - Verschieben
  - Drehen
  - Applikationen
  - Umrandung
  - Musterumrisse extrahieren
  - Einfaches Punktieren oder Echo-Quilten
  - Garnfarbenwechsel

#### Ausrichten der Stickmuster Drücken Sie 👓 , wählen Sie jedes Muster aus, das Sie ausrichten möchten, und drücken Sie dann or . (î: â Ó 1 100% (100%) + 100% 244.2 mm 261.9 mm Editieren $\Leftrightarrow$ 0 Ó (p) $\mathbb{W} = \mathbb{W} = \mathbb{W} =$ Ô Т **X** Wählen < > Hinzufügen 🗇 🕤 ¢ k

Drücken Sie Editieren, E, und drücken Sie dann die Taste für die gewünschte Ausrichtung.

| Nr. | Anzeige | Erläuterung |
|-----|---------|-------------|
| 1   |         | Oben        |
| 2   |         | Mitte       |
| 3   |         | Unten       |
| 4   |         | Links       |
| 5   |         | Zentral     |
| 6   |         | Rechts      |

### **Beispiel:**

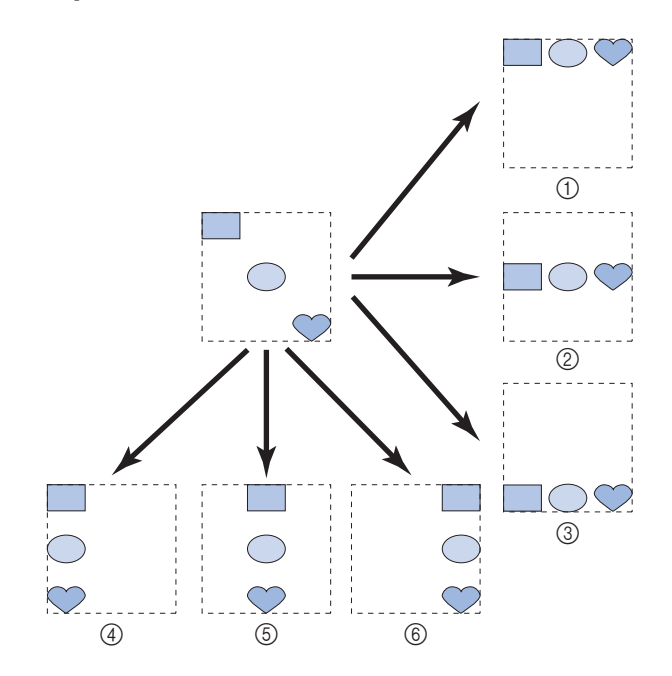

### Sticken von kombinierten Mustern

Stickmusterkombinationen werden in der Reihenfolge gestickt, in der sie eingegeben wurden. In diesem Beispiel ist die Stickfolge wie folgt:

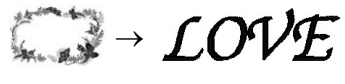

 Hinweis
 Folgen Sie der Anleitung unter "Stickmuster" auf Seite 54.

Sticken Sie

Farbreihenfolge auf der rechten Seite des Bildschirms folgen.

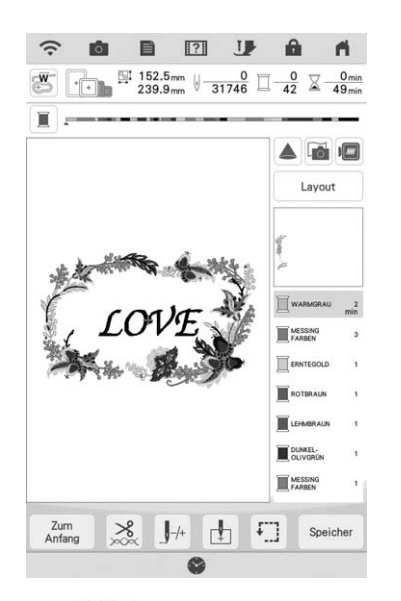

→ Wenn gestickt ist, bewegt sich der Cursor [+] auf den Teil "LOVE" im Stickmuster. **2** Sticken Sie LOVE.

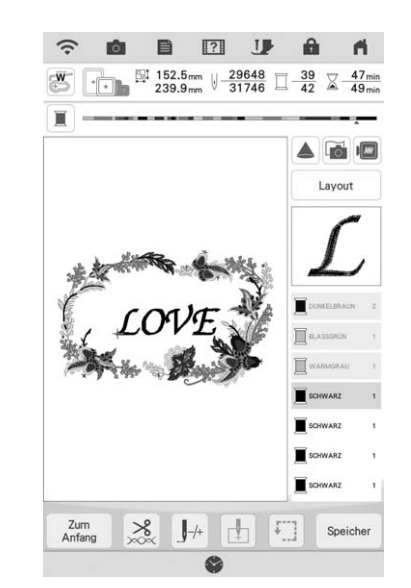

→ Wenn "LOVE" gestickt ist, wird wieder der Stickbildschirm angezeigt.

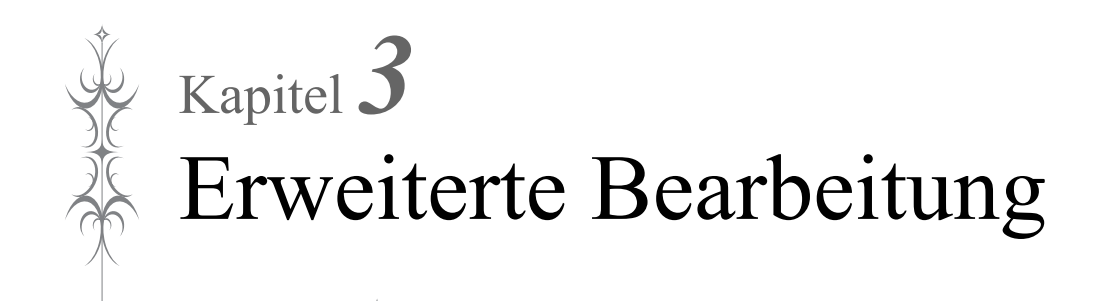

## VERSCHIEDENE STICKFUNKTIONEN

### Ununterbrochenes Sticken (einfarbig: Monochrom)

Ein gewähltes Muster kann anstelle von mehreren Farben in nur einer Farbe gestickt werden. Die Maschine hält erst an, wenn das Muster fertiggestickt ist.

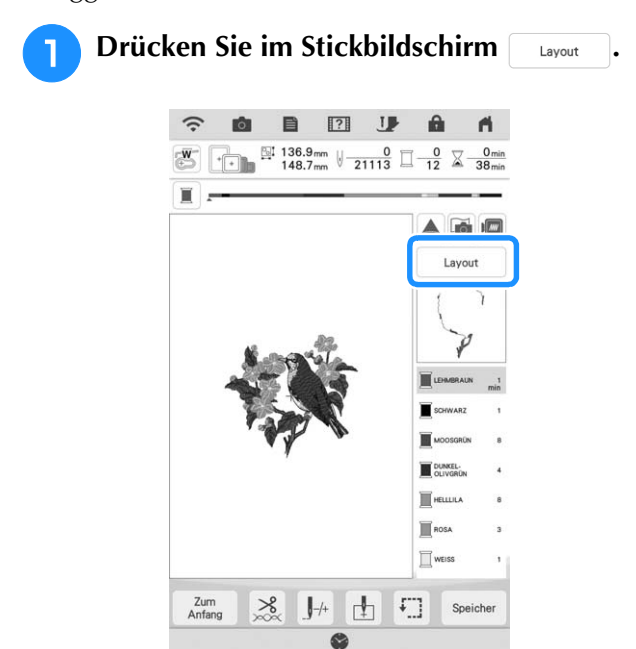

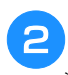

### Drücken Sie 🔳.

Drücken Sie die Taste nochmals, um wieder zur ursprünglichen Einstellung zurückzukehren.

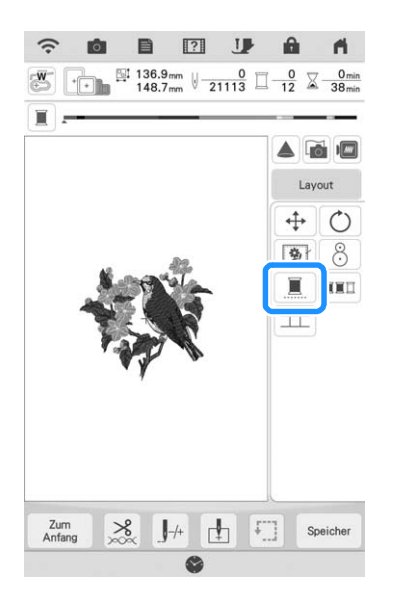

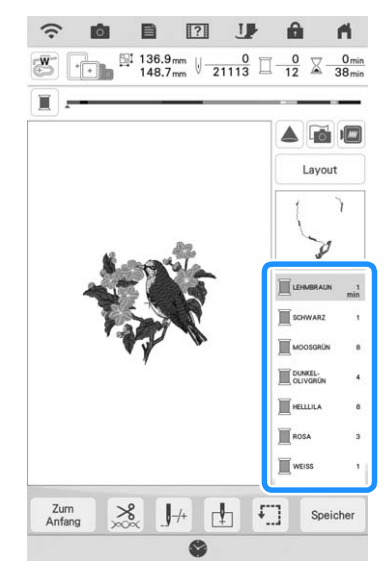

→ Die Garnfarben im Bildschirm werden ausgeblendet.

#### Anmerkung

 Auch bei aktivem ununterbrochenen Sticken 

 kann die automatische Fadenabschneidefunktion und die Fadentrimmfunktion verwendet werden (Seite 105 und 106).

### Anzeige des Stoffes während der Ausrichtung der Stickposition

Zur einfachen Ausrichtung der Stickposition kann der im Stickrahmen eingespannte Stoff im LCD-Bildschirm angezeigt werden.

### **Beispiel:**

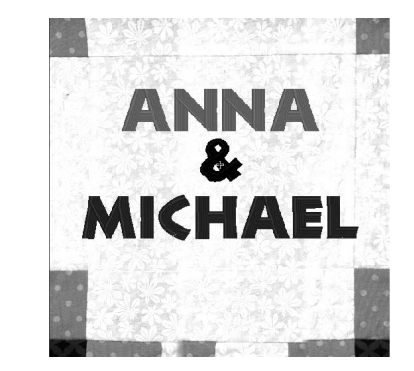

### Hinweis

- Wenn der Stickrahmen (klein: H 2 cm × B 6 cm (H 1 Zoll × B 2-1/2 Zoll)) eingesetzt ist, kann die eingebaute Kamera nicht zur Ausrichtung der Stickposition verwendet werden.
- Einzelheiten zur Verwendung von dickeren Stoffen, z. B. zum Quilten, siehe "Positionieren des Musters auf dickem Stoff" auf Seite 95.

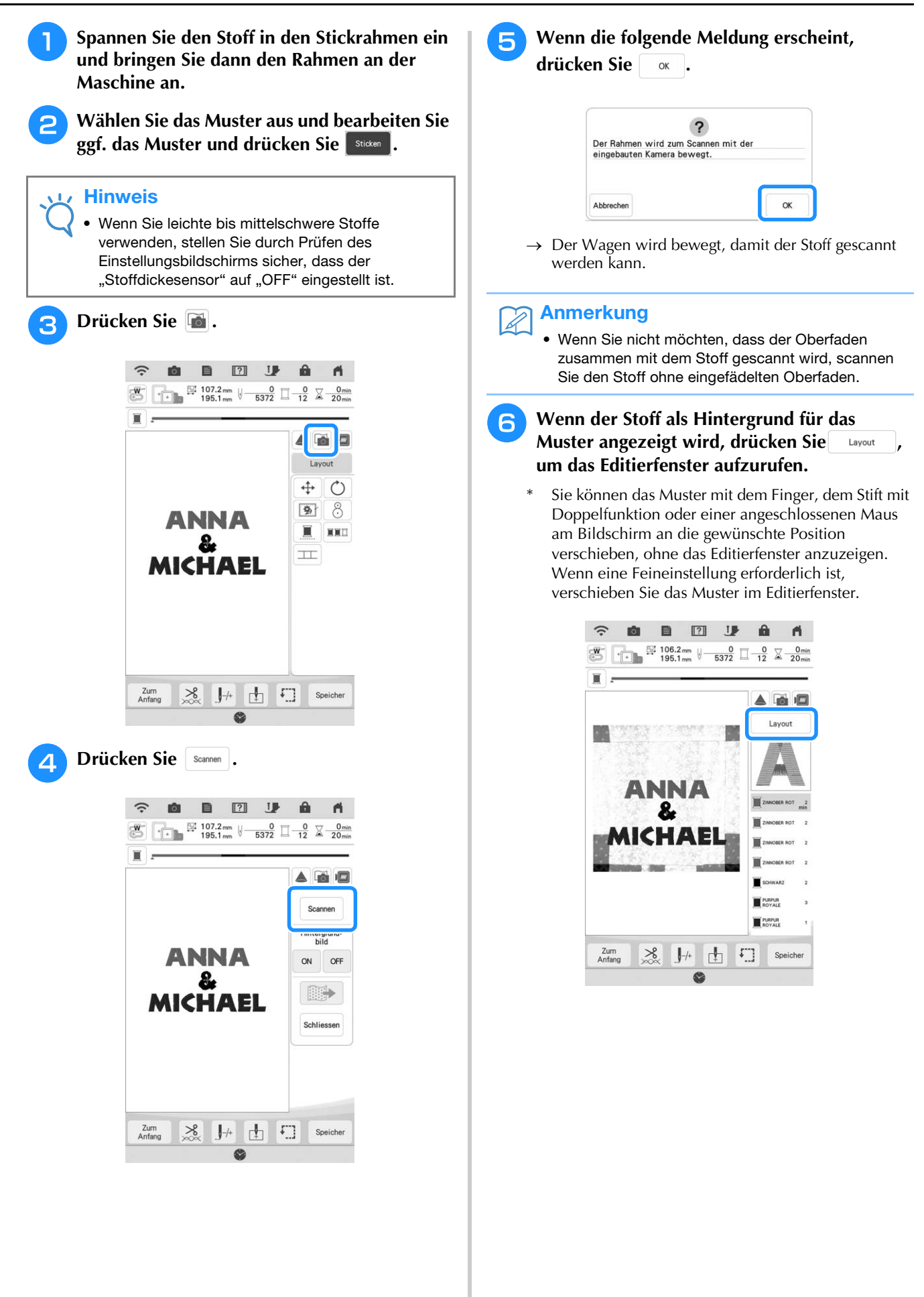

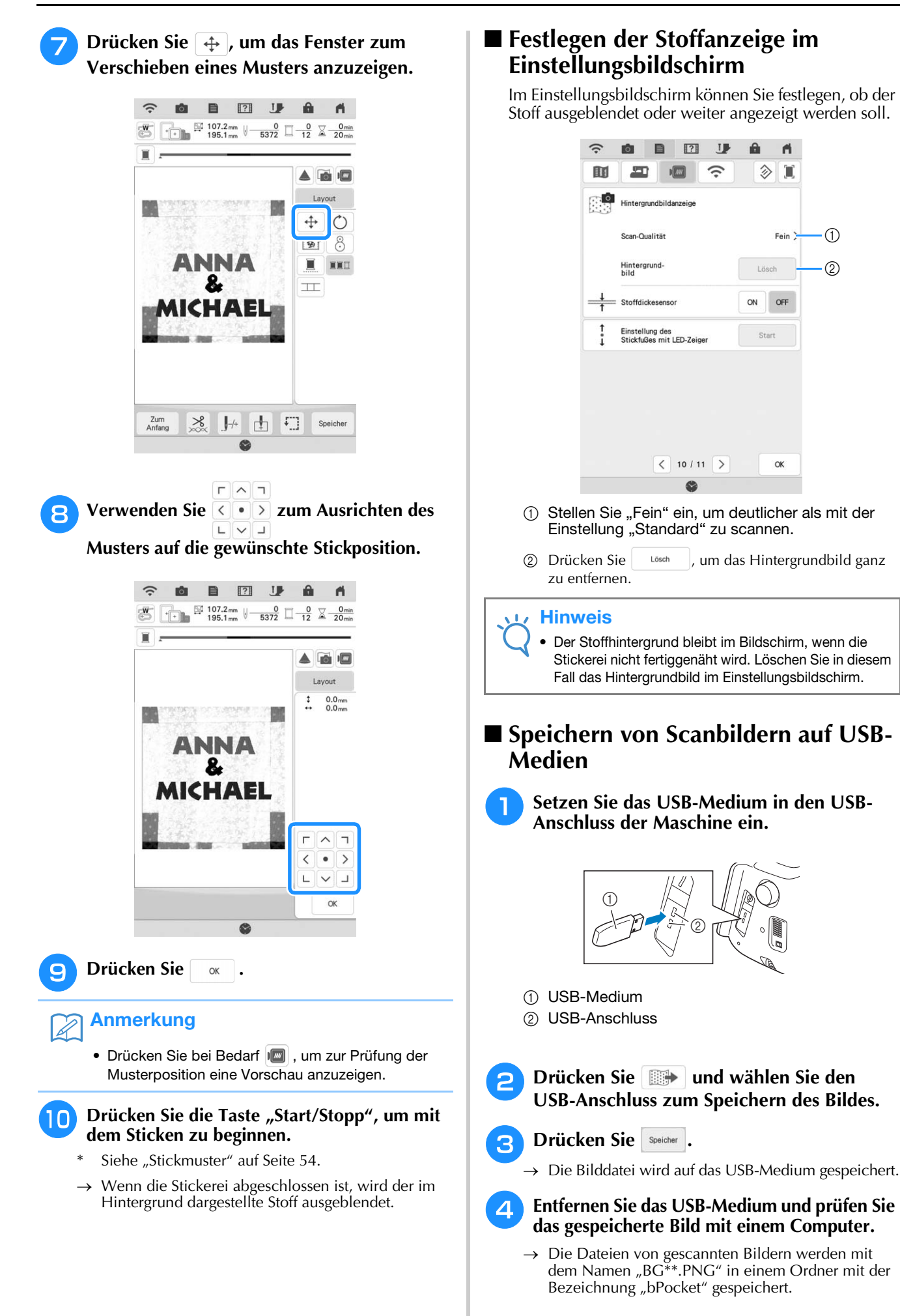

\* "\*\*" in Namen wie "BG\*\*.PNG" wird automatisch durch eine Zahl zwischen 00 und 99 ersetzt.

### Positionieren des Musters auf dickem Stoff

Beim Positionieren des Musters auf dickem Stoff, wie z. B. Quiltstoff, wird der Stoff ggf. nicht richtig erkannt. Damit der Stoff richtig erkannt werden kann, muss zuerst die Stoffdicke gemessen werden.

#### 

- Diese Funktion arbeitet nur beim Scannen des Stoffes. Sie beeinträchtigt die Stickerei nicht, wenn sie auch im normalen Stickmodus eingeschaltet ist.
- Spannen Sie den Stoff in den Stickrahmen ein und bringen Sie dann den Rahmen an der Maschine an.
- **2** Wählen Sie das Muster aus und bearbeiten Sie ggf. das Muster und drücken Sie **stike**.
- 3 Rufen Sie die Seite 10 des Einstellungsbildschirms auf und stellen Sie "Stoffdickesensor" auf "ON" ein.

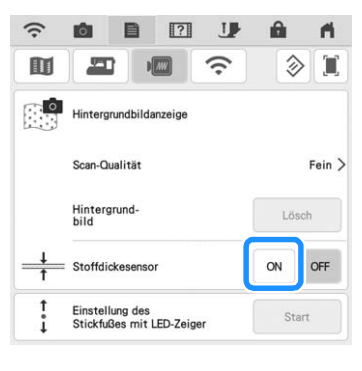

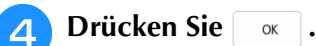

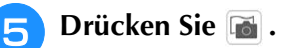

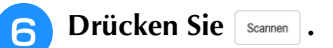

7 Befestigen Sie den Stickpositions-Aufkleber innerhalb des mit dem Projektor angezeigten roten Rahmens auf dem Stoff, und drücken Sie dann .

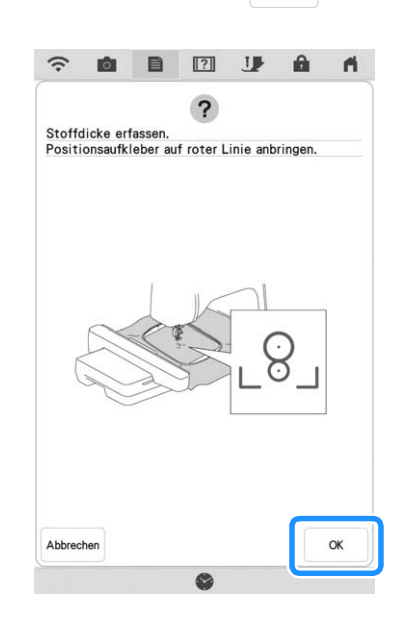

8 Wenn die folgende Meldung erscheint, entfernen Sie den Stickpositions-Aufkleber und drücken Sie dann \_\_\_\_.

| Stickpositionsmarkie | rung entfernen.             |
|----------------------|-----------------------------|
| OK-Taste drücken, un | n Hintergrundspeicherung zu |
| starten.             |                             |

- → Der Wagen wird bewegt und der am Stoff befestigte Stickpositions-Aufkleber erkannt.
- 9 Fahren Sie mit Schritt <sup>6</sup> auf Seite 93 fort, um das Muster mit der gewünschten Stickposition auszurichten.

## VORSICHT

Verwenden Sie Stoffe, die dünner sind als 3 mm (ca. 1/8 Zoll). Stoffe dicker als 3 mm (ca. 1/8 Zoll) können dazu führen, dass die Nadel abbricht.

### Stickvorbereitung mit Heftstich

Bevor Sie mit dem Sticken anfangen, können Sie entlang der Umrisse des Musters Heftstiche nähen. Dies ist nützlich, wenn Stoff bestickt werden soll, an den man kein Stickunterlegvlies mit Hilfe eines Bügeleisens oder Kleber befestigen kann. Durch Stickunterlegvlies kann man Zusammenziehen der Stickerei bzw. ungleichmäßige Muster vermeiden.

#### **Hinweis**

Es wird empfohlen, vor der Auswahl der Heftstich-Einstellung zuerst das Kombinieren und Editieren des Musters fertigzustellen. Wenn das Muster nach dem Auswählen der Heftstich-Einstellung bearbeitet wird, liegen Heftstich und Muster möglicherweise nicht genau übereinander, und es kann schwierig sein, Heftstiche unter dem Muster nach dem Sticken zu entfernen.

Drücken Sie Layout und anschließend 💽, um die Hefteinstellung zu wählen.

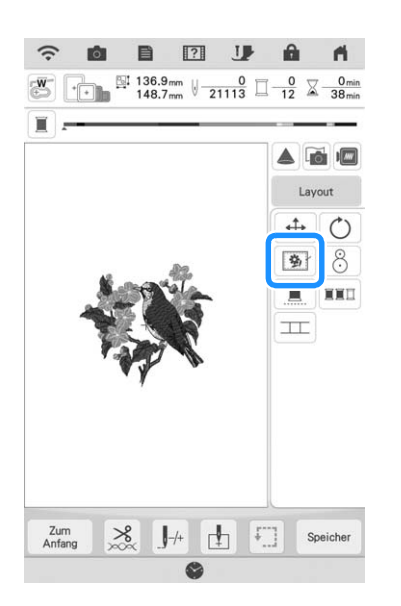

#### Anmerkung

- Um diese Einstellung zu deaktivieren, drücken Sie 🛐.
- $\rightarrow$  Der Heftstich wird an den Anfang der Stickreihenfolge gesetzt.

Drücken Sie 📑. 2

З

Berühren Sie die Nummer, um den Abstand zwischen Muster und Heftnaht genau einzustellen.

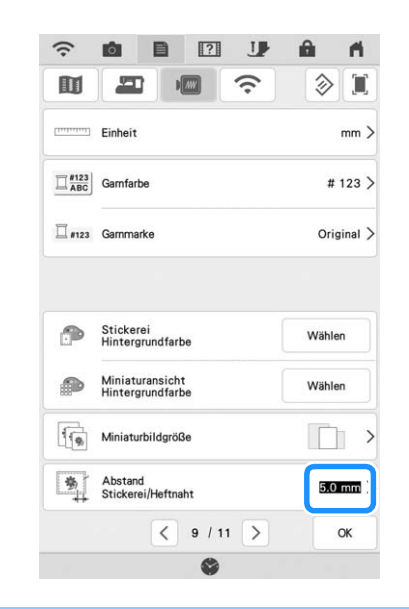

### Anmerkung

- Je höher die Einstellung, um so weiter ist die Heftnaht vom Muster entfernt.
- Die Maschine behält die gewählte Einstellung auch nach dem Ausschalten bei.
- Drücken Sie 🛛 ĸ , um zum vorherigen Bildschirm zurückzukehren.
- 5

6

- Drücken Sie die Taste "Start/Stopp", um mit dem Stickvorgang zu beginnen.
- Entfernen Sie die Heftnaht nach dem Sticken.

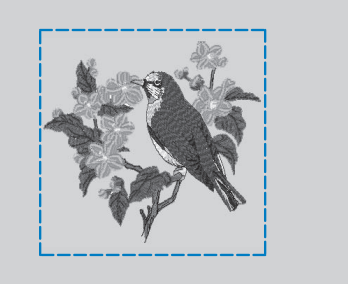

## DRUCKEN UND STICKEN (KOMBINIEREN VON STICKMUSTERN UND GEDRUCKTEN DESIGNS)

In diese Maschine sind fertige Stickmuster integriert, die mit gedruckten Bildern kombiniert werden können.

Sie können schöne dreidimensionale Bilder erzeugen, indem Sie einen Hintergrund auf Stoff aufbügeln oder gleich auf bedruckbaren Stoff drucken, und auf diesen Hintergrund dann das dazu gehörige Muster sticken.

### Transferpapier zum Aufbügeln

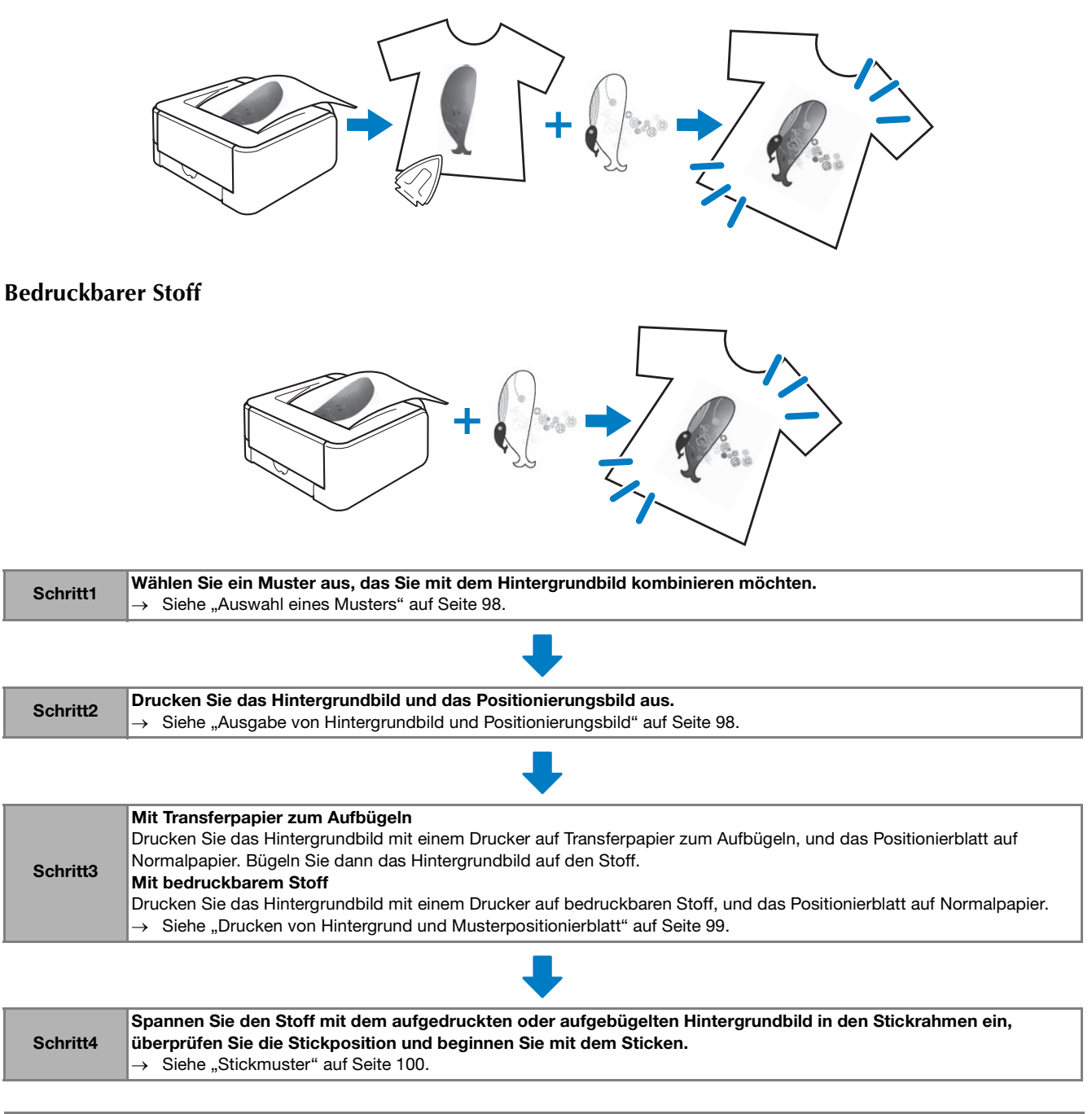

### Hinweis

 Drucken Sie den Hintergrund und das Musterpositionierblatt in den Originalabmessungen. Wenn ein Bild in einer anderen Größe ausgedruckt wird, passen die Größen von Stickmuster und Hintergrund möglicherweise nicht mehr zusammen. Außerdem kann die eingebaute Kamera die Musterpositionsmarkierung nicht mehr erkennen. Achten Sie darauf, dass die Druckeinstellungen richtig konfiguriert sind.

### Auswahl eines Musters

Stickmuster/Druckdesign-Kombinationen werden mit und und angezeigt.

- Mnmerkung
  - Eine ausführliche Übersicht der Muster, die diese Funktion verwenden, finden Sie in der Kurzanleitung.

Wählen Sie eine Stickmuster/Druckdesign-Kombination.

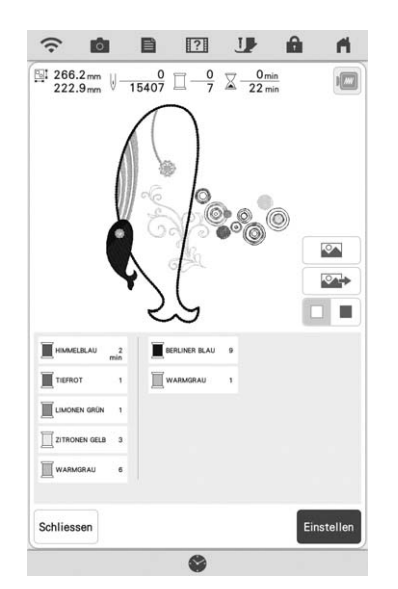

→ Nur das Stickmuster (und nicht das Hintergrundbild des ausgewählten Stickmusters) wird angezeigt.

### Prüfen des kombinierten Bildes

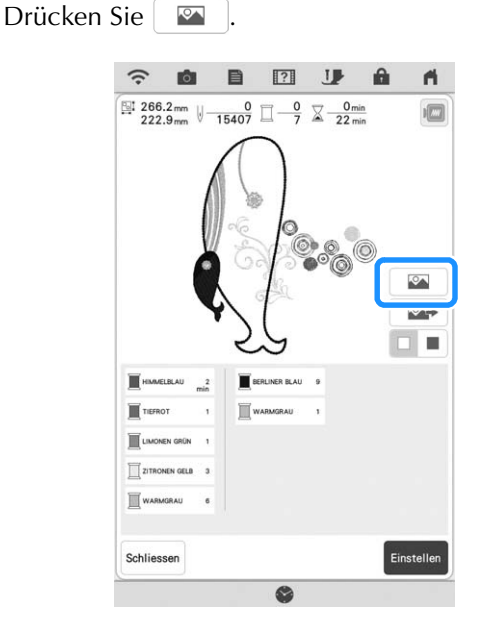

→ Ein Bild des Musters, kombiniert mit dem Hintergrund, wird angezeigt.

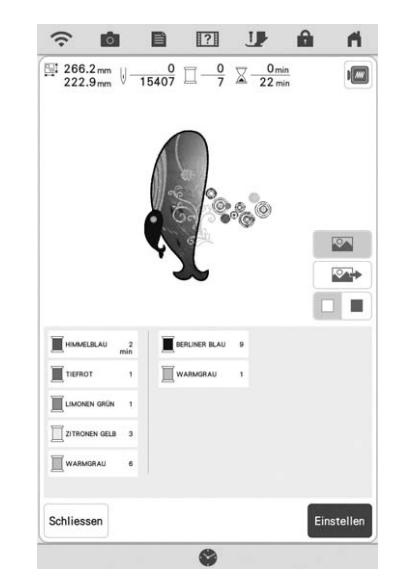

\* Um zum Bild des Stickdesigns zurückzukehren, drücken Sie

### Ausgabe von Hintergrundbild und Positionierungsbild

Geben Sie mit Hilfe von USB-Medien oder der SD-Karte die folgenden drei Bilder von der Maschine aus.

- \* Je nach ausgewählter PDF-Datei kann der Dateiname abweichen.
- [xxx]r.pdf (Beispiel: E\_1r.pdf) Ein vertikal gespiegeltes Bild (zum Aufbügeln mit Hilfe von Transferpapier)

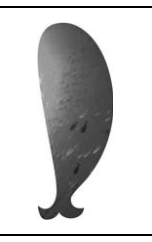

• [xxx]n.pdf (Beispiel: E\_1n.pdf) Ein Bild, das nicht gespiegelt ist (zum Ausdruck auf bedruckbaren Stoff)

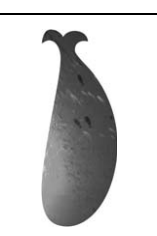

• [xxx]p.pdf (Beispiel: E\_1p.pdf) Ein Bild, das nicht gespiegelt ist, aber mit Markierungen (zum Positionieren)

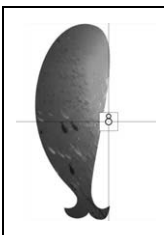

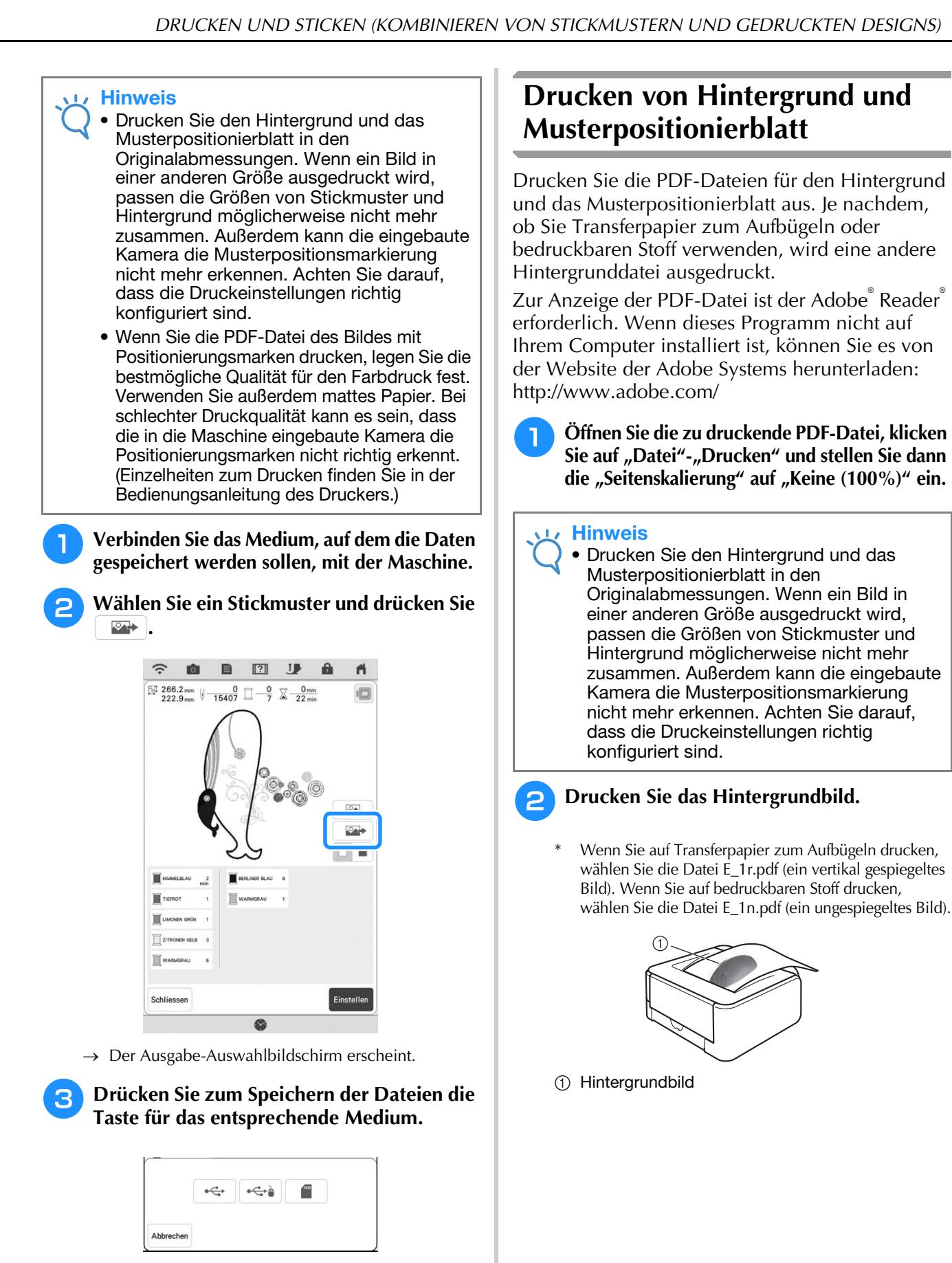

Nur zwei Dateien des Hintergrundbildes und eine Datei zum Ausrichten der Musterposition werden auf das USB-Medium oder die SD-Karte kopiert (PDF-Format).

### Anmerkung

Entfernen Sie das USB-Medium oder die SD-Karte nicht von der Maschine bis die Datenausgabe fertig gestellt ist.

ŝ

Erweiterte Bearbeitung

#### 🗤 Hinweis

- Vor dem Drucken auf Aufbügelpapier oder bedruckbaren Stoff wird empfohlen, einen Testdruck zur Prüfung der Druckereinstellungen auszudrucken.
- Weitere Informationen zum Drucken auf Transferpapier zum Aufbügeln oder bedruckbaren Stoff finden Sie in den Anleitungen für Transferpapier zum Aufbügeln oder bedruckbaren Stoff.
- Einige Drucker drucken automatisch ein gespiegeltes Bild, wenn Transferpapier zum Aufbügeln als Papier ausgewählt ist. Weitere Informationen dazu finden Sie im Handbuch des verwendeten Druckers.

Drucken Sie das Musterpositionierblatt (Dateiname E\_1p.pdf) auf Normalpapier.

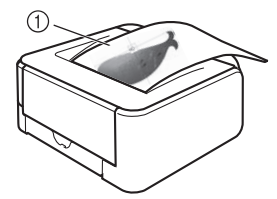

① Musterpositionierblatt

#### 🟒 Hinweis

 Wenn Sie die PDF-Datei des Musterpositionierblattes drucken, legen Sie die bestmögliche Qualität für den Farbdruck fest. Außerdem wird empfohlen, mattes Papier zu verwenden. Andernfalls kann es sein, dass die eingebaute Kamera die Musterpositionsmarkierung nicht erkennt.

#### Wenn Sie ein Transferpapier zum Aufbügeln verwenden, übertragen Sie das Bild auf den Stoff.

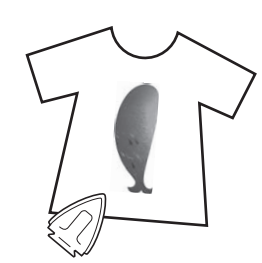

#### Anmerkung

- Weitere Informationen zum Übertragen von Aufbügelpapier finden Sie in der Anleitung für das Aufbügelpapier.
- Falls erforderlich, schneiden Sie das Transferpapier zum Aufbügeln vor dem Übertragen des Bildes auf die Größe des Musters zu.

### Stickmuster

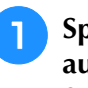

Spannen Sie den Stoff mit dem aufgebügelten Hintergrundbild in den Stickrahmen ein.

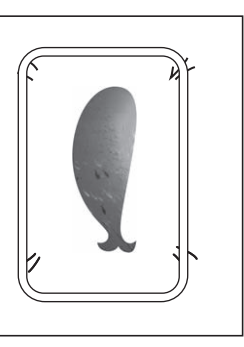

- Schneiden Sie das Papier mit dem Positionierungsbild & so aus, dass Sie es leicht über das Hintergrundbild auf dem Stoff legen und ausrichten können.
  - \* Linien oder Farbveränderungen im Bild helfen Ihnen dabei, die korrekte Ausrichtung zu finden.

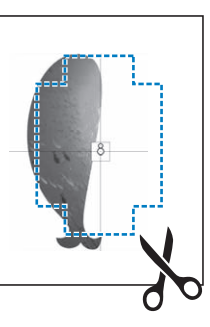

Platzieren Sie das Blatt mit dem Positionierungsbild so auf dem Stoff, dass die Muster übereinanderliegen und befestigen Sie das Blatt mit Klebeband, damit es nicht verrutscht.

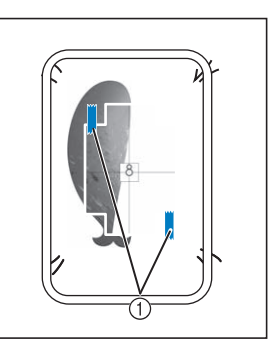

① Klebeband

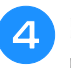

## Prüfen Sie, dass ein Muster ausgewählt ist, und drücken Sie dann Sticken.

→ Der Stickbildschirm wird angezeigt.

#### **Hinweis**

- Prüfen Sie vor dem Sticken, dass das Musterpositionierblatt genau mit dem Hintergrund ausgerichtet ist.
- 5 Stellen Sie die Stickposition entsprechend den Schritten 2 bis 13 in "Einstellung der Stickposition mit Hilfe der eingebauten Kamera" auf Seite 47 ein.
- 6

Entfernen Sie das Positionierungsblatt und drücken Sie die Taste "Start/Stopp", um mit dem Sticken zu beginnen.

#### بر Hinweis

 Bevor Sie zum Starten des Stickvorgangs die Taste "Start/Stopp" drücken, entfernen Sie das Positionierungsblatt, das Sie in Schritt 3 auf dem Stoff befestigt haben.

## ÄNDERUNGEN AN DER STICKEREI

### Einstellen der Fadenspannung

Beim Sticken sollte die Oberfadenspannung so eingestellt werden, dass der Oberfaden an der Unterseite des Stoffes leicht sichtbar ist.

### ■ Richtige Fadenspannung

Das Muster ist auf der Rückseite des Stoffes sichtbar. Wenn die Oberfadenspannung nicht richtig eingestellt ist, wird das Muster nicht sauber gestickt. Der Stoff wirft unter Umständen Falten oder der Faden reißt.

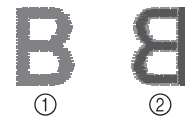

- ① Vorderseite
- Linke Seite

Folgen Sie zur Einstellung der Fadenspannung den nachfolgenden Hinweisen.

### မှု Hinweis

 Bei einer extrem schwach eingestellten Fadenspannung kann es sein, dass die Maschine während des Stickens stoppt. Es handelt sich dabei nicht um eine Fehlfunktion. Stellen Sie die Fadenspannung etwas höher und sticken Sie weiter.

#### Anmerkung

 Wenn Sie den Netzschalter ausschalten oder ein anderes Muster wählen, kehrt die Fadenspannung zur Standardeinstellung zurück.

### Oberfaden ist zu straff

Weil die Spannung des Oberfadens ist zu straff ist, wird der Unterfaden durch die rechte Seite des Stoffes sichtbar.

#### Hinweis

 Wenn der Unterfaden nicht korrekt eingefädelt wurde, könnte der Oberfaden zu straff sein. Lesen Sie in einem solchen Fall "Einsetzen der Spule" auf Seite 20 und fädeln Sie den Unterfaden erneut ein.

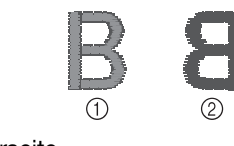

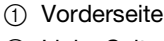

② Linke Seite

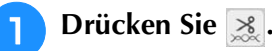

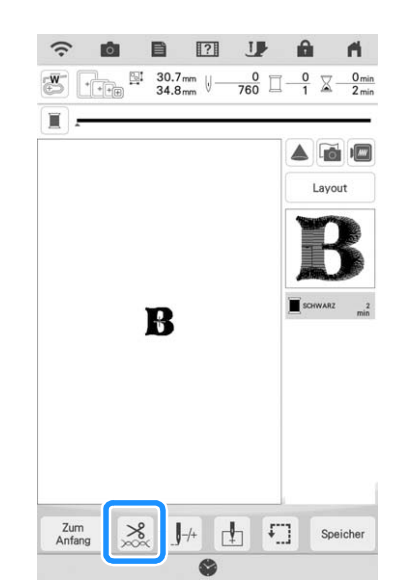

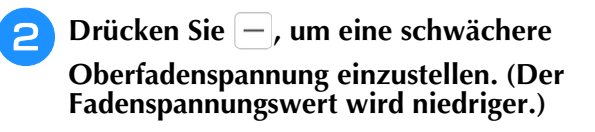

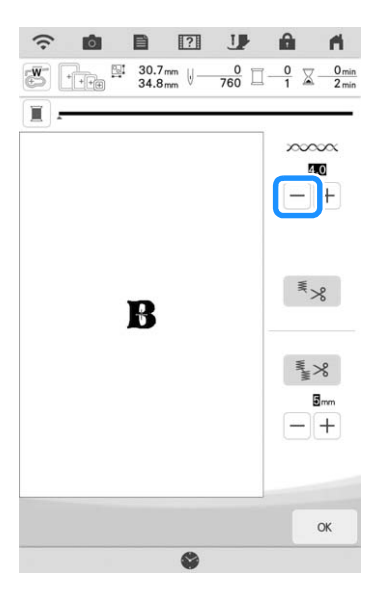

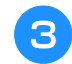

Drücken Sie 🛛 🛛 🖉

### Oberfaden ist zu locker

Die Spannung des Oberfadens ist zu gering und verursacht einen zu lockeren Oberfaden. Auf der rechten Stoffseite sind lose Fäden oder Schlaufen.

#### Hinweis

 Wenn der Oberfaden nicht korrekt eingefädelt wurde, könnte der Oberfaden zu locker sein. Lesen Sie in einem solchen Fall "Einfädeln des Oberfadens" auf Seite 22 und fädeln Sie den Oberfaden erneut ein.

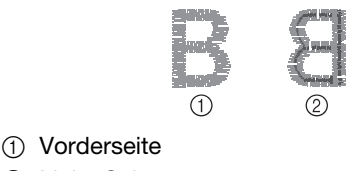

2 Linke Seite

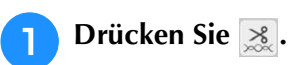

Drücken Sie +, um eine höhere 2 Oberfadenspannung einzustellen. (Der Fadenspannungswert wird höher.)

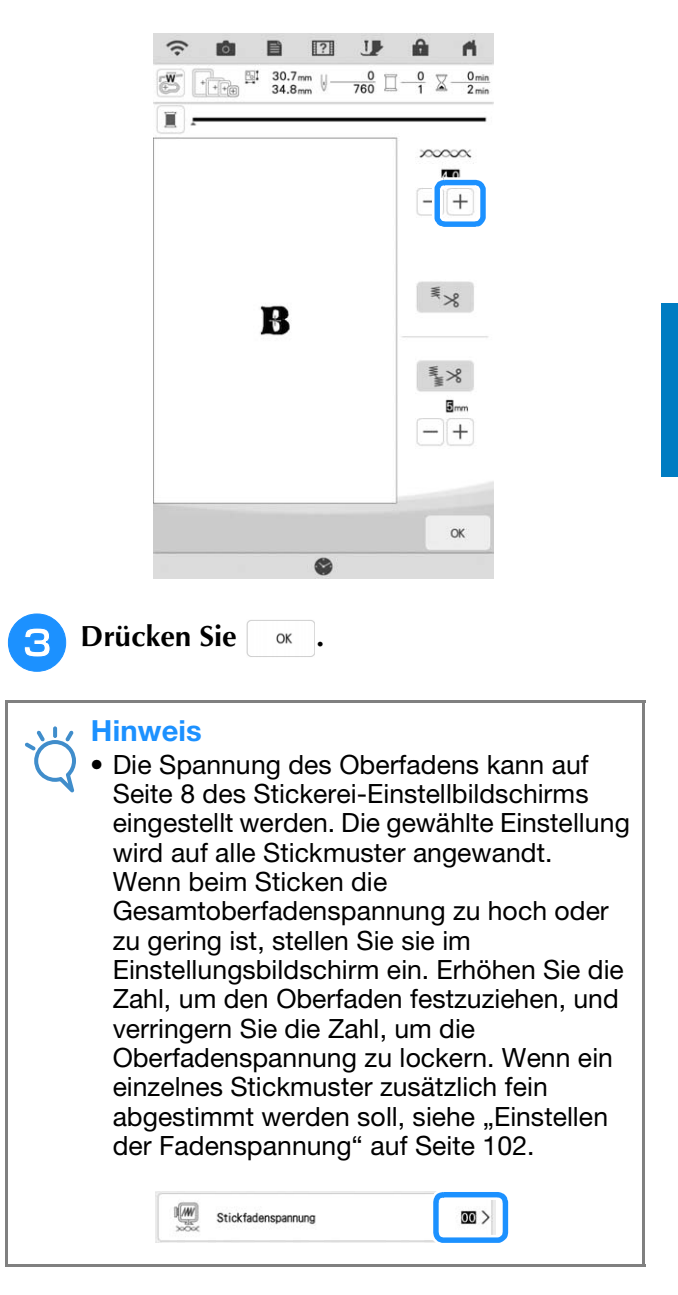

### Einstellen der Gesamtoberfadenspannung

Wenn beim Sticken die Gesamtoberfadenspannung zu hoch oder zu gering ist, stellen Sie sie im Einstellungsbildschirm ein.

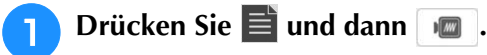

### 2 Stellen Sie durch Berühren der Zahl in "Stickfadenspannung" die Oberfadenspannung ein.

- \* Erhöhen, um die Oberfadenspannung anzuziehen.
- \* Verringern, um die Oberfadenspannung zu lockern.

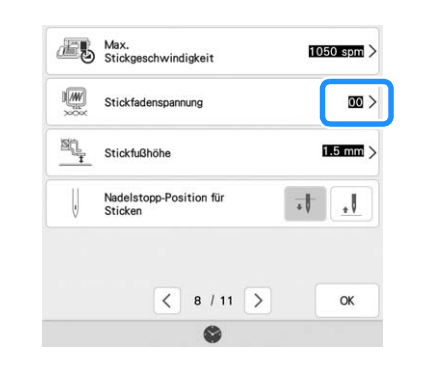

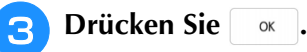

### Einstellen der zweiten Spulenkapsel (ohne Schraubenmarkierung)

Benutzen Sie bei Verwendung des mitgelieferten Stick-Unterfadens für Nutzstiche und Stickfunktionen die grün markierte Spulenkapsel. Im Stickmodus sollten Sie die zweite Spulenkapsel (ohne Schraubenmarkierung) benutzen, wenn Sie andere als die der Maschine beiliegenden Stick-Unterfäden verwenden. Die zweite Spulenkapsel (ohne Schraubenmarkierung) kann sehr einfach eingestellt werden, wenn die Unterfadenspannung verändert werden muss, damit andere Unterfäden angebracht werden können. Siehe Bedienungsanleitung (Nähen).

Um bei Verwendung der zweiten Spulenkapsel (ohne Schraubenmarkierung) für die Stickfunktion die Unterfadenspannung einzustellen, drehen Sie mit einem (kleinen) Schraubendreher an der Schlitzschraube (-).

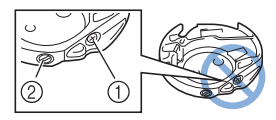

- ① Verstellen Sie keine Kreuzschlitzschraube (+).
- ② Mit einem Schraubendreher (klein) einstellen.

### Richtige Spannung

Man sieht ein wenig vom Oberfaden auf der linken Seite des Stoffes.

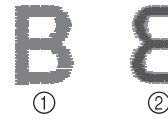

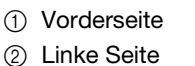

### Unterfaden ist zu locker

Man sieht ein wenig vom Unterfaden auf der Vorderseite des Stoffes.

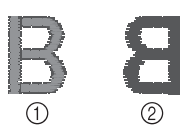

- (1) Vorderseite
- 2 Linke Seite

Verstellen Sie in diesem Fall die Schlitzschraube (-) im Uhrzeigersinn um ca. 30-45 Grad, um die Unterfadenspannung zu erhöhen (achten Sie darauf, dass Sie die Schraube nicht überdrehen).

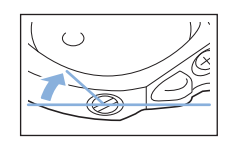

### Unterfaden ist zu straff

Der Oberfaden auf der Vorderseite des Stoffes bildet Anhebungen und Verschlingungen, und man kann den Unterfaden nicht auf der linken Seite des Stoffes sehen.

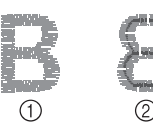

- Vorderseite
- ② Linke Seite

Drehen Sie in diesem Fall die Schlitzschraube (-) ca. 30-45° gegen den Uhrzeigersinn, um die Unterfadenspannung zu verringern. Achten Sie darauf, dass die Schraube nicht zu locker sitzt.

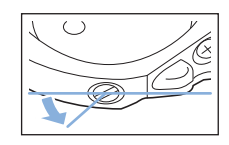

## VORSICHT

- Achten Sie beim Einstellen der zweiten Spulenkapsel darauf, die Spule aus der zweiten Spulenkapsel zu entfernen.
- Verstellen Sie NICHT die Kreuzschlitzschraube (+) an der zweiten Spulenkapsel, denn dadurch könnte die Spulenkapsel beschädigt und unbrauchbar werden.
- Wenn die Schlitzschraube (-) schwergängig ist, keine Gewalt anwenden. Wenn die Schraube zu weit oder mit zu viel Kraft, ganz gleich in welche Richtung, gedreht wird, kann das die Spulenkapsel beschädigen. Wenn die Spulenkapsel beschädigt wird, kann Sie eventuell nicht mehr die richtige Fadenspannung aufrechterhalten.

### **Automatisches** Fadenabschneiden (Farbenende abschneiden)

Mit der automatischen Fadenabschneide-Funktion

wird der Faden am Ende des Stickens für jede Farbe abgeschnitten. Diese Funktion ist standardmäßig AKTIVIERT. Wenn Sie diese Funktion AUSSCHALTEN möchten, drücken Sie

😹 und danach 📧. Diese Funktion kann während des Stickens ein- und ausgeschaltet werden.

Diese Einstellung wird auf die Standardeinstellung zurückgestellt <sup>₹</sup>≫, sobald die Maschine ausgeschaltet wird.

### Drücken Sie 🔀.

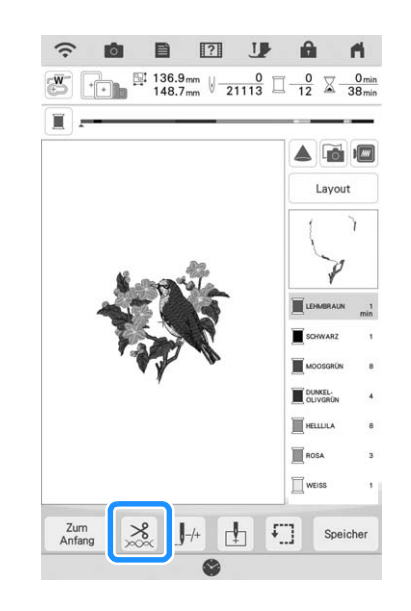

the second second second second second second second second second second second second second second second se

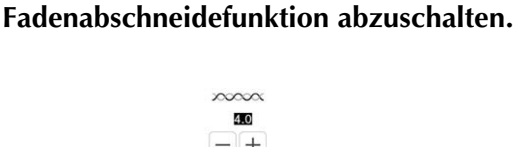

2

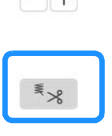

200

Drücken Sie **\***<sub>×</sub>, um die automatische

- $\rightarrow$  Die Taste wird angezeigt als  $\mathbb{I}_{\mathcal{S}}$ .
- Wenn mit nur einer Farbe gestickt wird, hält die Maschine an, ohne den Faden abzuschneiden.

### Automatisches Fadentrimmen (Sprungstiche abschneiden)

Die Fadentrimmfunktion schneidet automatisch die überschüssigen Fadensprünge innerhalb der Farbe ab. Diese Funktion ist standardmäßig AKTIVIERT. Wenn Sie diese Funktion AUSSCHALTEN möchten, drücken Sie schlutzen und danach schlutzen in Diese Funktion kann während des Stickens ein- und ausgeschaltet werden.

\* Ihre angepasste Einstellung bleibt auch nach dem Aus- und Einschalten der Maschine bestehen.

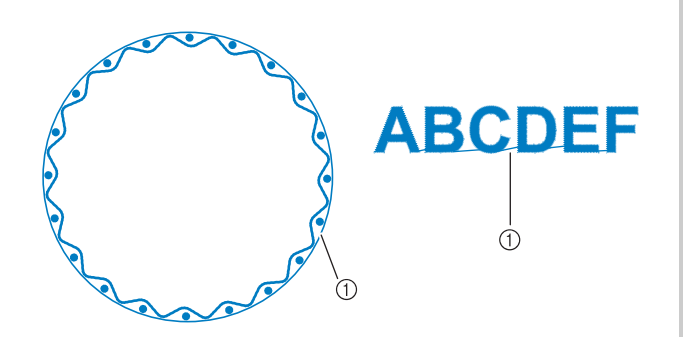

① Stichsprung

#### Hinweis

 Verwenden Sie bei eingeschalteter Fadentrimmfunktion eine goldfarbene Nadel der Größe 75/11 für Stickmuster mit kurzen Sprungstichen wie etwa Buchstabenmuster. Andere Nadeln könnten den Faden reißen lassen.

### Drücken Sie 🔀.

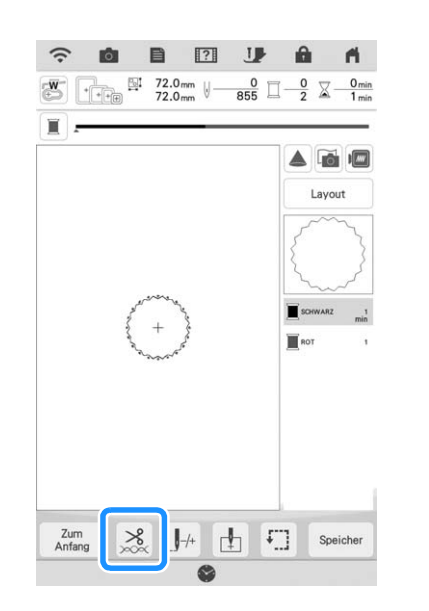

Drücken Sie 🔹 , um die automatische Fadentrimmfunktion zu deaktivieren.

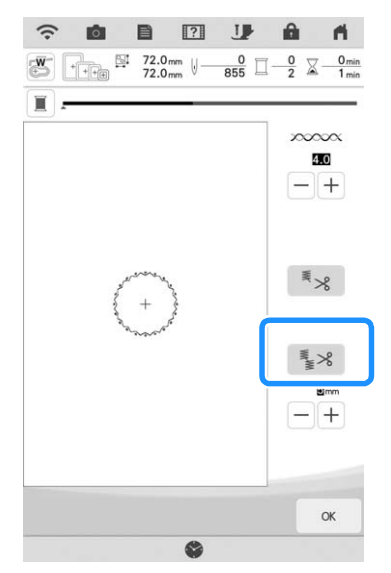

- $\rightarrow$  Die Taste sieht dann so aus 1% .
- \* Die Maschine schneidet den Faden nicht ab, bevor sie mit dem nächsten Stich fortfährt.

### Auswahl der Trimmfunktion zum Einstellen der Sprungstichlänge

Wenn die Fadentrimmfunktion sktiviert ist, können Sie die Länge des Sprungstiches einstellen. Stiche unter dem Wert werden nicht abgeschnitten. Diese Funktion kann während des Stickens EIN- und AUSGESCHALTET werden.

Sie können eine Einstellung zwischen 5 mm und 50 mm in Schritten zu 5 mm wählen.

\* Ihre angepasste Einstellung bleibt auch nach dem Aus- und Einschalten der Maschine bestehen.

Drücken Sie + oder - , um die Länge für den Sprungstich einzustellen.

Zum Beispiel: Drücken Sie +, um 25 mm (1 Zoll)

auszuwählen, und die Maschine schneidet keinen Sprungstich von 25 mm oder weniger ab, bevor sie mit dem nächsten Stich fortfährt.

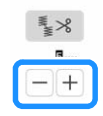

### Hinweis

- Wenn das Design viele Ränder vorsieht, ist es empfehlenswert die Einstellung für die Stichsprungabschneide-Funktion auf einen höheren Wert zu stellen, um die Menge der überschüssigen Enden auf der Stoffrückseite gering zu halten.
  - Je höher der eingestellte Wert für die Stichsprunglänge, desto weniger oft muss die Maschine abschneiden. Das hat zur Folge, dass mehr Stichsprünge auf der Stoffoberfläche verbleiben.
### Einstellen der Stickgeschwindigkeit

Drücken Sie 📄 und dann 🔳 .

- Stellen Sie durch Berühren der Zahl in "Max. Stickgeschwindigkeit" die maximale Stickgeschwindigkeit ein.
  - Sie können 8 verschiedene Geschwindigkeitsstufen wählen.

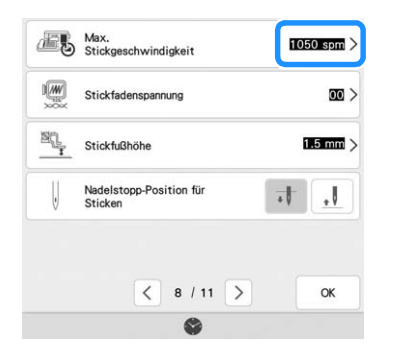

#### Anmerkung

- SPM ist die Anzahl der Stiche, die pro Minute gestickt werden.
- Verwenden Sie eine niedrigere Stickgeschwindigkeit, wenn Sie dünne, dicke oder schwere Stoffe besticken.
- Die Stickgeschwindigkeit kann auch während des Stickens geändert werden.
- Die vor dem Ausschalten des Netzschalters aktive Einstellung bleibt auch beim nächsten Einschalten der Maschine erhalten.
- Verringern Sie die Stickgeschwindigkeit auf 600 SPM, wenn Sie ein Spezialgarn (z. B. Metallgarn) verwenden.

Drücken Sie ОК

### Ändern der Garnfarben-Anzeige

Sie können die Namen der Garnfarben oder die Stickgarnnummer anzeigen lassen.

#### Anmerkung

- Die am Bildschirm dargestellten Farben können leicht von den Spulenfarben abweichen.
- "Original", importierte Daten bleibt weiterhin der Markenfaden, der mit der Software erstellt wurde, ist die Standardeinstellung.

Drücken Sie 📄 und dann 🔳 .

Tippen Sie in "Garnfarbe" auf den Status, um den Namen der Garnfarben oder die Stickgarnnummer anzuzeigen.

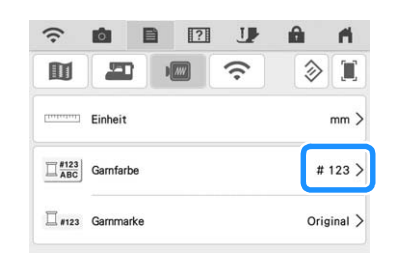

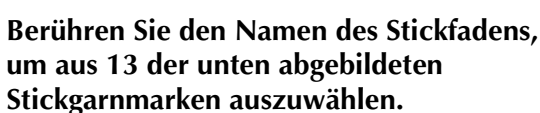

3

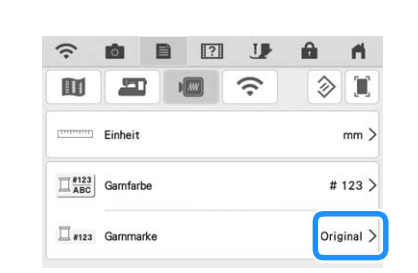

| Embroidery: Polyestergarn    | 328<br>Embroidery     |
|------------------------------|-----------------------|
| Country: Baumwollgarn*       | 404<br>Country        |
| Madeira Poly: Polyestergarn  | 1791<br>Madeira Poly  |
| Madeira Rayon                | 1192<br>Madeira Rayon |
| Sulky                        | 1159<br>Sulky         |
| Robison-Anton: Polyestergarn | 9109<br>R-A Poly      |
| Robison-Anton: Rayongarn     | 513<br>R-A Rayon      |
| Isacord                      | 869<br>Isacord        |
| Guetermann                   | 869<br>Guetermann     |
| Simplicity Pro               | 513<br>Simplicity Pro |
| Polyfast                     | 869<br>Polyfast       |
| Iris                         | 502<br>Iris           |
| Floriani                     | 810<br>Floriani       |

Je nach Land oder Region ist baumwollartiges Polyestergarn erhältlich.

Drücken Sie or . Δ

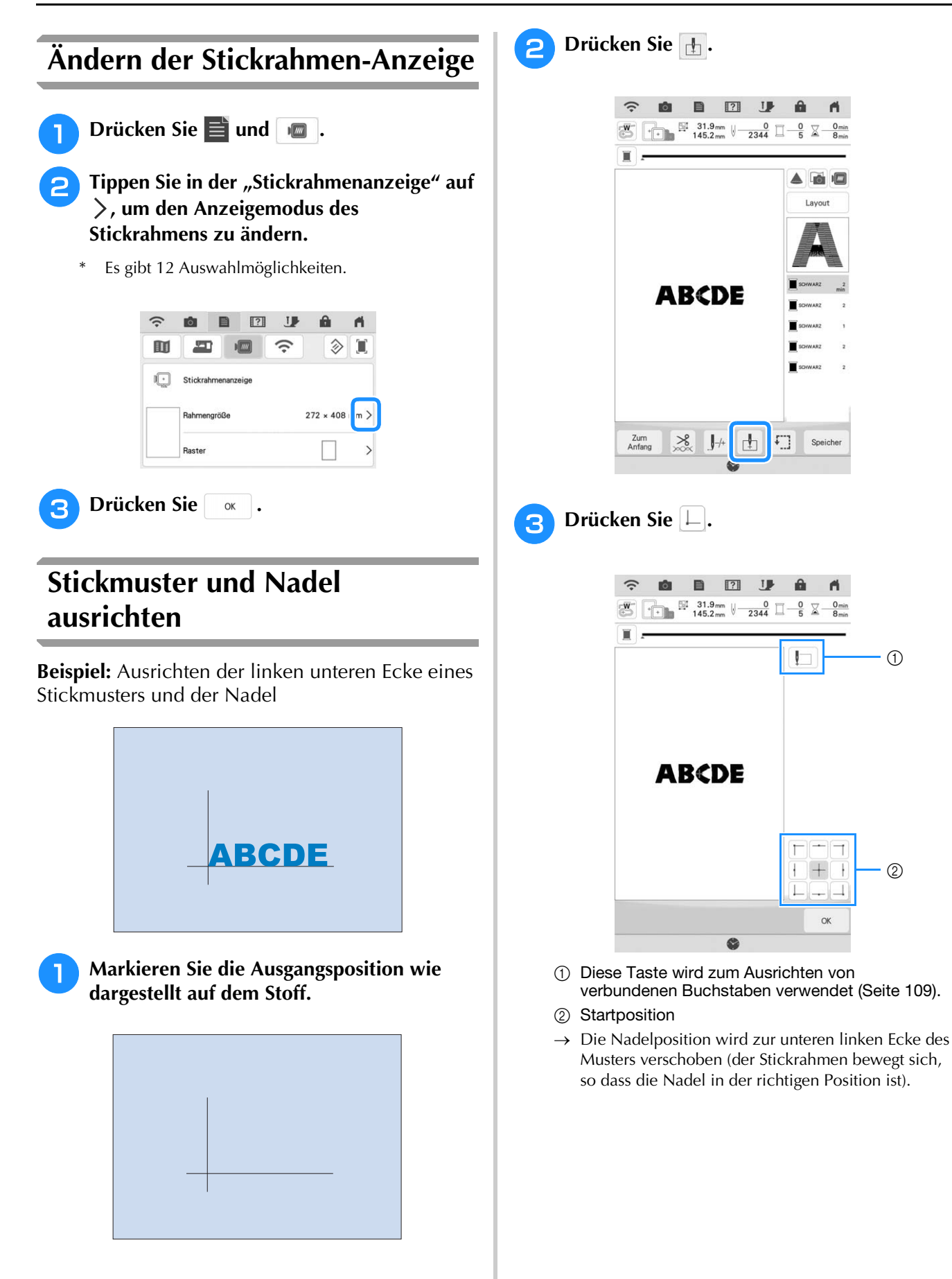

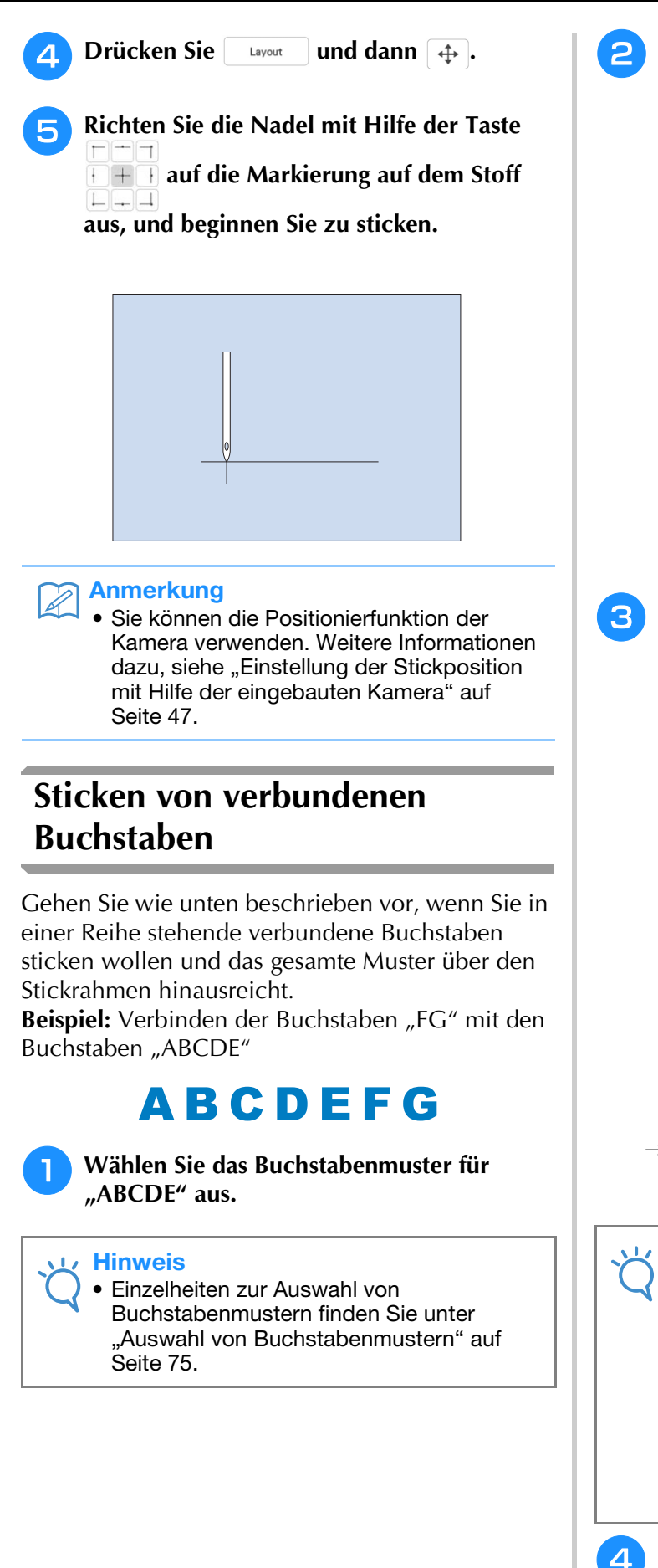

Drücken Sie 損.

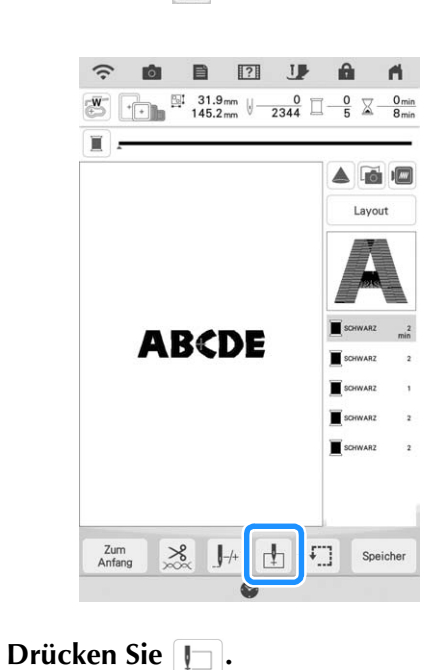

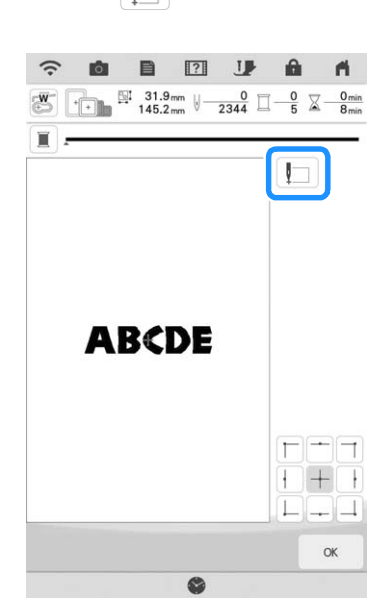

→ Die Nadel ist in der unteren linken Ecke des Musters positioniert. Der Wagen bewegt sich so, dass die Nadel in der richtigen Position ist.

#### Hinweis

• Um die Einstellung des Startpunkts zu löschen und um den Startpunkt auf den Mittelpunkt des Musters zurückzusetzen, drücken Sie erneut +. Verwenden Sie 🗄, um einen anderen Startpunkt für den Stickvorgang auszuwählen. Drücken Sie or .

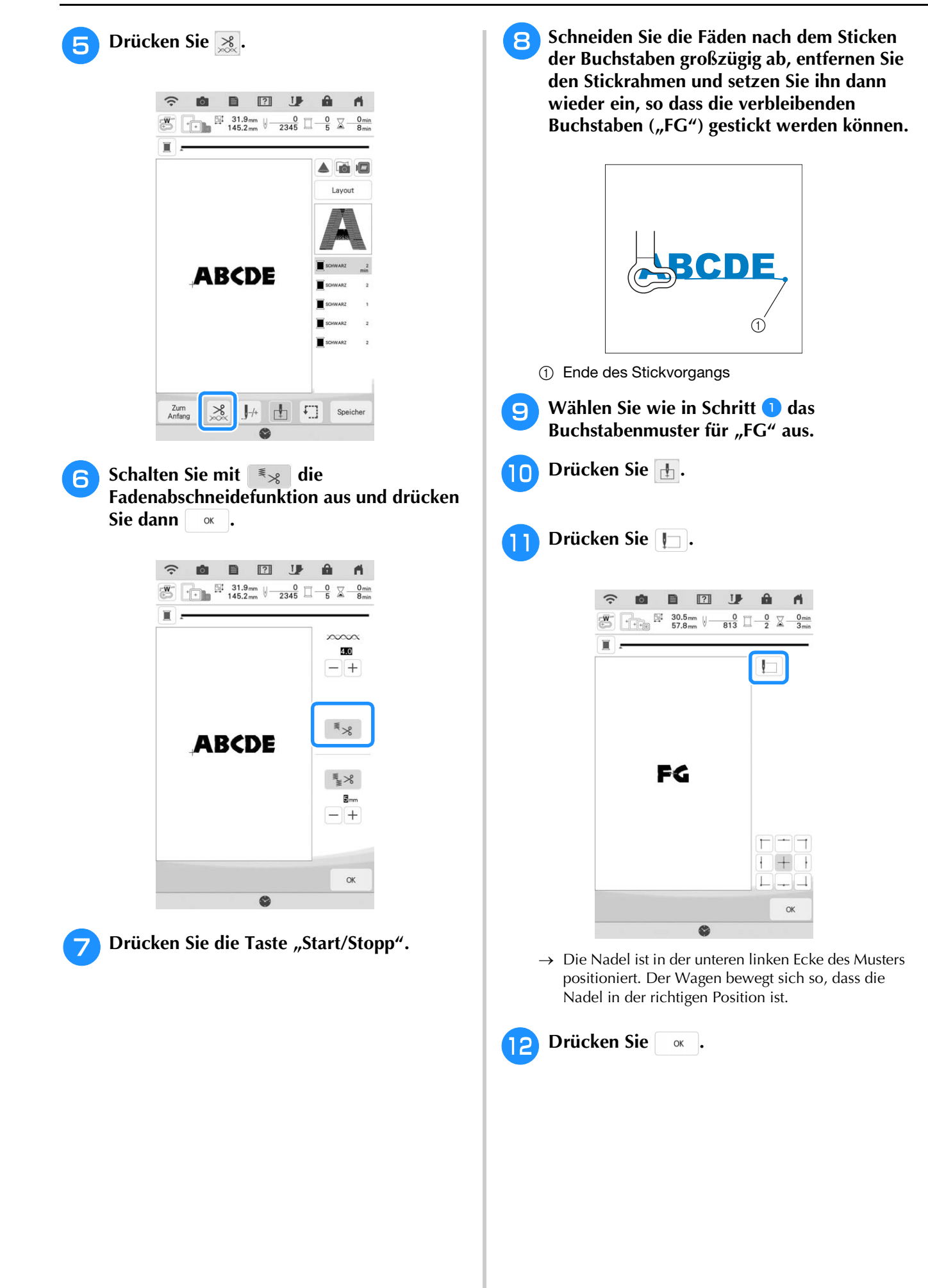

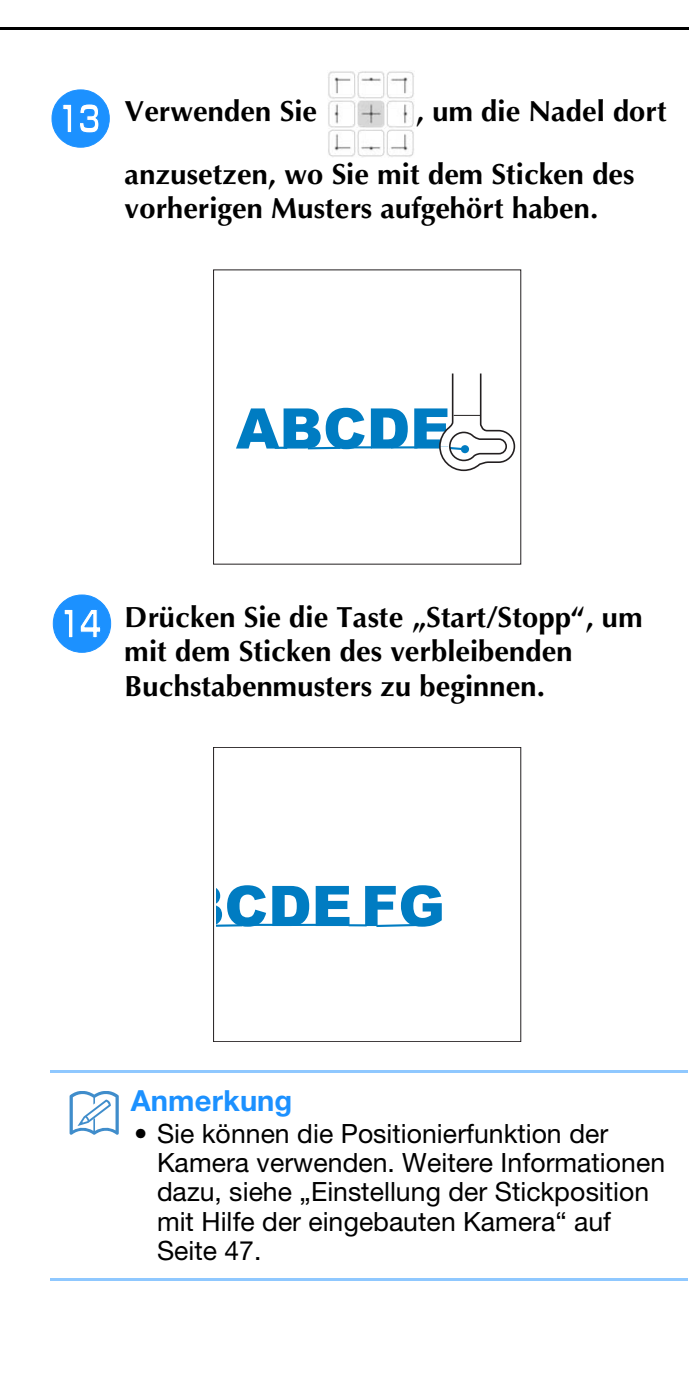

## **VERWENDEN DER SPEICHERFUNKTION**

### Vorsichtsmaßnahmen bei der Verwendung von Stickdaten

Beachten Sie die folgenden Vorsichtsmaßnahmen, wenn Sie andere als die in dieser Maschine erstellten und gespeicherten Stickdaten verwenden.

# ▲ VORSICHT

• Bei Verwendung von anderen Stickdaten als den Original-Musterdaten kann der Faden reißen oder die Nadel abbrechen, wenn beim Sticken eine zu feine Stichdichte verwendet wird oder drei oder mehr Stiche übereinander gestickt werden. In diesem Fall sollten Sie die Stickdaten mit einem der Original-Datenentwurfssysteme bearbeiten.

### ■ Verwendbare Stickdatentypen

 Mit dieser Maschine können nur Stickdatendateien mit der Dateinamenerweiterung ".pes, .pha, .phb, .phc, .dst und .phx" verwendet werden. Wenn Sie andere als die mit den Original-Datenentwurfssystemen oder -Maschinen gespeicherten Daten verwenden, kann es zu Funktionsstörungen dieser Maschine kommen. Wenn die Maschine verwendet wird, um eine Datei mit einer beliebigen Erweiterung zu speichern, wird sie als .phx-Datei gespeichert.

### ■ Verwendbare USB-Geräte/-Medien

Stickdaten können auf USB-Medien gespeichert oder von diesen geladen werden. Verwenden Sie Medien, die den folgenden Spezifikationen entsprechen.

- USB-Stick (USB-Flashspeicher)
- Nur Stickdaten können geladen werden.
- USB-CD-ROM-, CD-R-, CD-RW-Laufwerke
- Mit dem USB-Speicherkartenleser/USB-Kartengerät können Sie auch die folgenden USB-Medien verwenden.
- Secure Digital (SD) Card
- CompactFlash
- Memory Stick
- Smart Media
- Multi Media Card (MMC)
- xD-Picture Card

#### 🟒 Hinweis

- Die Verarbeitungsgeschwindigkeit kann je nach Anschlusswahl und gespeicherter Datenmenge variieren.
- Manche USB-Medien sind mit dieser Maschine nicht verwendbar. Weitere Informationen dazu finden Sie auf unserer Website.
- Nach dem Einlegen von USB-Geräten/Medien beginnt die Zugriffslampe zu blinken und es dauert ca. 5–6 Sekunden, bis das Gerät/Medium erkannt wird. (Die Zeit ist abhängig vom USB-Gerät/Medium).

### Anmerkung

- Verwenden Sie einen Computer, um Ordner zu erzeugen.
- In Dateinamen können Buchstaben und Zahlen verwendet werden. Enthält der Dateiname nicht mehr als acht Zeichen, wird er vollständig am Bildschirm dargestellt. Ist der Dateiname länger als acht Zeichen, werden als Dateinamen nur die ersten sechs Zeichen gefolgt von "~" und einer Zahl angezeigt.

### Vorsichtsmaßnahmen bei der Erstellung und Speicherung von Stickdaten mit dem Computer

- Wenn der Name der Datei/des Ordners mit den Stickdaten nicht identifiziert werden kann (z.B. weil der Name Sonderzeichen enthält), wird die Datei/der Ordner nicht angezeigt. Ändern Sie in diesem Fall den Namen der Datei/des Ordners. Wir empfehlen, die 26 Buchstaben des Alphabets (Groß- und Kleinbuchstaben) zu verwenden, sowie die Nummern 0 bis 9,,,-" und ,,\_".
- Wenn Stickdaten mit Abmessungen größer als 408 mm (H) × 272 mm (B) (ca. 16 Zoll (H) × 10-5/8 Zoll (B)) ausgewählt werden, erscheint eine Meldung mit der Frage, ob Sie das Muster um 90 Grad drehen möchten. Aber auch nach einer Drehung um 90 Grad können Stickdaten, die größer sind als 408 mm (H) × 272 mm (B) (ca. 16 Zoll (H) × 10-5/8 Zoll (B)), nicht verwendet werden. (Die Größe aller Designs darf 408 mm (H) × 272 mm (B) (ca. 16 Zoll (H) × 10-5/8 Zoll (B)) nicht überschreiten.)
- ".pes"-Dateien, deren gespeicherte Anzahl von Stichen oder Farben die angegebenen Grenzwerte überschreitet, können nicht angezeigt werden. Ein kombiniertes Stickmuster darf nicht mehr als 750.000 Stiche oder maximal 127 Farbwechsel enthalten (Die obigen Zahlen sind ungefähre Angaben, abhängig von der Gesamtgröße des Stickmusters). Editieren Sie das Stickmuster so mit einem unserer Stickmusterdesign-Programme, dass es dieser Spezifikation entspricht.
- Es können Stickdaten aufgerufen werden, die in einem auf einem USB-Medium erstellten Ordner enthalten sind.
- Die Maschine erkennt Stickdaten auch, wenn die Stickeinheit nicht angeschlossen ist.

### ■ Tajima-Stickdaten (.dst)

- ".dst"-Daten werden im Musterlisten-Bildschirm nach Dateiname angezeigt (das Stickbild kann nicht dargestellt werden). Nur die ersten acht Zeichen des Dateinamens können angezeigt werden.
- Da Tajimadaten (.dst) keine bestimmten Garnfarbeninformationen enthalten, werden sie in der Standardfarbfolge angezeigt. Überprüfen Sie die Vorschau, und ändern Sie die Garnfarben nach Bedarf.

### Speichern von Stichmustern in den Speicher der Maschine

Sie können Stickmuster speichern, die Sie Ihren eigenen Wünschen entsprechend abgeändert haben und oft benutzen, z. B. Ihren Namen sowie gedrehte, vergrößerte, verkleinerte oder Muster mit geänderter Stickposition usw. Sie können insgesamt 10 MB Muster im Speicher der Maschine speichern.

#### 🗸 Hinweis

 Schalten Sie die Maschine nicht aus, solange der Bildschirm "Muster wird gespeichert…" angezeigt wird. Sie verlieren sonst das Muster, das Sie gerade speichern.

### Anmerkung

- Das Speichern eines Stickmusters dauert ein paar Sekunden.
- Siehe Seite 115 für Informationen zum Abrufen von gespeicherten Stickmustern.

Drücken Sie Speicher, wenn das zu speichernde Muster im Stickbildschirm dargestellt wird.

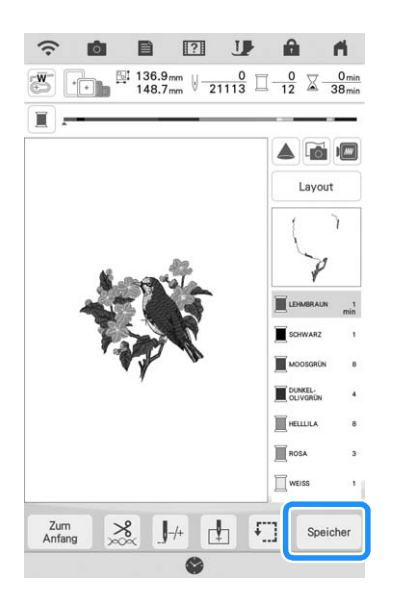

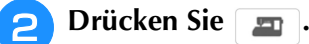

\* Drücken Sie Abbrechen, um ohne Speichern zum Ausgangsbildschirm zurückzukehren.

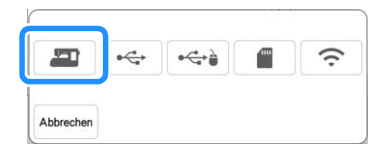

→ Der Bildschirm "Muster wird gespeichert…" wird angezeigt. Nach dem Speichern des Musters kehrt die Anzeige automatisch zum Ausgangsbildschirm zurück.

### Wenn der Speicher voll ist

Wenn die Anzeige unten erscheint, wurden bereits viele Muster abgespeichert, oder es kann sein, dass das betreffende Muster zu viel Speicherplatz benötigt und es die Maschine nicht speichern kann. Siehe "Laden von Stickmustern aus dem Speicher der Maschine" auf Seite 115.

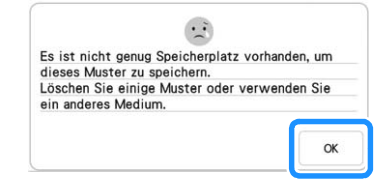

### Laden von Stickmustern aus dem Speicher der Maschine

📘 Drücken Sie 🗔 .

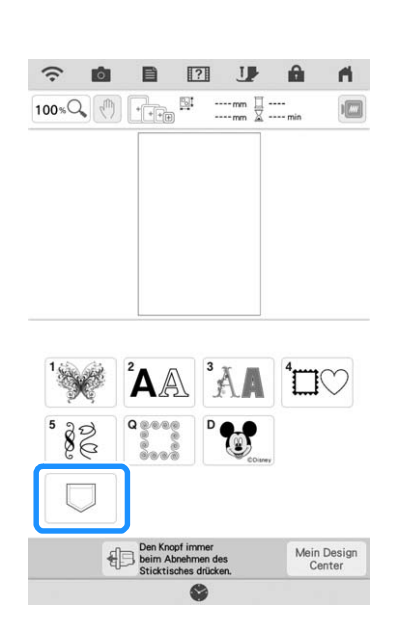

→ Die in der Maschine gespeicherten Muster werden am Bildschirm angezeigt.

Drücken Sie die Taste mit dem Muster, das Sie laden möchten.

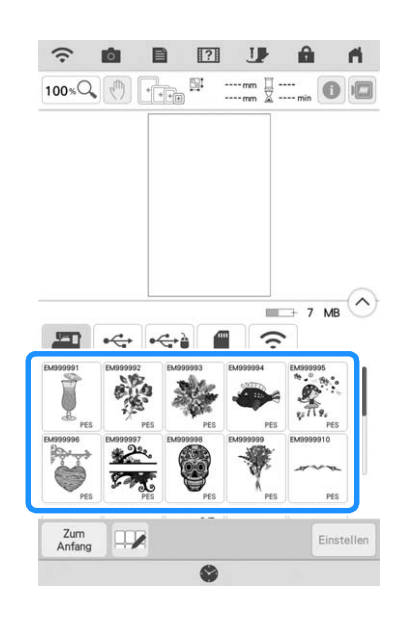

### **3** Drücken Sie Einstellen

\* Drücken Sie die Taste Zum Anfang , um das Stickmuster zu löschen.

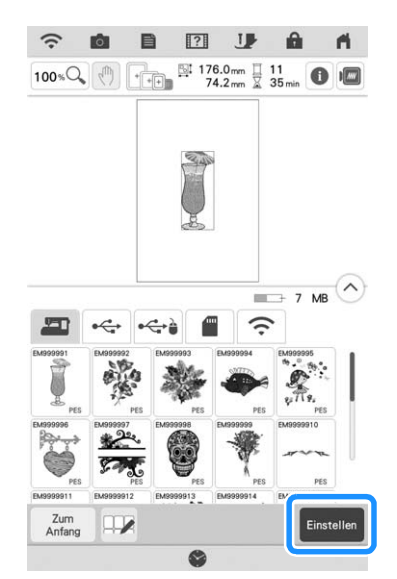

 $\rightarrow$  Der Stickbildschirm wird angezeigt.

### Speichern von Stickdaten auf USB-Medien/SD-Karte

Stecken Sie zum Senden von Stickmustern von der Maschine auf ein USB-Medium/SD-Karte das USB-Medium/die SD-Karte am USB-Anschluss/SD-Kartenschacht der Maschine ein.

#### Anmerkung

- USB-Medien können käuflich erworben werden, aber manche USB-Medien sind nicht mit dieser Maschine verwendbar. Weitere Informationen dazu finden Sie auf unserer Website.
- Stecken Sie dazu je nach verwendetem USB-Medium entweder das USB-Gerät direkt oder das USB-Lese-/Schreibgerät in den USB-Anschluss der Maschine.
- Das USB-Medium/die SD-Karte kann jederzeit eingesetzt oder herausgenommen werden.

Drücken Sie Speicher, wenn das zu speichernde Muster im Stickbildschirm dargestellt wird.

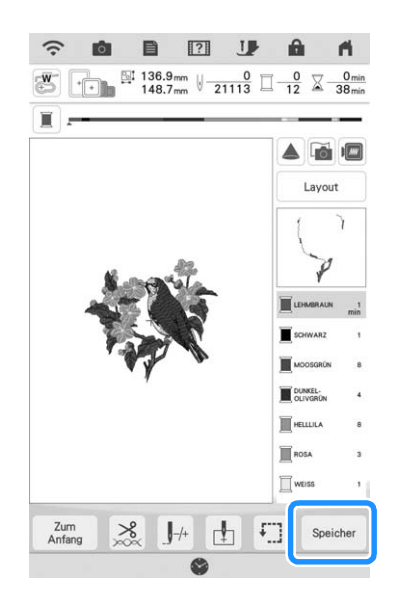

2 Setzen Sie das USB-Medium/die SD-Karte in den USB-Anschluss/SD-Kartenschacht der Maschine ein.

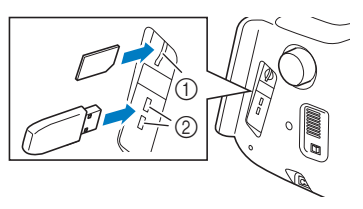

- ① SD-Kartenschacht
- ② USB-Anschluss

#### 🟒 Hinweis

- Stecken Sie ausschlie
  ßlich USB-Medien in die USB-Medienanschlussbuchse ein. Andernfalls kann es zu Sch
  äden an der Maschine kommen.
- Stecken Sie nichts anderes als eine SD-Karte in den SD-Kartenschacht. Andernfalls kann es zu Schäden an der Maschine kommen.
- **3** Drücken Sie die Taste für das entsprechende Medium.
  - \* Drücken Sie Abbrechen, um ohne Speichern zum Ausgangsbildschirm zurückzukehren.

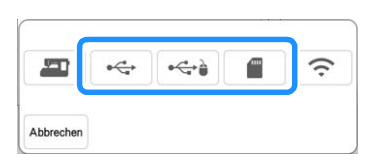

→ Der Bildschirm "Muster wird gespeichert…" wird angezeigt. Nach dem Speichern des Musters kehrt die Anzeige automatisch zum Ausgangsbildschirm zurück.

#### 🟒 Hinweis

 Solange der Bildschirm "Muster wird gespeichert…" angezeigt wird, keine USB-Medien/SD-Karte einsetzen oder herausnehmen. Sie verlieren sonst ganz oder teilweise das Muster, das Sie gerade speichern.

### Laden von USB-Medien/SD-Karte

Sie können ein bestimmtes Stickmuster direkt von einem USB-Medium/SD-Karte oder aus einem Ordner in einem USB-Medium/SD-Karte laden. Wenn sich das Muster in einem Ordner befindet, überprüfen Sie jeden Ordner, um das Stickmuster zu finden.

#### 🟒 Hinweis

- Die Verarbeitungsgeschwindigkeit kann je nach Datenmenge variieren.
- Setzen Sie das USB-Medium/die SD-Karte in den USB-Anschluss/SD-Kartenschacht der Maschine ein.

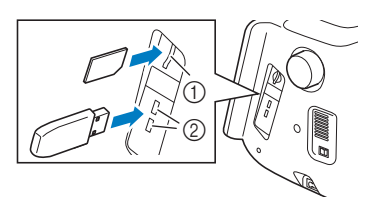

- ① SD-Kartenschacht
- ② USB-Anschluss

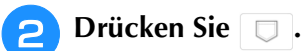

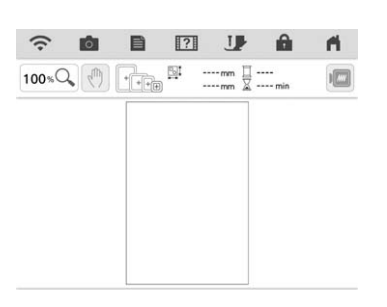

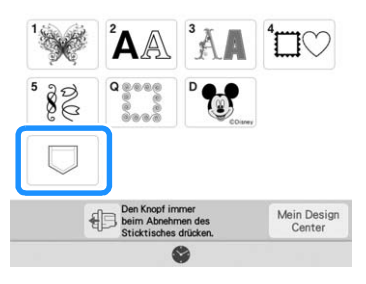

**3** Drücken Sie die Taste für das entsprechende Medium.

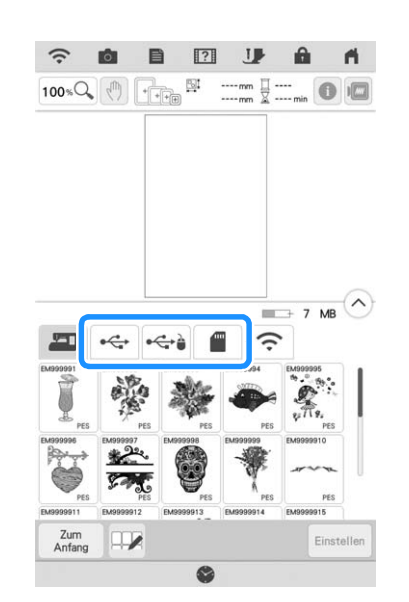

→ Es werden Stickmuster und ein Ordner in einem Überordner angezeigt.

Δ

Falls ein Unterordner existiert, um zwei oder mehr Stickmuster einem USB-Medium/SD-Karte zuzuordnen, drücken Sie , und das Stickmuster, das sich in dem Unterordner befindet, wird angezeigt.

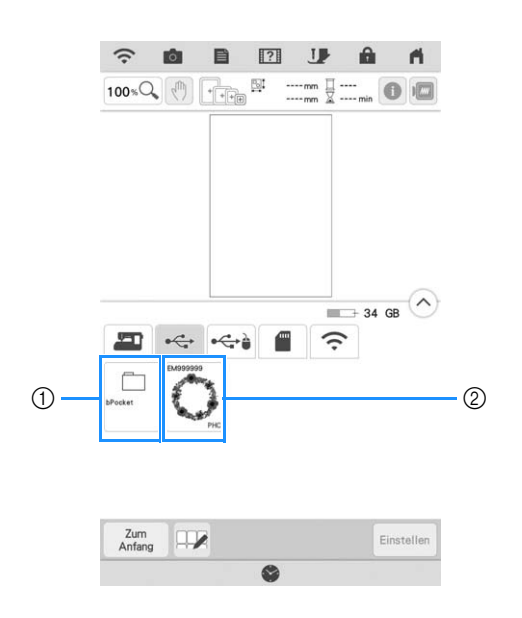

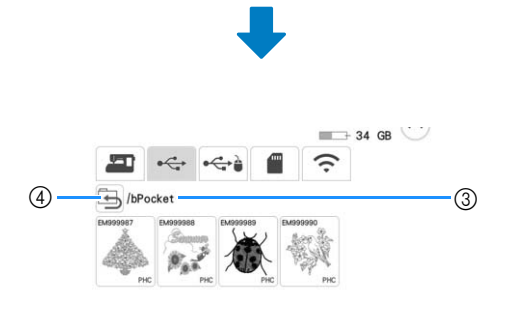

- ① Ordnername
- ② Speichern von Stickmustern auf USB-Medien/SD-Karte
- ③ Pfad
- Der Pfad zeigt den aktuellen Ordner, der sich ganz oben in der Liste befindet.
   Stickmuster und Unterordner innerhalb eines Ordners werden angezeigt.
- (4) Drücken Sie (5), um zum vorherigen Ordner zurückzukehren.
- \* Verwenden Sie den Computer, um Ordner zu erstellen. Mit der Maschine können keine Ordner erstellt werden.

**5** Drücken Sie die Taste mit dem Muster, das Sie laden möchten.

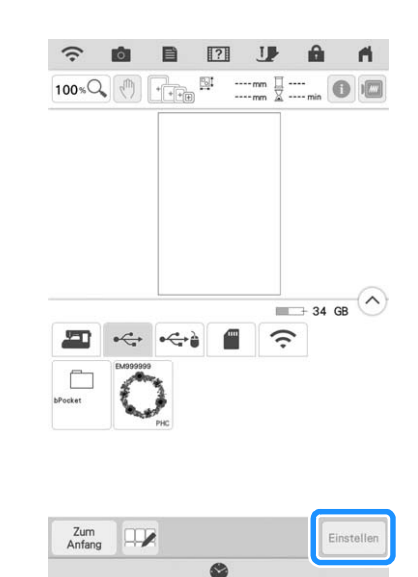

- $\rightarrow$  Das Muster ist ausgewählt.
- \* Drücken Sie Abbrechen, um zum Ausgangsbildschirm zurückzukehren.

### Mehrere Muster speichern/ löschen

Es kann sinnvoll sein, alle oder mehrere Daten von USB-Medien/SD-Karten auf der Maschine zu speichern. Die Daten können nur im Speicher der Maschine gespeichert werden (bPocket).

1

Drücken Sie 🔽, und wählen Sie dann entweder die Miniaturansichten der Muster oder drücken Sie 🔲.

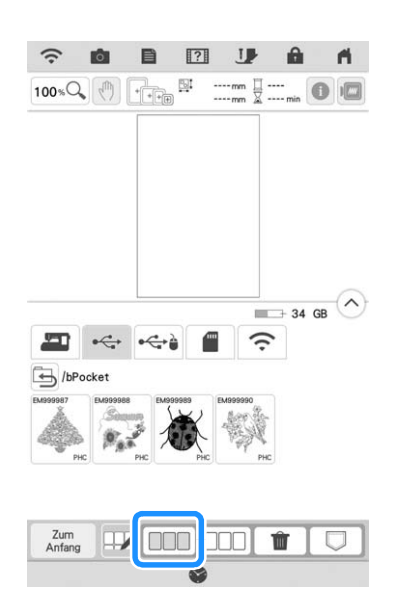

→ Die Miniaturansichten der ausgewählten Muster erscheinen in blau. Um die Auswahl der Muster aufzuheben, drücken Sie entweder erneut die

Miniaturansicht oder drücken Sie

#### Anmerkung

X

• Bei Auswahl von USB-Medien oder SD-

Karte wird 🔽 angezeigt. Wenn 🔽 ausgewählt ist, werden alle ausgewählten Dateien im Speicher der Maschine gespeichert.

### Stickmuster übertragen

Detaillierte Vorgehensweisen finden Sie im PE-DESIGN Handbuch (ab Version 11).

#### Anmerkung

 Stickmuster können nicht übertragen werden, wenn der Computer und die Maschine mit unterschiedlichen Heimnetzwerken verbunden sind. Stellen Sie sicher, dass Sie eine Verbindung zum gleichen Heimnetzwerk herstellen.

### Drücken Sie im Mustertyp-

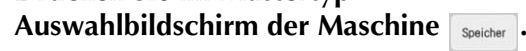

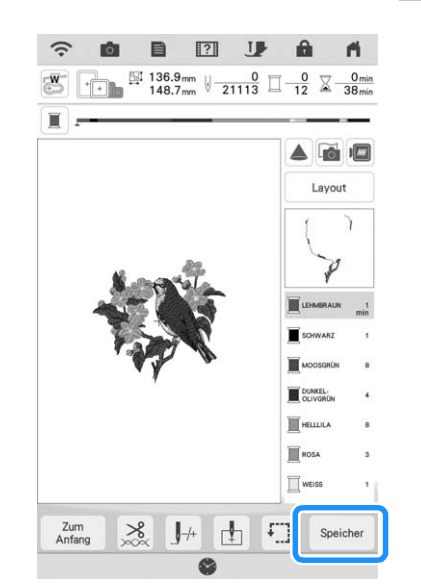

- → Eine Liste der in der Maschine gespeicherten Stickmuster erscheint.
- 2 Wählen Sie das Muster aus, das in die Anwendung übertragen werden soll, und drücken Sie dann 🔶.

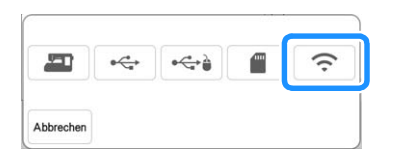

→ Das Muster wird in einem Ordner gespeichert, der über das drahtlose Netzwerk übertragen wird.

# Empfangen von Stickmustern auf der Maschine

Detaillierte Vorgehensweisen finden Sie im PE-DESIGN Handbuch (ab Version 11).

### Anmerkung

 Stickmuster können nicht übertragen werden, wenn der Computer und die Maschine mit unterschiedlichen Heimnetzwerken verbunden sind. Stellen Sie sicher, dass Sie eine Verbindung zum gleichen Heimnetzwerk herstellen.

Drücken Sie im Mustertyp-Auswahlbildschirm der Maschine , und dann ?

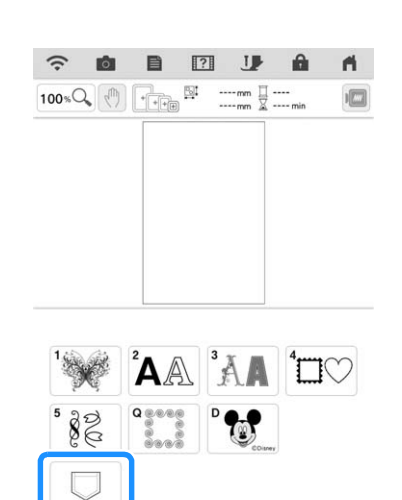

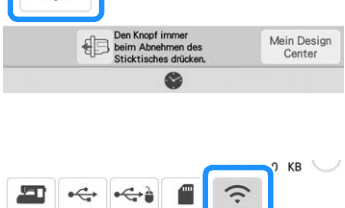

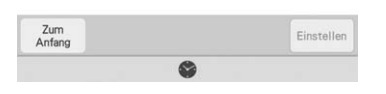

**2** Wählen Sie aus der Liste das abzurufende Muster aus.

# **STICKANWENDUNGEN**

### **Erstellen einer Applikation**

Applikationen können mit Hilfe der integrierten Muster und importierten Muster erstellt werden. Dies ist praktisch bei Stoffen, auf denen nicht gestickt werden kann bzw. wenn Sie eine Applikation auf ein Kleidungsstück aufsetzen möchten.

### **Erstellen einer Applikation**

Das unten stehende Muster soll zur Herstellung einer Applikation verwendet werden.

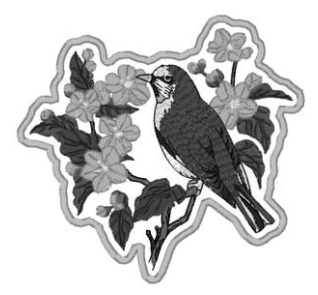

#### 🗸 Hinweis

- Besonders geeignet für Applikationen sind Filz oder Jeansstoff. Je nach Muster und verwendetem Stoff kann die Stickerei auf leichtem Stoff kleiner wirken.
- Um die besten Ergebnisse zu erzielen, sollten Sie zum Sticken immer Stickunterlegvlies verwenden.
- Wählen Sie einen der Mustergröße entsprechenden Rahmen. Die zur Auswahl stehenden Rahmen werden auf dem LCD-Bildschirm angezeigt.
- Verwenden Sie den Randstickrahmen nicht für Applikationen. Es kann, je nach der Stichdichte und je nach verwendetem Stoff vorkommen, dass sich die Stickerei zusammenzieht.

1

Wählen Sie das Muster aus und bearbeiten Sie es bei Bedarf.

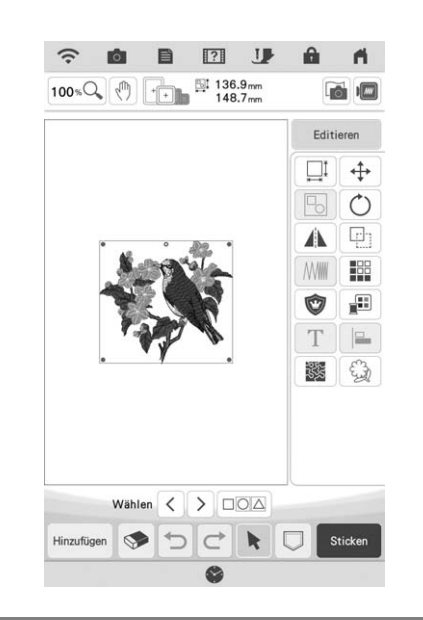

#### ✓ Hinweis

- Das Kombinieren und Editieren des Musters sollte abgeschlossen sein, bevor Sie die Einstellung für Applikationen auswählen.
   Wenn das Muster nach dem Auswählen der Applikations-Einstellung bearbeitet wird, werden Stickerei und Muster möglicherweise unregelmäßig.
- Da ein Umriss hinzugefügt wird, wird das für die Applikation gewählte Muster (durch die Applikations-Einstellung) größer als das ursprüngliche Muster. Stellen Sie zunächst die Größe und Position des Musters wie unten dargestellt ein.

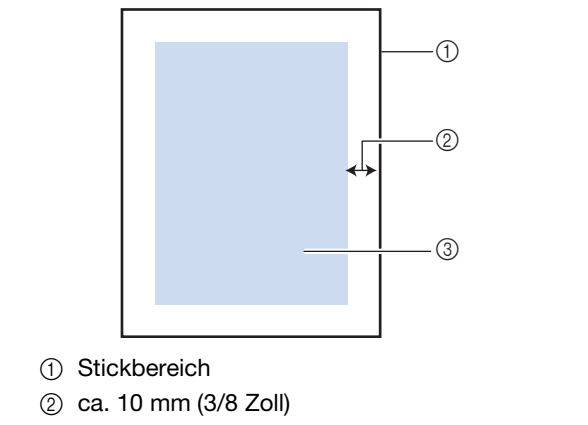

③ Stickmustergröße

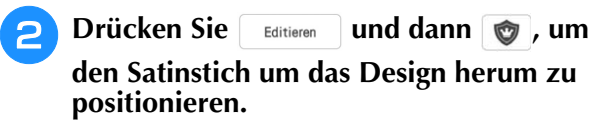

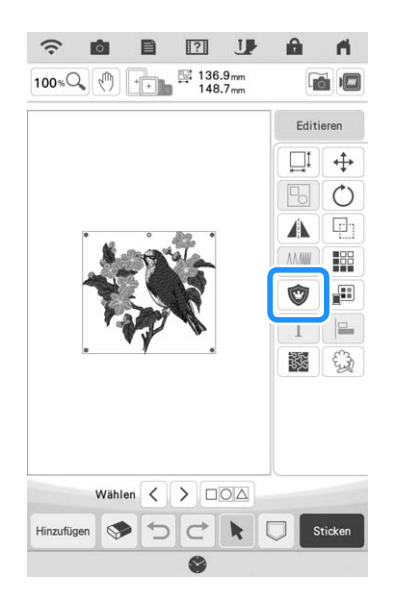

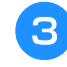

Legen Sie den Abstand zwischen dem Muster und dem Umriss der Applikation genau fest.

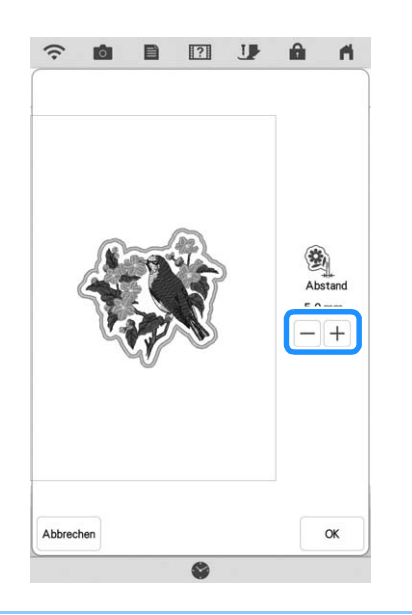

#### Anmerkung

- Zu diesem Zeitpunkt werden das Muster und das Applikationsstück gruppiert.
- → Die zur Herstellung der Applikation notwendigen Schritte werden zur Stickreihenfolge hinzugefügt.

#### Anmerkung

• Drei Schritte werden zur Stickreihenfolge hinzugefügt: Schnittlinie der Applikation, Muster-Position auf dem Kleidungsstück und Applikationsstiche.

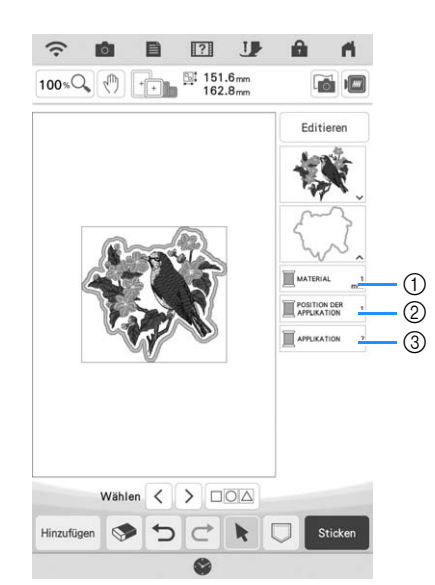

- ① Schnittlinie für Applikationen
- 2 Muster-Position auf dem Kleidungsstück
- ③ Applikationsstiche

#### W Hinweis

 Es ist nicht möglich, eine Applikation zu erstellen, wenn das Muster zu groß oder zu kompliziert ist oder ein kombiniertes Muster getrennt wird. Auch wenn das gewählte Muster in den Stickbereich hineinpasst, kann das Applikationsmuster letztendlich größer als der Stickbereich werden, wenn der Umriss hinzugefügt wird. Wenn eine Fehlermeldung erscheint, wählen Sie ein anderes Muster oder bearbeiten Sie es.

🔼 Drücken Sie 🛛 🛚 🖉 .

5 Befestigen Sie ein Stück Unterlegvlies auf der Rückseite des Filzes oder Jeansstoffs, den Sie für die Applikation verwenden.

#### Hinweis

 Um die besten Ergebnisse zu erzielen, sollten Sie zum Sticken immer Stickunterlegvlies verwenden.

- Spannen Sie den Applikationsstoff in den Stickrahmen, bringen Sie den Stickrahmen an der Maschine an und beginnen Sie mit dem Sticken.
- Nach dem Sticken des Musters fädeln Sie den Faden für die Schnittlinie ein und nähen Sie dann die Schnittlinie (MATERIAL).

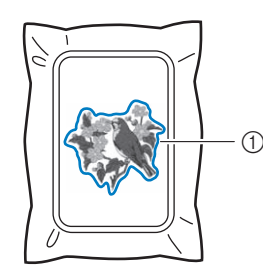

① Schnittlinie für Applikationen

#### Anmerkung

- Wir empfehlen, ein Garn für die Schnittlinie zu verwenden, dass der Farbe des Stoffes nahe kommt.
- Nehmen Sie den Applikationsstoff aus dem Stickrahmen und schneiden Sie das Muster vorsichtig entlang der Stiche aus. Entfernen Sie das Garn der Schnittlinie nach dem Ausschneiden vorsichtig und vollständig.

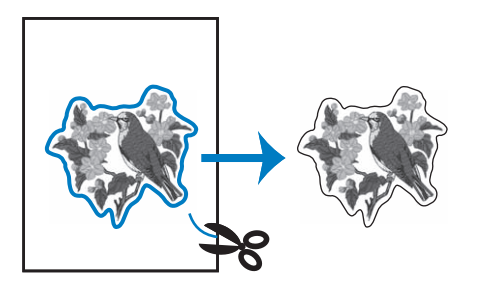

#### **Hinweis**

- Abhängig von der Stichdichte und dem verwendeten Stoff ist es möglich, dass sich das Muster zusammenzieht oder dass die Applikation von der Positionierungslinie abweicht. Wir empfehlen, leicht außerhalb der Schnittlinie auszuschneiden.
  - Wenn Sie ein Muster verwenden, das vertikal und horizontal symmetrisch ist, markieren Sie die Ausrichtung des Musters mit einem Kreidestift, bevor Sie es ausschneiden.
  - Schneiden Sie das gestickte Muster vorsichtig aus. Schneiden Sie nicht innerhalb der Schnittlinie, da sonst der Applikationsstoff nicht richtig vom Applikationsstich erfasst wird.

9 Verwenden Sie zwei wasserlösliche Stickunterlegvliese, die an den Klebeflächen aufeinander liegen, und spannen Sie die dann in den Stickrahmen ein.

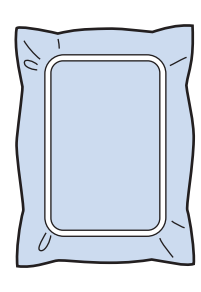

#### 

- Wenn Sie wasserlösliche Stickfolie verwenden, ist es nicht nötig, das Stickunterlegvlies nach dem Nähen des Applikations-Umrisses zu entfernen. Um Zusammenziehen des Musters zu verringern, empfehlen wir die Verwendung von wasserlöslicher Stickfolie.
- Legen Sie zwei Lagen wasserlösliche Stickfolie aufeinander, ansonsten ist es möglich, dass das Stickunterlegvlies während des Stickvorgangs reißt.
- 10 Fädeln Sie die Maschine mit dem Garn für die Kontur in Schritt 😰 ein und nähen Sie dann die Positionierungslinie für die Applikationsposition (POSITION DER APPLIKATION).

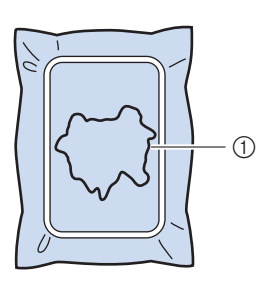

① Muster-Positionslinie

Tragen Sie ein wenig Stoffkleber oder Stoffklebespray auf und kleben Sie dann die Applikation so auf, dass sie mit der Positionslinie übereinstimmt.

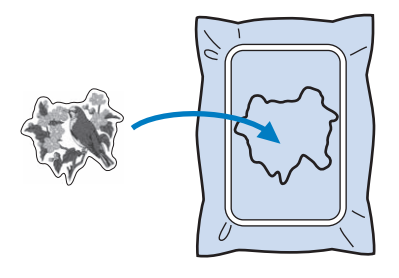

#### Hinweis

 Bevor Sie die Applikation fest aufkleben, vergewissern Sie sich, dass sie sich innerhalb der Positionslinie befindet.

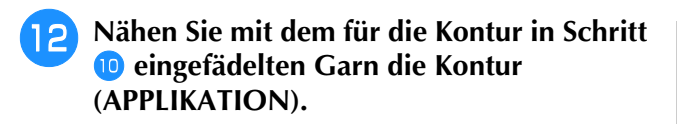

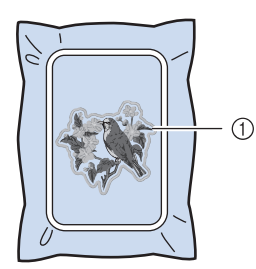

① Umriss der Applikation

#### Anmerkung

- Der Umriss wird in Satinstich genäht.
- An Stickfuß, Nadel und Stichplatte kann sich etwas Klebstoff ansammeln. Sticken Sie das Applikationsmuster fertig und beseitigen Sie dann den Klebstoff.
- 13 Nachdem der Nähvorgang beendet ist, entfernen Sie das Stickunterlegvlies aus dem Stickrahmen.
- 14 Schneiden Sie mit einer Schere die Teile der wasserlöslichen Stickfolie außerhalb des Umrisses der Applikation ab.
- 15 Legen Sie die Applikation in ein Wasserbad, um die wasserlösliche Stickfolie aufzulösen.

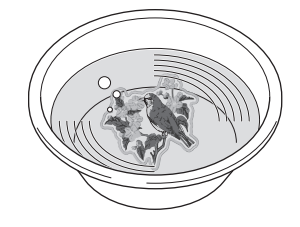

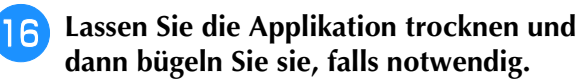

#### Hinweis

 Nur mit leichtem Druck Bügeln, ansonsten kann die Stickerei beschädigt werden.

### Verwenden eines Rahmenmusters als Umriss

Wenn Sie ein Rahmenmuster verwenden, kann eine entsprechende Form als Umriss der Applikation hinzugefügt werden. Zur Auswahl des gewünschten Rahmens, siehe "Auswahl von Umrandungen" auf Seite 45.

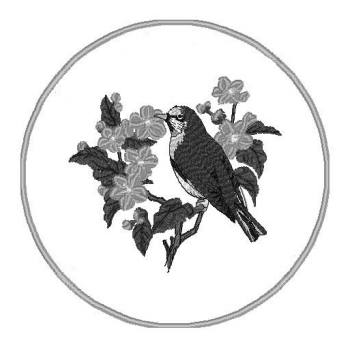

- Wählen Sie das Muster aus und bearbeiten Sie es bei Bedarf.
- Wählen Sie die gewünschte Form des Rahmens und ein Rahmenmuster aus und fügen Sie es zum Applikationsmuster hinzu.

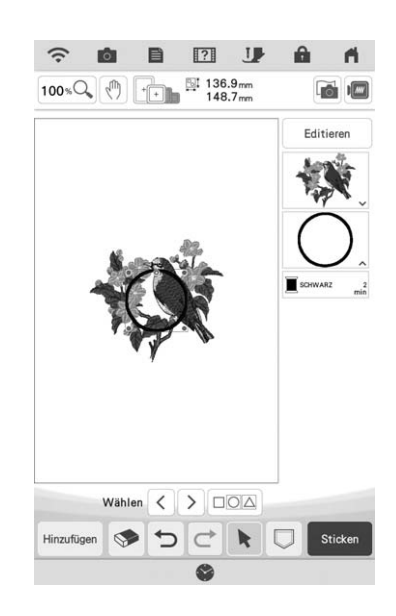

**3** Drücken Sie Editieren, um das Rahmenmuster so zu bearbeiten, dass die Applikation hineinpasst.

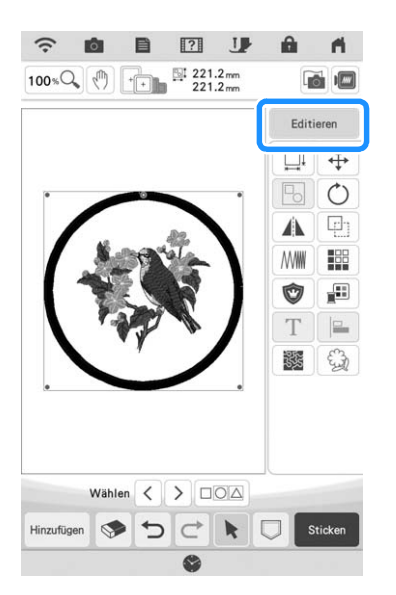

4

Drücken Sie 💿, um die Einstellung des Applikationsstücks auszuwählen.

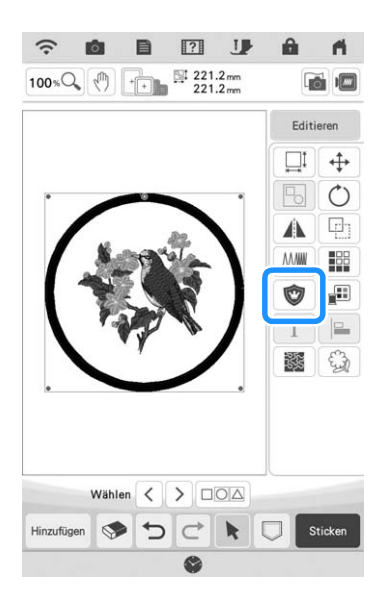

- 5 Drücken Sie 🕞, um die Gruppierung der Muster aufzuheben.
- $\begin{array}{c} \hline \\ \mathbf{6} \\ \mathbf{6} \\ \mathbf{6} \\ \mathbf{7} \\ \mathbf{7}$

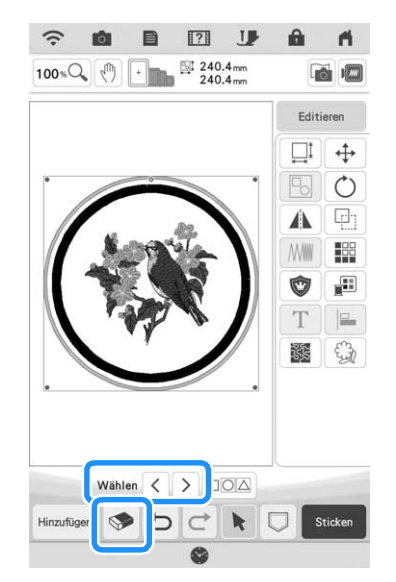

 $\rightarrow$  Das Rahmenmuster wird gelöscht.

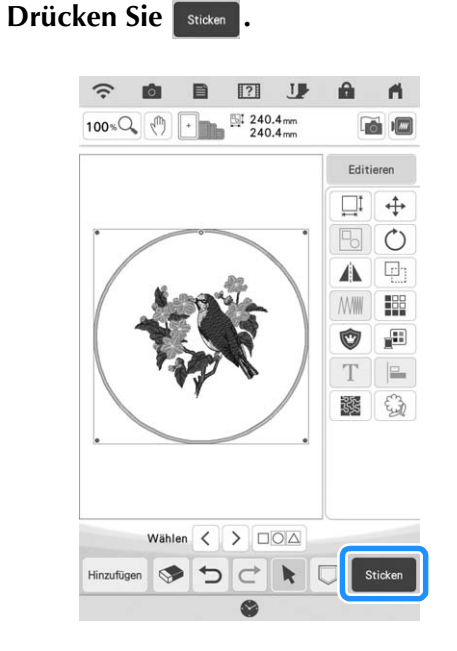

Fahren Sie mit Schritt <sup>5</sup> in "Erstellen einer Applikation" auf Seite 122 fort, um die Applikation fertigzustellen.

8

### Verwenden von Applikationen

Mit dieser Maschine können Muster gestickt werden, die eine Applikation enthalten. Folgen Sie der nachfolgenden Anleitung zum Sticken von

Mustern mit MATERIAL (Applikationsstück),

POSITION DER (Position der Applikation) und

APPLIKATION (Applikation) im Fenster der

Stickfarbenreihenfolge.

- Erstellen Sie das Applikationsstück.
   ↓
- 2. Nähen Sie die Applikationsposition auf dem Unterstoff.
- 3. Befestigen Sie das Applikationsstück auf dem Unterstoff.

 $\downarrow$ 

4. Sticken Sie das verbleibende Muster.

#### **Erforderliches Material**

- Stoff für das Applikationsstück
- Stoff für den Applikationsunterstoff
- Stickunterlegylies
- Kraftkleber
- Stickgarn

#### ✓ Hinweis

• Wenn MATERIAL (Applikationsstück),

POSITION DER (Position der Applikation) und

APPLIKATION (Applikation) im Fenster der Stickgarnfarben-Reihenfolge erscheinen, werden die Namen und Nummern der zu verwendenden Garnfarben nicht angezeigt. Wählen Sie die Garnfarben entsprechend der Farben im Applikationsmuster.

### ■ 1. Anfertigen des Applikationsstücks

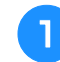

Wählen Sie das Applikationsmuster und fahren Sie mit dem Stickbildschirm fort.

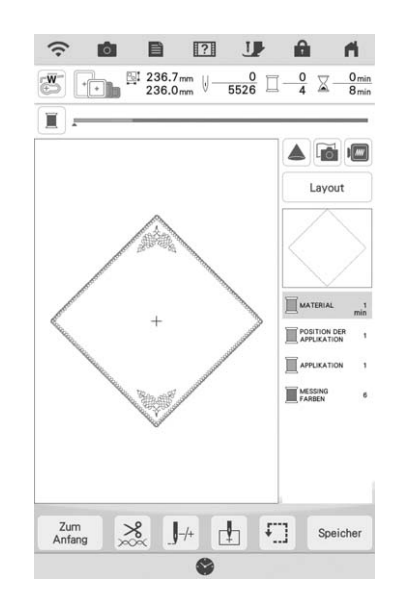

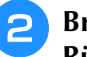

#### Bringen Sie ein Stickunterlegvlies auf der Rückseite des Applikationsstoffes an.

Spannen Sie den Stoff in den Stickrahmen ein und setzen Sie dann den Stickrahmen in die Stickeinheit ein.

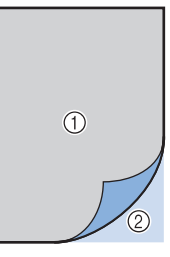

- ① Applikation (Baumwolle, Filz usw.)
- ② Unterlegmaterial
- 3 Fädeln Sie Stickgarn in die Maschine ein, senken Sie den Nähfußhebel ab und drücken Sie dann die Taste "Start/Stopp", um die Schnittlinie des Applikationsstücks zu nähen.
  - → Die Umrisslinie des Applikationsstücks wird genäht und anschließend hält die Maschine an.

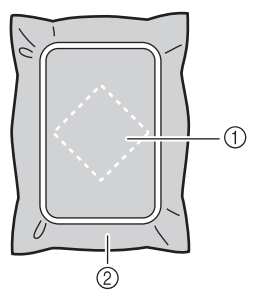

- ① Schnittlinie für das Applikationsstück
- ② Stoff für das Applikationsstück

Nehmen Sie den Applikationsstoff aus dem Stickrahmen und schneiden Sie dann das Muster vorsichtig entlang der Schnittlinie aus.

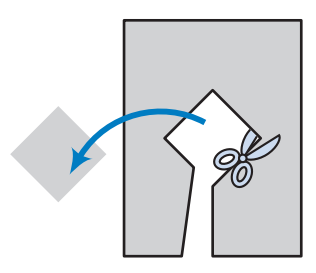

#### **Hinweis**

- Wenn das Applikationsstück entlang der Innenseite der Schnittlinie ausgeschnitten wird, kann sie ggf. nicht richtig auf dem Stoff angebracht werden. Schneiden Sie das Applikationsstück daher sorgfältig entlang der Schnittlinie aus.
- Entfernen Sie nach dem Ausschneiden des Applikationsstück vorsichtig den Faden.

### 2. N\u00e4hen Sie die Applikationsposition auf den Unterstoff

Bringen Sie ein Stickunterlegvlies auf der Rückseite des Unterstoffes für die Applikation an.

Spannen Sie den Stoff in den Stickrahmen ein und setzen Sie dann den Stickrahmen in die Stickeinheit ein.

2 Fädeln Sie Stickgarn in die Maschine ein, senken Sie den Nähfußhebel ab und drücken Sie dann die Taste "Start/Stopp", um die Position der Applikation zu nähen.

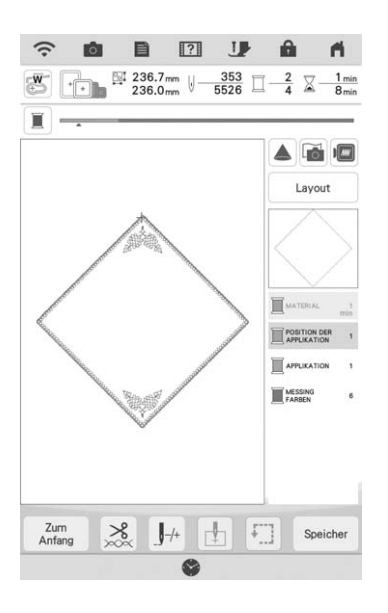

→ Die Position der Applikation wird genäht und anschließend hält die Maschine an.

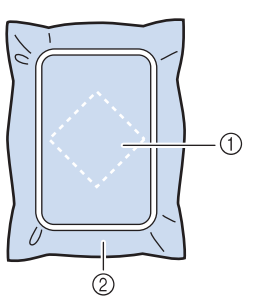

Position der Applikation
 Unterstoff

# Nehmen Sie den Stickrahmen aus der Stickeinheit heraus.

#### **⊥** Hinweis

 Nehmen Sie den Unterstoff nicht aus dem Stickrahmen heraus, bis alle Nähvorgänge abgeschlossen sind.

### 3. Anbringen des Applikationsstücks auf dem Unterstoff

 Tragen Sie etwas Kraftkleber auf die Rückseite des Applikationsstücks auf und kleben Sie sie dann innerhalb der in Schritt
 unter "2. Nähen Sie die Applikationsposition auf den Unterstoff" genähten Umrisslinie auf den Unterstoff.

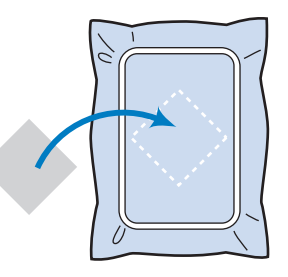

#### 🗸 Hinweis

- Wenn das Applikationsstück nicht sicher auf den Unterstoff geklebt ist, kann sie sich beim Sticken vom Unterstoff lösen und Fehlausrichtungen verursachen.
- Wenn das Applikationsstück nicht mit Kraftkleber auf dem Unterstoff befestigt werden kann, heften Sie sie mit Heftstichen so auf den Unterstoff, dass sie nicht verrutschen kann.
- Bei Verwendung von dünnen Stoffen für das Applikationsstück sollten Sie das Applikationsstück mit einem Aufbügelvlies verstärken und sichern. Das Applikationsstück kann dann mit einem Bügeleisen an der Applikationsposition befestigt werden.
- Nehmen Sie den Stoff nicht aus dem Stickrahmen heraus, wenn Sie das Applikationsstück auf dem Unterstoff anbringen.

# Wenn das Applikationsstück befestigt ist, setzen Sie den Stickrahmen in die Maschine ein.

Fädeln Sie Stickgarn in die Maschine ein, senken Sie den Nähfußhebel ab und drücken Sie dann die Taste "Start/Stopp", um die Applikation zu sticken.

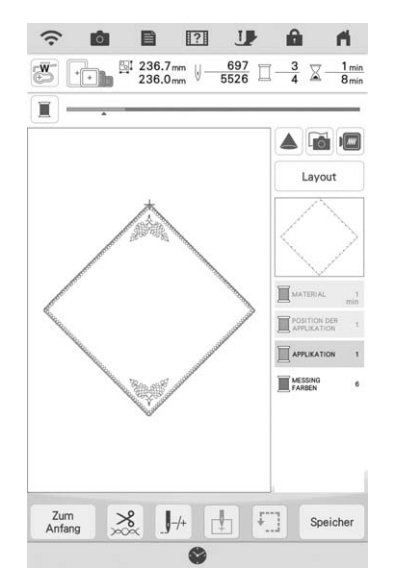

→ Das Applikationsstück wird auf den Unterstoff gestickt und anschließend hält die Maschine an.

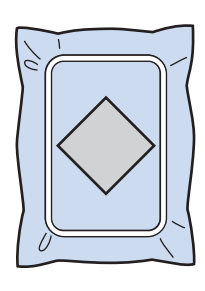

#### Anmerkung

• Je nach gewähltem Muster werden

MATERIAL (Applikationsstück), ROSITION DER

(Position der Applikation) und APPLIKATION (Applikation) nicht für alle drei Schritte

angezeigt. Wenn APPLIKATION (Applikation) als Farbe angezeigt wird, sticken Sie mit einem Garn in dieser Farbe.

### 4. Sticken des verbleibenden Musters

Wechseln Sie den Stickfaden entsprechend der Garnfarben-Stickreihenfolge und sticken Sie das verbleibende Stickmuster fertig.

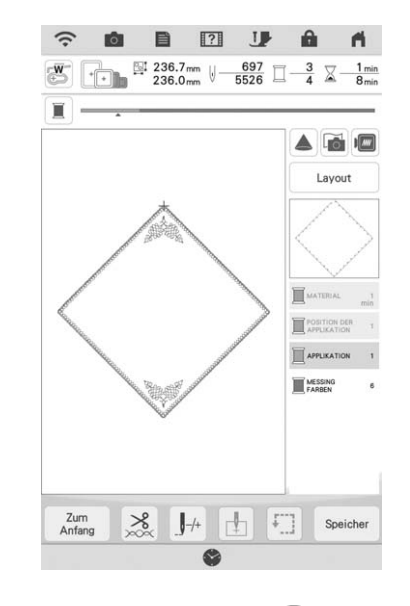

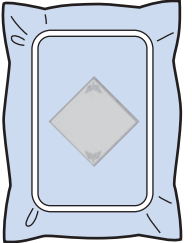

#### Anmerkung

- Da Klebstoff an Stickfu
  ß, Nadel oder Stichplatte haften bleiben kann, reinigen Sie diese Teile nach dem Fertigsticken des Applikationsmusters.
- Die besten Ergebnisse erhalten Sie, wenn Sie überschüssigen Faden nach jedem Garnfarbenwechsel abschneiden.

### Applikationen unter Verwendung eines Rahmenmusters (1)

Sie können Applikationen unter Verwendung von Rahmenmustern in der gleichen Form und Größe herstellen. Sticken Sie das eine Muster mit Geradstich und das andere mit Satinstich.

Wählen Sie ein Geradstich-Rahmenmuster. Sticken Sie das Muster auf das Applikationsmaterial und schneiden Sie es aus.

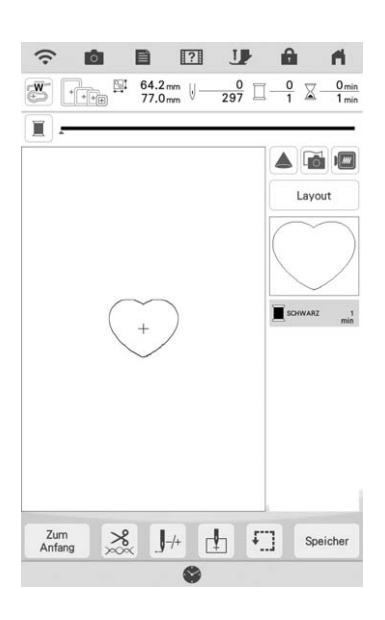

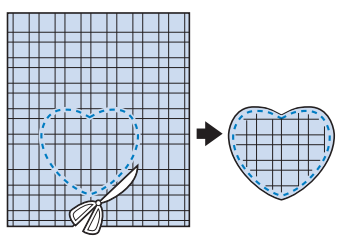

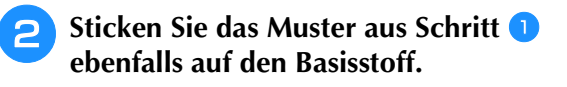

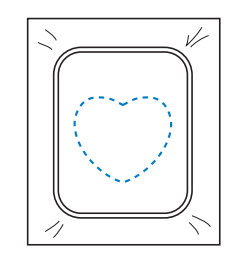

3 Tragen Sie auf die Rückseite der in Schritt 1 erstellten Applikation eine dünne Schicht Stoffkleber oder Kurzzeit-Sprühkleber auf. Richten Sie die Applikationsformen genau aufeinander aus.

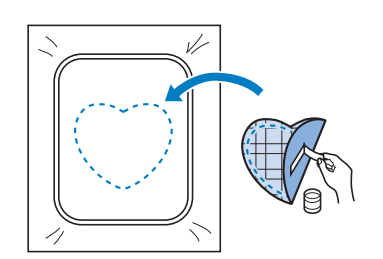

4 Wählen Sie die Form des Satinstich-Rahmenmusters, die der Applikation entspricht. Sticken Sie über die Applikation und den Basisstoff aus Schritt 3, um die Applikation zu vollenden.

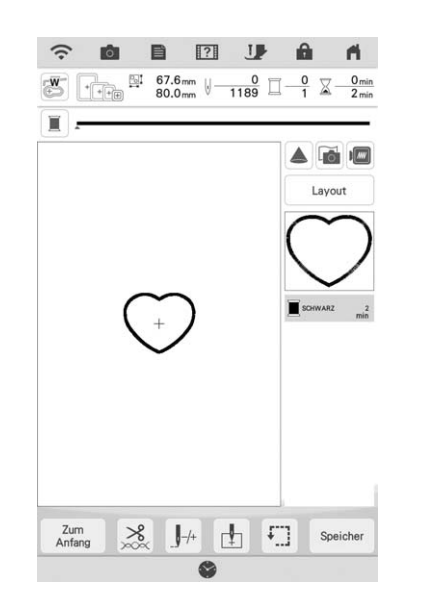

Wenn Sie die Größe oder Position eines

Muster bei der Wahl verändern, notieren Sie sich seine Größe und seine Position.

Hinweis

1

① Applikationsmaterial

Erweiterte Bearbeitung

SE C

129

### Applikationen unter Verwendung eines Rahmenmusters (2)

Eine zweite Methode, Applikationen mit Hilfe von Stickmustern anzufertigen. Bei dieser Methode brauchen Sie den Stoff im Stickrahmen nicht zu wechseln. Sticken Sie das eine Muster mit Geradstich und das andere mit Satinstich.

1

Wählen Sie ein Geradstich-Rahmenmuster und sticken Sie das Muster auf den Basisstoff.

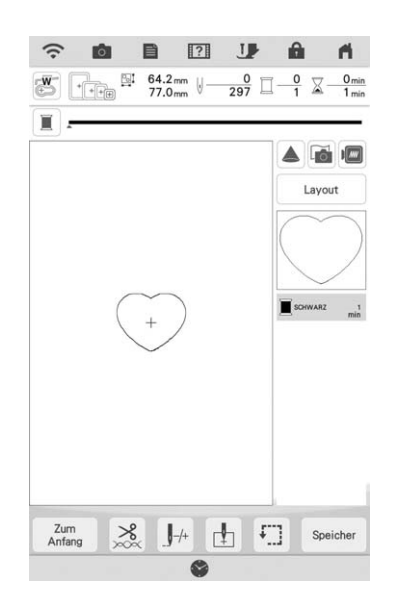

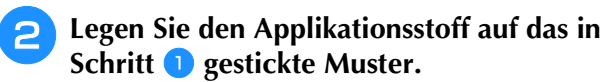

\* Achten Sie darauf, dass der Applikationsstoff die Naht vollständig abdeckt.

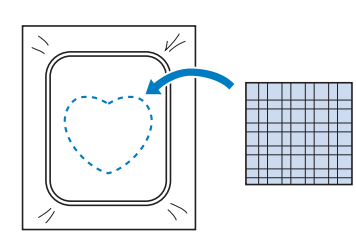

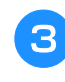

Sticken Sie das gleiche Muster auf den Applikationsstoff.

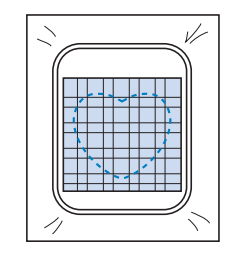

4 Nehmen Sie den Stickrahmen aus der Stickeinheit und schneiden Sie außen um die Naht herum.

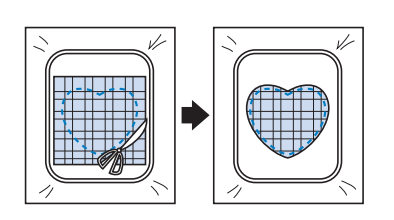

#### بر Hinweis

- Nehmen Sie den Stoff zum Schneiden nicht aus dem Stickrahmen. Ziehen Sie den Stoff nicht übermäßig. Der Stoff könnte sich sonst im Rahmen lockern.
- 5 Wählen Sie die Form des Satinstich-Rahmenmusters, die der Applikation entspricht.

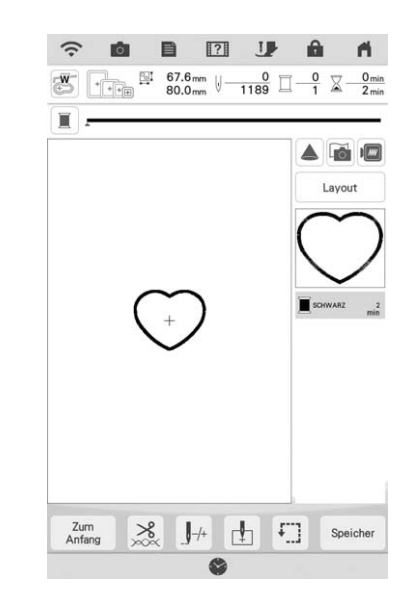

#### **Hinweis**

- Größe und Position des Musters dürfen nicht geändert werden.
- Wenn Sie die Größe oder Position eines Muster bei der Wahl verändern, notieren Sie sich seine Größe und seine Position.

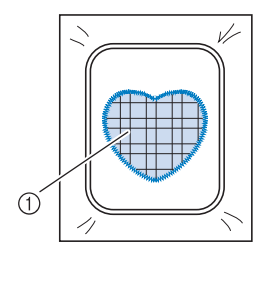

1 Applikationsmaterial

Setzen Sie den Stickrahmen in die Stickeinheit und sticken Sie das Satinstichmuster, um eine Applikation anzufertigen.

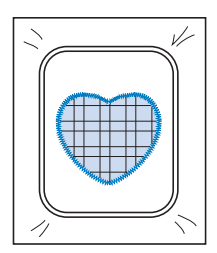

### Automatisches Erstellen von Punktier- oder Echomustern

Punktier- oder Echo-Quiltmuster können um die in der Maschine integrierten Muster oder Original-Stickdaten herum erstellt werden, ohne Mein Design Center zu verwenden.

#### Anmerkung

 Wenn dieser einfache Punktiervorgang bei der Einlage zwischen zwei Stofflagen angewendet wird, können sich das Stickmuster und die Punktierung verziehen. Weitere Informationen zum Quilten, siehe "Dekorative Nähte um ein Stickmuster (Quiltfunktion)" auf Seite 181.

Wählen Sie das Muster aus, um das herum punktiert werden soll.

2

Drücken Sie 📓 im Stick-Editierbildschirm.

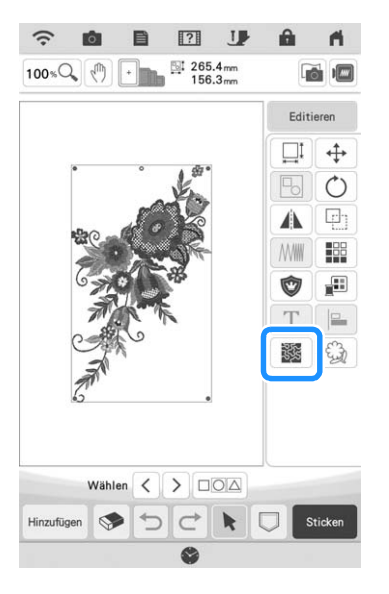

→ Das Punktieren wird automatisch um das ausgewählte Muster herum angewendet.

Um mehrere Muster auszuwählen, siehe "Gleichzeitiges Auswählen mehrerer Muster" auf Seite 87.

\* Drücken Sie () im Bildschirm mit den Punktiereinstellungen, um ein Echo-Quiltmuster zu erstellen.

**3** Drücken Sie, nachdem Sie die Sticheinstellungen für das Punktieren festgelegt haben, auf 🔍.

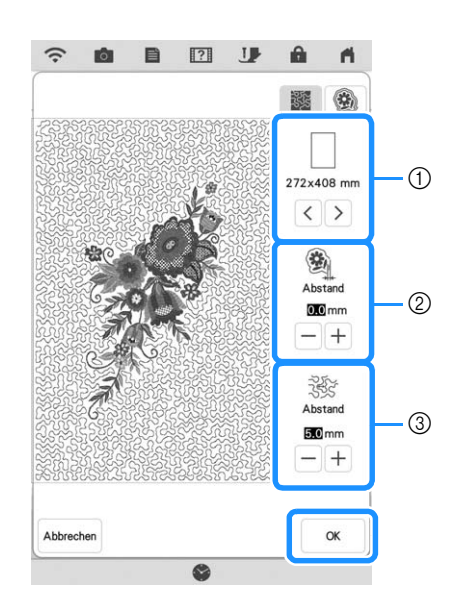

- ① Wenn eine Stickrahmengröße ausgewählt ist, wird die Punktierung innerhalb des Bereichs der gewählten Rahmengröße hinzugefügt. Wenn das Muster größer als die gewählte Rahmengröße ist, wird der Bereich, der die Rahmengröße angibt, grau dargestellt.
- ② Geben Sie den Abstand zwischen dem Umriss des Musters und dem Punktieren an.
- ③ Geben Sie den Abstand für das Punktieren an.

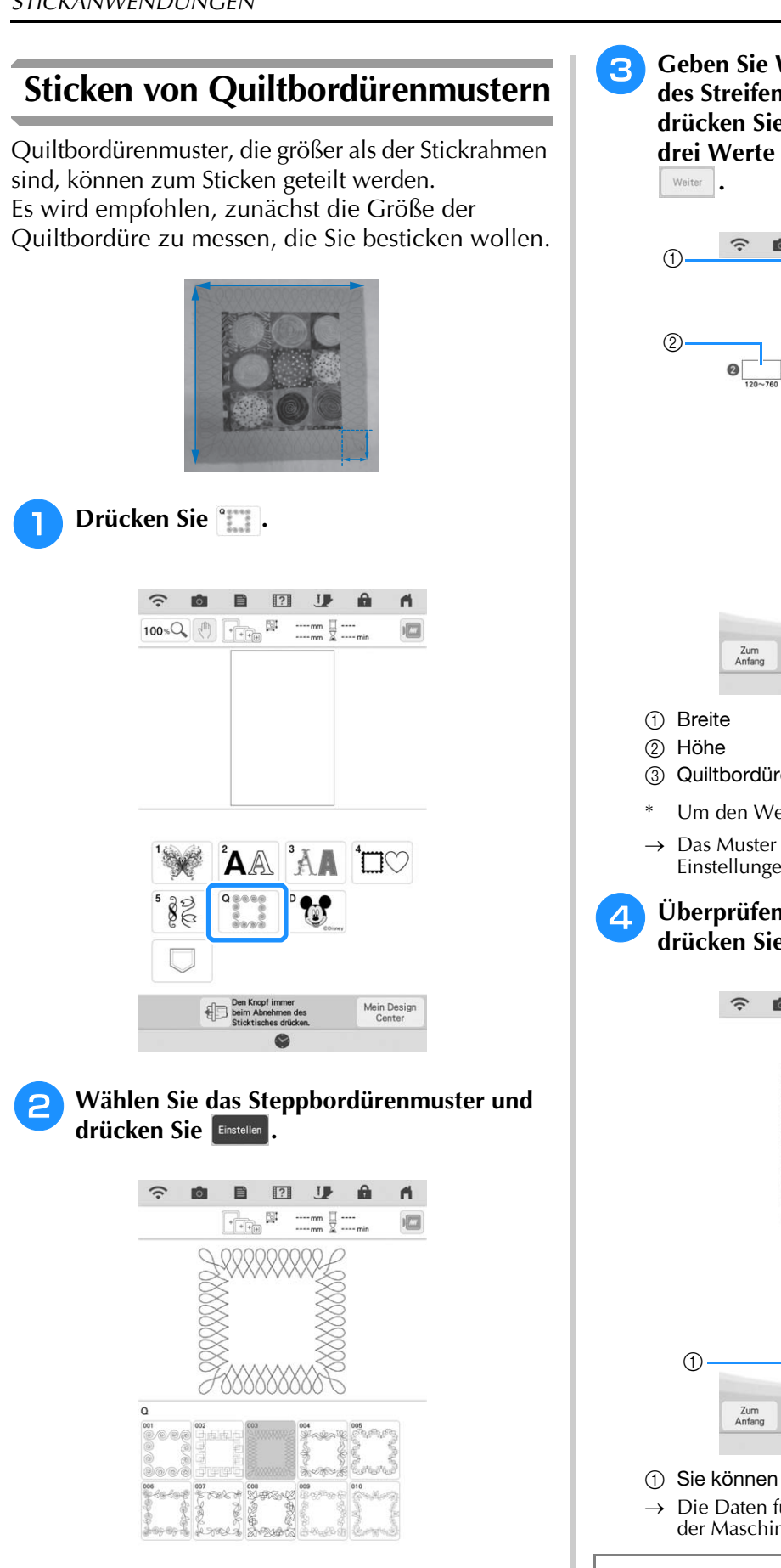

Geben Sie Werte für die Breite und Höhe des Streifens und des Quiltsaums ein, und drücken Sie dann stellen. Nachdem Sie alle drei Werte eingegeben haben, drücken Sie

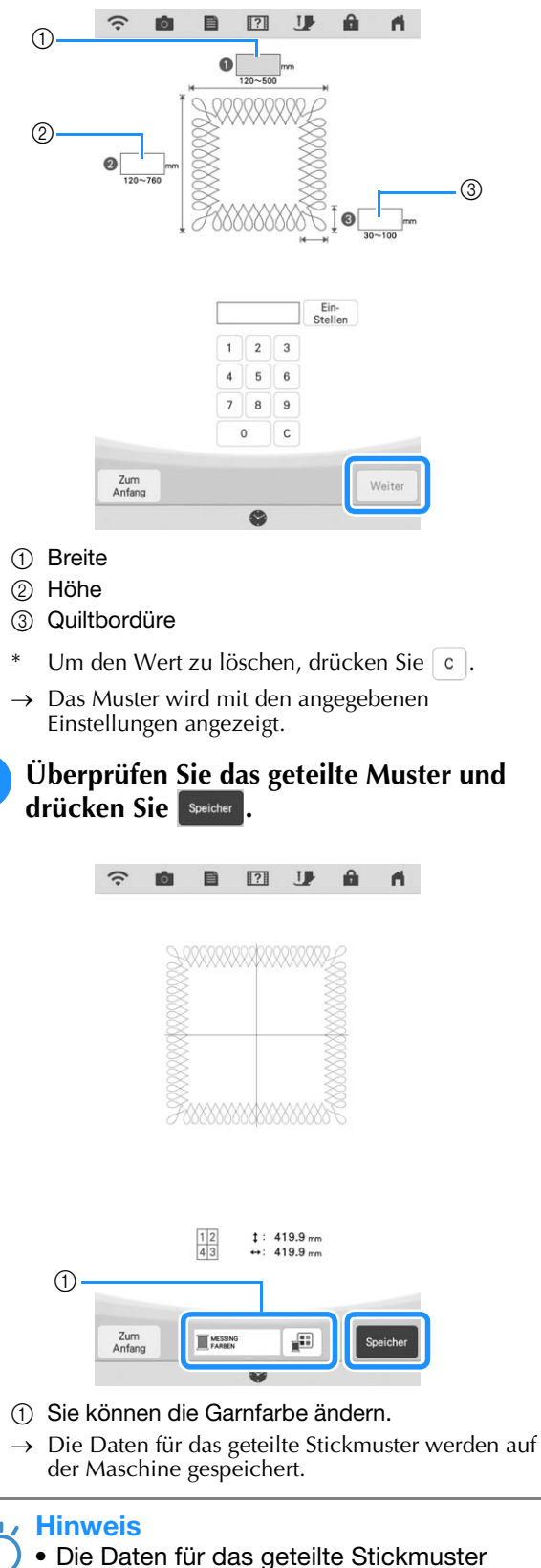

können nicht auf externen Medien wie USB-

Medien gespeichert werden.

Zum Anfang

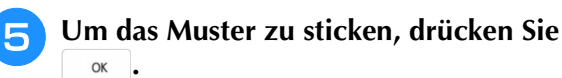

| ?                                           |              |
|---------------------------------------------|--------------|
| Die Daten wurden im Maash                   | inononoichor |
| Die Daten wurden im Masch                   | menspercher  |
| gespeichert.                                | menspercher  |
| gespeichert.<br>Anhand dieser Daten sticker | n?           |
| gespeichert.<br>Anhand dieser Daten sticker | n?           |

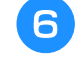

Wählen Sie das Stickverfahren aus und drücken Sie dann Einstellen.

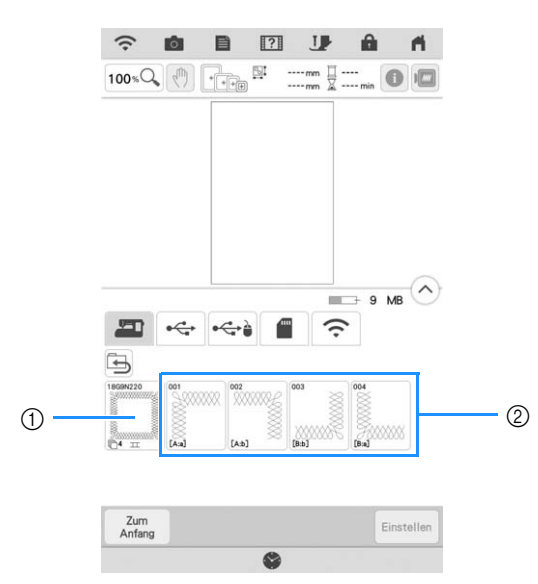

- ① Um mit der eingebauten Kamera die Stickposition auszurichten, drücken Sie die Taste, die das gesamte Muster anzeigt.
- ② Zum Sticken durch visuelles Ausrichten der Musterabschnitte drücken Sie den zu stickenden Musterabschnitt.
- \* Diese Anleitung zeigt Verfahren ①. Informationen zu Verfahren ② finden Sie unter "Sticken von geteilten Stickmustern" auf Seite 134.
- Drücken Sie 🎞 .
- B Setzen Sie den Stickrahmen mit dem ersten Bereich ein, der bestickt werden soll, und scannen Sie den Rahmen. Um den Hintergrund zu scannen, beachten Sie "Anzeige des Stoffes während der Ausrichtung der Stickposition" auf Seite 92.

9 Bewegen und drehen Sie das Muster, um es auf den Hintergrund auszurichten.

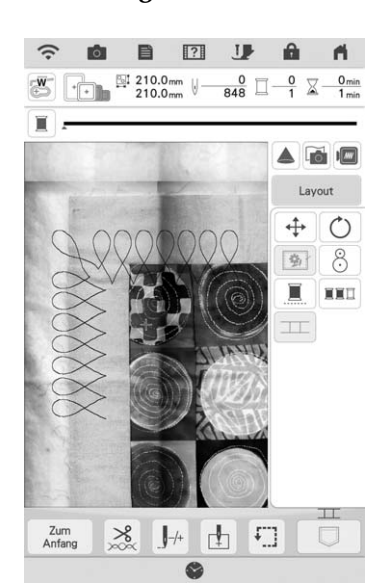

- Um das Muster zu verschieben, beachten Sie "Verschieben des Musters" auf Seite 63.
  - Um das Muster zu drehen, beachten Sie "Drehen des Musters" auf Seite 63.
- **10** Sticken Sie den ersten Bereich.
- Nachdem Sie den ersten Bereich gestickt haben, wird folgende Meldung angezeigt. Drücken Sie 🔍.

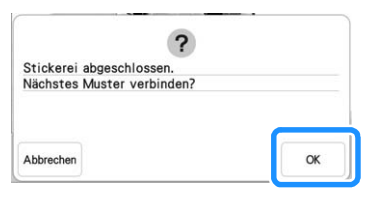

 $\rightarrow$  Bewegen, um den zweiten Bereich zu sticken.

6

0

www 1998 T 1998

Editieren

1 Ca)

Ш

> 004

S 5 C K

Wählen <

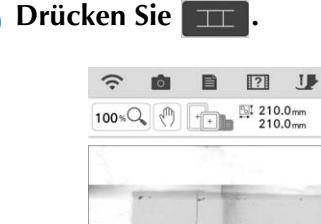

12

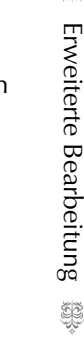

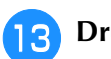

Drücken Sie oĸ.

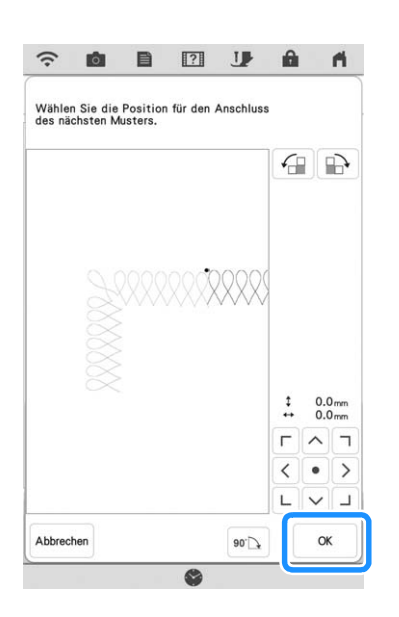

Sticken Sie den restlichen Bereich, indem Sie Schritt <sup>13</sup> auf Seite 138 bis Schritt <sup>19</sup> auf Seite 141 unter "Verbinden von drei Mustern" befolgen.

### Sticken von geteilten Stickmustern

Mit PE-DESIGN Version 7 oder höher erstellte geteilte Stickmuster können gestickt werden. Bei geteilten Stickmustern werden Stickdesigns, die größer als der Stickrahmen sind, in mehrere Bereiche aufgeteilt, die dann durch Kombination nach dem Sticken wieder ein ganzes Stickmuster ergeben.

Weitere Informationen zu geteilten Stickmustern und ausführlichen Stickanleitungen finden Sie im Bedienungsanleitung von PE-DESIGN Version 7 oder höher.

In der folgenden Prozedur wird beschrieben, wie das unten dargestellte Stickmuster von einem USB-Medium/SD-Karte gelesen und dann gestickt wird.

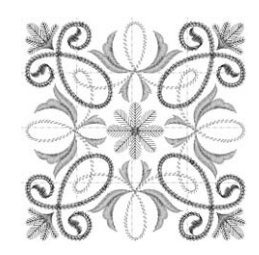

Schließen Sie das Medium, das das geteilte Stickmuster enthält, an der Maschine an und wählen Sie dann das geteilte Stickmuster zum Sticken aus.

\* Weitere Informationen zum Laden von Stickmustern, siehe "Laden von USB-Medien/SD-Karte" auf Seite 117.

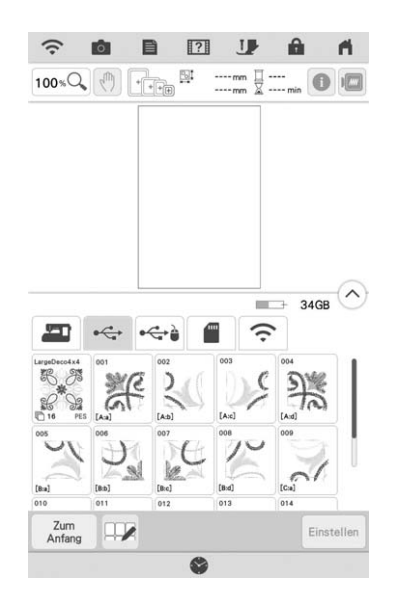

→ Es wird ein Bildschirm angezeigt, in dem Sie einen Bereich des geteilten Stickmusters auswählen können.

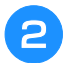

Wählen Sie den Bereich 🐹 zum Sticken aus.

- \* Wählen Sie die Bereiche in alphabetischer Reihenfolge.
- \* Auf einer Seite können maximal 12 Bereiche angezeigt werden. Wenn 13 oder mehr Abschnitte im Muster vorhanden sind, blättern Sie in der Leiste.

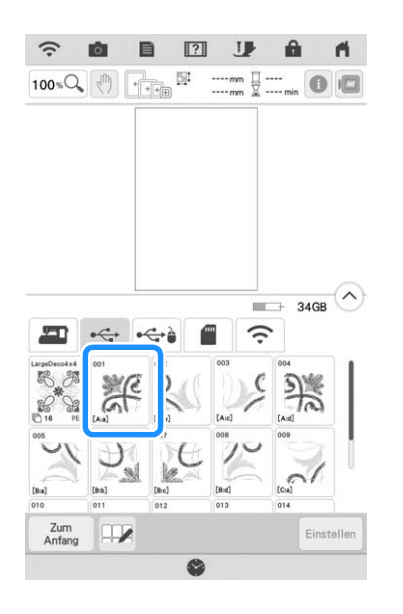

#### Hinweis

- Um großformatige geteilte Stickmuster zu sticken, indem Sie die Kamera zum Verbinden der Musterabschnitte verwenden, drücken Sie das gesamte Mustersymbol. Siehe "Verbinden von großformatigen geteilten Stickmustern" auf Seite 144.
- **3** Drücken Sie bei Bedarf Editieren und bearbeiten Sie dann das Muster. Rufen Sie mit Sticken den Stickbildschirm auf.

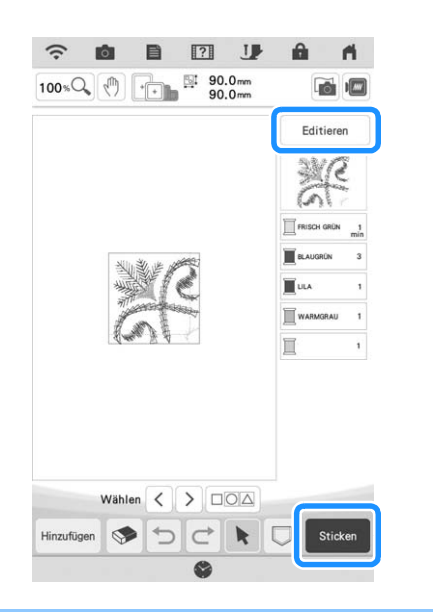

#### Anmerkung

 Durch Drücken von Muster um 90° nach links oder rechts drehen.

- **4** Drücken Sie die Taste "Start/Stopp", um den Stickmusterbereich zu sticken.
- 5 Nach dem Sticken wird der folgende Bildschirm angezeigt. Drücken Sie 🔍 .

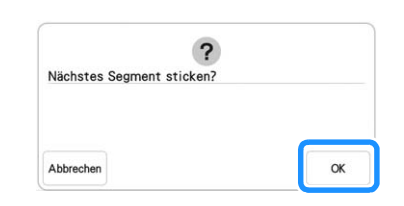

- → Es wird ein Bildschirm angezeigt, in dem Sie einen Bereich des geteilten Stickmusters auswählen können.
- 6 Wiederholen Sie die Schritte 2 bis 5, um die restlichen Bereiche des Stickmusters zu sticken.

## VERBINDEN VON MUSTERN MIT HILFE DER KAMERA

Anstelle von Garnmarkierungen kann die Kamera dazu verwendet werden, Stickmuster im Stickeditierbildschirm zu verbinden. Wählen Sie entsprechend der Stickmustergröße den geeigneten Rahmen. Zu diesem Zeitpunkt beträgt der Rand für das Muster ca. 3 cm (1-3/16 Zoll). Der kleine Stickrahmen (2 cm × 6 cm (1 Zoll × 2-1/2 Zoll)) kann nicht mit der Kamerafunktion verwendet werden.

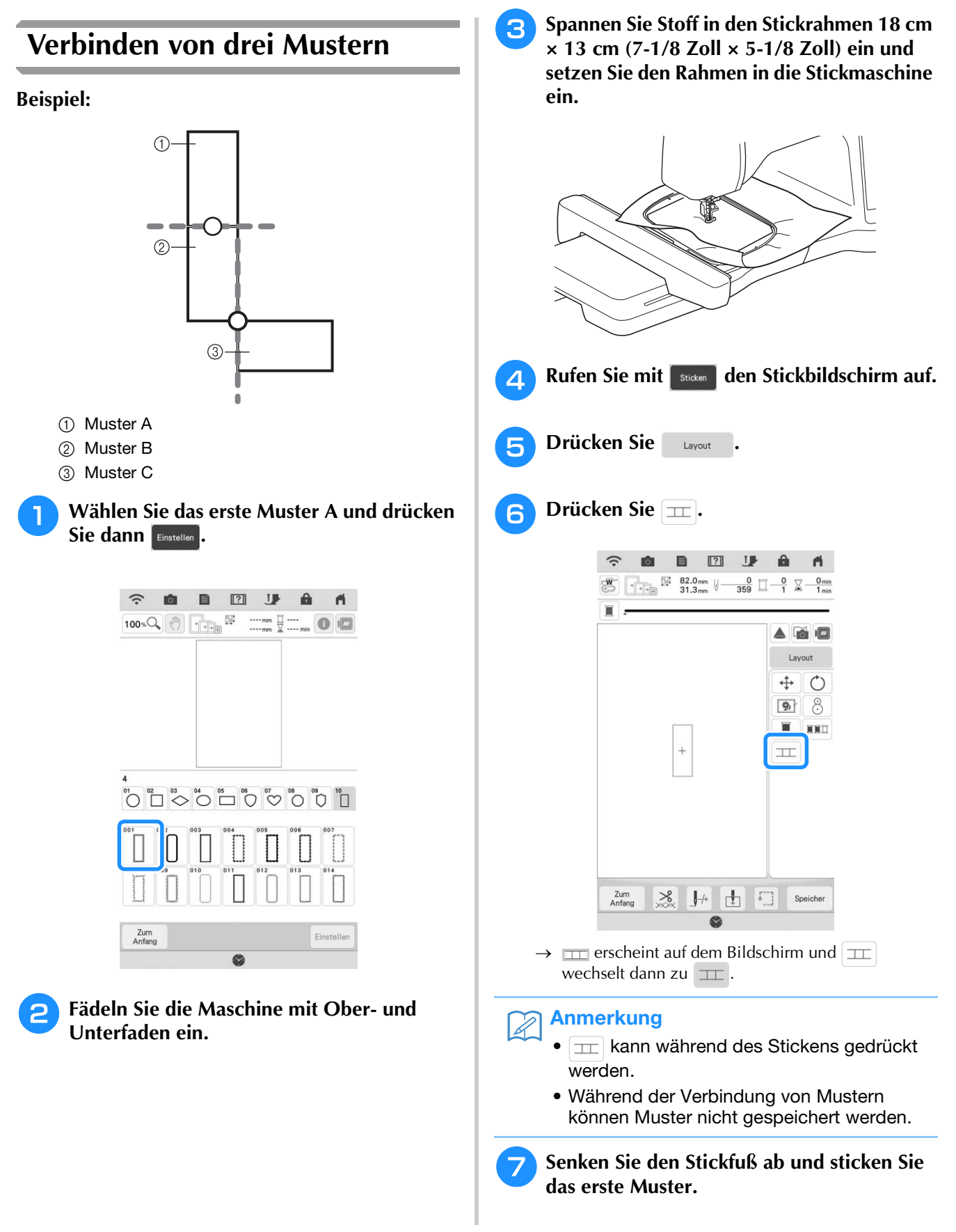

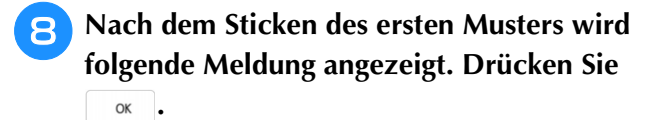

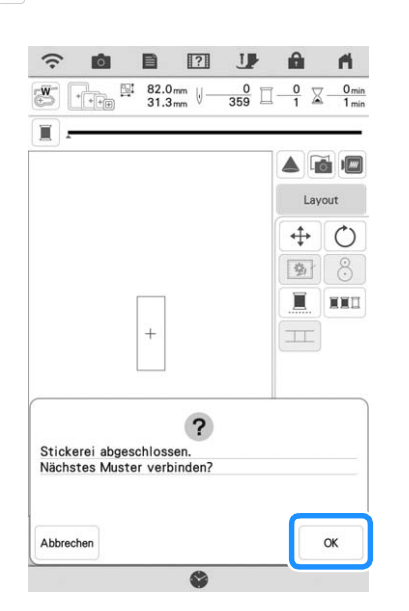

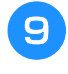

Wenn die folgende Meldung erscheint, drücken Sie 🔍.

|           |               | 1        |          |               |
|-----------|---------------|----------|----------|---------------|
| Nehmen    | Sie den Stoff | nicht au | is dem F | Rahmen.       |
| Datistica | Cia OK ana An |          | an näch  | aton Muntor   |
| Drucken   | SIE OK ZUF AU | iswani d | es nach  | sten wusters  |
| Drucken   | SIE OK ZUF AU | iswani d | es nach  | sten wuster:  |
| Drucken   | Sie OK zur Au | iswani d | es nach  | sten wusten   |
| Drucken   | SIE OK ZUF AU | iswani d | es nach  | stell Musters |
| Drucken   | SIE OK ZUF AU | iswani d | es nach  |               |

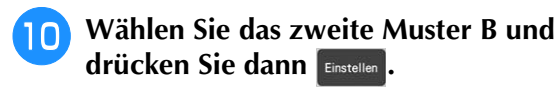

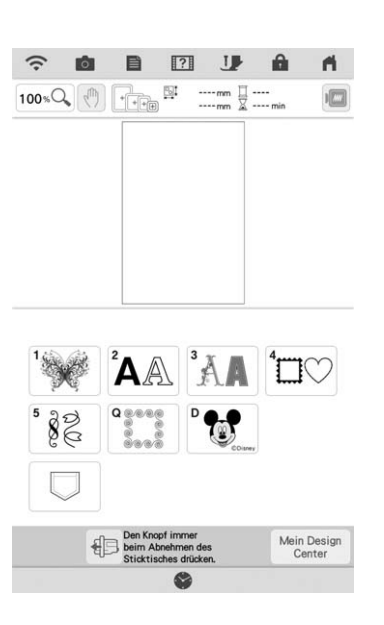

Drücken Sie **IIII** und wählen Sie dann, wie die Muster verbunden werden sollen.

|                | mi |
|----------------|----|
|                |    |
|                |    |
|                |    |
|                |    |
| Wählen < > DOA |    |

→ Der Bildschirm mit den Einstellungen zum Verbinden von Mustern wird angezeigt.

#### Anmerkung

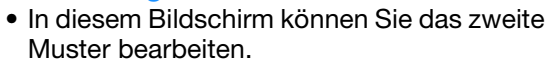

Wählen Sie die Position des zweiten Musters durch Tippen auf den Bildschirm. Drücken Sie 🔍, wenn Sie die Position festgelegt haben.

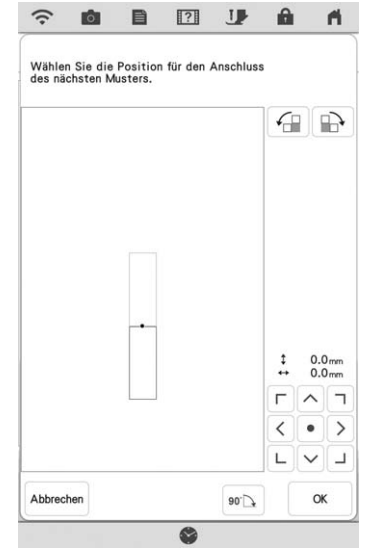

\* Sie können die Position des zweiten Musters mit den unten beschriebenen Tasten anpassen.

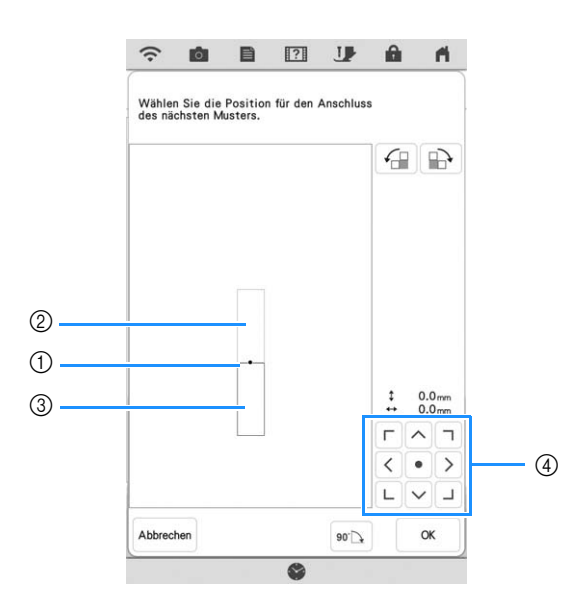

- ① Verbindungspunkt
- ② Erstes Muster A
- ③ Zweites Muster B
- ④ Zum Verschieben des zweiten Musters drücken

|      | Drücken, um das zweite Muster im Uhrzeigersinn zu drehen, mit dem ersten Muster als Mittelpunkt.              |
|------|----------------------------------------------------------------------------------------------------|
|      | Drücken, um das zweite Muster gegen den<br>Uhrzeigersinn zu drehen, mit dem ersten Muster als<br>Mittelpunkt. |
| 90°. | Drehen des zweiten Musters um 90 Grad im<br>Uhrzeigersinn.                                                    |

- → Meldung erscheint im Bildschirm und der Stickwagen setzt sich nach dem Drücken von
  - ок in Bewegung.

#### 🖵 Hinweis

 Das zweite Muster wird ohne Anpassung automatisch mit dem ersten Muster verbunden. Ändern Sie die Position des

zweiten Musters manuell mit < • >.

• Die Position des zweiten Musters können Sie mit dem Finger oder dem mitgelieferten Stift mit Doppelfunktion verschieben.

LVJ

 Wenn Sie den Verbindungspunkt des Musters ändern, können Sie das Muster mit

, Goder Mitte des ersten Musters ausrichten.

 Halten Sie zwei Stickpositions-Aufkleber bereit. Folgen Sie den Bildschirmanweisungen zum Anbringen der beiden Aufkleber auf dem Stoff, damit die Positionsmarkierungen von der Kamera erfasst werden können.

#### 🟒 Hinweis

- Verwenden Sie die diesem Produkt beiliegenden Stickpositions-Aufkleber oder kaufen Sie Ersatzaufkleber (SAEPS2, SAEPS2C, EPS2: XG6749-001 / 115Z05E000E, EPS2: 115Z05E700E) von Ihrem Brother-Vertragshändler. Andere Aufkleber erkennt die Kamera möglicherweise nicht.
  - Für die Verbindung von Stickmustern ist das Stickpositions-Aufkleberblatt 182 × 257 mm (7 × 10 Zoll) mit starker Klebekraft am besten geeignet (SAEPS2, SAEPS2C, EPS2: XG6749-001 / 115Z05E000E, EPS2: 115Z05E700E). Andere Stickpositions-Aufkleber könnten sich ablösen. Wenn sich ein Aufkleber ablöst, können die Muster nicht verbunden werden.
- Befestigen Sie mit beiden Händen den ersten Stickpositions-Aufkleber innerhalb der roten Linien, die jetzt im Bildschirm der Maschine angezeigt werden. Drücken Sie dazu auf jede Ecke des Aufklebers. Befestigen Sie den Aufkleber mit dem großen Kreis oben (siehe Abbildung an der Maschine). Drücken Sie dann Samen.

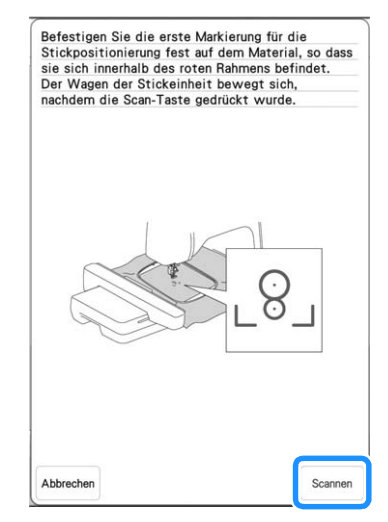

→ Die Kamera erfasst den ersten Stickpositions-Aufkleber.

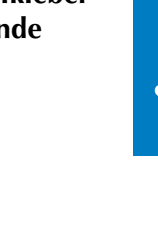

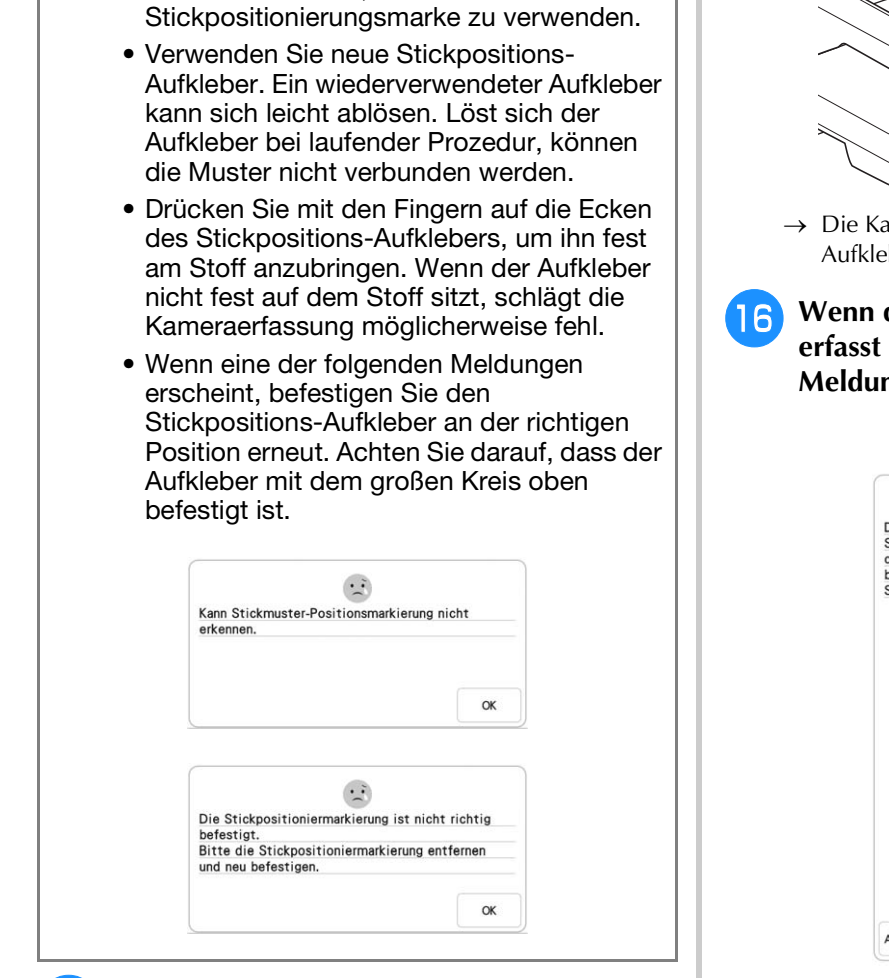

**Hinweis** 

 Ziehen Sie den ersten Stickpositions-Aufkleber nicht ab, um ihn f
ür die zweite

Befestigen Sie mit beiden Händen die zweite Stickpositioniermarkierung innerhalb der roten Linien, die jetzt am Bildschirm angezeigt werden. Drücken Sie dazu auf jede Ecke der Positioniermarkierung und drücken Sie dann Samm.

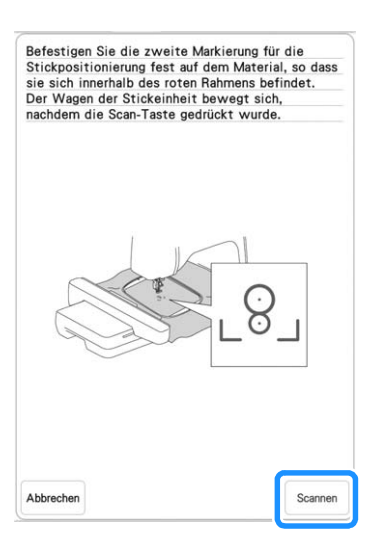

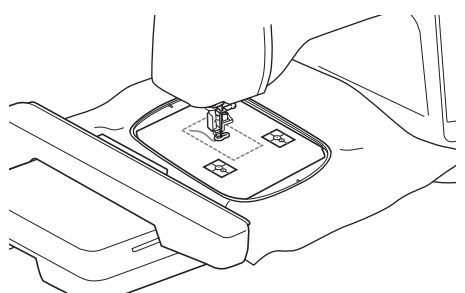

→ Die Kamera erfasst den zweiten Stickpositions-Aufkleber.

#### Wenn die beiden Stickpositions-Aufkleber erfasst worden sind, wird die folgende Meldung angezeigt.

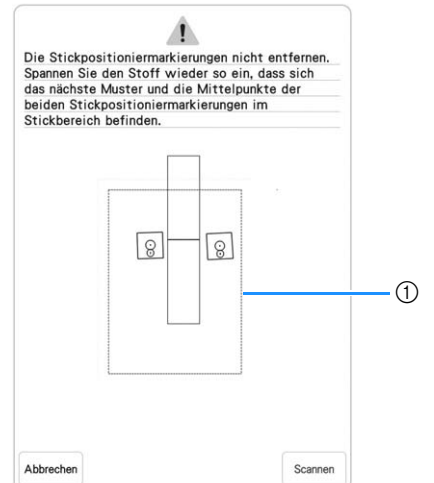

① Stickbereich

#### 🗸 Hinweis

• Die Positioniermarkierungen erscheinen gekippt, um das richtige Lesen und eine richtige Verbindung sicherzustellen, wenn sie mit dem roten Umriss-Rechteck platziert werden.

Achten Sie darauf, dass sich die beiden Stickpositions-Aufkleber nicht lösen und nehmen Sie den Stickrahmen aus der Maschine heraus, spannen Sie den Stoff dann wieder in den Rahmen ein. Stellen Sie sicher, dass der Stoff so eingespannt ist, dass sich das nächste Muster und beide Stickpositions-Aufkleber innerhalb des Stickbereichs befinden. Setzen Sie den Rahmen wieder ein und drücken Sie dann

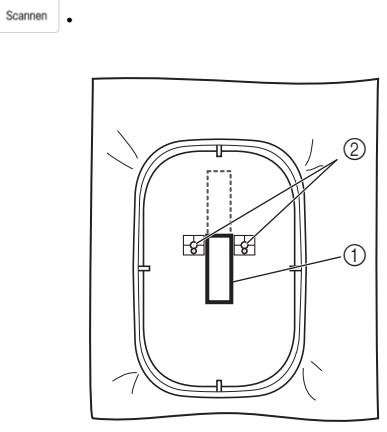

- ① Nächstes zu stickendes Muster
- ② Mittelpunkte der großen Aufkleberkreise
- → Die Kamera erfasst die beiden Stickpositions-Aufkleber.

#### **Hinweis**

Wenn eine der folgenden Meldungen angezeigt wird, spannen Sie den Stoff so neu ein, dass sich die beiden Stickpositions-Aufkleber, wie im Bildschirm dargestellt, im Stickbereich befinden.

Drücken Sie scannen, um die Stickpositions-Aufkleber zu erfassen.

|                                                                                 | Stickpositi<br>Spannen Sie<br>das nächste<br>beiden Stic<br>Stickbereic                                                 | oniermarkierung<br>e den Stoff wie<br>a Muster und di<br>xpositionierma<br>ch befinden.                                            | g nicht erkannt<br>ader so ein, da<br>e Mittelpunkt<br>rkierungen im                                                      | t.<br>ss sich<br>e der                                                                                        |                                                                                         |
|---------------------------------------------------------------------------------|----------------------------------------------------------------------------------------------------|----------------------------------------------------------------------------------------------------|----------------------------------------------------------------------------------------------------|----------------------------------------------------------------------------------------------------|-----------------------------------------------------------------------------------------|
|                                                                                 |                                                                                                    | 8                                                                                                    |                                                                                                    |                                                                                                    |                                                                                         |
|                                                                                 | Abbrechen                                                                                                    |                                                                                                    | ]                                                                                                    | Scannen                                                                                                    |                                                                                         |
|                                                                                 | Das nächste<br>Stickbereic<br>Spannen Sie<br>das nächste<br>beiden Stic<br>Stickbereic                                  | e Muster befind<br>ihs.<br>a den Stoff wie<br>Muster und di<br>kpositionierma<br>ih befinden.                                      | et sich außerh<br>eder so ein, da<br>e Mittelpunkt<br>rkierungen im                                                       | nalb des<br>ss sich<br>e der                                                                                  |                                                                                         |
|                                                                                 |                                                                                                    | 9                                                                                                    | 8                                                                                                    |                                                                                                    |                                                                                         |
|                                                                                 | Abbrechen                                                                                                    |                                                                                                    |                                                                                                    | Scannen                                                                                                    |                                                                                         |
| Wer<br>näcl<br>beic<br>Aufl<br>pas<br>Folg<br>die<br>pos<br>Aufl<br>Aufl<br>Lös | nn die I<br>hste M<br>len gro<br>kleberk<br>sen, wi<br>gen Sie<br>Stickpo<br>itionier<br>kleber,<br>klebers<br>t sich o | Maschir<br>uster ur<br>oßen Stic<br>reise nic<br>ird der V<br>den Bilo<br>ositions<br>en. Zur<br>siehe "/<br>s" auf Se<br>der Aufk | ne fests<br>nd die N<br>ckpositi<br>cht in d<br>/organg<br>dschirm<br>Aufklet<br>Neupos<br>Ändern<br>eite 142<br>leber be | tellt, da<br>littelpu<br>ons-<br>en Sticl<br>angeh<br>nanweis<br>ber neu<br>sitionier<br>der Pos<br>ei laufer | ss das<br>nkte der<br>kbereich<br>alten.<br>sungen, um<br>zu<br>ung der<br>sition eines |
| verb                                                                            | zeaur,<br>bunden                                                                                                    | кonnen<br>1 werder                                                                                                    | ale Mu<br>1. Wenr                                                                                                    | ster nic<br>i das pa                                                                                          | nt<br>assiert,                                                                          |

- wiederholen Sie die Prozedur von Anfang an.
- Um die Positionierung zu beenden, drücken Sie Abbrechen .

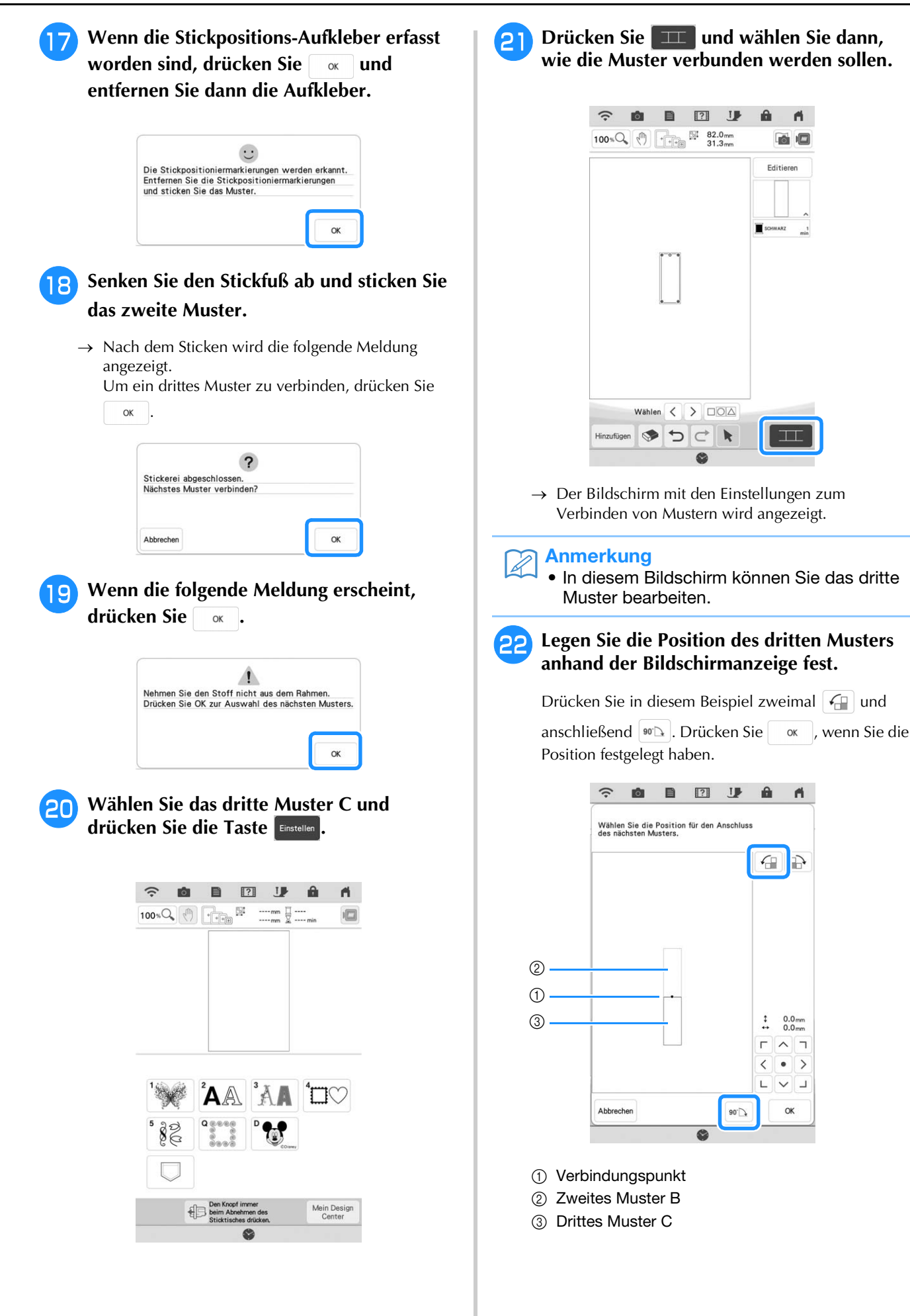

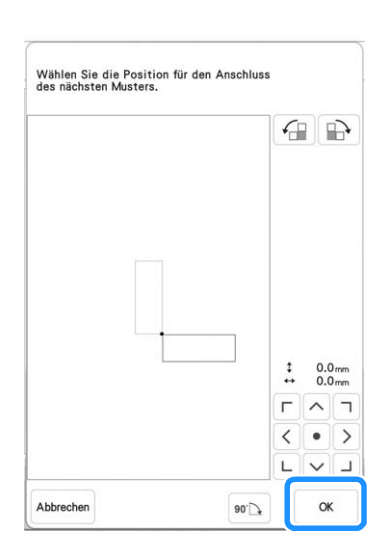

 → Meldung erscheint im Bildschirm und der Stickwagen setzt sich nach dem Drücken von
 oк in Bewegung.

# Senken Sie den Stickfuß ab und sticken Sie das dritte Muster.

→ Nach dem Sticken wird die folgende Meldung angezeigt. Wenn Sie mit dem Verbinden von Mustern fertig sind, drücken Sie Abbrechen.

| ?                          |  |
|----------------------------|--|
| Stickerei abgeschlossen.   |  |
| Nächstes Muster verbinden? |  |
|                            |  |
|                            |  |
|                            |  |
|                            |  |

Die drei Muster wurden verbunden.

### Ändern der Position eines Aufklebers

Wenn das zum Verbinden des nächsten Musters gewählte Muster oder die Stickpositions-Aufkleber nicht so einfach in den Stickbereich passen, führen Sie die Bildschirmanweisungen aus, die nach Schritt <sup>15</sup> auf Seite 139 angezeigt werden, um die Stickpositions-Aufkleber zu verschieben.

Die Bildschirmanweisungen erscheinen, wenn Sie zum Beispiel den Stickrahmen  $10 \times 10$  cm (4 × 4 Zoll) zum Verbinden der Muster verwenden (siehe Abbildung unten).

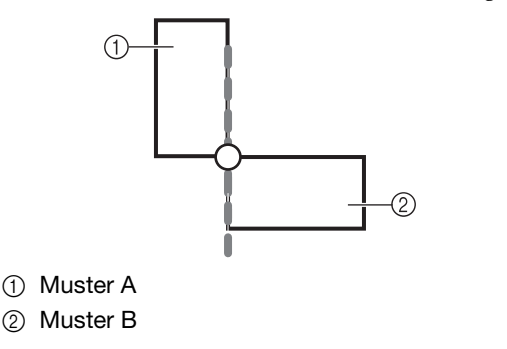

Wie Sie mit dem Stickrahmen 10 × 10 cm (4 × 4 Zoll) das erste Muster sticken und mit dem zweiten Muster verbinden, finden Sie in den Schritten 1 bis 15 unter "Verbinden von drei Mustern".

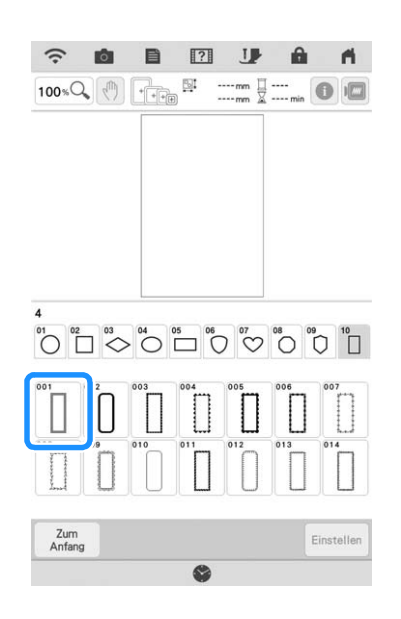

2 In Schritt 16 erscheint die folgende Meldung, wenn das nächste Muster oder die befestigten Stickpositions-Aufkleber fast außerhalb des Stickbereiches liegen. Folgen Sie den Anweisungen und drücken Sie dann same.

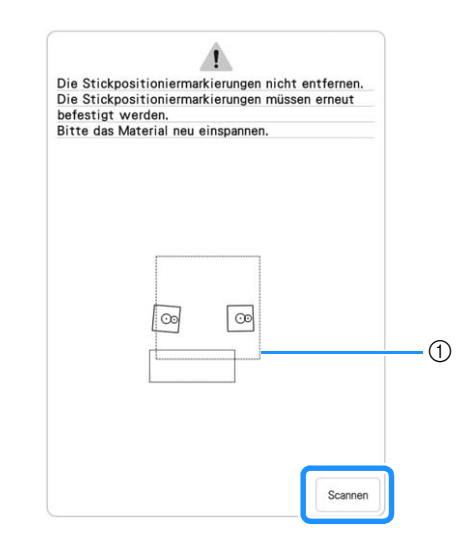

① Stickbereich
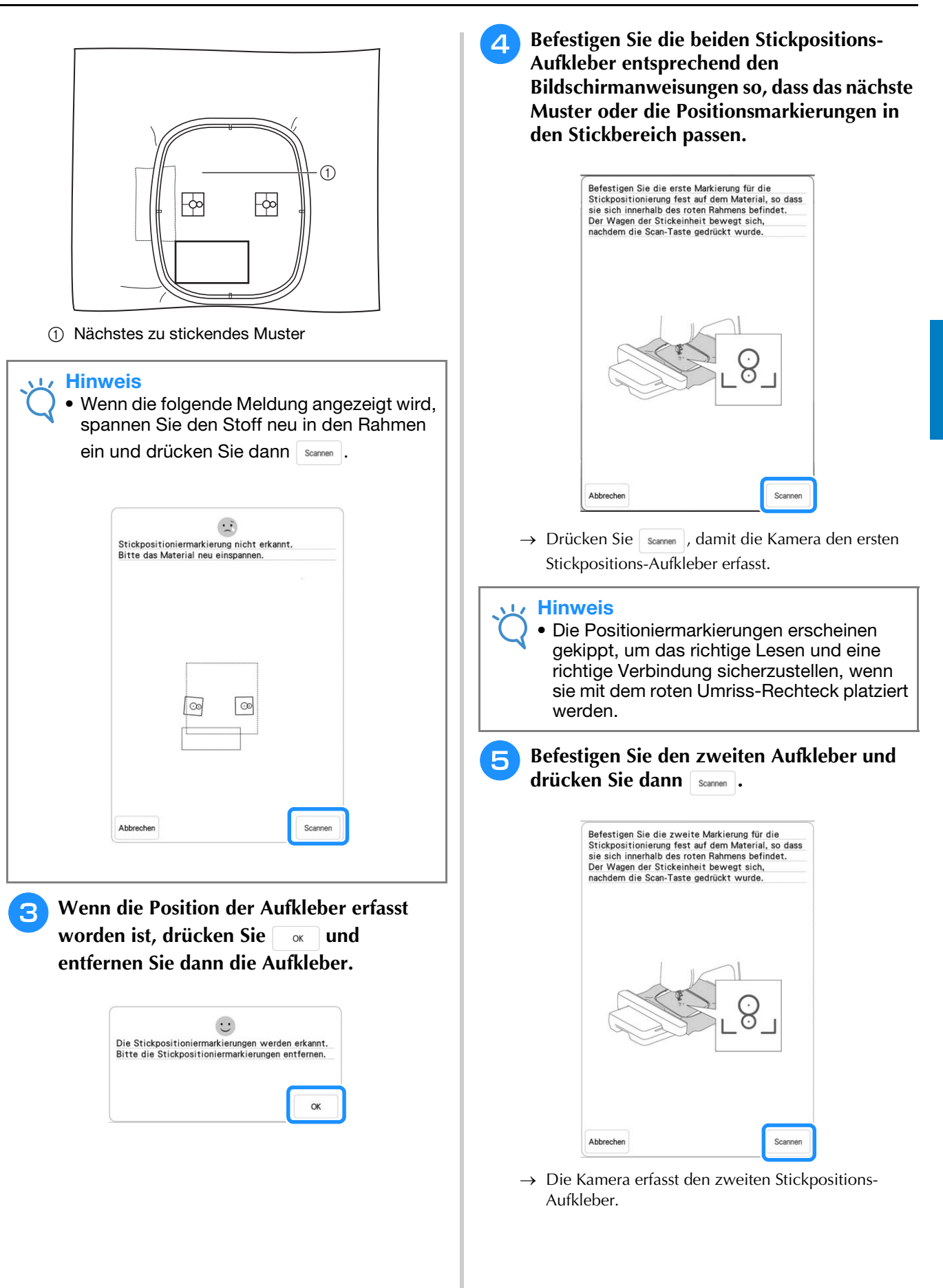

Wenn die beiden Stickpositions-Aufkleber 6 erfasst worden sind, wird die folgende Meldung angezeigt. Achten Sie darauf, dass sich die Stickpositions-Aufkleber nicht lösen und spannen Sie den Stoff wieder entsprechend dem in der Bildschirmanweisung dargestellten Beispiel in den Rahmen ein.

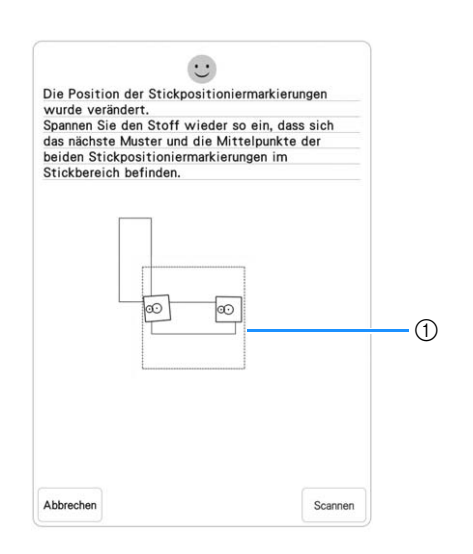

### (1) Stickbereich

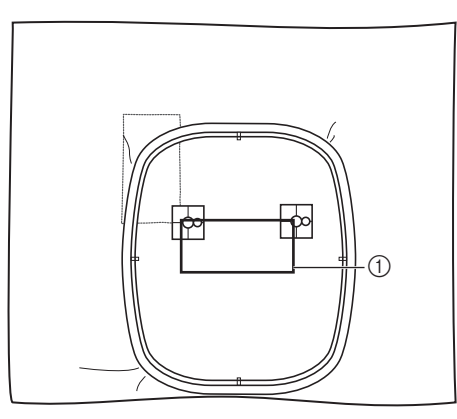

Nächstes zu stickendes Muster

Fahren Sie mit Schritt 😈 auf Seite 141 fort, nachdem Sie

# Verbinden von großformatigen geteilten Stickmustern

Großformatige geteilte Stickmuster können bei Verwendung von Stickpositions-Aufklebern bestickt werden.

Rufen Sie das großformatige geteilte Stickmuster auf. Drücken Sie Einstellen .

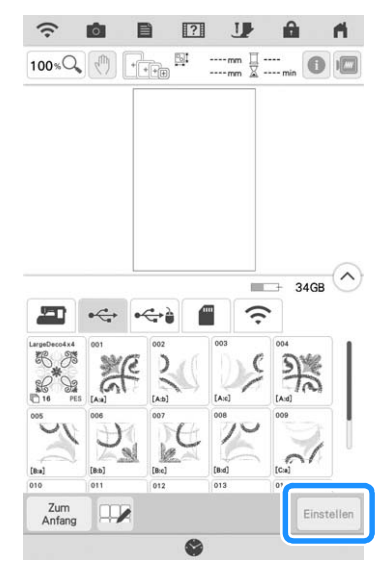

- Verwenden Sie die Kamera, um großformatige geteilte Stickmuster zu verbinden.

1

Sticken Sie das erste Muster.

Siehe die Schritte 13 bis 17 unter 4 "Verbinden von drei Mustern" auf Seite 136 zum Sticken der restlichen Muster.

# Die Funktion "Fortsetzen"

Wird die Maschine während der Verwendung der Verbindungsfunktion ausgeschaltet, kehrt die Maschine nach dem Wiedereinschalten in den unten beschriebenen Betrieb zurück. Der Maschinenbetrieb hängt davon ab, wann die Maschine ausgeschaltet worden ist.

## Beispiel: Beim Verbinden von zwei Mustern

Auswahl des ersten Musters. Drücken der Musterverbindungstaste Stickbeginn des ersten Musters.  $\mathbf{V}$ Stickende des ersten Musters. (A) Wird die Maschine während eines in diesem Fenster aufgeführten Vorgangs ausgeschaltet, kehrt sie nach dem Wiedereinschalten zu (A) zurück. ? Stickerei abgeschlossen. Nächstes Muster verbinden Abbrechen OK Ψ Auswahl des zweiten Musters.  $\downarrow$ Drücken Sie J Festlegen des Referenzpunktes für die Verbindung des Musters.  $\mathbf{r}$ Beginn der Erfassung von Stickpositions-Aufklebern (2 Stellen).  $\downarrow$ Beendigung der Erfassung von Stickpositions-Aufklebern. (B) Wird die Maschine während eines in diesem Fenster aufgeführten Vorgangs ausgeschaltet, kehrt sie nach dem Wiedereinschalten zu (B) zurück. 1 Die Stickpositioniermarkierungen nicht entfernen. Spannen Sie den Stoff wieder so ein, dass sich das nächste Muster und die Mittelpunkte der beiden Stickpositioniermarkierungen im Stickbereich befinden 8 8 Scanner Abbrecher  $\downarrow$ Neueinspannen des Stoffes.

Beendigung der Erfassung von Stickpositions-Aufklebern (2 Stellen).

 $\mathbf{1}$ 

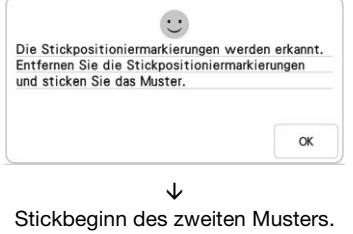

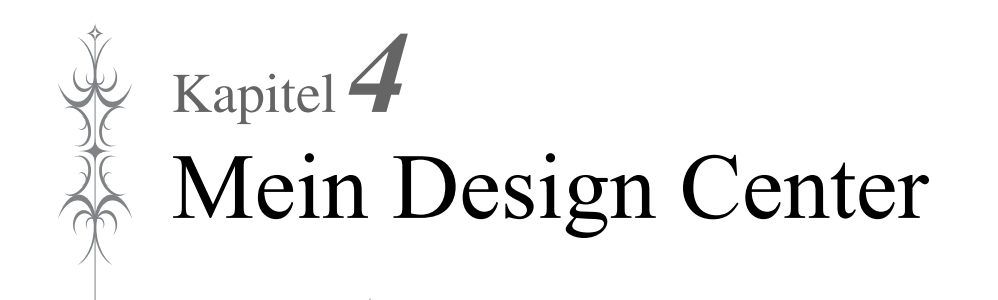

# **ÜBER MEIN DESIGN CENTER**

Mit Mein Design Center können Sie die unten aufgeführten Funktionen nutzen:

- Handzeichnungen Kreieren von Stickmustern durch Zeichnen auf dem LCD-Bildschirm
- Scannen Kreieren von Stickmustern nicht nur durch Scannen von Objekten mit der eingebauten Kamera, sondern auch durch Importieren von Daten von USB-Medien oder SD-Karte.

Sie können außerdem Muster kombinieren, die Sie mit den internen Stickmustern der Maschine erstellt haben.

Starten Sie Mein Design Center durch Drücken von 💭 im Startbildschirm oder durch Drücken von

Mein Design im Stickmuster-Auswahlbildschirm.

# **VORSICHT**

- Berühren Sie den Bildschirm nur mit dem Finger oder dem mit der Nähmaschine gelieferten Stift mit Doppelfunktion. Verwenden Sie keine Drehbleistifte, Schraubendreher oder irgendeinen anderen harten oder scharfen Gegenstand. Achten Sie außerdem darauf, nicht zu stark auf den Bildschirm zu drücken. Der Bildschirm könnte sonst beschädigt werden.
- Gelegentlich kann es durch Temperaturschwankungen oder andere Änderungen der Umgebungsbedingungen zu einer Aufhellung oder Verdunkelung des Bildschirms kommen. Das ist jedoch normal und kein Hinweis auf eine Funktionsstörung. Wenn die Anzeige auf dem Bildschirm schwer zu lesen ist, stellen Sie die Helligkeit ein.

# **BILDSCHIRM "MUSTER ZEICHNEN"**

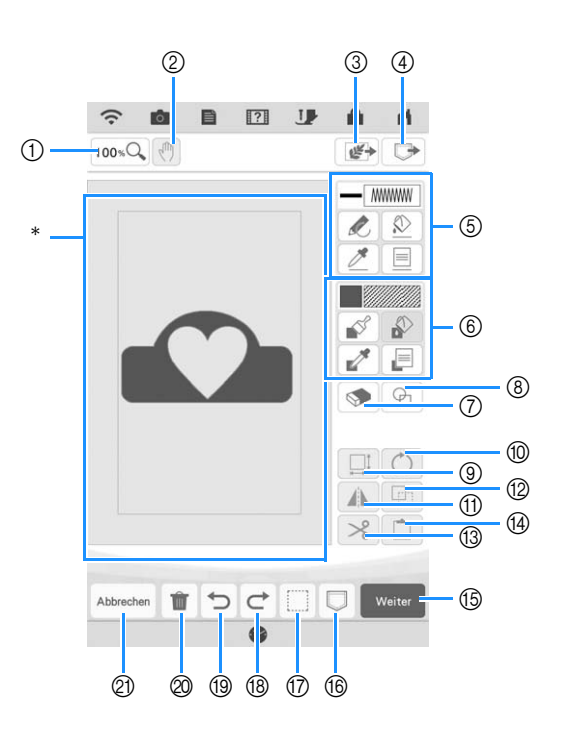

\* Musterzeichnungsbereich

# Anmerkung

- Die tatsächliche Abmessung des Musterbereiches entspricht der Größe des Stickrahmens: 40,8 cm × 27,2 cm (ca. 16 Zoll × 10-5/8 Zoll). Das gezeichnete Muster kann größer als erwartet sein. Bitte passen Sie die Mustergröße nach dem Konvertieren in das Stickmuster an.
- Wenn das Muster nach dem Vergrößern nur noch teilweise im Musterzeichnungsbereich erscheint, wird das ganze Muster im Mustervorschaubereich angezeigt. Der im Musterzeichnungsbereich angezeigte Teil des Musters wird im Vorschaubereich mit einem roten Rahmen markiert. Bewegen Sie den roten Rahmen mit dem Finger oder dem Stift mit Doppelfunktion, um den entsprechenden Bereich im Musterzeichnungsbereich anzuzeigen.

# ■ Tastenfunktionen

| Nr. | Anzeige   | Tastenname                | Erläuterung                                                                                                    | Seite            |
|-----|-----------|---------------------------|----------------------------------------------------------------------------------------------------|------------------|
| 1   | 100 %Q    | Taste "Vergrößern"        | Drücken Sie diese Taste, um das Muster zu vergrößern.                                                                                                    | 153              |
| 2   | (h)       | Handtaste                 | Drücken Sie diese Taste, um die Vorlage zu verschieben, wenn sie vergrößert ist.                                                                                                    | -                |
| 3   |           | Scantaste                 | Drücken Sie diese Taste, um das Scannen von Hintergrundbildern, Zeilen oder Illustrationen auszuwählen.                                                                                                    | 161, 165,<br>168 |
| 4   |           | Taste "Abrufen"           | Drücken Sie diese Taste, um die mit Mein Design Center erstellten<br>Bilddaten vom Speicher der Maschine, von USB-Medien, von der SD-<br>Karte oder vom Computer zu laden.                                                                                                    | -                |
| 5   |           | Taste<br>"Linienwerkzeug" | Linien zeichnen und Farbe einstellen. Sie können die Linienart, Stichart und Farbe nach Bedarf auswählen.                                                                                                    | 151              |
|     |           |                           | Drücken Sie Z, um die Farbe, die Linienart und die Stichart von                                                                                                    |                  |
|     |           |                           | übernehmen. Die aufgenommene Farbe wird als die aktuell<br>ausgewählte Linienfarbe neben der Schaltfläche und als die<br>ausgewählte Farbe im Bildschirm Linieneigenschaft angezeigt.                                                                                                    |                  |
| 6   |           | Taste<br>"Pinselwerkzeug" | Malen mit dem Pinsel und Farbe einstellen. Sie können den Pinseltyp,<br>den Fülltyp und die Farbe frei wählen. Gemalte Linien und Flächen<br>werden im Stickmuster zu Füllstichen konvertiert.                                                                                                    | 153              |
|     |           |                           | Drücken Sie <i>M</i> , um die Farbe, den Pinseltyp und den Fülltyp aus<br>einem Bereich des Musters innerhalb der Musterzeichnungsfläche zu<br>übernehmen. Die aufgenommene Farbe wird als die aktuell<br>ausgewählte Bereichsfarbe neben der Schaltfläche und als die<br>ausgewählte Farbe im Bildschirm Bereichseigenschaft angezeigt. |                  |
| 0   | <b>S</b>  | Radierertaste             | Drücken Sie diese Taste, um gezeichnete Linien und Formen zu löschen. Sie können die Größe/Form des Radierers einstellen.                                                                                                    | 155              |
| 8   | P         | Umrandungstaste           | Drücken Sie diese Taste, um die Stempelform zum Musterzeichnen zu wählen.                                                                                                    | 154              |
| 9   |           | Größen-Auswahltaste       | Drücken Sie diese Taste, um die Größe des markierten Ausschnitts zu ändern.                                                                                                    | 155, 172         |
| 10  | Č         | Taste "Drehen"            | Drücken Sie diese Taste, um den markierten Ausschnitt zu drehen.                                                                                                    | 155              |
| 1   |           | Spiegelbildtaste          | Drücken Sie diese Taste, um ein Spiegelbild des ausgewählten<br>Musters zu erstellen.                                                                                                    | 156              |
| 12  |           | Taste "Duplizieren"       | Drücken Sie diese Taste, um den markierten Ausschnitt zu duplizieren.<br>Der temporär positionierte Ausschnitt kann sofort gedreht, vergrößert,<br>verkleinert oder verschoben werden.                                                                                                    | 156              |
| 13  | ~         | Taste "Schneiden"         | Drücken Sie diese Taste, um den markierten Ausschnitt auszuschneiden.                                                                                                    | 156              |
| 14  |           | Einfügen-Taste            | Drücken Sie diese Taste, um den ausgewählten Ausschnitt, der mit der<br>Taste "Duplizieren" dupliziert wurde, oder einen mit der Taste<br>Ausschneiden ausgewählten Ausschnitt einzufügen.                                                                                                    | 156              |
| 15  | Weiter    | Weiter-Taste              | Drücken Sie diese Taste, um zum Sticheinstellungsbildschirm zu gelangen.                                                                                                    | -                |
| 16  |           | Speichertaste             | Drücken Sie diese Taste zur Speicherung des erstellten Musters.                                                                                                    | -                |
| 17  |           | Auswahltaste              | Drücken Sie diese Taste, um mit dem Finger oder Touch Pen einen<br>Bereich zum Verschieben, Kopieren, Löschen, Ändern der Größe und<br>Drehen von gezeichneten Linien und Formen auszuwählen.                                                                                                    | 156              |
| 18  | Ċ         | Wiederholen-Taste         | Drücken Sie diese Taste, um den letzten rückgängig gemachten<br>Vorgang zu wiederholen.                                                                                                    | -                |
| 19  | C         | Taste "Rückgängig"        | Drücken Sie diese Taste, um die letzte Aktion rückgängig zu machen<br>und zum vorhergehenden Zustand zurückzukehren. Jeder Tastendruck<br>macht eine Aktion wieder rückgängig.                                                                                                    | -                |
| 0   | Ŵ         | Taste "Alles löschen"     | Drücken Sie diese Taste, um alle Linien und Formen zu löschen und wieder von vorne zu beginnen. Das Hintergrundbild wird ebenfalls gelöscht.                                                                                                    | _                |
| 2   | Abbrechen | Taste "Abbrechen"         | Drücken Sie diese Taste, um das Mein Design Center zu verlassen.<br>Wenn Sie diese Taste drücken, werden alle Linien und Formen<br>gelöscht.                                                                                                    | -                |

# Vor dem Kreieren von Designs

In der Mustervorschau wird das Design kleiner als in Wirklichkeit angezeigt. Die tatsächliche Mustergröße können Sie durch Einstellen der "Stickrahmenanzeige" anzeigen. Mit "Stickrahmenanzeige" im Einstellungsbildschirm können Sie den Stickrahmen und das Raster separat festlegen. Einzelheiten zu den verfügbaren Stickrahmen- und Rastertypen finden Sie unter "Ändern der Stickrahmen-Anzeige" auf Seite 108.

# 🌓 Drücken Sie 📑.

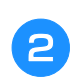

# Markieren Sie die Gitterlinie der "Stickrahmenanzeige".

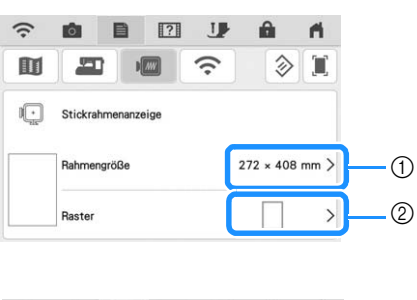

| (î: | Ó         |         | ?    | J | É     | ì         | 11   |
|-----|-----------|---------|------|---|-------|-----------|------|
|     |           | 1       | //// | ĉ |       | $\otimes$ |      |
|     | Stickrahr | menanze | eige |   |       |           |      |
|     | Rahmeng   | röße    |      |   | 272 3 | < 408 i   | mm > |
|     | Raster    |         |      |   | Щ.    | 10 mm     | >    |

- ① Stickrahmentypen
- ② Rastertypen
- Wählen Sie eine Gittergröße von 10 mm (3/8 Zoll) oder 25 mm (1 Zoll).

# Zeichnen von Linien

Drücken Sie und zeichnen Sie Linien.

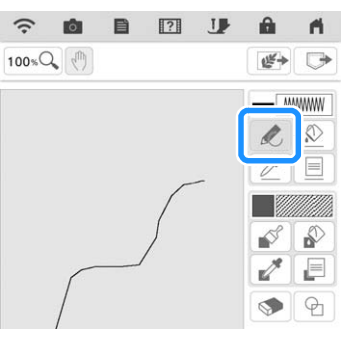

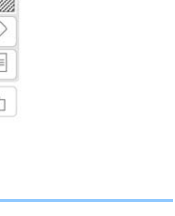

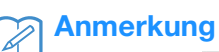

• Wenn Sie drücken, werden alle Flächen im Hintergrund dargestellt, um die Zeichnungslinien im Bildschirm hervorzuheben.

# Einstellen von Linienarten, Sticharten und Farben

Sie können die Linienarten, Sticharten und Farben jederzeit einstellen oder ändern. Linienarten, Sticharten und Farben können Sie auch schon vor dem Zeichnen von Linien festlegen.

Drücken Sie 📃 zum Einstellen von Linienarten, Sticharten und Farben.

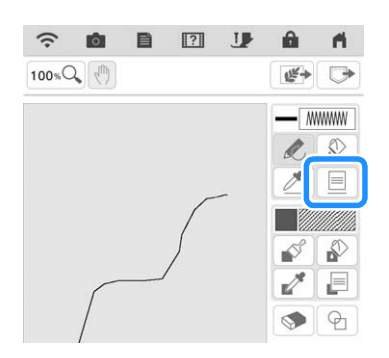

 $\rightarrow$  Es wird der Einstellbildschirm angezeigt.

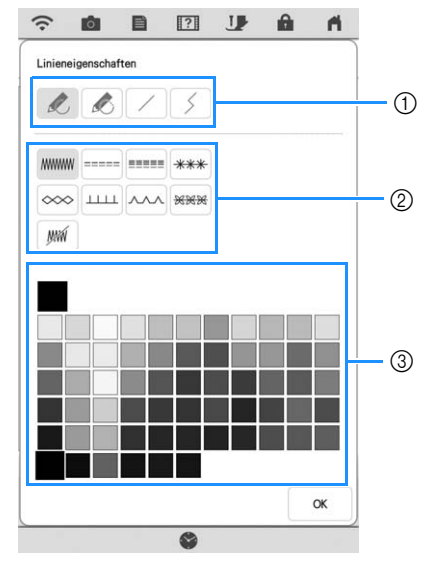

- ① Linienarten
- ② Sticharten
- ③ Auswahl der Linienfarbe: Tippen Sie auf die Farbpalette, um die Farbe des Zeichenstiftes zu aktivieren.

### Linienarten

| F      | reihandlinie mit offenem Ende.                                                                                                    |
|--------|----------------------------------------------------------------------------------------------------|
| ۲<br>۶ | Freihandlinie, die das Ende automatisch<br>schließt.                                                                                                    |
|        | Gerade Linie mit einem Strich                                                                                                    |
|        | Gerade Linie mit sich ändernder Richtung auf<br>gewählte Punkte. Wenn der Endpunkt in der<br>Vähe des Startpunktes liegt, wird ein<br>geschlossenes Objekt erzeugt. |
|        |                                                                                                    |

## Sticharten

|       | Zickzackstich                                                                                                    |  |  |
|-------|----------------------------------------------------------------------------------------------------|--|--|
| ===== | Laufstich                                                                                                    |  |  |
|       | Dreifachstich                                                                                                    |  |  |
| ***   | Candlewicking-Stich                                                                                                    |  |  |
| ~~~   | Kettenstich                                                                                                    |  |  |
|       | E-Stich                                                                                                    |  |  |
| ~~~   | V-Stich                                                                                                    |  |  |
| ****  | Motivstiche auswählen<br>Zeigt den Motivstich-Auswahlbildschirm an,<br>wobei wählen gedrückt werden kann, um ein<br>Muster auszuwählen. |  |  |
| JWM   | Linie ohne Stich zur Erzeugung einer Fläche.<br>Die erzeugte Fläche wird mit der grauen Linie<br>definiert.                             |  |  |

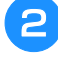

# Drücken Sie ok, um zum Bildschirm "Muster zeichnen" zurückzukehren.

→ Sie können die gewählte Stichart und die Farbe überprüfen.

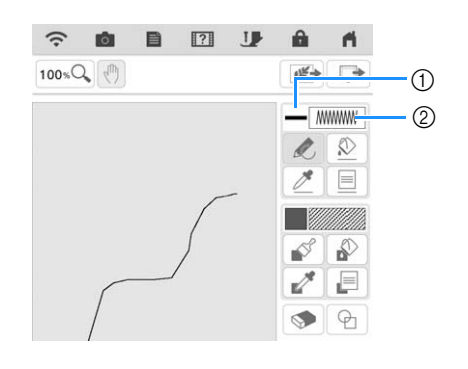

- (1) Farbkachel
- ② Stichart

## **3** Drücken Sie <u>(</u>) und dann auf die Linie, um die Farbe zu ändern.

→ Die verbundene Linie erhält die gewählte Farbe.

## Anmerkung

- Drücken Sie 100 \* C zum Vergrößern des Bildes, wenn Sie nicht richtig auf die Linie tippen können. Weitere Hinweise zum Vergrößern des Bildes finden Sie unter "Vergrößern von Mustern im Bildschirm" auf Seite 73.
- Drücken Sie Ann eine Farbe im Bereich der Musterzeichnung, um die gleiche Farbe auf andere Linien oder Teile des Musters anzuwenden.

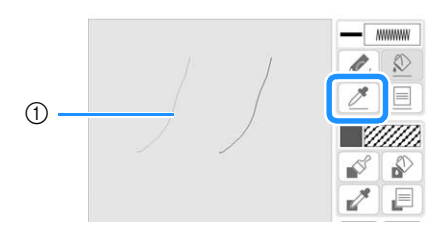

 Verwenden Sie , um die Farbe der Umrisslinie zu wählen.

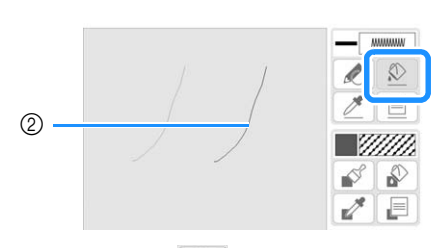

② Drücken Sie 2, um die Linienfarbe zu ändern, und wählen Sie dann das zu ändernde Muster aus.

# Zeichnen von Flächen

Drücken Sie 💕 und zeichnen Sie mit dem Pinsel.

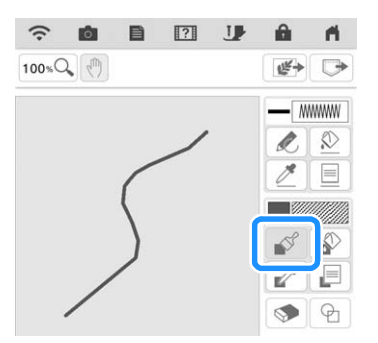

# Einstellen von Pinseltypen und Füllfarben

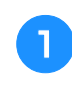

Drücken Sie 📄 zum Einstellen der Pinseltypen und Füllfarben.

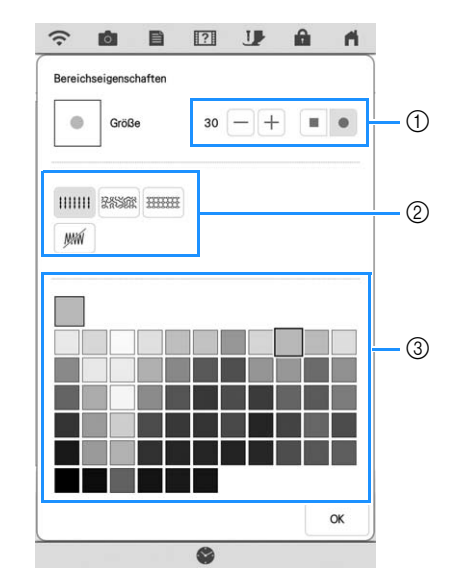

- ① Pinseltypen
- Füllstichtypen
- ③ Auswahl der Füllfarbe: Tippen Sie auf die Farbpalette, um die Farbe des Pinsels zu aktivieren.

### Pinselformen

| Rechteckiger Pinsel |  |
|---------------------|--|
| Runder Pinsel       |  |

Um die Pinselgröße zu wählen, drücken Sie – oder +.

## Füllstichtypen

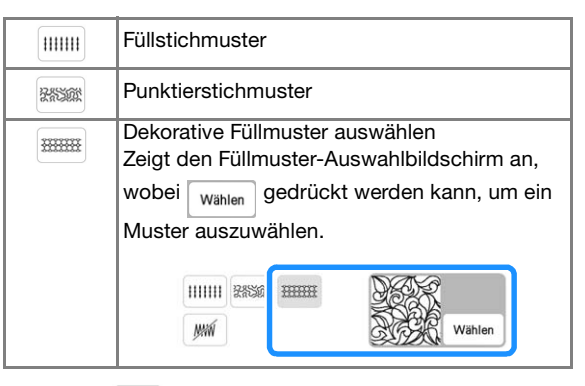

Wählen Sie yww wenn Sie keine Füllstiche möchten.

## Drücken Sie <u>,</u> um zum Bildschirm "Muster zeichnen" zurückzukehren.

→ Sie können die gewählte Stichart und die Farbe überprüfen.

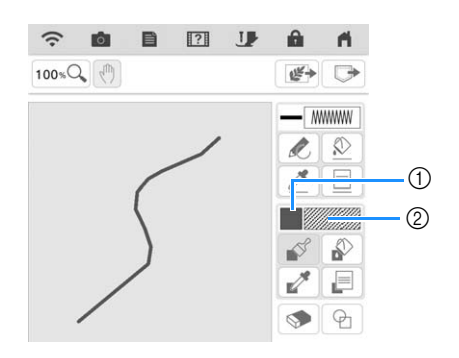

- ① Farbkachel
- Wenn ein Punktierstichmuster oder ein dekoratives Füllmuster angegeben wurde, werden die Einstellungen angezeigt.
- Stichart
- **3** Drücken Sie Pinsellinie, um die Farbe und Füllstichtypen zu ändern. Sie können die Füllfarbe, die Stichart und das Füllmuster auch für einen geschlossenen Bereich einstellen, der von Linien und Pinsellinien gebildet wird.

## Anmerkung

- Drücken Sie 100 SQ zum Vergrößern des Bildes, wenn Sie nicht richtig auf die Füllung drücken können.
- Drücken Sie , und wählen Sie dann eine Musterfarbe im Bereich der Musterzeichnung, um die Füllfarbe auf andere Muster anzuwenden.

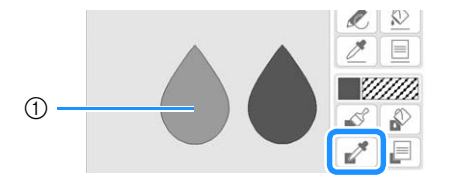

1) Verwenden Sie 🧨 , um die Füllfarbe zu wählen.

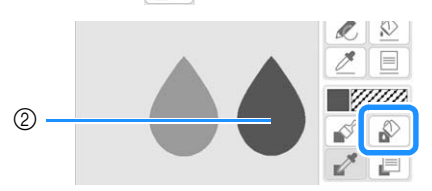

② Drücken Sie 20, um die Füllfarbe zu ändern, und wählen Sie dann das zu ändernde Muster aus.

# Verwenden der Umrandungstaste

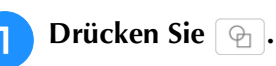

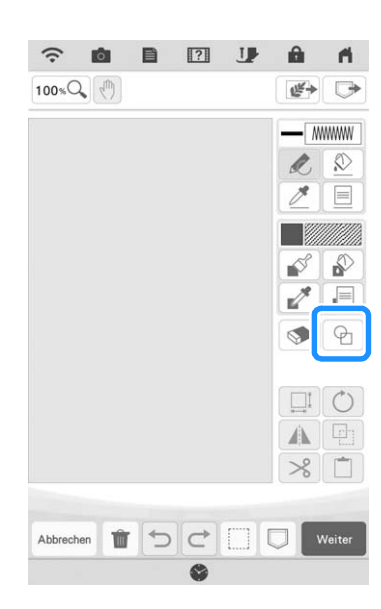

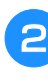

Wählen Sie Umrandungstyp und Umrandungsform.

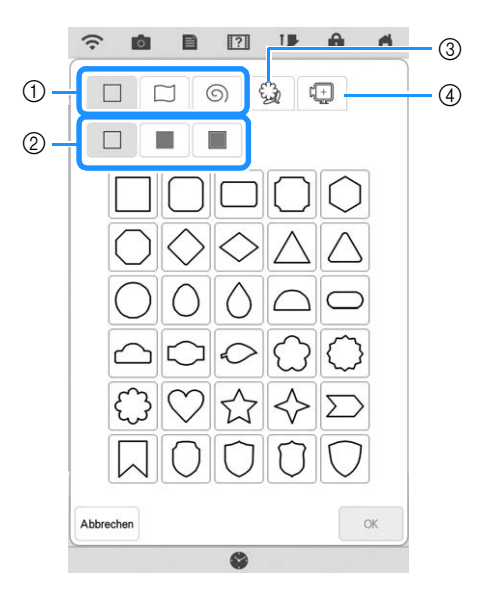

- $\textcircled{1} \quad Umrandungsformen$
- ② Umrandungstypen
- ③ Gespeicherte Umrisse
- ④ Rahmen-Stickbereiche

## Umrandungsformen

|   | Grundformen         |
|---|---------------------|
|   | Geschlossene Formen |
| 6 | Offene Formen       |

## Umrandungsarten (Nur für Grundformen)

|                                               | Umriss               |  |
|-----------------------------------------------|----------------------|--|
|                                               | Füllstich            |  |
|                                               | Umriss und Füllstich |  |
| Wählen Sie den Umriss ( 🔲 ), Füllstich ( 🔳 ), |                      |  |

oder Umriss und Füllstich ( ) einer Grundform.

## **Gespeicherte Umrisse**

| 83    | Stickmusterumrisse können als                                                                |
|-------|----------------------------------------------------------------------------------------------|
| Sel . | Umrandungsformen registriert sein. Bei der                                                   |
|       | Registrierung von Umrandungsformen wählen                                                    |
|       | Sie aus den letzten sechs verwendeten                                                        |
|       | Stickmustern. Wenn mehr als sechs Formen                                                     |
|       | registriert sind, wird die älteste automatisch gelöscht. Einzelheiten zum Registrieren einer |
|       | Umrandungsform finden Sie unter "Dekorative                                                  |
|       | Nähte um ein Stickmuster (Quiltfunktion)" auf                                                |
|       | Seite 181.                                                                                   |
|       |                                                                                              |

### **Rahmen-Stickbereiche**

| Wählen Sie einen Stickbereich, um das Muster |
|----------------------------------------------|
| an einen Stickrahmen anzupassen.             |

\* Drücken Sie Abbrechen, um zum Bildschirm "Muster zeichnen" zurückzukehren.

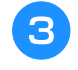

### Drücken Sie or, um die gewählte Umrandung zu setzen.

- → Der Bildschirm "Muster zeichnen" wird angezeigt.
- \* Sie können die Größe einer Form ändern, sie drehen oder verschieben, wenn Sie gleich nach der Erstellung oder drücken.

# Verwenden der Radierertaste

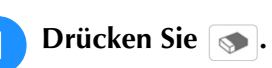

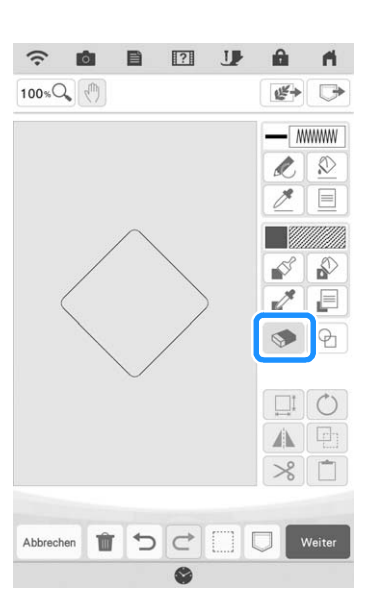

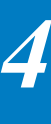

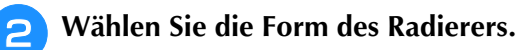

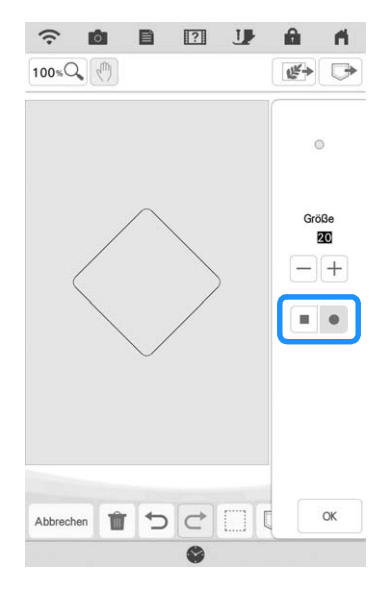

\* Um die Radiergröße zu wählen, drücken Sie – oder +.

З

Radieren Sie den gewünschten Bereich oder die Linie, solange die Taste so angezeigt wird.

# Verwenden der Auswahltaste

Sie können einen Teil des Designs zum Verschieben und/oder Editieren auswählen. Einige Tasten sind erst verfügbar, wenn ein Teil markiert ist.

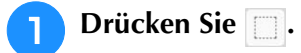

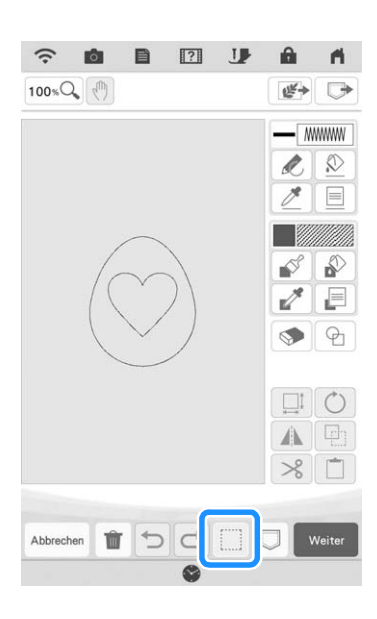

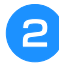

Wählen Sie das Verfahren zur Auswahl eines Bereichs.

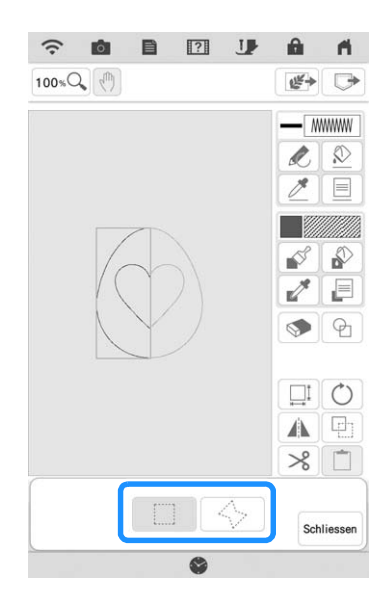

# **3** Wählen Sie den Bereich, den Sie bearbeiten möchten und drücken Sie Schliessen .

\* Um einen Bereich auszuwählen, den Sie bearbeiten möchten, halten Sie den Stift mit Stift mit Doppelfunktion an einem Punkt auf dem Bildschirm und ziehen Sie den Stift mit Doppelfunktion, um das rote Kästchen um den ausgewählten Bereich zu erstellen.

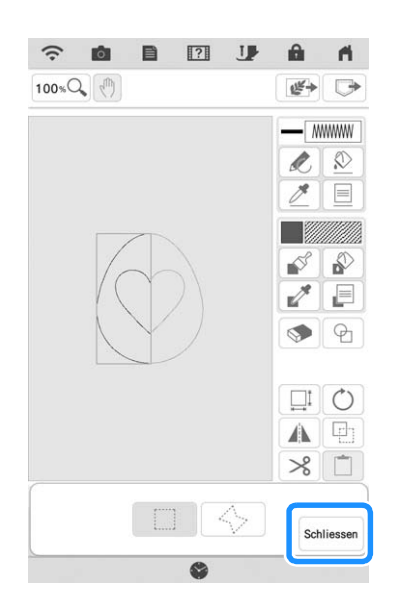

- 4 Editieren Sie das Design mit verfügbaren Tasten. (Ausführliche Informationen zu einzelnen Tastenfunktionen finden Sie auf "Tastenfunktionen" auf Seite 150.)
- **5** Drücken Sie weiter, und legen Sie dann die Sticheinstellung fest.

# **BILDSCHIRM "STICHEINSTELLUNGEN"**

Legen Sie vor dem Erzeugen eines Stickmusters die Sticheinstellungen fest. Linien im Design werden mit verschiedenen Stichen genäht und Flächen mit Füll- oder Punktierstichen. Da der Stich für die Flächen bereits in "Zeichnen von Flächen" auf Seite 153 ausgewählt worden ist, können Sie jetzt die Werte für Detaileinstellungen festlegen.

Nach dem Festlegen der Einstellungen drücken Sie

# Festlegen von individuellen Sticheinstellungen

Wählen Sie ein Muster im

Sticheinstellungsbildschirm aus, um dessen Linienund Bereichssticheinstellungen festzulegen. Wenn mehrere Muster ausgewählt sind, werden die Einstellungen auf diese Muster angewendet.

# Linieneinstellungen

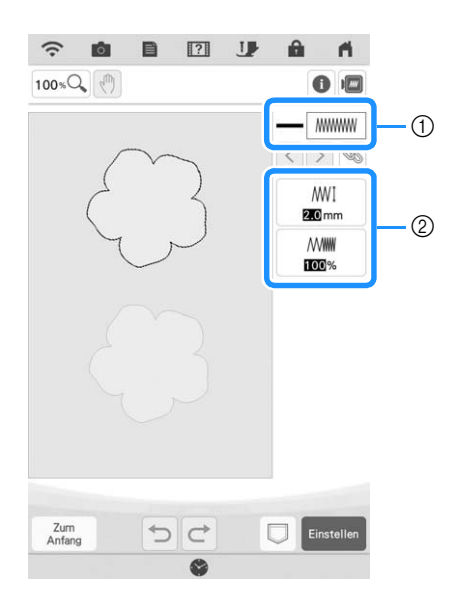

- (1) Zeigt die Stichart und die Farbe der ausgewählten I inie an.
- ② Zeigt die Sticheinstellungen f
  ür die ausgew
  ählte Linie an.

### Randnaht-Sticheinstellungen

Wählen Sie die Stichart, die Sie auf Ihre Linien anwenden möchten, aus Zickzackstich ( mmm), Geradstich (-----), Dreifachstich (------),

CandlewickingStich \*\*\* oder Kettenstich .

### Zickzackstich mmm

| ∭∐ Zickzack-<br>Breite | Legt die Breite der Zickzackstiche fest, die<br>zum Nähen der Linien des Designs<br>verwendet werden. |
|------------------------|----------------------------------------------------------------------------------------------------|
| Million Dichte         | Legt die Dichte der Zickzackstiche fest, die<br>zum Nähen der Linien des Designs<br>verwendet werden. |

ok , um das Stickmuster zu erstellen.

Geradstich ----- /Dreifachstich -----\* Beide mit Unternähen.

--- Laufweite Legt die Länge des Geradstiches im Design fest.

## Candlewicking-Stich \*\*\*

| <del>жж</del> ∦ Größe | Vergrößern/Verkleinern des Musters.             |
|-----------------------|-------------------------------------------------|
| * 柴井 Abstand          | Legt den Abstand des Candlewicking-Stichs fest. |

### Kettenstich \infty

| ска Größe    | Vergrößern/Verkleinern des Musters.                 |
|--------------|-----------------------------------------------------|
| · 🚗 · Stärke | Einstellen von wiederholtem Nähen am gleichen Teil. |

### E-Stich ....

| <u>⊥ I I I I</u> Stichbreite | Vergrößern/Verkleinern des Musters.                            |
|------------------------------|----------------------------------------------------------------|
| ⊥⊥⊥⊥<br>⊮ Abstand            | Legt den Abstand des E-Stichs fest.                            |
| • 🔫 • Stärke                 | Einstellen von wiederholtem Nähen am gleichen Teil.            |
| Anordnen                     | Legt die Ausrichtung des Musters fest.                         |
| 🔆 Spiegeln                   | Legt fest, ob die dekorative Linie innen oder außen erscheint. |

### V-Stich

| _∧_∧_∏<br>Stichbreite | Vergrößern/Verkleinern des Musters.                            |
|-----------------------|----------------------------------------------------------------|
| <u>∧ / </u> Abstand   | Legt den Abstand des V-Stichs fest.                            |
| · 🚎 · Stärke          | Einstellen von wiederholtem Nähen am gleichen Teil.            |
| Anordnen              | Legt die Ausrichtung des Musters fest.                         |
| -🔆 Spiegeln           | Legt fest, ob die dekorative Linie innen oder außen erscheint. |

### Motivstich \*\*\*

| — <del>医发发</del><br>Musterauswahl | Wählt das Muster.                                              |
|-----------------------------------|----------------------------------------------------------------|
| अस्ट्रा Größe                     | Vergrößern/Verkleinern des Musters.                            |
| 🛪 अपूर्श्न Abstand                | Legt den Abstand des Motivstichs fest.                         |
| DDD Spiegeln                      | Legt fest, ob die dekorative Linie innen oder außen erscheint. |

# Bereichseinstellungen

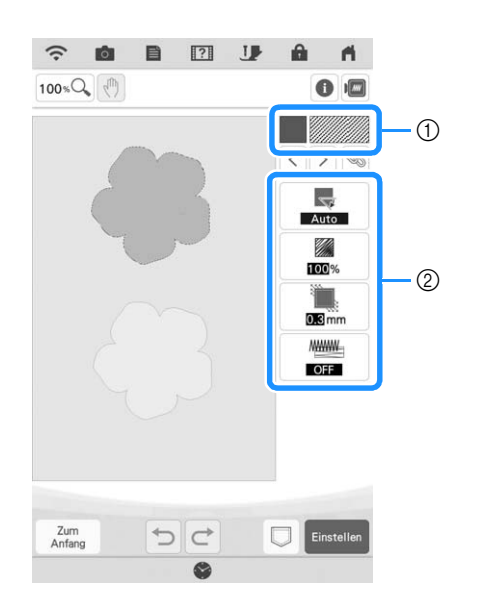

- ① Zeigt die Stichart und die Farbe des ausgewählten Bereichs an.
- ② Zeigt die Sticheinstellungen für den ausgewählten Bereich an.

### Füllsticheinstellungen

| Richtung     | Zur Festlegung der Nährichtung. Wählen Sie<br>"Manuell", um in die gewünschte Richtung<br>des Füllstichs zu wechseln.                                                                                                    |
|--------------|----------------------------------------------------------------------------------------------------|
| Dichte       | Zur Festlegung der Stichdichte des<br>Füllstiches.                                                                                                    |
| Kompensation | Zur Festlegung der Korrektur beim<br>Zusammenziehen des Musters durch<br>leichtes Verkürzen oder Verlängern der<br>Stiche. Ändern Sie die Einstellung, wenn Sie<br>das Muster gestickt und es auf<br>Zusammenziehen prüfen können. |
| Unternähen   | Wählen Sie, ob Unternähen zur Stabilisierung<br>des Stoffes benötigt wird oder nicht.                                                                                                    |

### Punktiersticheinstellungen

| <i>c</i> } Laufweite | Zur Festlegung der Stichlänge eines<br>Punktierstichs.                              |
|----------------------|-------------------------------------------------------------------------------------|
| र्हेहें Abstand      | Zur Festlegung des Abstandes zwischen den Stichen beim Sticken von Punktierstichen. |
| Abstand              | Legt den Versatz zur Musterumriss fest.                                             |
| Einzel-/             | Leat die Stichart fest                                                              |
| Dreifachstich        |                                                                                     |

## Dekorative Füllung

| ₿I Größe                    | Vergrößern/Verkleinern des Musters.                                                                                                    |
|-----------------------------|----------------------------------------------------------------------------------------------------|
| Richtung                    | Legt den Drehwinkel des Musters fest.                                                                                                    |
| W Umriss                    | Wählen Sie, ob der Umriss auch in<br>Stickdaten umgewandelt wird ("ON" oder<br>"OFF"). Bei Auswahl von "ON" kann die<br>Anzahl der Fadensprünge reduziert werden. |
| & Zufällige<br>Verschiebung | Zufällige Variation der Linie.                                                                                                    |
| Positionsversatz            | Festlegen des Referenzpunktes für das<br>Muster.                                                                                                    |

#### Verwenden Sie < >, um die zu ändernde 1 Linie oder den Bereich auszuwählen.

- $\rightarrow$  Jedes Drücken von  $\langle \rangle$  verschiebt die Hervorhebung des gewählten Musters der Reihenfolge nach.
- Wählen Sie die zu ändernde Einstellung aus 2 und ändern Sie dann die Einstellung auf dem angezeigten Bildschirm. (In diesem Beispiel wird die Nährichtung geändert.)

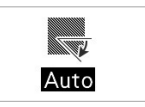

 $\rightarrow$  Es wird der Einstellbildschirm angezeigt.

| Rich | ntung   |
|------|---------|
|      |         |
| Auto | Manuell |
|      |         |

Drücken Sie Manuell und verwenden Sie dann **− +**, um die Richtung zu ändern.

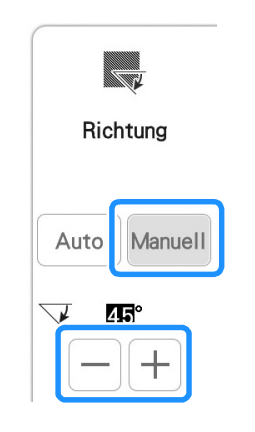

4

3

Drücken Sie or , um die Einstellung zu übernehmen.

Ändern Sie andere Einstellungen auf die gleiche \* Weise.

# Festlegen von globalen Sticheinstellungen

Die gleichen Sticheinstellungen können gleichzeitig für mehrere Muster desselben Typs geändert werden.

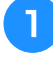

Verwenden Sie  $\langle \rangle$ , um den Stich auszuwählen, dessen Einstellungen geändert werden sollen, und drücken Sie dann  $\bigotimes$ .

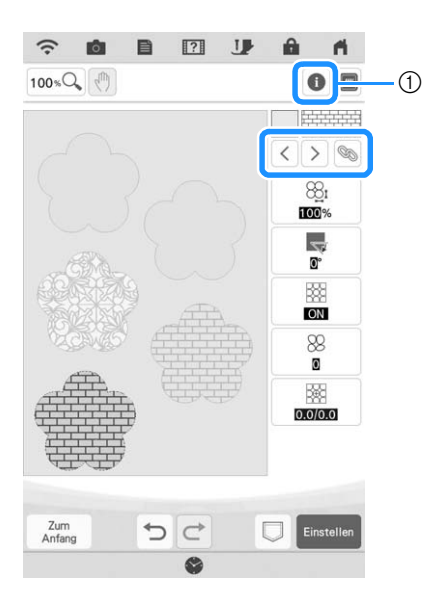

- 1 Drücken Sie 1, um verschiedene Informationen wie z.B. die Garnfarben zu überprüfen.
- → Die gleichen Stichartenbereiche werden gleichzeitig ausgewählt.

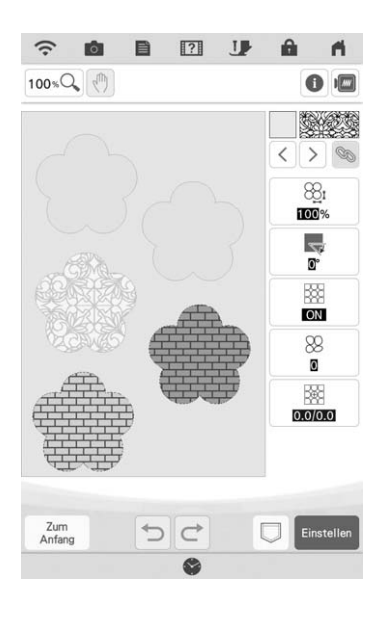

Folgen Sie den Schritten 2 bis 4 in "Festlegen von individuellen Sticheinstellungen" auf Seite 157, um die Einstellungen zu ändern.

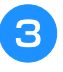

2

Drücken Sie Enstellen, um den Muster-Editierbildschirm anzuzeigen.

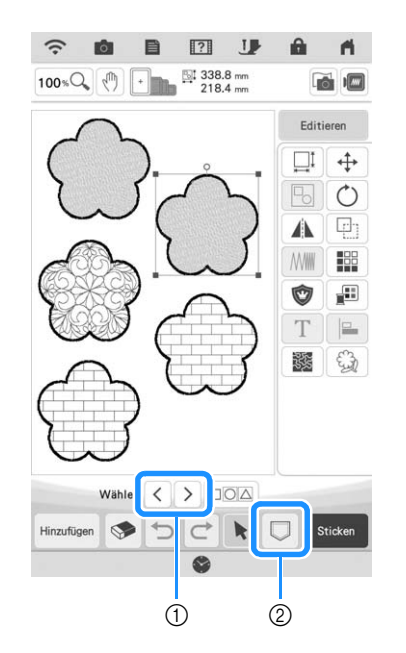

- Drücken Sie < >, um eine vergrößerte Ansicht des Musters zu prüfen.
- ② Drücken Sie , um die Stickdaten zu speichern.

# MEIN DESIGN CENTER UND SCANNEN

# Verwenden des Scan-Rahmens

Halten Sie die gewünschte Zeichnung/ Illustration bereit.

# ▲ VORSICHT

• Um zu vermeiden, dass der Stickfuß während des Scanvorgangs auf den Rahmen auftrifft und möglicherweise Verletzungen verursacht, überprüfen Sie Folgendes: die Dicke des Stoffes oder Papiers, Knicke oder Falten im Stoff oder im Papier, die zu nahe am Rahmen aufgerollt sein können.

### Anmerkung

• Pro Scan kann nur ein Blatt Papier in den Scan-Rahmen eingelegt werden.

### Legen Sie das zu scannende Papier in den Scan-Rahmen ein und sichern Sie das Papier mit den Magneten.

 Setzen Sie die Magnete zur Sicherung des Papiers an sechs Stellen auf das Papier und achten Sie darauf, dass die Linienzeichnung nicht abgedeckt wird.

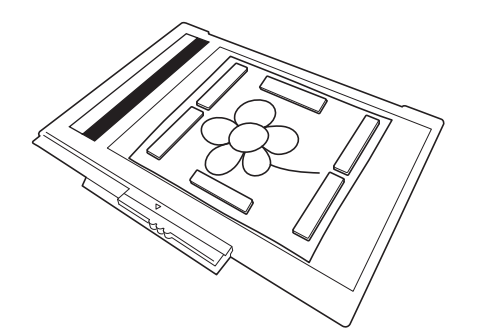

### W Hinweis

 Achten Sie beim Einlegen des Papiers in den Scan-Rahmen darauf, dass die weiße Ausgleichszone nicht verdeckt wird, andernfalls kann die Zeichnung nicht richtig gescannt werden. Achten Sie zur gleichen Zeit darauf, dass das Bild innerhalb des Scanbereiches liegt. Der Bildbereich außerhalb des Scanbereiches wird nicht gescannt.

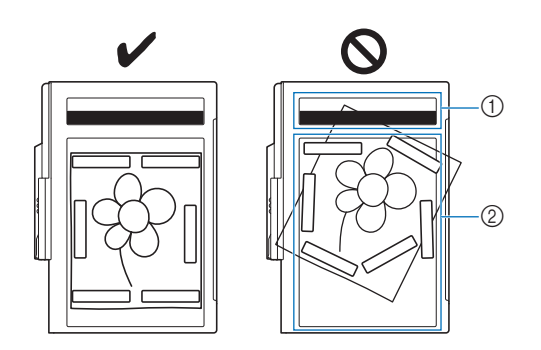

① Weiße Ausgleichszone

#### ② Scanbereich

- Stellen Sie sicher, dass die weiße Ausgleichszone oder der Scanbereich nicht verschmutzt oder zerkratzt ist, andernfalls kann das Bild nicht richtig gescannt werden.
- Achten Sie darauf, dass Sie die Magnete verwenden, die im Lieferumfang des Scan-Rahmens enthalten sind. Andere Magnete können während des Scannens an der Maschine haften oder andere Probleme verursachen, wie z. B. ein fehlausgerichtetes Scanbild.
- Achten Sie darauf, das Papier mit den Magneten zu sichern. Wenn das Papier ungleichmäßig eingelegt ist, kann das Bild nicht richtig gescannt werden.
- Reinigen Sie einen verschmutzten Scan-Rahmen mit einem in einer neutralen Reinigungslösung angefeuchteten Tuch.

### Anmerkung

 Wenn Sie ein Bild von einem kleinen Blatt Papier scannen möchten, das nicht mit den Magneten gehalten werden kann, kopieren Sie dieses Bild auf ein größeres Blatt Papier, um es dann in den Scan-Rahmen einzulegen.

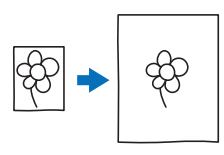

## Setzen Sie die Stickeinheit in die Maschine ein und schalten Sie dann die Maschine ein.

\* Siehe "ANBRINGEN DER STICKEINHEIT" auf Seite 13.

### 🟒 Hinweis

 Fädeln Sie die Maschine aus, um zu vermeiden, dass der Faden aus der Nadel rutscht oder sich im Stickrahmen verfängt.

Drücken Sie die Taste "Nähfußhebel", um den Stickfuß anzuheben, und dann die Taste "Nadelposition", um die Nadel anzuheben.

\* Der Stickfuß wird nicht hoch genug angehoben, wenn Sie ihn mit dem Nähfußhebel nach oben stellen.

# VORSICHT

• Stellen Sie sicher, dass Stickfuß und Nadel ganz angehoben sind. Wird das Scannen gestartet, wenn Stickfuß und Nadel abgesenkt sind, kann der Scan-Rahmen auf die Maschine treffen und Beschädigungen verursachen.

5 Wenn der Scan-Rahmen in der Stickeinheit eingesetzt ist, drehen Sie den Rahmensicherungshebel in Ihre Richtung, um den Rahmen zu sichern.

\* Siehe "EINSETZEN DES STICKRAHMENS" auf Seite 34.

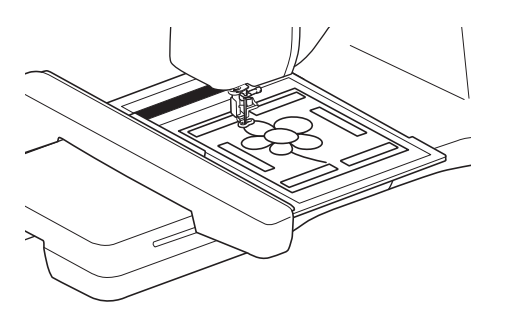

### 🖌 Hinweis

• Achten Sie darauf, keinen anderen Stickfuß als den Stickfuß "W" einzusetzen, andernfalls wird der Stickfuß gescannt.

# Scannen mit einem Stickrahmen

Zeichnungen und Illustrationen können auch mit dem Stickrahmen gescannt werden. Spannen Sie in den Stickrahmen einen Stoff ein, der größer als der Rahmen ist. Legen Sie das zu scannende Papier auf den Stoff und sichern Sie es mit Klebeband.

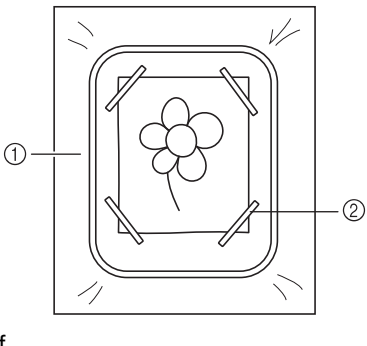

Stoff
 Band

Scannen als Hintergrundbild für eine Vorlage

Sie können eines Ihrer Favoritenbilder oder eine Favoritenzeichnung ganz einfach als Hintergrundbild scannen und dann als Vorlage für Ihr eigenes Stickmuster verwenden.

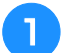

Drücken Sie 🚁.

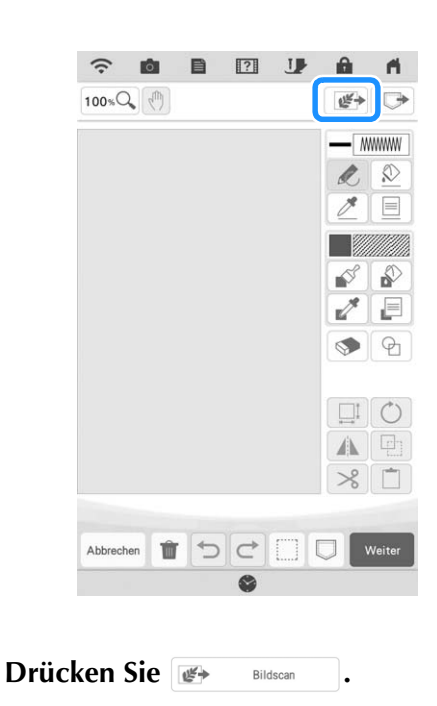

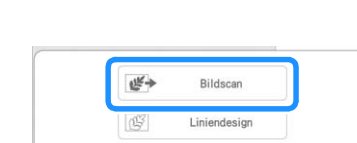

Illustrationsdesign

 $\rightarrow$  Das Bildanzeigefenster erscheint.

Abbrecher

- **3** Befestigen Sie mit Magneten ein Bild im Scan-Rahmen und setzen Sie den Rahmen in die Maschine ein. Siehe "Verwenden des Scan-Rahmens" auf Seite 160.
  - <section-header>

#### Hinweis

- Wenn der Scan beginnt, werden ggf. einige der Maschinenlampen ausgeschaltet, um die Scanqualität zu verbessern. Am Ende des Scans leuchten die Maschinenlampen wieder in der ursprünglichen Helligkeit.
- $\rightarrow$  Wenn die folgende Meldung erscheint, drücken Sie or .

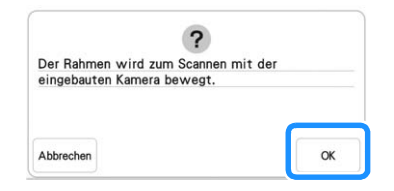

- $\rightarrow$  Der Scan beginnt.
- \* Um das Scannen anzuhalten und zum Bildschirm in Schritt 4 zurückzukehren, drücken Sie Abbrechen.

5 Wenn das Scannen beendet ist, wird das gescannte Bild durchsichtig im Musterzeichnungsbereich angezeigt.

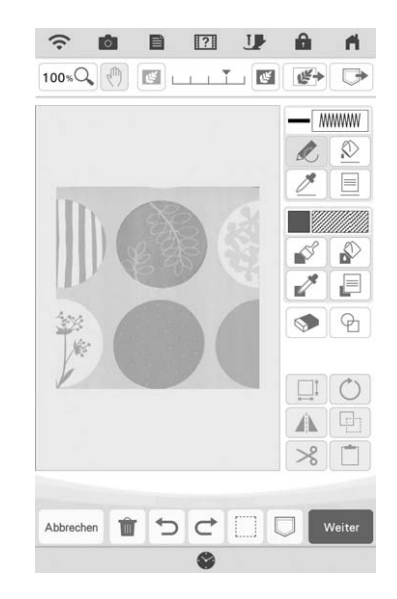

- Drücken Sie mit dem mitgelieferten Stift mit Doppelfunktion und ziehen Sie dann Linien, um das Bild zu zeichnen.
  - \* Weitere Hinweise zum Ziehen von Linien finden Sie unter "Zeichnen von Linien" auf Seite 151.

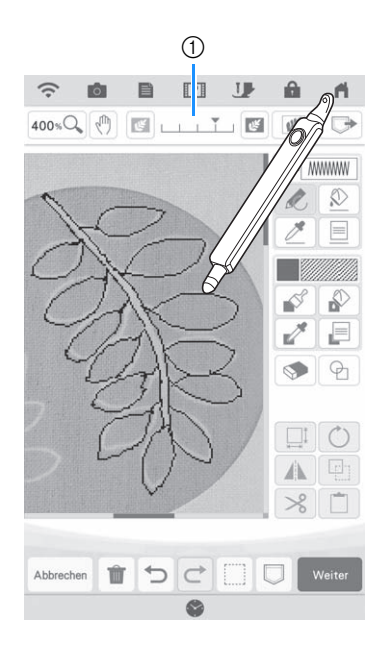

- ① Transparenzeinstellung
- \* Stellen Sie mit 💽 oder 💽 die Transparenz des Hintergrundes ein.

Mit jedem Druck auf 💽 wird der Hintergrund heller und das Linienmuster dunkler. Mit jedem

Druck auf wird der Hintergrund dunkler und das Linienmuster heller.

7 Nachdem Sie das Muster bearbeitet haben, drücken Sie weiter, um die Einstellungen für das Muster festzulegen.

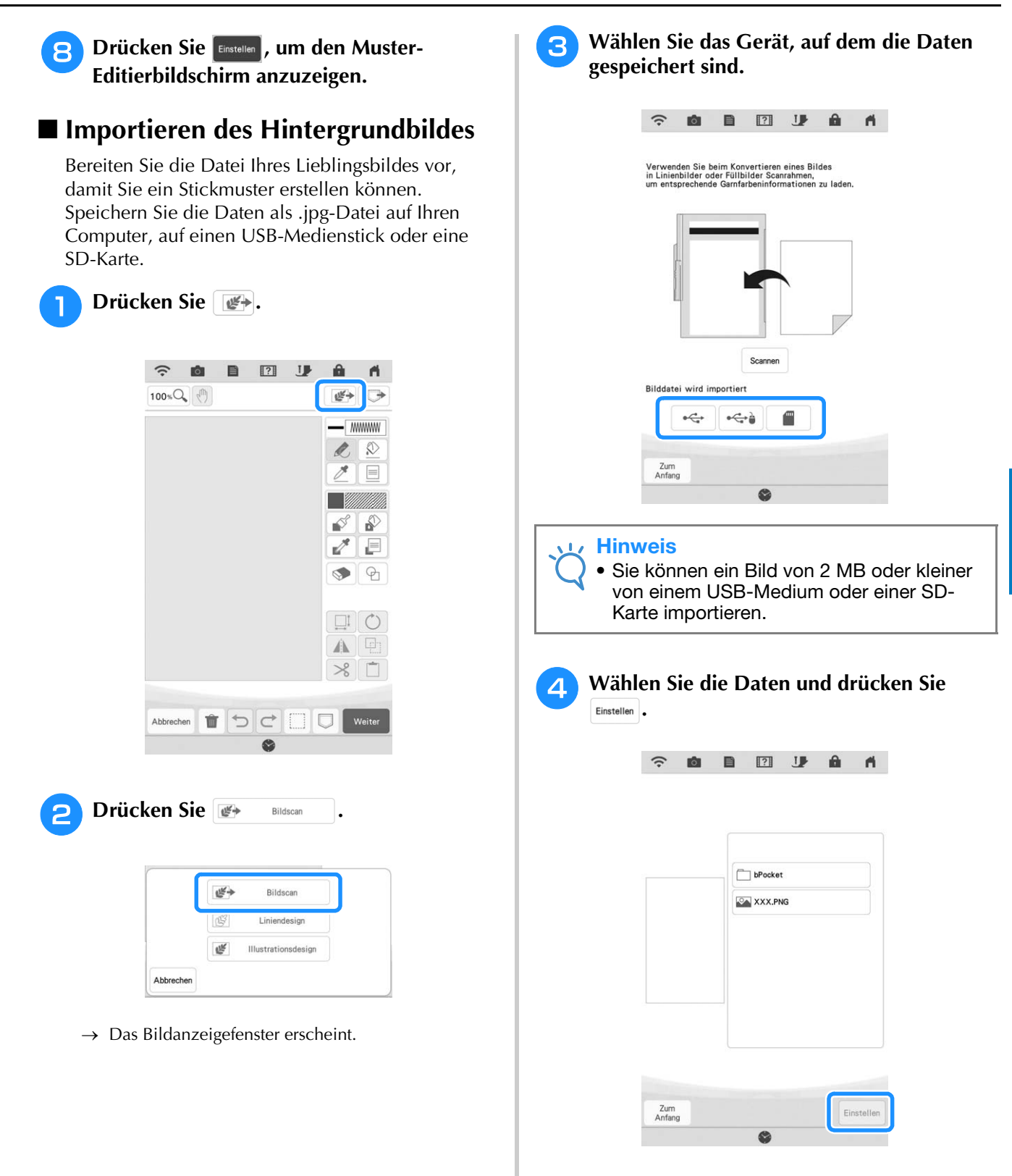

# **5** Das ausgewählte Bild wird durchsichtig im Musterzeichnungsbereich angezeigt.

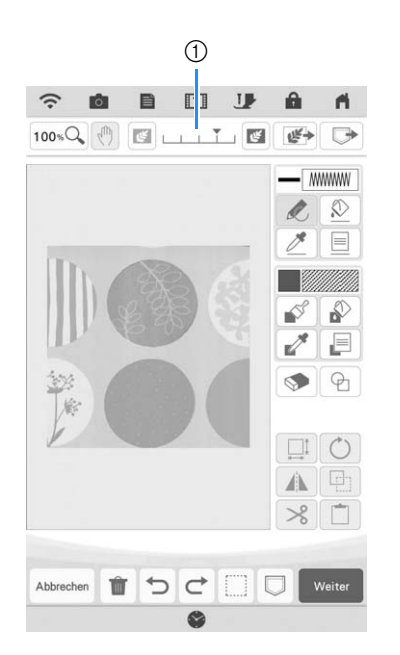

\* Nachdem das gescannte Bild in Nähte konvertiert wurde, erscheint es als Hintergrund auf dem Musterzeichnungsbildschirm. Verwenden Sie den Schieber ①, um die Transparenz des Hintergrundes

einzustellen. Mit jedem Druck auf 💽 wird der Hintergrund heller und das Linienmuster dunkler.

Mit jedem Druck auf 💽 wird der Hintergrund dunkler und das Linienmuster heller.

# LINIEN-SCAN

Aus Zeichnungen können Sie eigene Stickmuster kreieren. Scannen Sie dazu eine Zeichnung mit dem mitgelieferten Scan-Rahmen oder importieren Sie ein Bild von einem USB-Medium oder einer SD-Karte.

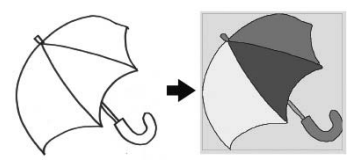

### Empfohlene Strichzeichnungen für den Linien-Scan

- Strichzeichnungen müssen mit ca. 1 mm dicken Linien klar gezeichnet sein.
- Strichzeichnungen sollten einen hohen Kontrast haben.
- Wenn die Linien zu kurz sind oder zu eng aneinanderliegen, werden sie nicht richtig gescannt.

## ㅗ Hinweis

- Ausführliche Informationen zum Erstellen von Stickmustern aus Farbbildern finden Sie unter "FARBBILDER-SCAN" auf Seite 168.
  - Wenn die Zeichnungen nicht erwartungsgemäß gescannt werden, können Sie das Design in "Mein Design Center" bearbeiten. Siehe "BILDSCHIRM "MUSTER ZEICHNEN"" auf Seite 149.
  - Beim Scannen von Strichzeichnungen wird die Dicke der Linien nicht erkannt. Wenn Sie die Liniendicke verändern möchten, legen Sie den Wert im Einstellungsbildschirm fest. Siehe "BILDSCHIRM
    - "STICHEINSTELLUNGEN"" auf Seite 157.
  - Strichzeichnungen werden als schwarze Linien gescannt. Wenn Sie die Farben ändern möchten, legen Sie sie in "Mein Design Center" fest. Siehe "Zeichnen von Flächen" auf Seite 153.

# Verwenden des Scan-Rahmens zum Erstellen von Mustern mit Linien-Scan

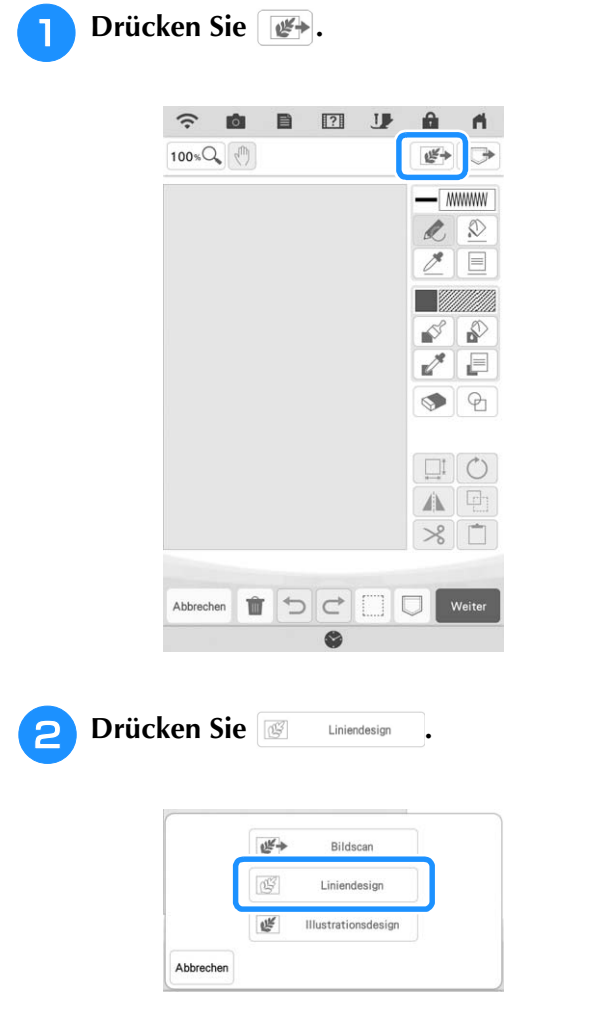

 $\rightarrow$  Das Bildanzeigefenster erscheint.

# Drücken Sie Scannen .

Um ein Bild von USB-Medien oder einer SD-Karte zu importieren, drücken Sie 🛶 , 🛶 oder

. Ausführliche Informationen, siehe "Importieren des Hintergrundbildes" auf Seite 163.

ŝ

\* Wenn Sie das Bild scannen, achten Sie darauf, dass der Scan-Rahmen in die Maschine eingesetzt ist. Siehe "Verwenden des Scan-Rahmens" auf Seite 160.

|  | Ô | 11 |
|--|---|----|
|--|---|----|

Verwenden Sie beim Konvertieren eines Bildes in Linienbilder oder Füllbilder Scanrahmen, um entsprechende Garnfarbeninformationen zu lader

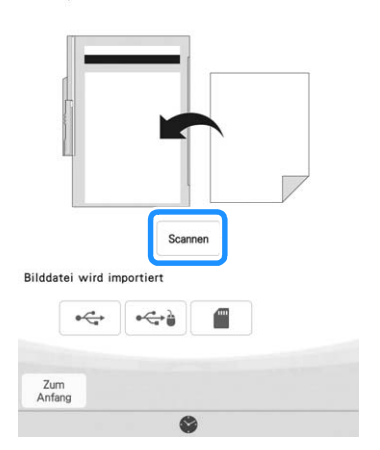

#### 🗸 Hinweis

- Das gescannte Hintergrundbild kann in Linien-Scandaten umgewandelt werden. Zu diesem Zeitpunkt ist es nicht erforderlich, die Linienzeichnung erneut zu scannen.
- Wenn der Scan beginnt, werden ggf. einige der Maschinenlampen ausgeschaltet, um die Scanqualität zu verbessern. Am Ende des Scans leuchten die Maschinenlampen wieder in der ursprünglichen Helligkeit.
- Sie können ein Bild von 2 MB oder kleiner von einem USB-Medium oder einer SD-Karte importieren.
- $\rightarrow$  Wenn die folgende Meldung erscheint, drücken Sie

| ?                        | 9            |
|--------------------------|--------------|
| Der Rahmen wird zum Scan | nnen mit der |
| eingebauten Kamera beweg | at.          |
|                          |              |
|                          |              |
|                          |              |
|                          |              |
|                          |              |
|                          |              |

- $\rightarrow$  Der Scan beginnt.
- \* Um das Scannen anzuhalten und zum Bildschirm in Schritt <sup>3</sup> zurückzukehren, drücken Sie Abbrechen.

#### Wenn das Scannen beendet ist, legen Sie bei Bedarf die "Grauton-Erkennungsempfindlichkeit" im Bildschirm fest.

Die "Grauton-Erkennungsempfindlichkeit" kann den Schwarz/Weiß-Schwellenwert für das Bild ändern.

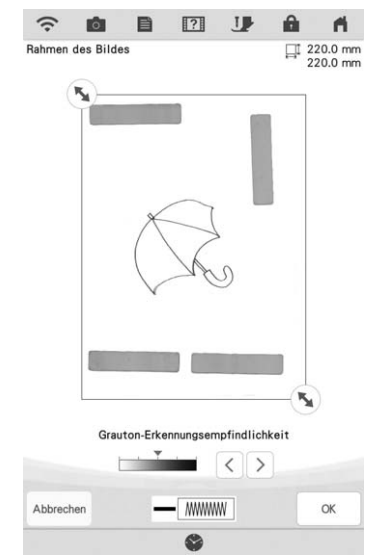

- \* Wenn Sie nicht wissen, wie die Einstellungen geändert werden sollten, fahren Sie zunächst mit der Prozedur fort, ohne die Einstellungen zu ändern und prüfen Sie dann das Ergebnis.
- \* Üm das Scannen anzuhalten und zum Bildschirm in Schritt 3 zurückzukehren, drücken Sie Abbrechen.

Wenn Sie zum vorherigen Bildschirm zurückkehren, wird das gescannte Bild gelöscht.

Verschieben Sie 🔊, um das Bild für das Muster einzurahmen.

5

6

- Drücken Sie or .
- → Der Bildschirm zur Bestätigung des umgewandelten Bildes wird angezeigt.
- 7 Im Bildschirm zur Bestätigung des umgewandelten Bildes können Sie die "Grauton-Erkennungsempfindlichkeit" nach Bedarf erneut einstellen.

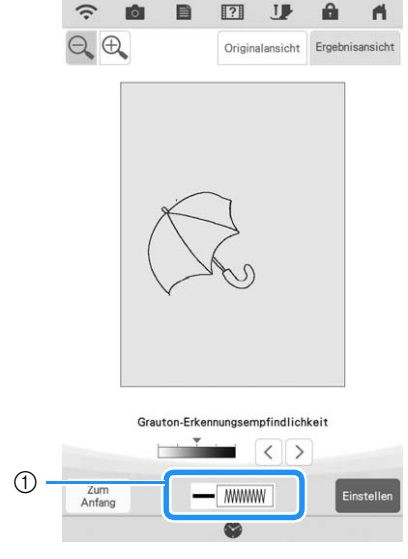

- \* Wenn Sie nicht wissen, wie die Einstellungen geändert werden sollten, fahren Sie zunächst mit der Prozedur fort, ohne die Einstellungen zu ändern und prüfen Sie dann das Ergebnis.
- \* Um das Bild zu vergrößern, drücken Sie ⊕.
- \* Um das Bild vor der Konvertierung anzuzeigen, drücken Sie Originalansicht . Vergleichen Sie das Bild vor
  - mit dem Bild nach der Konvertierung und ändern Sie die Einstellungen nach Bedarf.
- \* Um zum vorherigen Bildschirm zurückzukehren, drücken Sie Zum Anfang
- → Wenn die Änderungen der Einstellungen für "Grauton-Erkennungsempfindlichkeit" übernommen sind, wird Einstellen geändert auf <sup>Wiederhol</sup>. Drücken Sie

Wiederhol ung , um zu prüfen, ob das Bild Ihren

Vorstellungen entspricht.

## Drücken Sie Einstellen.

→ Der Bildschirm "Muster zeichnen" wird angezeigt.

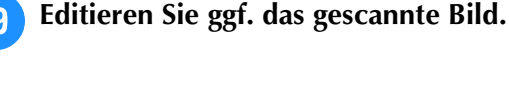

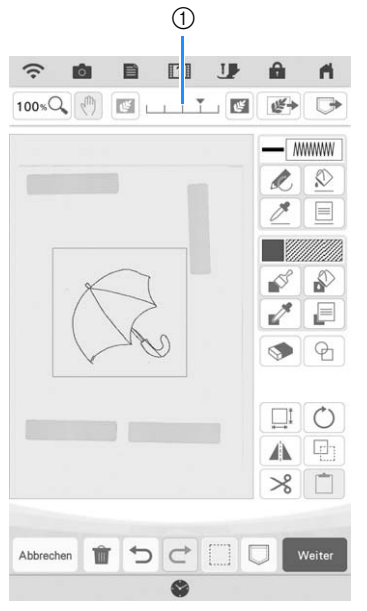

\* Nachdem das gescannte Bild in Nähte konvertiert wurde, erscheint es als Hintergrund auf dem Musterzeichnungsbildschirm. Verwenden Sie den Schieber ①, um die Transparenz des Hintergrundes

einzustellen. Mit jedem Druck auf 國 wird der Hintergrund heller und das Linienmuster dunkler.

Mit jedem Druck auf 💽 wird der Hintergrund dunkler und das Linienmuster heller.

### 🟒 Hinweis

• Während des Scannens können kleine Punkte und nicht benötigte Linien gelöscht werden.

# FARBBILDER-SCAN

Aus Farbbildern können Sie eigene Stickmuster kreieren. Scannen Sie dazu eine Zeichnung mit dem mitgelieferten Scan-Rahmen oder importieren Sie ein Bild von einem USB-Medium oder einer SD-Karte.

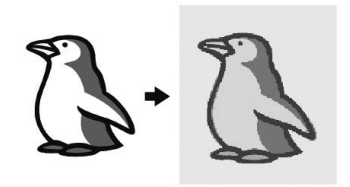

## Empfohlene Farbbilder für den Farbbilder-Scan

- Muster, die deutlich gezeichnet sind, ohne Verläufe, Ausblenden oder Unschärfen
- Muster, die mindestens 5 mm<sup>2</sup> groß sind
- Muster aus sehr einfachen Bildern

# Verwenden des Scan-Rahmens zum Kreieren von Mustern mit Farbbilder-Scan

Drücken Sie 🚁.

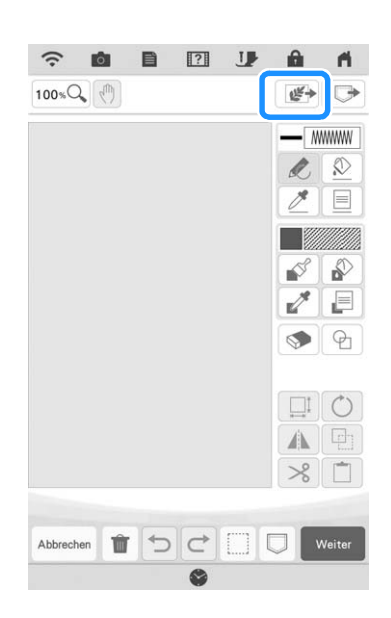

| Drücken Sie Illustrationsdesign .                                                                                                    |
|----------------------------------------------------------------------------------------------------|
| Bildscan<br>C Liniendesign<br>C Illustrationsdesign<br>Abbrechen                                                                                                    |
| $\rightarrow$ Das Bildanzeigefenster erscheint.                                                                                                    |
| <b>3</b> Drücken Sie scannen.                                                                                                    |
| * Um ein Bild von USB-Medien oder einer SD-Karte zu importieren, drücken Sie 🛶, 🛶 oder 📺.                                                                                                    |
|                                                                                                    |
| Verwenden Sie beim Konvertieren eines Bildes<br>in Linienbilder oder Füllbilder Scanrahmen,<br>um entsprechende Garnfarbeninformationen zu laden.                                                                                                    |
| Scannen                                                                                                    |
| Bilddstei wird importiert                                                                                                    |
|                                                                                                    |
| Zum<br>Anfang                                                                                                    |
| <ul> <li>Hinweis</li> <li>Das gescannte Hintergrundbild kann in<br/>Farbbilder-Scandaten umgewandelt<br/>werden. Zu diesem Zeitpunkt ist es nicht<br/>erforderlich, das Farbbild erneut zu scannen.</li> <li>Wenn der Scan beginnt, werden einige der<br/>Maschinenlampen ausgeschaltet, um die<br/>Scanqualität zu verbessern. Am Ende des<br/>Scans leuchten die Maschinenlampen<br/>wieder in der ursprünglichen Helligkeit.</li> </ul> |
| $\rightarrow$ Wenn die folgende Meldung erscheint, drücken Sie                                                                                                    |
|                                                                                                    |
| <b>?</b><br>Der Rahmen wird zum Scannen mit der<br>eingebauten Kamera bewegt.                                                                                                    |
| Abbrechen                                                                                                    |
| <ul> <li>→ Der Scan beginnt.</li> <li>* Um das Scannen anzuhalten und zum Bildschirm in<br/>Schritt <sup>3</sup> zurückzukehren, drücken Sie Abbrechen.</li> </ul>                                                                                                    |

## Legen Sie nach dem Scannen die erforderlichen Einstellungen im Scanbild-Bestätigungsfenster fest.

Passen Sie das Bild durch Ändern der Einstellungen so an, dass es leicht in das gewünschte Stickmuster umgewandelt werden kann.

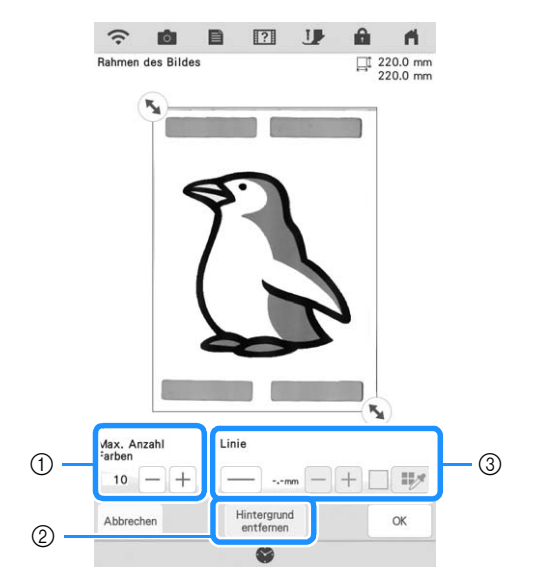

| 1 | Max. Anzahl Farben    | Die Anzahl der Farben in einem Bild<br>wird auf weniger als den hier<br>festgelegten Wert reduziert und der<br>Umriss wird dann extrahiert.                                                                            |
|---|-----------------------|----------------------------------------------------------------------------------------------------|
| 2 | Hintergrund entfernen | Stellen Sie ein, ob die<br>Hintergrundfarbe als eine der Farben<br>enthalten sein soll.                                                                                                    |
| 3 | Linie                 | Stellen Sie ein, ob der Umriss als<br>Linie erfasst werden soll. Eine dicke<br>Umrisslinie kann auch als Fläche<br>erfasst werden.<br>Bei Erfassung als Linie kann die<br>Linienstärke und Farbe festgelegt<br>werden. |

 \* Um das Scannen anzuhalten und zum Bildschirm in Schritt 3 zurückzukehren, drücken Sie Abbrechen.

## Anmerkung

• Drücken Sie \_\_\_\_, um die Umrisslinie zu erfassen.

Die Liniendicke kann von 1,0 mm (1/16 Zoll) bis 5,0 mm (3/16 Zoll) festgelegt werden.

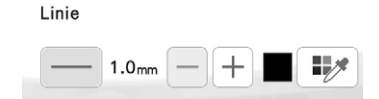

• Drücken Sie IV, um die Farbe der Umrisslinie zu wählen. Wählen Sie durch Tippen auf die Farbe oder Bewegen des

Symbols **IF** mit **C** im Farbenauswahl-Bildschirm. 5 Verschieben Sie 🕵, um das Bild für das Muster einzurahmen.

🔓 Drücken Sie 🗔 ĸ

→ Der Bildschirm zur Bestätigung des umgewandelten Bildes wird angezeigt.

## 7 Stellen Sie das Bild im Bildschirm zur Bestätigung des umgewandelten Bildes wie in Schritt 4 nach Bedarf ein.

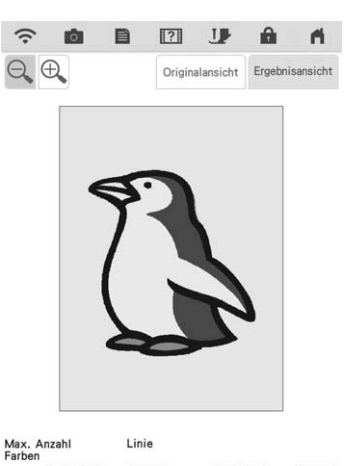

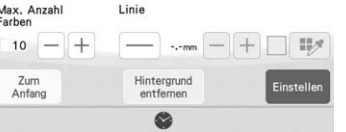

- \* Um das Bild zu vergrößern, drücken Sie 🕰.
- \* Um das Bild vor der Konvertierung anzuzeigen,

drücken Sie Originalansicht . Vergleichen Sie das Bild vor mit dem Bild nach der Konvertierung und ändern Sie die Einstellungen nach Bedarf.

- \* Um zum vorherigen Bildschirm zurückzukehren, drücken Sie Zum Anfang.
- → Wenn die Änderungen an den oben beschriebenen Einstellungen übernommen worden sind, wird

ok zu <sup>Wiederhol</sup>. Drücken Sie <sup>Wiederhol</sup>, um zu prüfen, ob das Bild Ihren Vorstellungen entspricht.

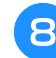

Drücken Sie or .

 $\rightarrow$  Der Bildschirm "Muster zeichnen" wird angezeigt.

# g Editieren Sie ggf. das gescannte Bild.

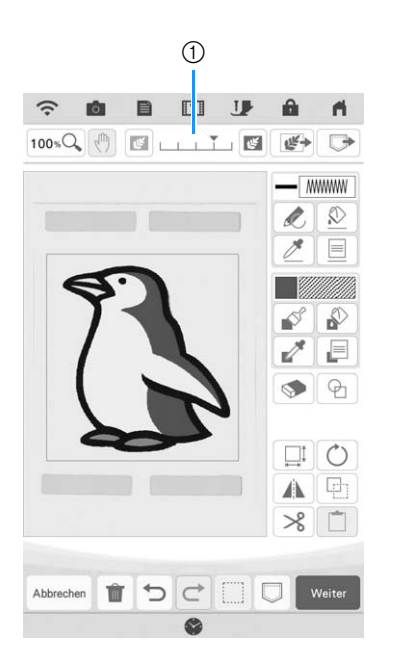

\* Nachdem das gescannte Bild in Nähte konvertiert wurde, erscheint es als Hintergrund auf dem Musterzeichnungsbildschirm. Verwenden Sie den Schieber ①, um die Transparenz des Hintergrundes

einzustellen. Mit jedem Druck auf 🔝 wird der Hintergrund heller und das Farbbildmuster dunkler.

Mit jedem Druck auf swird der Hintergrund dunkler und das Farbbildmuster heller.

# PUNKTIEREN

# Grundpunktierung mit Mein Design Center

Erstellen Sie mit der Grundfunktion ein Punktierstichdesign. Beispiel:

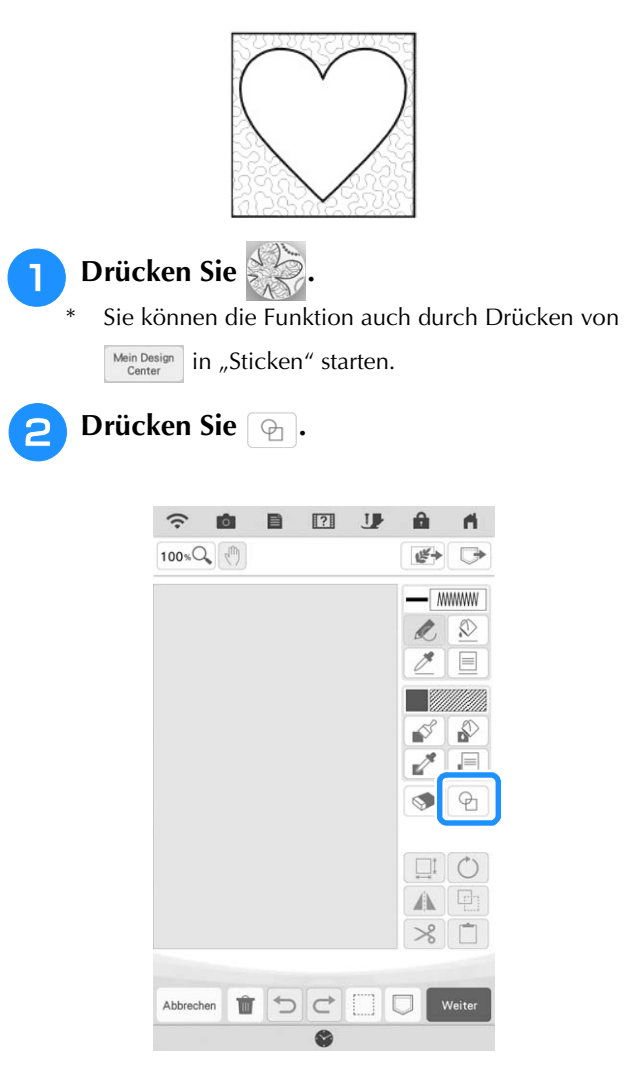

- 3
  - Wählen Sie die quadratische Form und drücken Sie 🔍.

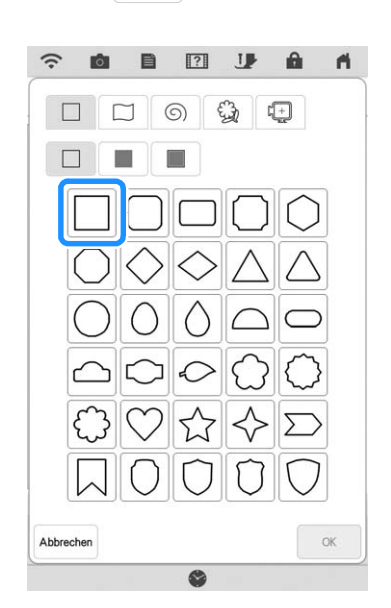

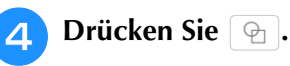

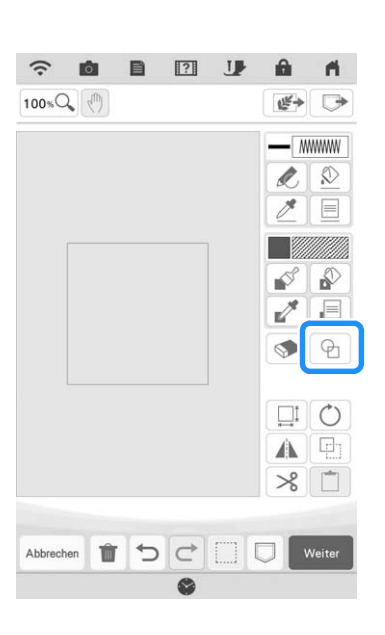

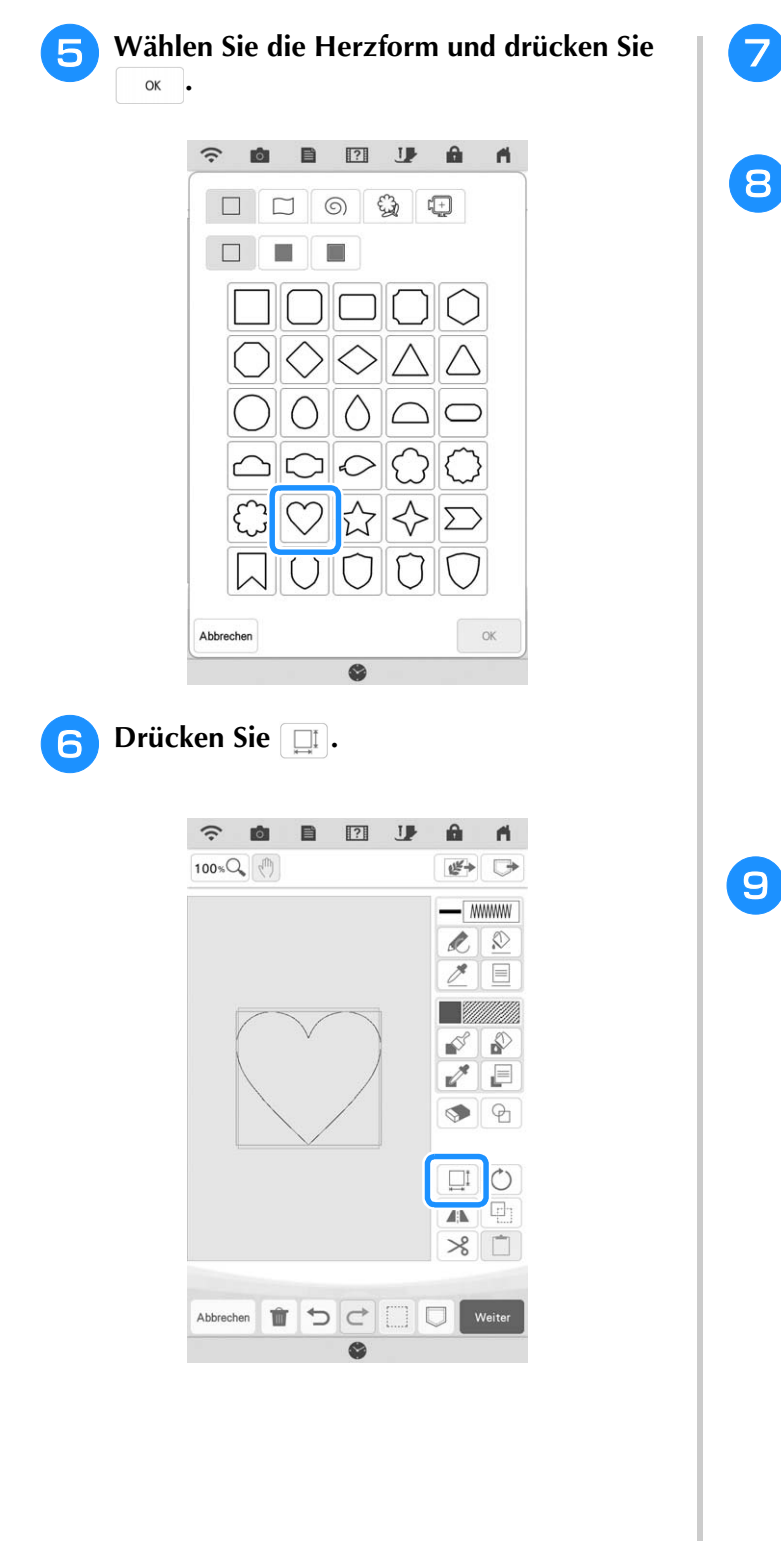

- Drücken Sie 📳 bis die Herzform in die quadratische Form passt, und drücken Sie dann 🔍.
- 😑 Drücken Sie 😰 und dann 📳.

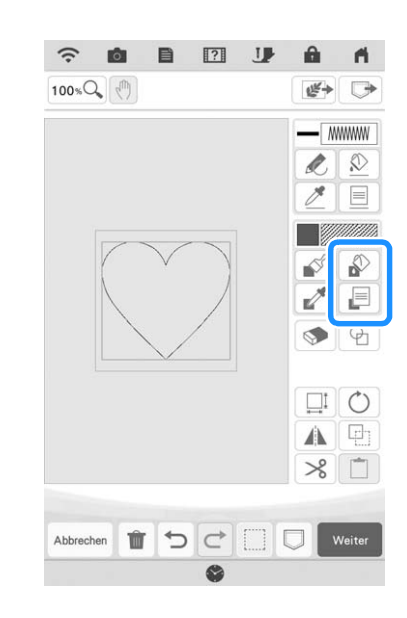

Drücken Sie , und wählen Sie dann die Stichfarbe. Drücken Sie 💽, nachdem Sie die Farbe eingestellt haben.

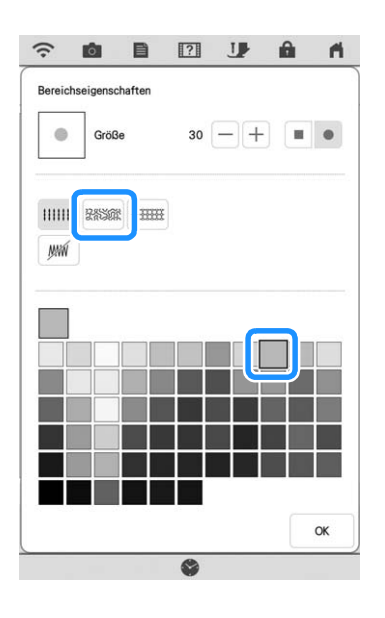

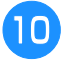

Wählen Sie den Bereich, für den Sie den Punktierungseffekt einstellen möchten.

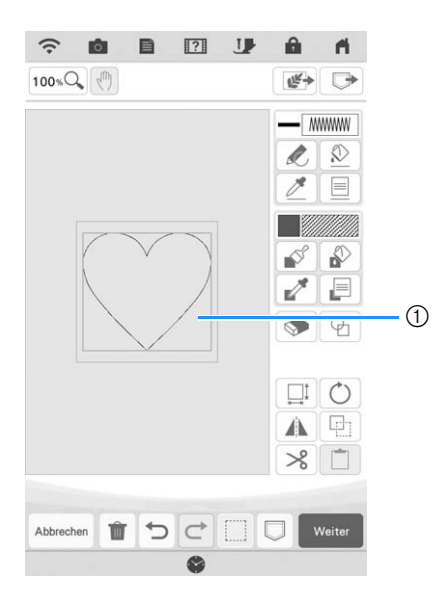

① Wählen Sie diesen Bereich aus.

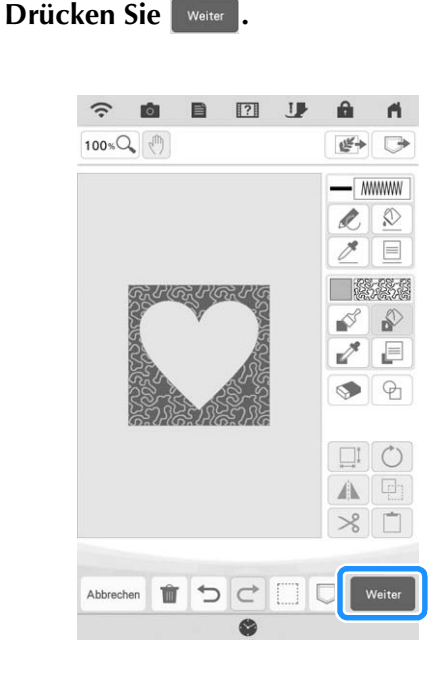

## Passen Sie die Punktierungseinstellungen an, um den gewünschten Effekt zu erzeugen, und drücken Sie dann Enstellen.

\* Weitere Informationen dazu, siehe "Festlegen von individuellen Sticheinstellungen" auf Seite 157.

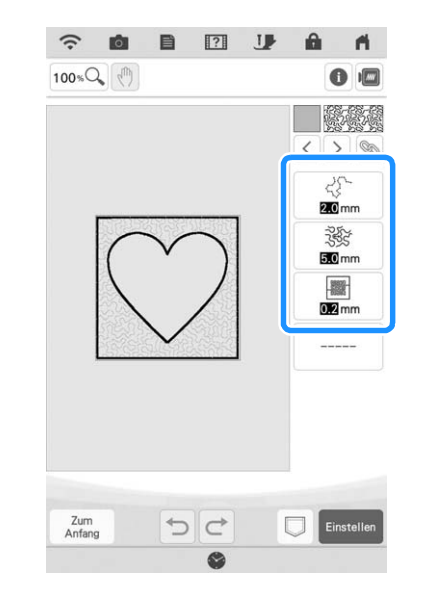

Folgen Sie der auf "Editieren von Mustern" auf Seite 38 beschriebenen Prozedur, um das Muster nach Bedarf zu bearbeiten.

# Scannen von Zeichnungen zum Erstellen von Punktierstichmustern

Erstellen Sie ein benutzerdefiniertes Muster mit Punktierstichdesign. **Beispiel:** 

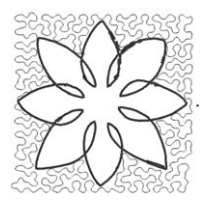

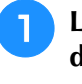

2

Legen Sie eine Zeichnung Ihres Entwurfs in den Scan-Rahmen ein.

Drücken Sie

Sie können die Funktion auch durch Drücken von

Mein Design Center in "Sticken" starten.

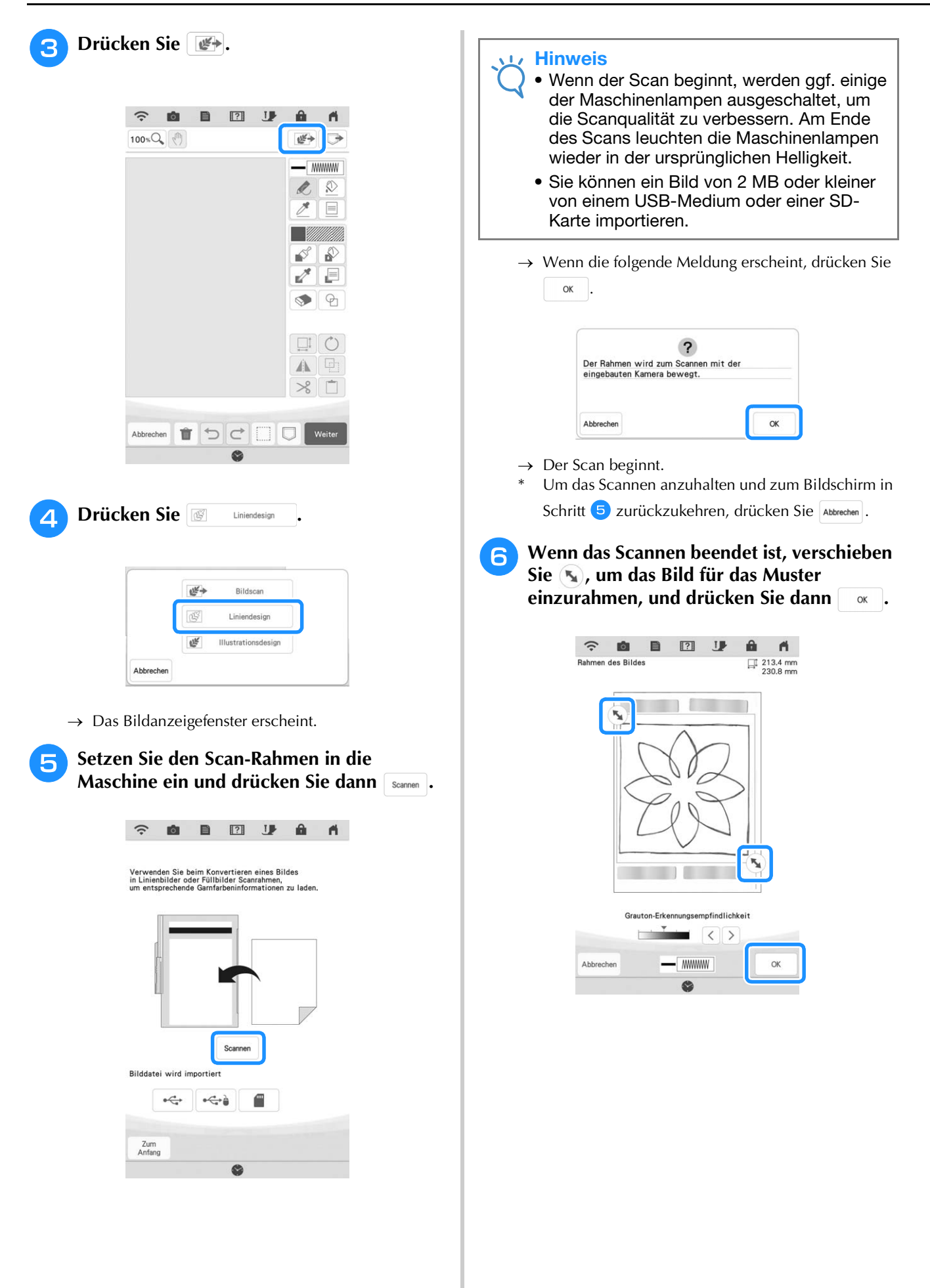

Stellen Sie das Bild im Bildschirm zur Bestätigung des umgewandelten Bildes wie in Schritt Einstellen nach Bedarf ein.

7

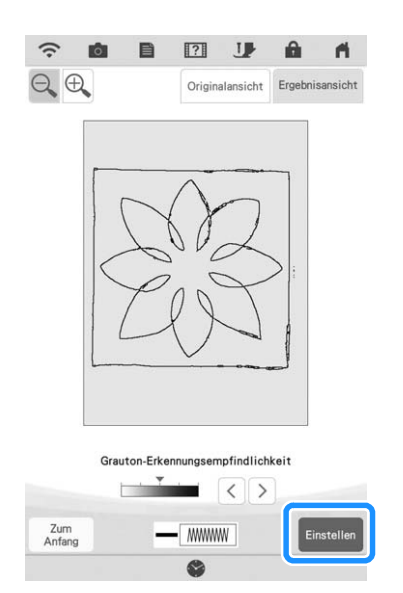

→ Der Bildschirm "Muster zeichnen" wird angezeigt.

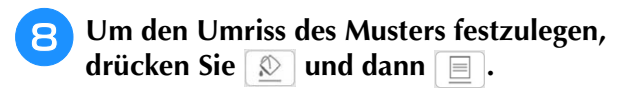

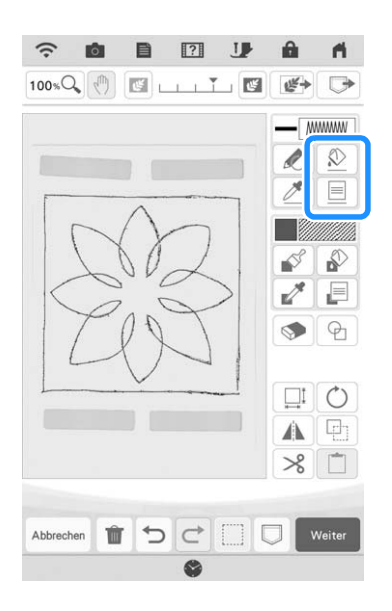

Drücken Sie *m* und dann *k*. 9 Dadurch wird der Umriss ohne Stich eingestellt.

| •        | 0         |     | ?   | U. | Ô | f  |
|----------|-----------|-----|-----|----|---|----|
| Linienei | genschaft | ten |     |    |   |    |
| R        | Ø         |     | 5   |    |   |    |
|          |           |     | *** |    |   |    |
| $\infty$ | ш         | ~~~ | *** |    |   |    |
|          |           |     |     |    |   |    |
|          |           |     |     |    |   |    |
|          |           |     |     |    |   |    |
|          |           |     |     |    |   | OK |

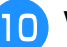

# 10 Wählen Sie den Umriss des Musters aus.

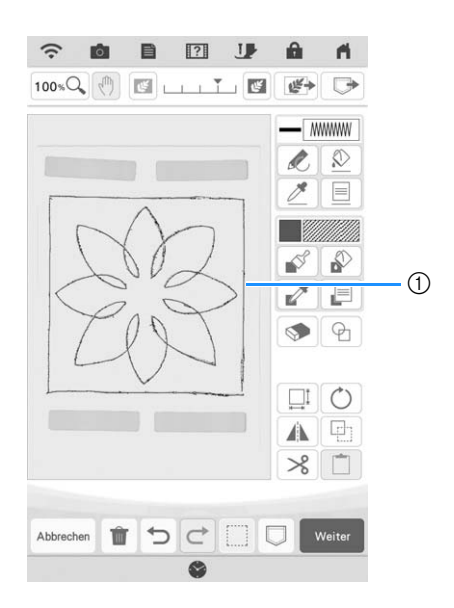

① Umriss des Musters

11

Drücken Sie \_\_\_\_, um die Farbe des Stichs um den Punktierungseffekt auszuwählen.

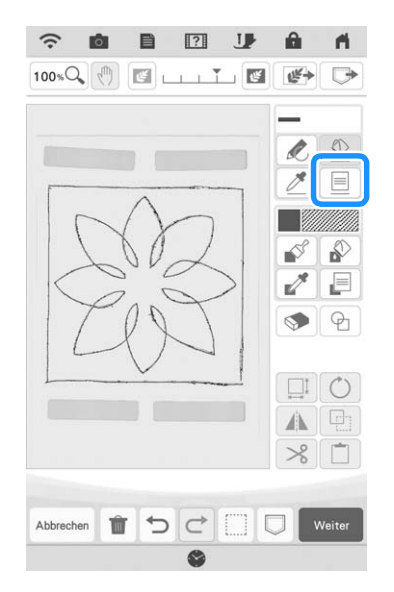

12

Drücken Sie mmm und wählen Sie die Stichfarbe, drücken Sie dann 🔍.

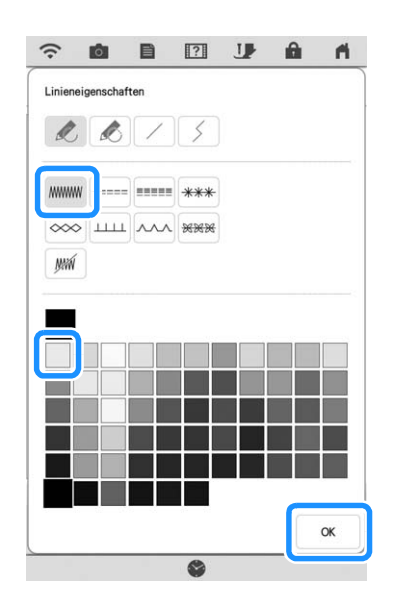

13 Wählen Sie die Stichlinie um den Punktierungseffekt.

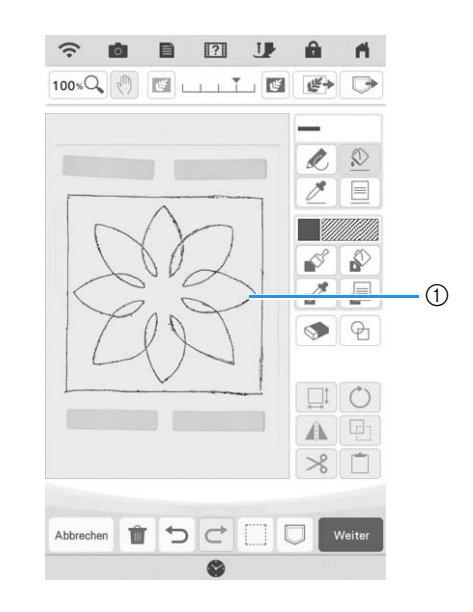

① Stichlinie

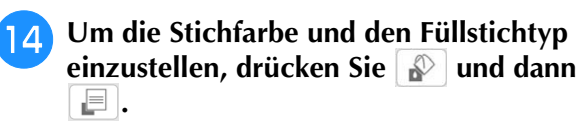

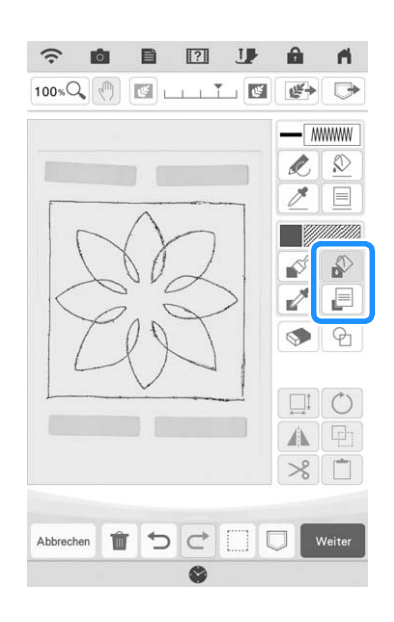

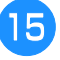

Drücken Sie was und wählen Sie dann die Stichfarbe. Drücken Sie ok, nachdem Sie die Farbe eingestellt haben.

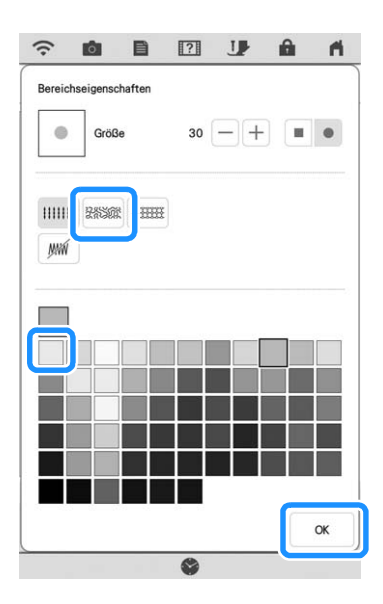

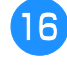

Wählen Sie den Bereich, für den Sie den Punktierungseffekt einstellen möchten.

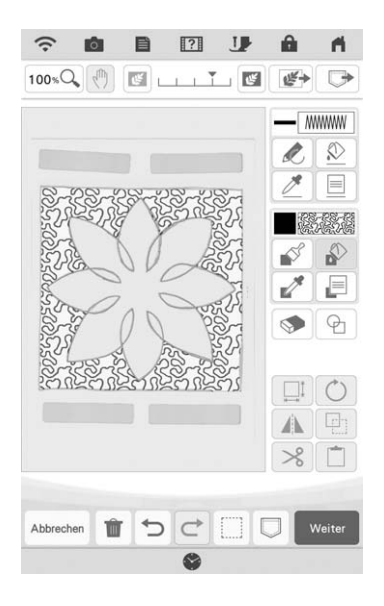

7 Folgen Sie der Vorgehensweise aus Schritt 11 unter "Grundpunktierung mit Mein Design Center" auf Seite 171.

# Scannen von Stoff und Punktieren

Verwenden Sie das Stoffmuster, um es mit dem Punktierstichmuster zu koordinieren.

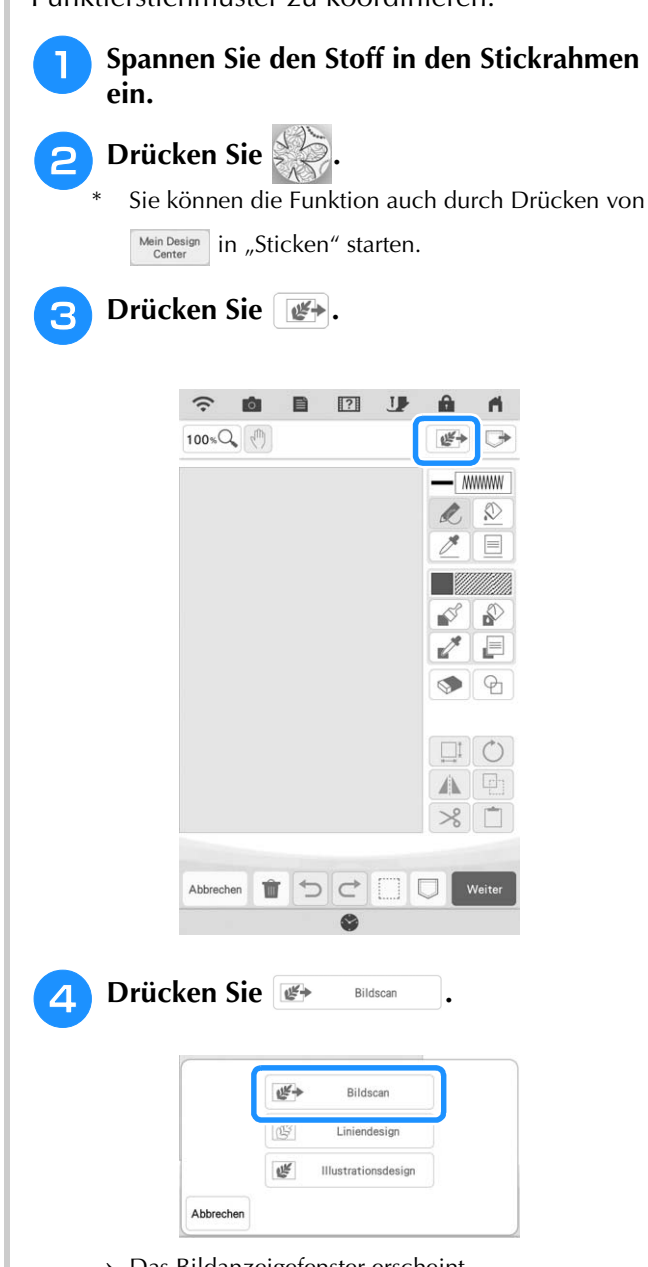

 $\rightarrow$  Das Bildanzeigefenster erscheint.

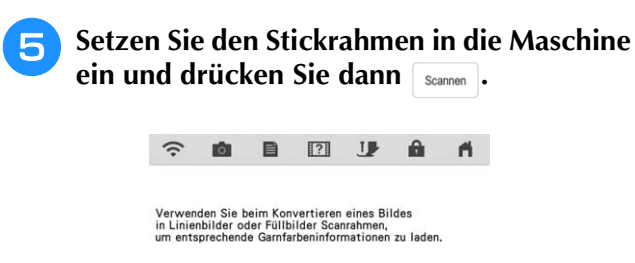

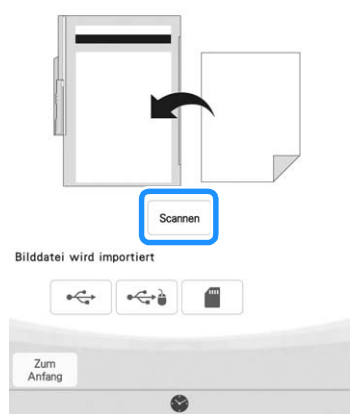

#### Anmerkung

R

• Obwohl sich die Anweisungen auf dem LCD-Bildschirm auf den Scan-Rahmen beziehen, wird in diesem Beispiel ein Stickrahmen zum Scannen verwendet.

#### Hinweis

- Wenn der Scan beginnt, werden ggf. einige der Maschinenlampen ausgeschaltet, um die Scanqualität zu verbessern. Am Ende des Scans leuchten die Maschinenlampen wieder in der ursprünglichen Helligkeit.
- Sie können ein Bild von 2 MB oder kleiner von einem USB-Medium oder einer SD-Karte importieren.
- $\rightarrow$  Wenn die folgende Meldung erscheint, drücken Sie

|             | (           | ?         |     |  |
|-------------|-------------|-----------|-----|--|
| Der Rahmen  | wird zum Sc | annen mit | der |  |
| eingebauten | Kamera bewe | egt.      |     |  |
|             |             |           |     |  |

 $\rightarrow$  Der Scan beginnt.

ок .

 \* Um das Scannen anzuhalten und zum Bildschirm in Schritt <sup>5</sup> zurückzukehren, drücken Sie Abbrechen. 6 Drücken Sie 🖗.

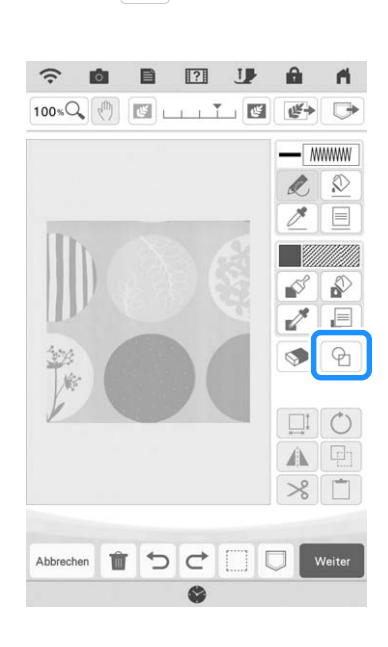

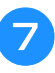

Wählen Sie die Kreisform und drücken Sie

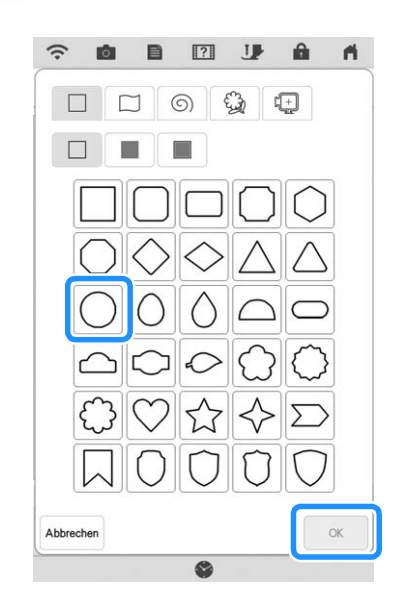
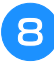

Drücken Sie 🛄, um den Kreis zu vergrößern oder zu verkleinern.

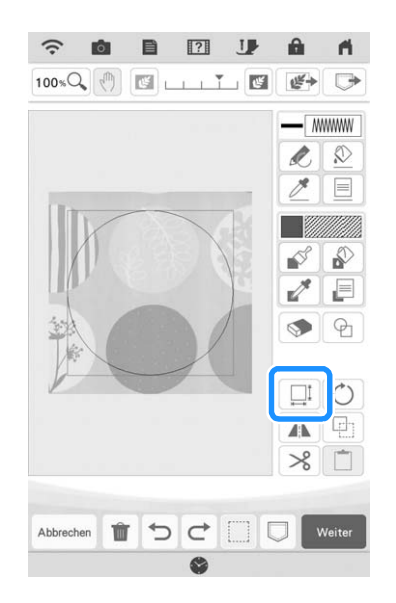

- Drücken Sie 🔂 bis die Größe des Kreises dem Muster auf dem Stoff entspricht, und drücken Sie dann
  - \* Verwenden Sie <>, um die Position des

Kreises zum Muster auf dem Stoff auszurichten.

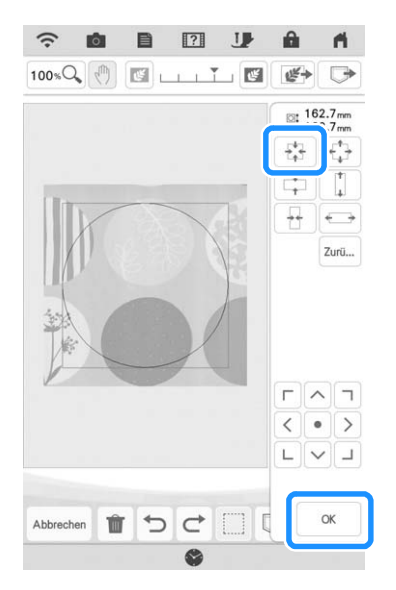

Um die Stichfarbe und den Füllstichtyp einzustellen, drücken Sie 🔊 und dann 🗐.

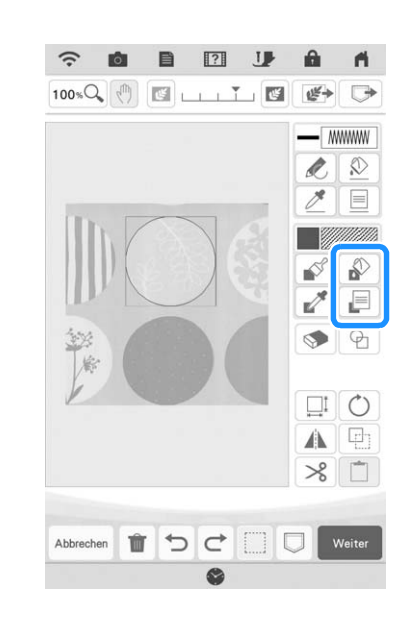

Drücken Sie , und wählen Sie dann die Stichfarbe. Drücken Sie 💽, nachdem Sie die Farbe eingestellt haben.

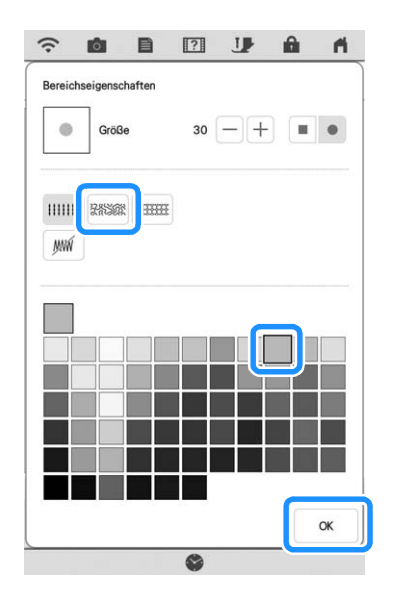

12 Wählen Sie den Bereich, für den Sie den Punktierungseffekt einstellen möchten.

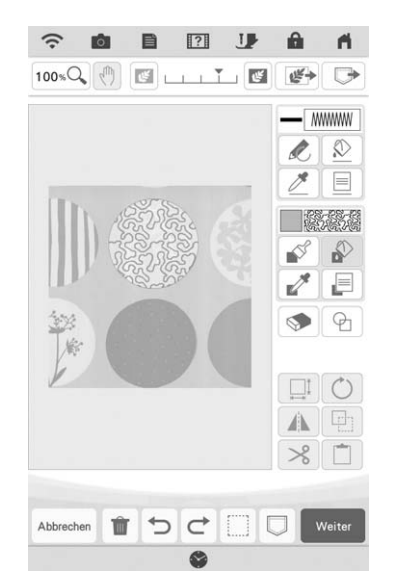

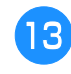

Um den Umriss des Musters festzulegen, drücken Sie 🔊 und dann 📃.

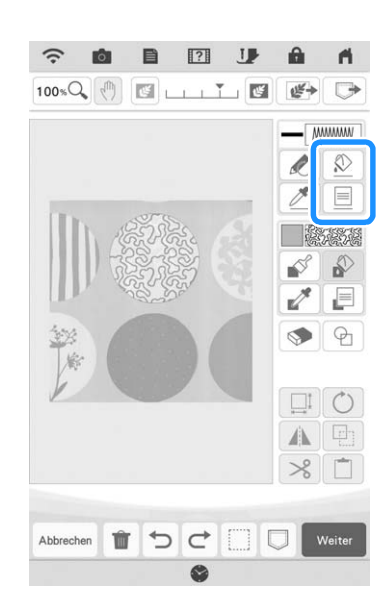

14 Drücken Sie *m* und dann <u>.</u> Dadurch wird der Umriss ohne Stich eingestellt.

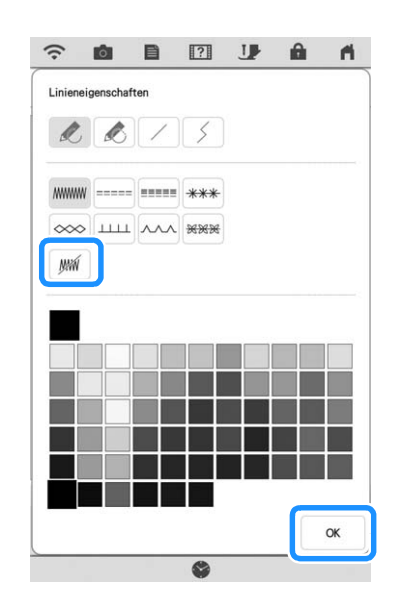

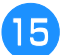

Wählen Sie den Umriss des Musters aus.

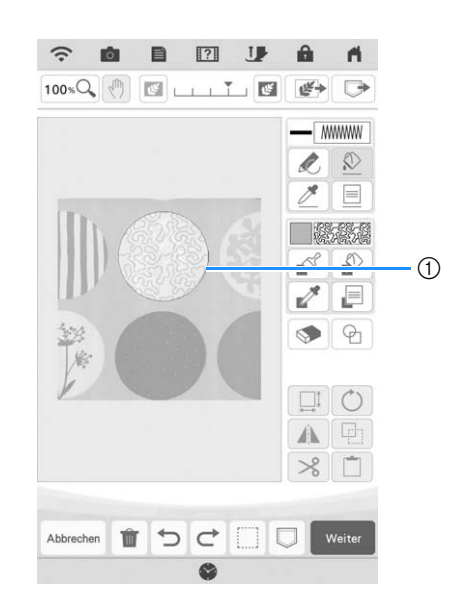

① Umriss des Musters

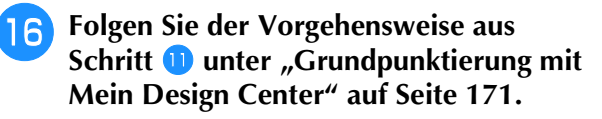

→ Beginnen Sie mit dem Sticken auf dem Stoff, den Sie zuerst gescannt haben.

# Dekorative Nähte um ein Stickmuster (Quiltfunktion)

#### Anmerkung

A

• Für beste Ergebnisse die Nähgeschwindigkeit reduzieren.

Ein Quilt kann mit Punktierstichen um ein Stickmuster erstellt werden.

- Spannen Sie den Stickrahmen mit einer Einlage zwischen zwei Stofflagen ein und befestigen Sie den Rahmen an der Maschine.
- Drücken Sie wird wählen Sie das Muster aus, um das die dekorative Naht hinzugefügt werden soll, und drücken Sie dann im Bildschirm "Stickerei bearbeiten".

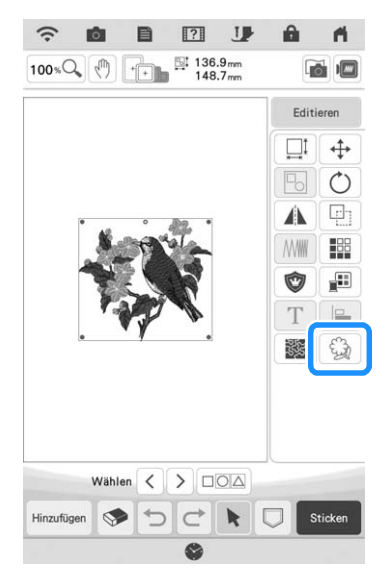

 $\rightarrow$  Der Umriss des Musters wird angezeigt.

**3** Drücken Sie Speicher.

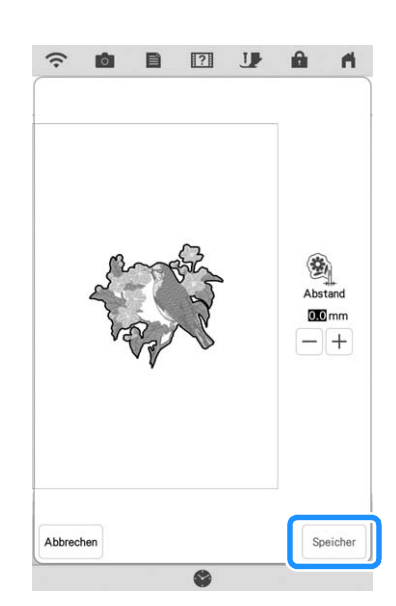

→ Es wird eine Meldung angezeigt, und der Musterumriss wird als Umrandungsform im Mein Design Center registriert. Drücken Sie

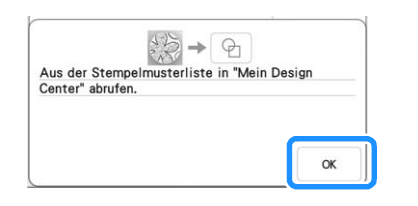

- Drücken Sie Sticken, um zum Stickbildschirm zu gelangen, und sticken Sie dann das Muster.
- **5** Drücken Sie 🛞 auf der Startseite, um Mein Design Center zu starten.

**6** Drücken Sie *m*, um den bestickten Stoff zu scannen. Ausführliche Informationen finden Sie unter *"*Importieren des Hintergrundbildes" auf Seite 163.

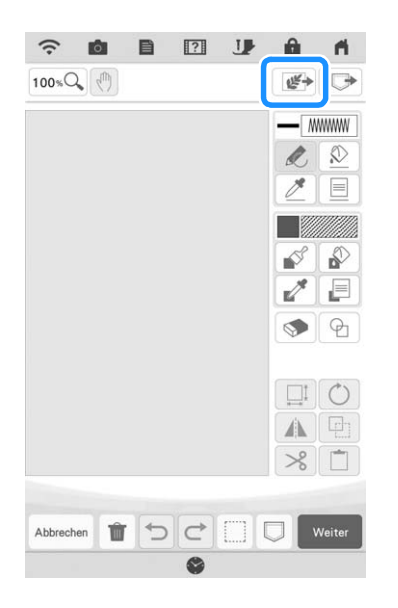

7 Drücken Sie 🕤 und drücken Sie 🕥, um die in Schritt 3 registrierte

Umrandungsform aufzurufen, und ordnen Sie sie dann über dem gescannten Muster an.

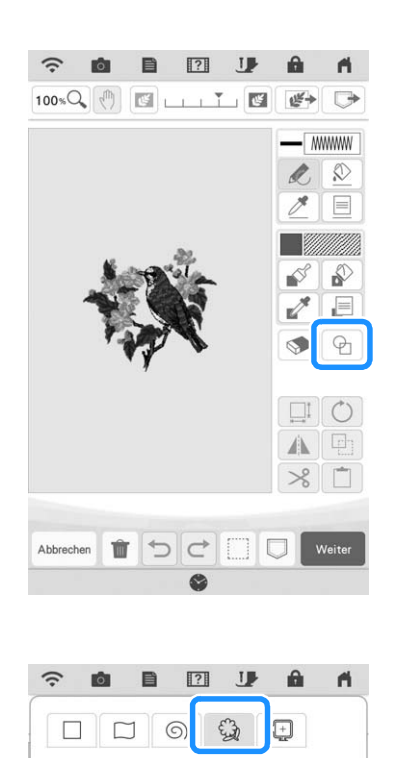

Gespeicherte Umrisse

8 Verwenden Sie einen Stempel oder einen rechteckigen Rahmen, um die zu nähende Fläche zu bestimmen.

#### **Hinweis**

 Wenn der Bereich von Hand gezeichnet werden soll, muss eine vollständig geschlossene Form gezeichnet werden. Wenn der Bereich nicht geschlossen ist, kann er nicht richtig mit der Dekoration gefüllt werden.

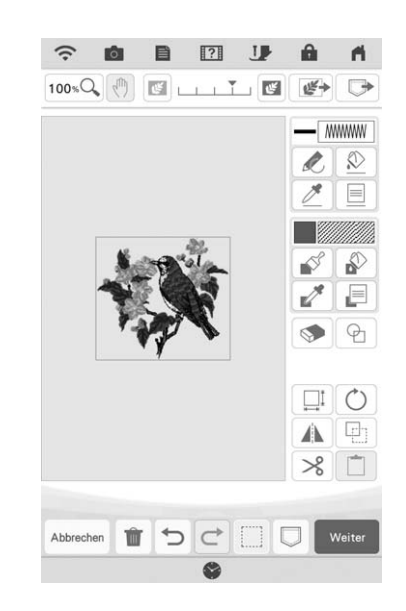

9 Verwenden Sie die Pinsel-Werkzeug-Tasten, um das Muster und die Farbe der dekorativen Nähte auszuwählen.

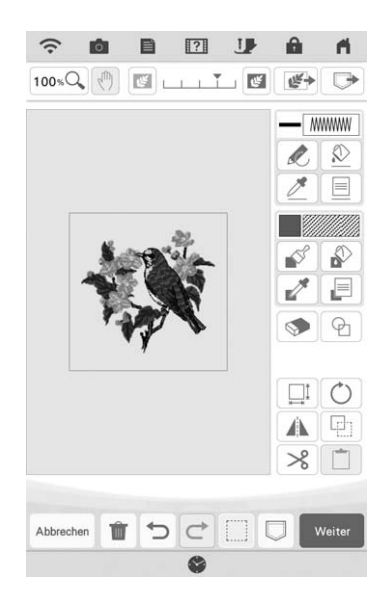

#### Füllen Sie den zu nähenden Bereich außerhalb des Umrisses der Umrandungsform aus.

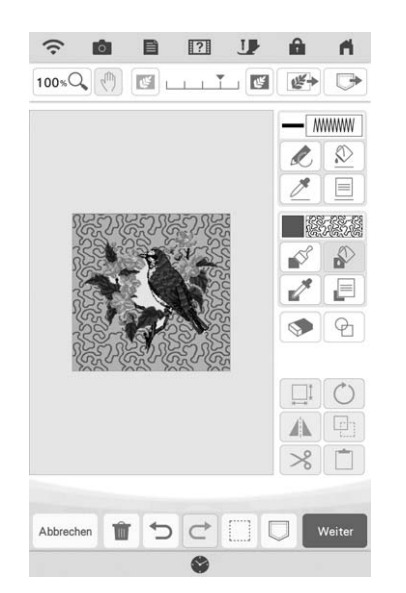

# Setzen Sie die Linienart für Rahmen und Muster auf *M*, und drücken Sie dann

\* Die Sticheinstellungen können im Bildschirm "Sticheinstellungen" angepasst werden. Weitere Informationen dazu, siehe "BILDSCHIRM "STICHEINSTELLUNGEN"" auf Seite 157.

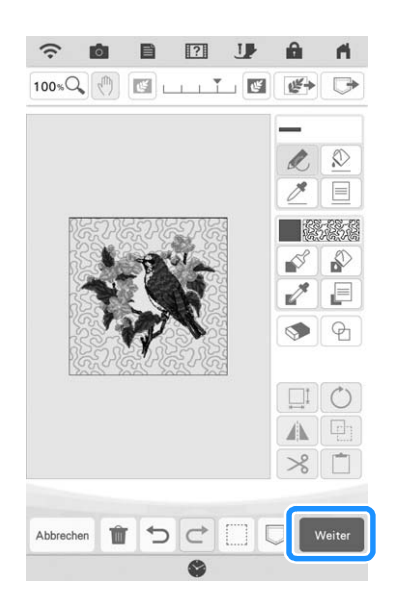

12 Legen Sie den Stichabstand und die Stichlänge im Bildschirm "Sticheinstellungen" fest, und drücken Sie dann Erstellen.

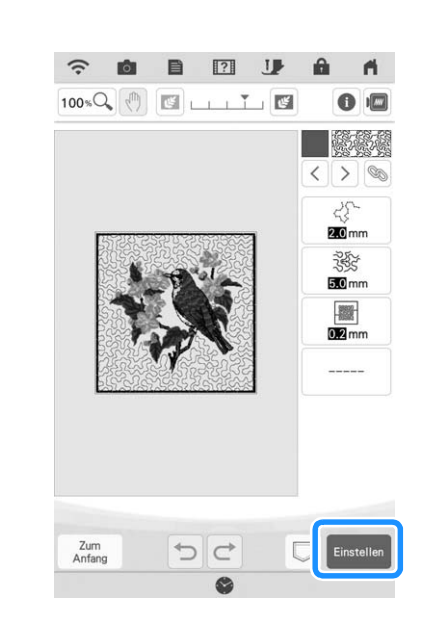

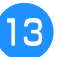

# Die Punktierung um das Stickmuster herum sticken.

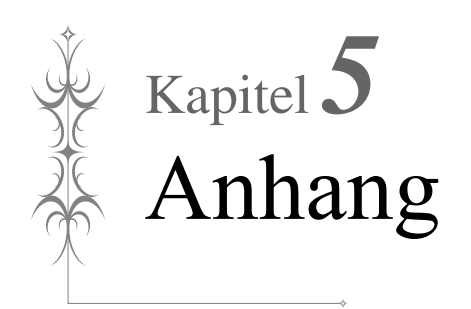

# FEHLERDIAGNOSE

Wenn die Maschine nicht mehr richtig funktioniert, überprüfen Sie die folgenden möglichen Probleme, bevor Sie den Kundendienst anfordern.

Sie können die meisten Probleme selbst lösen. Falls Sie zusätzliche Hilfe benötigen, finden Sie im Brother Solutions Center aktuelle FAQs (Frequently Asked Questions: häufig gestellte Fragen) und Tipps zur Fehlerdiagnose und -behebung. Besuchen Sie uns auf "<u>http://s.brother/cpdab/</u>".

Falls das Problem weiter auftritt, wenden Sie sich an die nächstgelegene Brother-Vertragsreparaturwerkstatt.

# Problemliste

Bei kleineren Problemen mit Ihrer Maschine sollten Sie zuerst die folgenden Lösungsvorschläge ausprobieren. Sollten die vorgeschlagenen Lösungen das Problem nicht beheben, wenden Sie sich an Ihren Brother-

| Vertragshändler. Drücken Sie $\fbox{2}  ightarrow$ Betriebsanleitung | $\rightarrow$ | → Fehlersuche für Ratschläge zu kleineren Stickproblemen |
|----------------------------------------------------------------------|---------------|----------------------------------------------------------|
| während des Stickens. Sie können jederzeit die Taste                 | Zum<br>Anfang | drücken, um zum Ausgangsbildschirm zurückzukehren        |

## ■ Vorbereitungen

| Problem                                                                                                    | Ursache                                                                                                    | Lösung                                                                                                    | Seite |
|----------------------------------------------------------------------------------------------------|----------------------------------------------------------------------------------------------------|----------------------------------------------------------------------------------------------------|-------|
| Nadeleinfädeln nicht möglich.                                                                                             | Nadel ist nicht in der richtigen Position.                                                                                                    | Drücken Sie die Taste "Nadelposition", um die Nadel anzuheben.                                                                                                    | _     |
|                                                                                                    | Nadel ist nicht richtig eingesetzt.                                                                                                    | Setzen Sie die Nadel richtig ein.                                                                                                    | 11    |
|                                                                                                    | Nadel ist verbogen oder die Spitze ist abgenutzt.                                                                                                    | Setzen Sie eine neue Nadel ein.                                                                                                    | 11    |
|                                                                                                    | Oberfaden ist nicht richtig eingefädelt.                                                                                                    | Fädeln Sie die Maschine unter Beachtung der<br>einzelnen Schritte erneut ein.                                                                                                    | 22    |
|                                                                                                    | Der Haken des Nadeleinfädlers ist verbogen<br>und greift nicht durch das Nadelöhr.                                                                      | Wenden Sie sich an Ihren Brother-Vertragshändler.                                                                                                    | -     |
|                                                                                                    | Der Nadeleinfädlerhebel kann nicht bewegt oder<br>in seine Ausgangsposition zurückgestellt werden.                                                      | Wenden Sie sich an Ihren Brother-Vertragshändler.                                                                                                    | _     |
|                                                                                                    | Es wird eine Nadel der Stärke 65/9 verwendet.                                                                                                    | Die Nadel ist mit dem Nadeleinfädler nicht kompatibel.<br>Führen Sie den Faden manuell durch das Nadelöhr.                                                                                                    | 25    |
| Stickfuß kann nicht<br>mit dem Nähfußhebel<br>abgesenkt werden.                                                           | Stickfuß wurde mit der Taste "Nähfußhebel"<br>angehoben.                                                                                                | Drücken Sie die Taste "Nähfußhebel", um den Stickfuß abzusenken.                                                                                                    | -     |
| Der Unterfaden wird nicht richtig aufgespult.                                                                             | Der Faden ist nicht korrekt durch die Fadenführung zum Aufspulen des Unterfadens geführt.                                                               | Führen Sie den Faden korrekt durch die<br>Fadenführung zum Aufspulen des Unterfadens.                                                                                                    | 16    |
|                                                                                                    | Spule dreht sich nur langsam.                                                                                                    | Drücken Sie + im Fenster der Aufspulfunktion<br>um die Aufspulgeschwindigkeit zu erhöhen.                                                                                                    | 17    |
|                                                                                                    | Der herausgezogene Faden wurde nicht korrekt um die Spule gewickelt.                                                                                    | Wickeln Sie den Faden 5 oder 6 Mal im<br>Uhrzeigersinn um die Spule.                                                                                                    | 16    |
|                                                                                                    | Die leere Spule sitzt nicht richtig auf dem Stift.                                                                                                    | Setzen Sie die leere Spule auf den Stift und<br>drehen Sie die Spule langsam, bis sie mit<br>einem Klicken hörbar einrastet.                                                                                                    | 15    |
| Beim Aufwickeln der<br>Spule wurde der<br>Unterfaden unter der<br>Trägerplatte der<br>Aufspulvorrichtung<br>aufgewickelt. | Der Unterfaden wurde beim ersten Aufwickeln<br>nicht richtig aufgewickelt und der richtige Sitz des<br>Unterfadens in den Führungen nicht kontrolliert. | Entfernen Sie den Faden unter der Trägerplatte<br>der Aufspulvorrichtung und wickeln Sie die<br>Spule richtig auf.<br>Folgen Sie zur Unterstützung den Zeichnungen auf<br>der Maschinenoberseite, wenn Sie die Maschine<br>zum Aufspulen des Unterfadens einfädeln. | 15    |
| Der Unterfaden kann                                                                                                    | Nadel ist verbogen oder die Spitze ist abgenutzt.                                                                                                    | Setzen Sie eine neue Nadel ein.                                                                                                    | 11    |
| nicht heraufgeholt<br>werden.                                                                                             | Spule ist falsch eingesetzt.                                                                                                    | Fädeln Sie den Unterfaden richtig ein.                                                                                                    | 20    |
| Maschine läuft nicht an                                                                                                   | Alle Tasten wurden mit 💵 gesperrt.                                                                                                    | Drücken Sie 💵, um alle Tasten zu entriegeln.                                                                                                    | 9, 11 |
| Auf dem LCD-Bildschirm                                                                                                    | Der Netzschalter ist nicht eingeschaltet.                                                                                                    | Schalten Sie den Netzschalter ein.                                                                                                    | _     |
| IST NICHTS ZU SCHEN.                                                                                                    | Der Stecker des Netzkabels ist nicht in eine Steckdose eingesteckt.                                                                                     | Stecken Sie den Netzstecker in eine Steckdose.                                                                                                    | _     |
| Der LCD-Bildschirm<br>ist unklar.                                                                                         | Die Helligkeit des Bildschirms ist nicht eingestellt.                                                                                                   | Stellen Sie die "Helligkeit der Bildschirmanzeige"<br>im Einstellungsbildschirm ein.                                                                                                    | _     |

| Problem                                                          | Ursache                                                                                              | Lösung                                                                                   | Seite |
|------------------------------------------------------------------|----------------------------------------------------------------------------------------------------|------------------------------------------------------------------------------------------|-------|
| Keine Funktion, auch<br>nicht bei Berühren<br>der LCD-Anzeige    | Der Bildschirm ist gesperrt.                                                                         | Drücken Sie eine der folgenden Tasten, um den Bildschirm zu entsperren.                  | _     |
| Der LCD-Bildschirm<br>ist beschlagen.                            | Am Bildschirm hat sich Kondensat gebildet.                                                           | Nach kurzer Zeit löst sich das Kondensat auf.                                            | -     |
| Stickeinheit                                                     | Stickeinheit ist nicht richtig angeschlossen.                                                        | Bringen Sie die Stickeinheit richtig an.                                                 | 13    |
| funktioniert nicht.                                              | Stickrahmen wurde vor Initialisierung des<br>Gerätes eingesetzt.                                     | Entfernen Sie die Stickeinheit und führen Sie den Initialisierungsvorgang richtig durch. | 13    |
| Der Zeiger des<br>Projektors zeigt die<br>Position nicht korrekt | Bei dickem Stretchstoff tritt die<br>Fehlausrichtung der Position nur an den<br>Stofferhebungen auf. | Korrigieren Sie die Position manuell<br>entsprechend der Dicke des Stoffes.              | 47    |
| an.                                                              | Bei Stoffen mit stark unebenen Oberflächen ist die Position nicht richtig ausgerichtet.              | Die Zeigerkennzeichnung sollte nur als Referenz verwendet werden.                        | _     |

# ■ Während des Stickens

| Problem              | Ursache                                                                  | Lösung                                                                                                    | Seite |
|----------------------|--------------------------------------------------------------------------|----------------------------------------------------------------------------------------------------|-------|
| Maschine läuft nicht | Die Taste "Start/Stopp" wurde nicht gedrückt.                            | Drücken Sie die Taste "Start/Stopp".                                                                                                   | -     |
| an.                  | Es wurde kein Muster ausgewählt.                                         | Wählen Sie ein Muster.                                                                                                    | 36    |
|                      | Stickfuß ist nicht abgesenkt.                                            | Senken Sie den Stickfuß ab.                                                                                                    | -     |
| Nadel bricht ab.     | Nadel ist nicht richtig eingesetzt.                                      | Setzen Sie die Nadel richtig ein.                                                                                                    | 11    |
|                      | Nadelklemmschraube ist nicht fest angezogen.                             | Ziehen Sie die Nadelklemmschraube an.                                                                                                  | 12    |
|                      | Nadel ist verbogen.                                                      | Setzen Sie eine neue Nadel ein.                                                                                                    | 11    |
|                      | Nadel und Faden entsprechen nicht dem ausgewählten Stoff.                | Siehe das Diagramm "Stoff-/Faden-/<br>Nadelkombinationen" in der<br>Bedienungsanleitung (Nähen).                                       | -     |
|                      | Falscher Stickfuß.                                                       | Setzen Sie den richtigen Stickfuß ein.                                                                                                 | 10    |
|                      | Oberfadenspannung ist zu straff.                                         | Stellen Sie die Fadenspannung ein.                                                                                                    | 102   |
|                      | Der Stoff wurde während des Stickens gezogen.                            | Ziehen Sie den Stoff nicht während des<br>Stickens.                                                                                    | -     |
|                      | Garnrollenkappe wurde nicht richtig<br>aufgesetzt.                       | Überprüfen Sie, wie man die Garnrollenkappe<br>richtig aufsetzt und bringen Sie sie dann<br>richtig wieder an.                         | 22    |
|                      | Die Stichplatte ist in der Nähe der Öffnung verkratzt.                   | Ersetzen Sie die Stichplatte oder wenden Sie sich an Ihren Brother-Vertragshändler.                                                    | -     |
|                      | Der Stickfuß ist in der Nähe der Öffnung verkratzt.                      | Ersetzen Sie den Stickfuß oder wenden Sie sich an Ihren Brother-Vertragshändler.                                                       | 9     |
|                      | Die Spulenkapsel ist verkratzt.                                          | Ersetzen Sie die Spulenkapsel oder wenden<br>Sie sich an Ihren Brother-Vertragshändler.                                                | -     |
|                      | Nadel ist defekt.                                                        | Setzen Sie eine neue Nadel ein.                                                                                                    | 11    |
|                      | Es wurde keine speziell für diese Maschine hergestellte Spule verwendet. | Falsche Spulen funktionieren nicht<br>ordnungsgemäß. Verwenden Sie nur Spulen,<br>die eigens für diese Maschine hergestellt<br>wurden. | 20    |
|                      | Oberfaden ist nicht richtig eingefädelt.                                 | Fädeln Sie die Maschine unter Beachtung der<br>einzelnen Schritte erneut ein.                                                          | 22    |
|                      | Spule ist falsch eingesetzt.                                             | Fädeln Sie den Unterfaden richtig ein.                                                                                                 | 20    |
|                      | Stickfuß ist falsch angebracht.                                          | Bringen Sie den Stickfußhalter korrekt an.                                                                                             | 9     |
|                      | Schraube für den Nähfußhalter ist lose.                                  | Drehen Sie die Schraube des Nähfußhalters fest an.                                                                                     | 10    |
|                      | Der Stoff ist zu dick.                                                   | Verwenden Sie einen Stoff, der von der Nadel<br>durchstochen wird wenn Sie am Handrad<br>drehen.                                       | -     |
|                      | Es wird beim Besticken des Stoffes kein<br>Unterlegmaterial verwendet.   | Befestigen Sie Unterlegmaterial.                                                                                                    | 28    |
|                      | Der Unterfaden ist nicht ordnungsgemäß aufgespult.                       | Verwenden Sie eine einwandfrei aufgewickelte Spule.                                                                                    | 15    |

| Problem                                                        | Ursache                                                                                                    | Lösung                                                                                                    | Seite  |
|----------------------------------------------------------------|----------------------------------------------------------------------------------------------------|----------------------------------------------------------------------------------------------------|--------|
| Oberfaden reißt.                                               | Maschine ist nicht richtig eingefädelt (falsche<br>Garnrollenkappe, Garnrollenkappe ist lose, der<br>Nadeleinfädler hat den Faden nicht gegriffen,<br>usw.) | Fädeln Sie die Maschine erneut ein.                                                                                                    | 22     |
|                                                                | Faden hat sich verknotet oder verhaspelt.                                                                                                    | Entfernen Sie die Knoten oder entwirren Sie<br>den Faden.                                                                                                    | -      |
|                                                                | Die ausgewählte Nadel ist nicht für den verwendeten Faden geeignet.                                                                                         | Siehe das Diagramm "Stoff-/Faden-/<br>Nadelkombinationen" in der<br>Bedienungsanleitung (Nähen).                                                                                                    | -      |
|                                                                | Oberfadenspannung ist zu straff.                                                                                                    | Stellen Sie die Fadenspannung ein.                                                                                                    | 102    |
|                                                                | Faden ist verwickelt.                                                                                                    | Schneiden Sie den verwickelten Faden mit<br>einer Schere o. Ä. durch und ziehen Sie ihn<br>aus dem Greifer.                                                                                                    | -      |
|                                                                | Nadel ist verbogen oder die Spitze ist abgenutzt.                                                                                                    | Setzen Sie eine neue Nadel ein.                                                                                                    | 11     |
|                                                                | Nadel ist nicht richtig eingesetzt.                                                                                                    | Setzen Sie die Nadel richtig ein.                                                                                                    | 11     |
|                                                                | Die Stichplatte ist in der Nähe der Öffnung verkratzt.                                                                                                    | Ersetzen Sie die Stichplatte oder wenden Sie sich an Ihren Brother-Vertragshändler.                                                                                                    | -      |
|                                                                | Der Stickfuß ist in der Nähe der Öffnung verkratzt.                                                                                                    | Ersetzen Sie den Stickfuß oder wenden Sie sich an Ihren Brother-Vertragshändler.                                                                                                    | 9      |
|                                                                | Die Spulenkapsel ist verkratzt.                                                                                                    | Ersetzen Sie die Spulenkapsel oder wenden Sie sich an Ihren Brother-Vertragshändler.                                                                                                    | -      |
|                                                                | Nadel und Faden entsprechen nicht dem<br>ausgewählten Stoff.                                                                                                | Siehe das Diagramm "Stoff-/Faden-/<br>Nadelkombinationen" in der<br>Bedienungsanleitung (Nähen).                                                                                                    | -      |
|                                                                | Der Faden hat sich beim Sticken verknotet oder verhaspelt.                                                                                                  | Fädeln Sie Ober- und Unterfaden erneut ein.                                                                                                    | 20, 22 |
|                                                                | Es wurde keine speziell für diese Maschine hergestellte Spule verwendet.                                                                                    | Falsche Spulen funktionieren nicht<br>ordnungsgemäß. Verwenden Sie nur Spulen,<br>die eigens für diese Maschine hergestellt<br>wurden.                                                                                         | 20     |
| Der Faden hat sich<br>auf der linken<br>Stoffseite verhaspelt. | Oberfaden ist nicht richtig eingefädelt.                                                                                                    | Fädeln Sie die Maschine unter Beachtung der<br>einzelnen Schritte erneut ein. Achten Sie<br>darauf, dass der Stickfuß beim Einfädeln der<br>Maschine angehoben ist, damit der Oberfaden<br>die richtige Oberfadenspannung hat. | 22     |
|                                                                | Nadel und Faden entsprechen nicht dem ausgewählten Stoff.                                                                                                   | Siehe das Diagramm "Stoff-/Faden-/<br>Nadelkombinationen" in der<br>Bedienungsanleitung (Nähen).                                                                                                    | -      |
| Die<br>Oberfadenspannung<br>ist zu hoch.                       | Der Unterfaden ist nicht richtig eingefädelt.                                                                                                    | Fädeln Sie den Unterfaden richtig ein.                                                                                                    | 20     |
| Unterfaden reißt.                                              | Spule ist falsch eingesetzt.                                                                                                    | Fädeln Sie den Unterfaden richtig ein.                                                                                                    | 20     |
|                                                                | Der Unterfaden ist nicht ordnungsgemäß aufgespult.                                                                                                    | Verwenden Sie eine einwandfrei aufgewickelte Spule.                                                                                                    | 15     |
|                                                                | Die Spule ist verkratzt oder sie dreht sich nicht richtig.                                                                                                  | Ersetzen Sie die Spule.                                                                                                    | 20     |
|                                                                | Faden ist verwickelt.                                                                                                    | Schneiden Sie den verwickelten Faden mit<br>einer Schere o. Ä. durch und ziehen Sie ihn<br>aus dem Greifer.                                                                                                    | -      |
|                                                                | Es wurde keine speziell für diese Maschine hergestellte Spule verwendet.                                                                                    | Falsche Spulen funktionieren nicht<br>ordnungsgemäß. Verwenden Sie nur Spulen,<br>die eigens für diese Maschine hergestellt<br>wurden.                                                                                         | 20     |
| Stoff wirft Falten.                                            | Ober- oder Unterfaden wurden falsch<br>eingefädelt.                                                                                                    | Fädeln Sie die Maschine unter Beachtung der<br>einzelnen Schritte erneut ein.                                                                                                    | 20, 22 |
|                                                                | Garnrollenkappe wurde nicht richtig aufgesetzt.                                                                                                    | Überprüfen Sie, wie man die Garnrollenkappe<br>richtig aufsetzt und bringen Sie sie dann<br>richtig wieder an.                                                                                                    | 22     |
|                                                                | Nadel und Faden entsprechen nicht dem ausgewählten Stoff.                                                                                                   | Siehe das Diagramm "Stoff-/Faden-/<br>Nadelkombinationen" in der<br>Bedienungsanleitung (Nähen).                                                                                                    | -      |
|                                                                | Nadel ist verbogen oder die Spitze ist abgenutzt.                                                                                                    | Setzen Sie eine neue Nadel ein.                                                                                                    | 11     |
|                                                                | Fadenspannung ist falsch eingestellt.                                                                                                    | Stellen Sie die Fadenspannung ein.                                                                                                    | 102    |

| Problem                                                                                  | Ursache                                                                     | Lösung                                                                                                    | Seite |
|------------------------------------------------------------------------------------------|-----------------------------------------------------------------------------|----------------------------------------------------------------------------------------------------|-------|
| Übersprungene<br>Stiche                                                                  | Die Maschine ist nicht richtig eingefädelt.                                 | Fädeln Sie die Maschine unter Beachtung der einzelnen Schritte erneut ein.                                                                                                    | 22    |
|                                                                                          | Nadel und Faden entsprechen nicht dem ausgewählten Stoff.                   | Siehe das Diagramm "Stoff-/Faden-/<br>Nadelkombinationen" in der<br>Bedienungsanleitung (Nähen).                                                                                                    | -     |
|                                                                                          | Nadel ist verbogen oder die Spitze ist abgenutzt.                           | Setzen Sie eine neue Nadel ein.                                                                                                    | 11    |
|                                                                                          | Nadel ist nicht richtig eingesetzt.                                         | Setzen Sie die Nadel richtig ein.                                                                                                    | 11    |
|                                                                                          | Nadel ist defekt.                                                           | Setzen Sie eine neue Nadel ein.                                                                                                    | 11    |
|                                                                                          | Staub und Fusseln haben sich unter der<br>Stichplatte angesammelt.          | Entfernen Sie Staub und Fusseln mit einem<br>Pinsel.                                                                                                    | -     |
| Hoher Ton beim                                                                           | Fäden haben sich im Greifer verfangen.                                      | Reinigen Sie den Greifer.                                                                                                    | -     |
| Sticken                                                                                  | Oberfaden ist nicht richtig eingefädelt.                                    | Fädeln Sie die Maschine unter Beachtung der<br>einzelnen Schritte erneut ein.                                                                                                    | 22    |
|                                                                                          | Es wurde keine speziell für diese Maschine<br>hergestellte Spule verwendet. | Falsche Spulen funktionieren nicht<br>ordnungsgemäß. Verwenden Sie nur Spulen,<br>die eigens für diese Maschine hergestellt<br>wurden.                                                                                                    | 20    |
|                                                                                          | Die Spulenkapsel hat Löcher von der Nadel<br>oder Kratzer durch Reibung.    | Ersetzen Sie die Spulenkapsel oder wenden<br>Sie sich an Ihren Brother-Vertragshändler.                                                                                                    | -     |
| Stoff wird nicht korrekt transportiert.                                                  | Nadel ist verbogen oder die Spitze ist<br>abgenutzt.                        | Setzen Sie eine neue Nadel ein.                                                                                                    | 11    |
|                                                                                          | Faden ist verwickelt.                                                       | Schneiden Sie den verwickelten Faden durch und ziehen Sie ihn aus dem Greifer.                                                                                                    | -     |
| Der Stoff wird in die<br>entgegengesetzte<br>Richtung<br>transportiert.                  | Der Transportmechanismus ist defekt.                                        | Wenden Sie sich an Ihren Brother-<br>Vertragshändler.                                                                                                    | -     |
| Die Nadel trifft auf die<br>Stichplatte.                                                 | Die Nadelklemmschraube ist locker.                                          | Ziehen Sie die Nadelklemmschraube fest an.<br>Ersetzen Sie die Nadel, wenn sie verbogen<br>oder stumpf ist.                                                                                                    | 11    |
|                                                                                          | Nadel ist verbogen oder die Spitze ist abgenutzt.                           | Setzen Sie eine neue Nadel ein.                                                                                                    | 11    |
| Der Stoff, der mit der<br>Maschine gestickt<br>wird, kann nicht mehr<br>entfernt werden. | Faden hat sich unter der Stichplatte verwickelt.                            | Heben Sie den Stoff hoch, schneiden Sie die<br>Fäden darunter ab und reinigen Sie das<br>Greifergehäuse.                                                                                                    | -     |
| Eine abgebrochene<br>Nadel ist in die<br>Maschine gefallen.                              | _                                                                           | Schalten Sie die Maschine aus und entfernen<br>Sie die Stichplatte. Wenn Sie die in die<br>Maschine gefallene Nadel sehen können,<br>entfernen Sie sie mit einer Pinzette. Bringen<br>Sie die Stichplatte nach dem Entfernen der<br>Nadel wieder an der ursprünglichen Position<br>an.<br>Drehen Sie das Handrad vor dem Einschalten<br>der Maschine langsam in Ihre Richtung und<br>prüfen Sie dabei, dass es sich leicht drehen<br>lässt. Wenn das Handrad beim Drehen hakt<br>oder die in die Maschine gefallene Nadel nicht<br>entfernt werden kann, wenden Sie sich an<br>Ihren Brother-Vertragshändler. | -     |
| Das Handrad fühlt<br>sich beim Drehen<br>schwergängig an.                                | Faden hat sich in der Spulenkapsel verwickelt.                              | Entfernen Sie den verwickelten Faden aus der<br>Spulenkapsel. Setzen Sie die Spulenkapsel in<br>der richtigen Position wieder ein.                                                                                                    | -     |
| Die Maschine erkennt<br>den Stickpositions-<br>Aufkleber nicht.                          | Sonnenlicht oder Licht von draußen gelangt in die Maschine.                 | Schirmen Sie Licht von draußen ab.                                                                                                    | -     |
| Das eingescannte<br>Bild ist zu hell oder zu<br>blass.                                   |                                                                             |                                                                                                    |       |

## ■ Nach dem Sticken

| Problem                                               | Ursache                                                                                                    | Lösung                                                                                                    | Seite |
|-------------------------------------------------------|----------------------------------------------------------------------------------------------------|----------------------------------------------------------------------------------------------------|-------|
| Falsche<br>Fadenspannung.                             | Oberfaden ist nicht richtig eingefädelt.                                                                                                    | Fädeln Sie die Maschine unter Beachtung der<br>einzelnen Schritte erneut ein.                                                                                                    | 22    |
|                                                       | Spule ist falsch eingesetzt.                                                                                                    | Setzen Sie die Spule erneut ein. (Wenn die<br>Stichplatte entfernt wurde, setzen Sie die<br>Stichplatte wieder ein.)                                                                                                    | 20    |
|                                                       | Nadel und Faden entsprechen nicht dem<br>ausgewählten Stoff.                                                                                                    | Siehe das Diagramm "Stoff-/Faden-/<br>Nadelkombinationen" in der<br>Bedienungsanleitung (Nähen).                                                                                                    | -     |
|                                                       | Fadenspannung ist falsch eingestellt.                                                                                                    | Stellen Sie die Fadenspannung ein.                                                                                                    | 102   |
|                                                       | Der Unterfaden ist nicht ordnungsgemäß aufgespult.                                                                                                    | Verwenden Sie eine einwandfrei aufgewickelte Spule.                                                                                                    | 15    |
|                                                       | Nadel ist verbogen oder die Spitze ist abgenutzt.                                                                                                    | Setzen Sie eine neue Nadel ein.                                                                                                    | 11    |
|                                                       | Es wurde keine speziell für diese Maschine<br>hergestellte Spule verwendet.                                                                                                    | Falsche Spulen funktionieren nicht<br>ordnungsgemäß. Verwenden Sie nur Spulen, die<br>eigens für diese Maschine hergestellt wurden.                                                                                                    | 20    |
| Das Stickmuster wird<br>nicht richtig<br>ausgestickt. | Faden ist verwickelt.                                                                                                    | Schneiden Sie den verwickelten Faden mit<br>einer Schere o. ä. durch und ziehen Sie ihn aus<br>der Spulenkapsel.                                                                                                    | _     |
|                                                       | Fadenspannung ist falsch eingestellt.                                                                                                    | Stellen Sie die Fadenspannung ein.                                                                                                    | 102   |
|                                                       | Stoff war nicht richtig in den Rahmen<br>eingespannt (Stoff war zu lose usw.).                                                                                                    | Wenn der Stoff nicht richtig in den Rahmen<br>eingespannt ist, kann es sein, dass das<br>Stickmuster nicht gelingt oder das Muster<br>schrumpft. Spannen Sie den Stoff richtig in<br>den Stickrahmen ein.                                                          | 30    |
|                                                       | Stickunterlegvlies war nicht befestigt.                                                                                                    | Verwenden Sie zum Sticken von Stretchgeweben,<br>dünnen und grob gewebten Stoffen und solchen,<br>die sich leicht zusammenziehen, immer ein<br>Stickunterlegvlies. Ihr Brother-Vertragshändler<br>hält das richtige Unterlegmaterial für Sie bereit.               | 28    |
|                                                       | Der Wagen oder Stickrahmen hat während des<br>Stickens einen im Weg liegenden Gegenstand berührt.                                                                                                    | Wenn der Rahmen während des Stickens an<br>etwas stößt, gelingt das Stickmuster nicht.<br>Legen Sie daher nichts in den Bereich, in dem<br>es der Rahmen während des Stickens<br>berühren könnte.                                                                  | 53    |
|                                                       | Der Stoff außerhalb des Rahmens behindert<br>den Freiarm und deshalb kann sich die<br>Stickeinheit nicht richtig bewegen.                                                                                                    | Spannen Sie den Stoff erneut so in den<br>Stickrahmen, dass der überschüssige Stoff<br>nicht in Berührung mit dem Freiarm kommt,<br>und drehen Sie das Muster um 180 Grad.                                                                                         | 30    |
|                                                       | Der Stoff ist zu schwer und deshalb kann sich die Stickeinheit nicht richtig bewegen.                                                                                                    | Legen Sie ein großes dickes Buch unter den<br>Stickarm, um die schwere Seite etwas<br>anzuheben und auf gleiche Höhe zu bringen.                                                                                                    | -     |
|                                                       | Der Stoff hängt über die Tischkante hinaus.                                                                                                    | Wenn der Stoff während des Stickens von der<br>Tischkante herunterhängt, kann die<br>Stickeinheit sich nicht frei bewegen. Legen Sie<br>den Stoff so ein, dass er nicht vom Tisch<br>herunterhängt (oder halten Sie ihn fest, damit<br>er nicht nach unten zieht). | 53    |
|                                                       | Der Stoff hat sich verhakt oder ist an etwas hängen geblieben.                                                                                                    | Stoppen Sie die Maschine und legen Sie den Stoff so, dass er sich nicht verhaken kann.                                                                                                    | _     |
|                                                       | Der Stickrahmen ist während des Stickens<br>entfernt worden (z. B. um die Spule richtig<br>einzusetzen). Der Stickfuß wurde beim<br>Anbringen oder Abnehmen des Stickrahmens<br>versehentlich verschoben oder die Stickeinheit<br>wurde verschoben. | Wenn der Stickfuß während des Stickens<br>angestoßen oder die Stickeinheit verschoben<br>wird, gelingt das Stickmuster nicht. Beim<br>Entfernen oder erneuten Anbringen des<br>Stickrahmens während des Stickens sollten<br>Sie daher äußerst vorsichtig sein.     | 56    |
|                                                       | Unterlegmaterial wurde nicht korrekt befestigt;<br>es ist z. B. kleiner als der Stickrahmen.                                                                                                    | Befestigen Sie das Unterlegmaterial ordnungsgemäß.                                                                                                    | 28    |
| Beim Sticken entstehen                                | Die Fadenspannung ist falsch eingestellt.                                                                                                    | Stellen Sie die Fadenspannung ein.                                                                                                    | 102   |
| Oberseite des Stoffes.                                | Für die Kombination aus Stoff, Faden und<br>Stickmuster ist die Oberfadenspannung nicht<br>richtig eingestellt.                                                                                                    | Verwenden Sie die Stick-<br>Stichplattenabdeckung.                                                                                                    | 32    |
|                                                       | Die Kombination aus Spulenkapsel und<br>Unterfaden ist nicht richtig.                                                                                                    | Wechseln Sie die Spulenkapsel oder den<br>Unterfaden, damit die richtige Kombination<br>verwendet wird.                                                                                                    | 53    |

# ▲ VORSICHT

- Diese Maschine ist mit einem Fadensensor ausgerüstet. Wird die Taste "Start/Stopp" gedrückt, bevor der Oberfaden eingefädelt wurde, funktioniert die Maschine nicht richtig.
- Wenn der Strom während des Stickens ausfällt: Schalten Sie die Maschine am Netzschalter aus und ziehen Sie den Netzstecker aus der Steckdose. Bei einem erneuten Starten der Maschine halten Sie sich an die Bedienungsanleitung zur korrekten Bedienung der Nähmaschine.

# FEHLERMELDUNGEN

Die Maschine startet nicht, wenn sie beim Drücken der Taste "Start/Stopp" oder Taste "Rückwärts/ Vernähen" nicht richtig eingestellt ist, oder wenn die Bedienung nicht richtig ist. Ein Alarm ertönt und auf der LCD-Anzeige erscheint eine Fehlermeldung. Wenn eine Fehlermeldung angezeigt wird, halten Sie sich an die in der Meldung enthaltenen Anweisungen.

Nachfolgend finden Sie eine Erläuterung der Fehlermeldungen. Halten Sie sich bei Bedarf an diese Erläuterungen (wenn Sie drücken oder die Bedienung richtig ausführen, während die Fehlermeldung angezeigt wird, wird diese ausgeblendet).

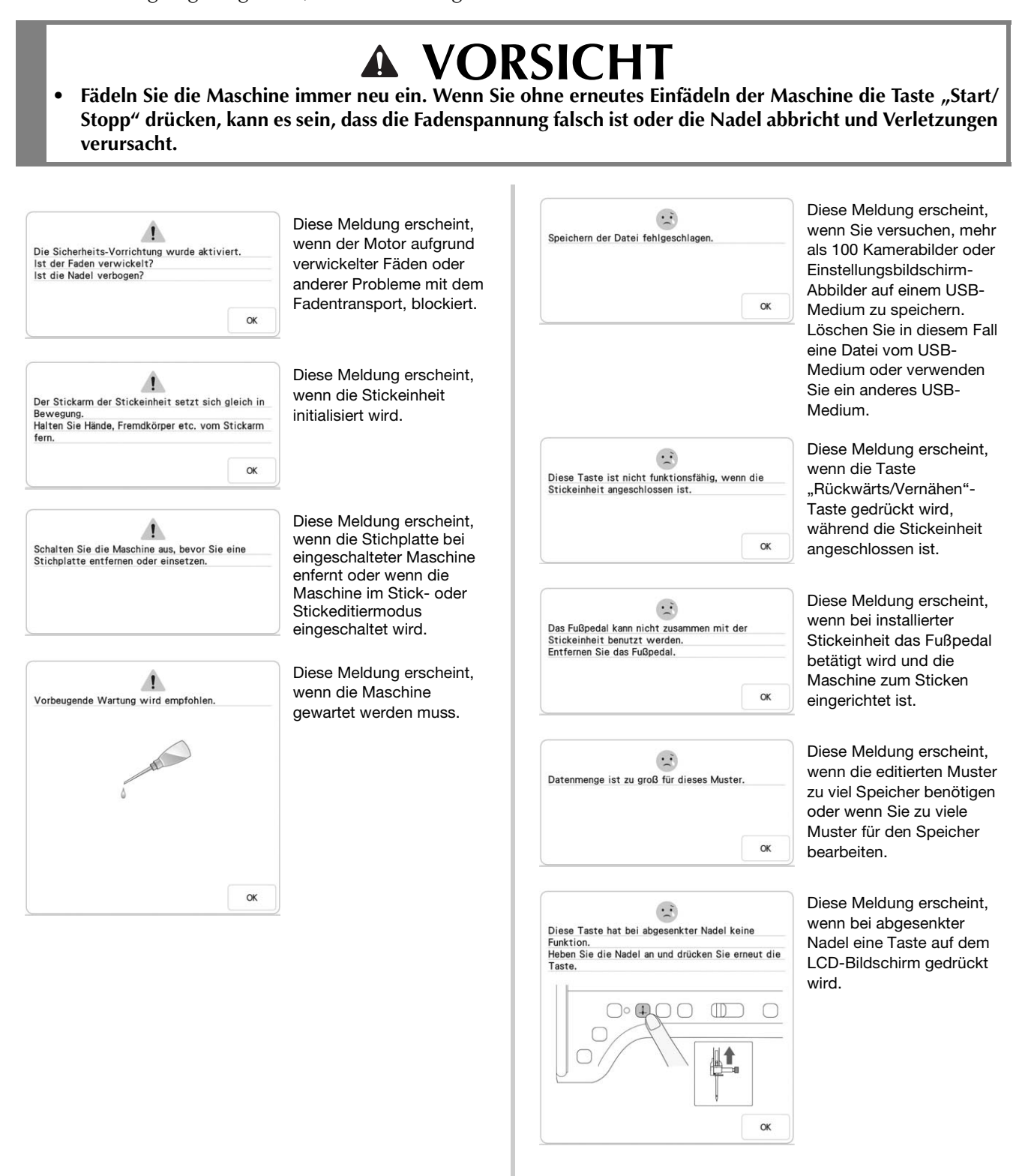

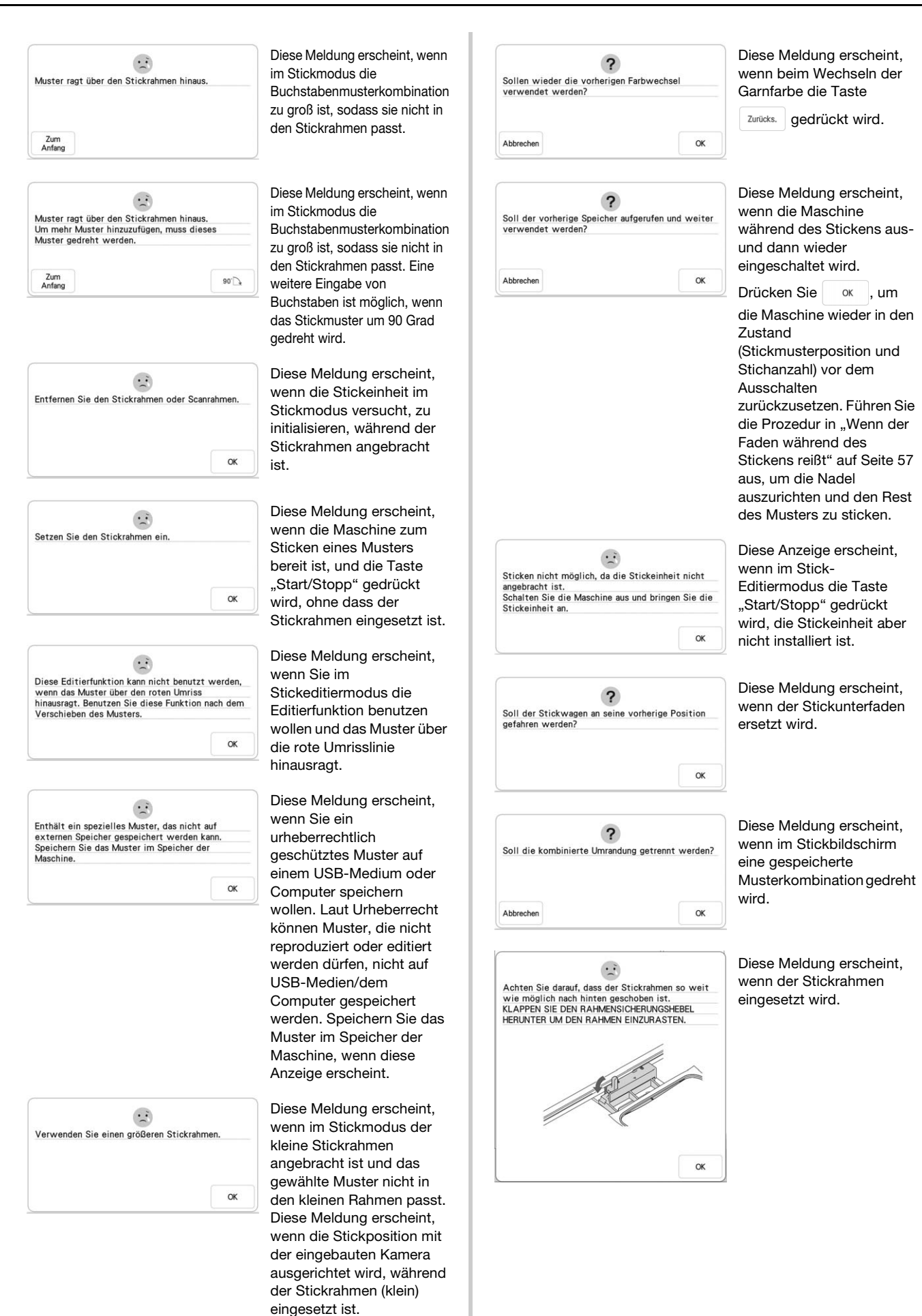

| ann Stickr | nuster-Posi | itionsmark | ierung nicht |  |
|------------|-------------|------------|--------------|--|
| rkennen.   |             |            |              |  |
|            |             |            |              |  |
|            |             |            |              |  |
|            |             |            |              |  |
|            |             |            |              |  |
|            |             |            |              |  |

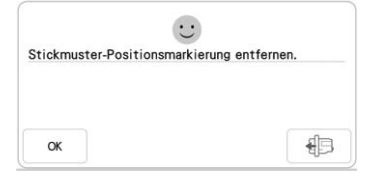

Das Muster ragt über den Rand des Musterbereichs hinaus. Passen Sie die Position des Musters an und scannen Sie den neuen Bereich.

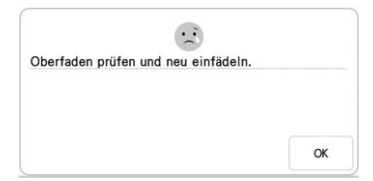

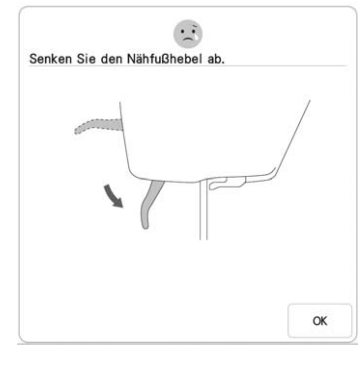

...

OK

Schließen Sie zunächst die Musterbearbeitung ab,

bevor Sie mit dem Sticken beginnen.

Diese Meldung erscheint, wenn die Maschine die Stickpositionsmarkierung nicht erkennen konnte.

 Prüfen Sie, ob sich die Stickpositionsmarkierung im ausgewählten Bereich befindet. Wenn das Problem weiterhin besteht, siehe Seite 51 zum Repositionieren der Markierung.

 Die Maschine konnte die gedruckte
 Positionierungsmarkierung nicht erkennen. Stellen Sie die "Seitenskalierung" auf "Keine (100%)" und versuchen Sie,

die Stickpositionsmarkierungen erneut zu drucken. (Seite 99)

Diese Meldung erscheint, wenn die Maschine die Stickpositionsmarkierung erkannt hat. Entfernen Sie den Stickpositions-Aufkleber

und drücken Sie ok , um fortzufahren. Um den Stickpositions-Aufkleber leichter entfernen zu können, drücken Sie 45. (Seite 51)

Diese Meldung erscheint, wenn die eingebaute Kamera zur Ausrichtung der Stickposition verwendet wird, der Stickpositions-Aufkleber aber zu nahe an einer Kante sitzt oder das Muster über den Stickrahmen hinausragt. Ändern Sie die Position des Stickpositions-Aufklebers und versuchen Sie dann erneut, die Position auszurichten. Siehe Seite 46.

Diese Meldung erscheint, wenn der Oberfaden gerissen oder nicht richtig eingefädelt ist, und die Taste "Start/Stopp" oder die Taste "Rückwärts/ Vernähen" gedrückt wird.

Diese Meldung erscheint, wenn Sie die Taste "Nähfußhebel" drücken, während der Nähfußhebel angehoben oder die Nadel abgesenkt wird.

Diese Meldung erscheint, wenn im Stick-Editiermodus während der Musterbearbeitung die Taste "Start/Stopp" gedrückt wird.

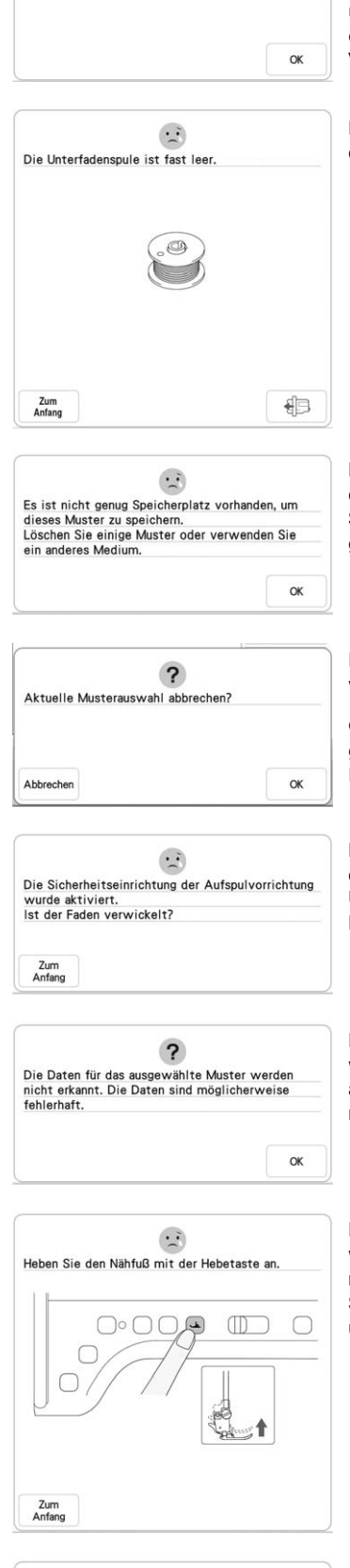

.:

Wählen Sie ein Muster

Das USB-Medium kann nicht verwendet werden.

OK

Diese Meldung erscheint, wenn kein Stich- oder Stickmuster ausgewählt ist, und die Taste "Start/Stopp" oder die Taste "Rückwärts/ Vernähen" gedrückt wird.

Diese Meldung erscheint, wenn der Unterfaden zur Neige geht.

Diese Meldung erscheint, wenn der Speicher voll ist, und der Stich oder das Muster nicht gespeichert werden kann.

Diese Meldung erscheint, wenn nach dem Auswählen

eines Musters oder **m** gedrückt wird und das Muster gelöscht werden soll.

Diese Meldung erscheint, wenn der Motor beim Aufspulen des Unterfadens blockiert, weil der Faden sich verwickelt usw.

Diese Meldung erscheint, wenn die Daten des ausgewählten Musters möglicherweise fehlerhaft sind.

Diese Meldung erscheint, wenn Sie die Nähmaschine nach dem Anschließen der Stickeinheit wieder einschalten und die Nadel abgesenkt ist.

Diese Meldung erscheint, wenn Sie versuchen, ein inkompatibles Medium zu verwenden.

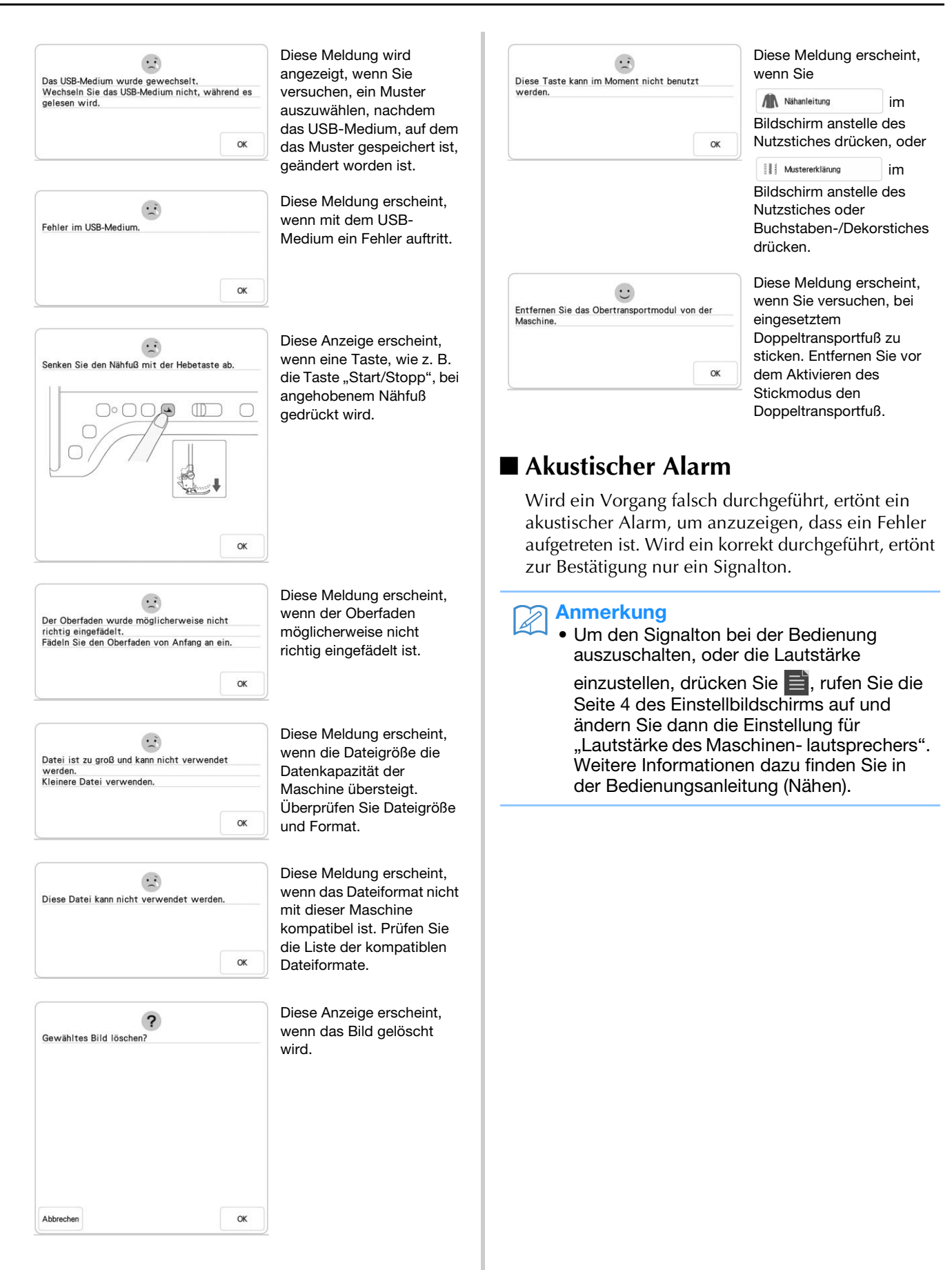

🖑 Anhang 🎬

# INDEX

#### A

| Abrufen                                   |     |
|-------------------------------------------|-----|
| Maschinenspeicher 1                       | 115 |
| Stickmuster 1                             | 115 |
| USB-Medien/SD-Karte 1                     | 117 |
| Akustischer Alarm 1                       | 195 |
| Anordnungstaste                           | 78  |
| Applikationen                             |     |
| unter Verwendung eines Stickrahmenmusters | 129 |
| Applikationsstickerei 1                   | 126 |
| Aufspul                                   |     |
| vorrichtung                               | 15  |
| Ausrichten der Position                   | 92  |
| Auswechseln                               |     |
| der Nadel                                 | 11  |

#### B

|                          | _  |
|--------------------------|----|
| Betriebsanleitungstaste  | 86 |
| Bildtaste                | 62 |
| Buchstaben des Alphabets |    |
| Sticken                  | 75 |

#### С

| Color-Shuffling-Funktion | (Zufällige | Farbkombinationen) | 81     |
|--------------------------|------------|--------------------|--------|
| Color-shuming-runktion   | Zulanige   | raibkombinationen) | <br>01 |

#### D

| Drucken und Sticken | <b>)</b> 7 |
|---------------------|------------|
|---------------------|------------|

#### Ε

| Editieren von Stickmustern         |
|------------------------------------|
| Ändern der Garnfarbe 81            |
| kombinierte Muster                 |
| wiederholte Muster 67              |
| Einfädeln des Oberfadens           |
| Verwendung des Spulennetzes 27     |
| Einfädeln des Unterfadens          |
| Aufspulen des Unterfadens 15       |
| Einsetzen der Spule 20             |
| Eingebaute Kamera 49               |
| Einsetzen                          |
| der Spule 20                       |
| Einstellungen                      |
| Automatisches Fadenabschneiden 105 |
| Einstellungstaste 7                |
| Faden trimmen 106                  |
| Fadenspannung 102                  |
| Näheinstellungen 7                 |
| Stickeinstellungen 7               |

#### F

| Faden               |     |    |
|---------------------|-----|----|
| Fadenspannung       | 1   | 02 |
| Fadenführung        | 16, | 19 |
| Fadenführungsplatte | 18, | 22 |
| Farbenpalettentaste |     | 81 |
| Fehlerdiagnose      | 1   | 86 |
| Fehlermeldungen     | 1   | 92 |

### G

| 07 |
|----|
| 70 |
| 25 |
| 06 |
| (  |

#### I

#### K

| Kombinieren von Mustern |    |
|-------------------------|----|
| Stickmuster editieren   | 85 |

#### Μ

| Mein Design Center | 148 |
|--------------------|-----|
| Muster verbinden   | 136 |
| Musteranfangstaste | 108 |

#### Ν

Nahansicht (nur für die USA) ...... 49

### Р

| Pfeiltasten   | 63 |
|---------------|----|
| Probetaste    | 52 |
| Projektor 46, | 47 |

### <mark>R</mark> Ran

| ndtaste |
|---------|
|---------|

#### S

| Scanimation (nur für die USA)                                                                                                    | 160                                                                                                   |
|----------------------------------------------------------------------------------------------------|----------------------------------------------------------------------------------------------------|
| Scannen                                                                                                    | 160                                                                                                   |
| Schneiden/Fadenspannungstaste                                                                                                    | 102                                                                                                   |
| abrutan                                                                                                    | 117                                                                                                   |
|                                                                                                    | 11/                                                                                                   |
| speicnern                                                                                                    | 116                                                                                                   |
| verwendbar                                                                                                    | 112                                                                                                   |
| Snowman (nur für die USA)                                                                                                    | 49                                                                                                    |
| Speichern                                                                                                    |                                                                                                    |
| Maschinenspeicher                                                                                                    | 114                                                                                                   |
| Stickmuster                                                                                                    | 114                                                                                                   |
| USB-Medien/SD-Karte                                                                                                    | 116                                                                                                   |
| Spiegelbildtaste                                                                                                    | 67                                                                                                    |
| Spulenfachabdeckung                                                                                                    | 20                                                                                                    |
| Spulennetz                                                                                                    | 27                                                                                                    |
| Spulerschalter                                                                                                    | 17                                                                                                    |
| Stichdichte                                                                                                    | 66                                                                                                    |
| Stickeinheit                                                                                                    | 13                                                                                                    |
| Stickon                                                                                                    |                                                                                                    |
| Sucken                                                                                                    |                                                                                                    |
| Borten oder Bänder                                                                                                    | 33                                                                                                    |
| Borten oder Bänder<br>Fadentrimmfunktion (SPRUNGSTICHE ABSCHNEIDEN) .                                                                                                    | 33<br>106                                                                                             |
| Borten oder Bänder<br>Fadentrimmfunktion (SPRUNGSTICHE ABSCHNEIDEN) .<br>Fortsetzen eines Musters nach einer Stromunterbrechung                                                                                                    | 33<br>106<br>58                                                                                       |
| Borten oder Bänder<br>Fadentrimmfunktion (SPRUNGSTICHE ABSCHNEIDEN) .<br>Fortsetzen eines Musters nach einer Stromunterbrechung<br>Garnfarbenanzeige                                                                                                    | 33<br>106<br>58<br>107                                                                                |
| Borten oder Bänder<br>Fadentrimmfunktion (SPRUNGSTICHE ABSCHNEIDEN) .<br>Fortsetzen eines Musters nach einer Stromunterbrechung<br>Garnfarbenanzeige<br>Geschwindigkeit einstellen                                                                                                    | 33<br>106<br>58<br>107<br>107                                                                         |
| Botten oder Bänder<br>Fadentrimmfunktion (SPRUNGSTICHE ABSCHNEIDEN) .<br>Fortsetzen eines Musters nach einer Stromunterbrechung<br>Garnfarbenanzeige<br>Geschwindigkeit einstellen<br>Kanten oder Ecken                                                                                                    | 33<br>106<br>58<br>107<br>107<br>33                                                                   |
| Botten oder Bänder<br>Fadentrimmfunktion (SPRUNGSTICHE ABSCHNEIDEN) .<br>Fortsetzen eines Musters nach einer Stromunterbrechung<br>Garnfarbenanzeige<br>Geschwindigkeit einstellen<br>Kanten oder Ecken<br>Muster wählen                                                                                                    | 33<br>106<br>58<br>107<br>107<br>33<br>36                                                             |
| Botten oder Bänder<br>Fadentrimmfunktion (SPRUNGSTICHE ABSCHNEIDEN) .<br>Fortsetzen eines Musters nach einer Stromunterbrechung<br>Garnfarbenanzeige<br>Geschwindigkeit einstellen<br>Kanten oder Ecken<br>Muster wählen<br>von kleinen Stoffteilen                                                                                                    | 33<br>106<br>58<br>107<br>107<br>33<br>36<br>33                                                       |
| Botten oder Bänder<br>Fadentrimmfunktion (SPRUNGSTICHE ABSCHNEIDEN) .<br>Fortsetzen eines Musters nach einer Stromunterbrechung<br>Garnfarbenanzeige<br>Geschwindigkeit einstellen<br>Kanten oder Ecken<br>Muster wählen<br>von kleinen Stoffteilen<br>wieder von vorne beginnen                                                                                                    | 33<br>106<br>58<br>107<br>33<br>36<br>33<br>58                                                        |
| Botten oder Bänder<br>Fadentrimmfunktion (SPRUNGSTICHE ABSCHNEIDEN) .<br>Fortsetzen eines Musters nach einer Stromunterbrechung<br>Garnfarbenanzeige<br>Geschwindigkeit einstellen<br>Kanten oder Ecken<br>Muster wählen<br>von kleinen Stoffteilen<br>wieder von vorne beginnen<br>Stickerei                                                                                                    |                                                                                                    |
| Botten oder Bänder<br>Fadentrimmfunktion (SPRUNGSTICHE ABSCHNEIDEN) .<br>Fortsetzen eines Musters nach einer Stromunterbrechung<br>Garnfarbenanzeige<br>Geschwindigkeit einstellen<br>Kanten oder Ecken<br>Muster wählen<br>von kleinen Stoffteilen<br>wieder von vorne beginnen<br>Stickerei<br>automatische Fadenabschneide-Funktion (FARBENENDE                                                                                                    | 33<br>106<br>58<br>107<br>33<br>36<br>33<br>58                                                        |
| Borten oder Bänder         Fadentrimmfunktion (SPRUNGSTICHE ABSCHNEIDEN)         Fortsetzen eines Musters nach einer Stromunterbrechung         Garnfarbenanzeige         Geschwindigkeit einstellen         Kanten oder Ecken         Muster wählen         von kleinen Stoffteilen         wieder von vorne beginnen         Stickerei         automatische Fadenabschneide-Funktion (FARBENENDE         ABSCHNEIDEN)                                                                                                    | 33<br>106<br>58<br>107<br>307<br>33<br>36<br>33<br>58                                                 |
| Botten oder Bänder<br>Fadentrimmfunktion (SPRUNGSTICHE ABSCHNEIDEN) .<br>Fortsetzen eines Musters nach einer Stromunterbrechung<br>Garnfarbenanzeige<br>Geschwindigkeit einstellen<br>Kanten oder Ecken<br>Muster wählen<br>von kleinen Stoffteilen<br>wieder von vorne beginnen<br>Stickerei<br>automatische Fadenabschneide-Funktion (FARBENENDE<br>ABSCHNEIDEN)<br>StickfußW"                                                                                                    | 33<br>106<br>58<br>107<br>307<br>33<br>36<br>33<br>58<br>105<br>105                                   |
| Borten oder Bänder         Fadentrimmfunktion (SPRUNGSTICHE ABSCHNEIDEN)         Fortsetzen eines Musters nach einer Stromunterbrechung         Garnfarbenanzeige         Geschwindigkeit einstellen         Kanten oder Ecken         Muster wählen         von kleinen Stoffteilen         wieder von vorne beginnen         Stickerei         automatische Fadenabschneide-Funktion (FARBENENDE         ABSCHNEIDEN)         Stickfuß "W"                                                                                                    | 33<br>106<br>58<br>107<br>30<br>33<br>36<br>33<br>58<br>105<br>105<br>105<br>41                       |
| Borten oder Bänder         Fadentrimmfunktion (SPRUNGSTICHE ABSCHNEIDEN)         Fortsetzen eines Musters nach einer Stromunterbrechung         Garnfarbenanzeige         Geschwindigkeit einstellen         Kanten oder Ecken         Muster wählen         von kleinen Stoffteilen         wieder von vorne beginnen         Stickerei         automatische Fadenabschneide-Funktion (FARBENENDE         ABSCHNEIDEN)         Stickfuß "W"         Stickfußcode         Stickfußcode                                                                                   | 33<br>106<br>58<br>107<br>30<br>33<br>36<br>33<br>58<br>105<br>105<br>10<br>41                        |
| Borten oder Bänder         Fadentrimmfunktion (SPRUNGSTICHE ABSCHNEIDEN)         Fortsetzen eines Musters nach einer Stromunterbrechung         Garnfarbenanzeige         Geschwindigkeit einstellen         Kanten oder Ecken         Muster wählen         von kleinen Stoffteilen         wieder von vorne beginnen         Stickerei         automatische Fadenabschneide-Funktion (FARBENENDE         ABSCHNEIDEN)         Stickfuß "W"         Stickfußcode         Stickfußcode                                                                                   | 33<br>106<br>58<br>107<br>107<br>33<br>36<br>33<br>58<br>105<br>105<br>10<br>10<br>41                 |
| Borten oder Bänder         Fadentrimmfunktion (SPRUNGSTICHE ABSCHNEIDEN)         Fortsetzen eines Musters nach einer Stromunterbrechung         Garnfarbenanzeige         Geschwindigkeit einstellen         Kanten oder Ecken         Muster wählen         von kleinen Stoffteilen         wieder von vorne beginnen         Stickerei         automatische Fadenabschneide-Funktion (FARBENENDE         ABSCHNEIDEN)         Stickfuß "W"         Stickfußcode         Stickmuster         abrufen         1         Applikationen unter Verwendung eines             | 33<br>106<br>58<br>107<br>107<br>33<br>36<br>33<br>58<br>105<br>105<br>105<br>41<br>15, 117           |
| Borten oder Bänder         Fadentrimmfunktion (SPRUNGSTICHE ABSCHNEIDEN)         Fortsetzen eines Musters nach einer Stromunterbrechung         Garnfarbenanzeige         Geschwindigkeit einstellen         Kanten oder Ecken         Muster wählen         von kleinen Stoffteilen         wieder von vorne beginnen         Stickerei         automatische Fadenabschneide-Funktion (FARBENENDE         ABSCHNEIDEN)         Stickfuß "W"         Stickfußcode         Stickmuster         abrufen         Applikationen unter Verwendung eines         Rahmenmusters | 33<br>106<br>58<br>107<br>107<br>33<br>36<br>33<br>58<br>105<br>105<br>105<br>41<br>15, 117<br>29 130 |

70

| duplizieren                               | 73       |
|-------------------------------------------|----------|
| Editieren                                 | 38       |
| kombinieren                               | 85       |
| Muster-Auswahlbildschirme                 | 37       |
| Position ausrichten                       | 92       |
| Position überprüfen                       |          |
| speichern                                 | 114, 116 |
| sticken                                   |          |
| verbundene Buchstaben                     |          |
| wählen                                    | 36       |
| Stickpositions-Aufkleber                  | 49       |
| Stickrahmen                               |          |
| abnehmen                                  | 34       |
| einsetzen                                 | 34       |
| Stoff einsnannen                          | 30       |
| Typon                                     |          |
| Vorwondung der Stickschablene             |          |
| Stickrahmen Anzeige                       | 109      |
| Suckranmen-Anzeige                        | 108      |
| Stickschabione                            |          |
| Stick-Stichplattenabdeckung               |          |
| StitchVision Technology (nur für die USA) | 46, 47   |

## Т

| Taste "Buchstabenabstand ändern" | 79 |
|----------------------------------|----|
| Taste "Drehen"                   | 63 |
| Taste "Nähfuß-/Nadelwechsel"     | 11 |
| Taste "Vorwärts"/"Zurück"        | 58 |
| Taste Automatisches Einfädeln    | 22 |
| Tastenfunktionen                 | 38 |

### Ü

| 56  |
|-----|
| 28  |
| 92  |
|     |
| 116 |
|     |
| 117 |
| 116 |
| 112 |
|     |

## v

| Verwendung der Taste      |     |    |
|---------------------------|-----|----|
| "Automatisches Einfädeln" |     | 22 |
| Vorspannung               | 16, | 19 |

## W

| Winderholte Muster | 6.     | 7 |
|--------------------|--------|---|
| vvieueinone musier | <br>0, | / |

## Ζ

| Zubehörfach                  | 13 |
|------------------------------|----|
| Zusätzlicher Garnrollenstift | 15 |

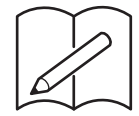

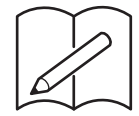

Weitere Informationen finden Sie unter <u>http://s.brother/cpdab/</u> für Produktsupport und Antworten zu häufig gestellten Fragen (FAQs).